# RAYSCAN

### **RCT800**

## **User Manual**

RUG-720-EN Rev. 1.0 This user manual contains information for appropriate use of RCT800.

The operator must read this manual carefully before using the product.

The operator must follow instructions and safety regulations described in the user manual to prevent any injury to the operator and the patient or damage to the product.

Caution (US only): This product must only be sold to dentists, oral health or health professionals as stated by the federal law.

Copyright Ray Co., Ltd.

Publication number: RUG-720-EN Rev. 1.0 (Revised Dec. 17, 2018)

This manual is subject to change without prior notice.

For further inquiries, contact your sales representative or customer service of manufacturer.

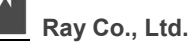

332-7, Samsung 1-ro, Hwaseong-si, Gyeonggi-do, 18380, Korea Phone: +82-31-605-1000 Fax: +82-2-6280-5534 www.raymedical.com

RAY America 725 River Road, Suite 118 Edgewater, NJ 07020, USA Phone: +1-800-976-4586

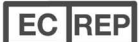

#### DONGBANG ACUPRIME

1 Forrest Units, Hennock Road East, Marsh Barton, Exeter EX2 8RU, U.K Phone: +44-1392-829500 Fax: +44-1392-823232

#### **Table of Contents**

| 1 | USI  | ER MANUAL INTRODUCTION                        | 8  |
|---|------|-----------------------------------------------|----|
|   | 1.1  | System Introduction                           | 8  |
|   | 1.1. | 1 Intended Use                                | 8  |
|   | 1.1. | 2 General information about the RCT800 Series | 8  |
|   | 1.2  | User Manual Reference Symbols1                | 0  |
|   | 1.2. | 1 User Manual Reference Symbols1              | 0  |
|   | 1.2. | 2 User Requirements1                          | 0  |
| 2 | SAI  | FETY MANAGEMENT AND REGULATIONS1              | 2  |
|   | 2.1  | System Symbols1                               | 2  |
|   | 2.2  | General Safety1                               | 4  |
|   | 2.3  | Electrical Safety1                            | 6  |
|   | 2.4  | Mechanical Safety1                            | 7  |
|   | 2.5  | Fire Safety1                                  | 7  |
|   | 2.6  | Explosion Safety 1                            | 7  |
|   | 2.7  | Electromagnetic Compatibility 1               | 8  |
|   | 2.8  | Radiation Protection                          | 22 |
|   | 2.9  | Maintenance, Cleaning, and Disposal           | 23 |
| 3 | PRI  | ECAUTIONS                                     | 26 |
|   | 3.1  | General Precautions                           | 26 |
|   | 3.2  | Device-Related Precautions                    | 28 |
| 4 | SYS  |                                               | 2  |
|   | 4.1  | System Purpose                                | 32 |
|   | 4.2  | System Configuration                          | 32 |
| 5 | SYS  | STEM HARDWARE OPERATION                       | 6  |
|   | 5.1  | Power ON/OFF                                  | 36 |
|   | 5.1. | 1 System Power ON Sequence                    | 86 |
|   | 5.1. | 2 System Power OFF Sequence                   | 37 |
|   | 5.2  | System Emergency Stop                         | 37 |
| 6 | SO   | FTWARE OPERATION4                             | •0 |
|   | 6.1  | RAYSCANS composition                          | 0  |
|   | 6.2  | MWL (Modality Worklist)4                      | 2  |
|   | 6.2. | 1 MWL                                         | 2  |
|   | 6.2. | 2 Acquisition                                 | 5  |
|   | 6.2. | 3 Create Modality Worklist6                   | 60 |

| 0.2.4                                                                                                    | MWL Modify                                                                                                    | 62                              |
|----------------------------------------------------------------------------------------------------|----------------------------------------------------------------------------------------------------|---------------------------------|
| 6.2.5                                                                                                    | MWL Delete                                                                                                    | 64                              |
| 6.2.6                                                                                                    | MWL Delete All                                                                                                    | 65                              |
| 6.3 Re                                                                                                    | view                                                                                                    | 66                              |
| 6.3.1                                                                                                    | Review List                                                                                                    | 66                              |
| 6.3.2                                                                                                    | Create MWL                                                                                                    | 69                              |
| 6.3.3                                                                                                    | Job                                                                                                    | 71                              |
| 6.3.4                                                                                                    | Export                                                                                                    | 73                              |
| 6.3.5                                                                                                    | Print                                                                                                    | 77                              |
| 6.3.6                                                                                                    | Accept                                                                                                    | 80                              |
| 6.3.7                                                                                                    | Send                                                                                                    | 82                              |
| 6.4 Pa                                                                                                    | tient Management                                                                                                    | 83                              |
| 6.4.1                                                                                                    | Patient List                                                                                                    | 83                              |
| 6.4.2                                                                                                    | New Patient Registration                                                                                                    | 86                              |
| 6.4.3                                                                                                    | Patient Information Modify                                                                                                    |                                 |
| 6.4.4                                                                                                    | Patient Photo Registration                                                                                                    | 90                              |
| 6.4.5                                                                                                    | Patient Delete                                                                                                    | 91                              |
| 6.5 To                                                                                                    | uch Monitor                                                                                                    | 93                              |
| 6.5.1                                                                                                    | Splash screen                                                                                                    | 93                              |
| 6.5.2                                                                                                    | System Operation                                                                                                    | 94                              |
| 6.5.3                                                                                                    | Acquisition                                                                                                    | 95                              |
|                                                                                                    |                                                                                                    |                                 |
| 6.6 RA                                                                                                    | YSCAN <sup>web</sup>                                                                                                    | 111                             |
| 6.6 RA<br>6.6.1                                                                                                    | YSCAN <sup>web</sup><br>System configuration                                                                                                    | 111<br>111                      |
| 6.6 RA<br>6.6.1<br>6.6.2                                                                                                    | YSCAN <sup>web</sup><br>System configuration<br>Operating Environment                                                                                                    | 111<br>111<br>111               |
| 6.6 RA<br>6.6.1<br>6.6.2<br>6.6.3                                                                                                    | YSCAN <sup>web</sup><br>System configuration<br>Operating Environment<br>Web License Installation                                                                                                    | 111<br>111<br>111<br>112        |
| 6.6 RA<br>6.6.1<br>6.6.2<br>6.6.3<br>6.6.4                                                                                                    | YSCAN <sup>web</sup><br>System configuration<br>Operating Environment<br>Web License Installation<br>Web Log-in                                                                                                    | 111<br>111<br>111<br>112<br>112 |
| 6.6 RA<br>6.6.1<br>6.6.2<br>6.6.3<br>6.6.4<br>6.6.5                                                                                                    | AYSCAN <sup>web</sup> System configuration         Operating Environment         Web License Installation         Web Log-in         Image Searching                                                                                                    |                                 |
| 6.6 RA<br>6.6.1<br>6.6.2<br>6.6.3<br>6.6.4<br>6.6.5<br>6.6.6                                                                                               | AYSCAN <sup>web</sup> System configuration         Operating Environment         Web License Installation         Web Log-in         Image Searching         Image Viewing                                                                                                    |                                 |
| 6.6 RA<br>6.6.1<br>6.6.2<br>6.6.3<br>6.6.4<br>6.6.5<br>6.6.6<br>6.6.7                                                                                      | AYSCAN <sup>web</sup> System configuration         Operating Environment         Web License Installation         Web Log-in         Image Searching         Image Viewing         Web Management                                                                                                    |                                 |
| 6.6 RA<br>6.6.1<br>6.6.2<br>6.6.3<br>6.6.4<br>6.6.5<br>6.6.6<br>6.6.7<br>7 SCANN                                                                           | AYSCAN <sup>web</sup> System configuration         Operating Environment         Web License Installation         Web Log-in         Image Searching         Image Viewing         Web Management                                                                                                    |                                 |
| 6.6 RA<br>6.6.1<br>6.6.2<br>6.6.3<br>6.6.4<br>6.6.5<br>6.6.6<br>6.6.7<br>7 SCANN<br>7.1 Pa                                                                 | AYSCAN <sup>web</sup> System configuration         Operating Environment         Web License Installation         Web Log-in         Image Searching         Image Viewing         Web Management                                                                                                    |                                 |
| 6.6 RA<br>6.6.1<br>6.6.2<br>6.6.3<br>6.6.4<br>6.6.5<br>6.6.6<br>6.6.7<br>7 SCANN<br>7.1 Pa<br>7.1 Pa<br>7.1.1                                              | AYSCAN <sup>web</sup> System configuration         Operating Environment         Web License Installation         Web Log-in         Image Searching         Image Viewing         Web Management         NING         Inoramic Scanning         Description of Panoramic Protocol                                                                                                    |                                 |
| 6.6 RA<br>6.6.1<br>6.6.2<br>6.6.3<br>6.6.4<br>6.6.5<br>6.6.6<br>6.6.7<br>7 SCANN<br>7.1 Pa<br>7.1.1<br>7.1.2                                               | AYSCAN <sup>web</sup> System configuration         Operating Environment         Web License Installation         Web Log-in         Image Searching         Image Viewing         Web Management         NING         Inoramic Scanning         Description of Panoramic Protocol         Cautionary Measures for Pre-Scanning                                                                                                    |                                 |
| 6.6 RA<br>6.6.1<br>6.6.2<br>6.6.3<br>6.6.4<br>6.6.5<br>6.6.6<br>6.6.7<br>7 SCANN<br>7.1 Pa<br>7.1.1<br>7.1.2<br>7.1.3                                      | AYSCAN <sup>web</sup> System configuration         Operating Environment         Web License Installation         Web Log-in         Image Searching         Image Viewing         Web Management         NING         Inoramic Scanning         Description of Panoramic Protocol         Cautionary Measures for Pre-Scanning         Panoramic Scanning Method                                                                                                    |                                 |
| 6.6 RA<br>6.6.1<br>6.6.2<br>6.6.3<br>6.6.4<br>6.6.5<br>6.6.6<br>6.6.7<br>7 SCANN<br>7.1 Pa<br>7.1.1<br>7.1.2<br>7.1.3<br>7.1.4                             | AYSCAN <sup>web</sup> System configuration         Operating Environment         Web License Installation         Web Log-in         Image Searching         Image Viewing         Web Management         NING         noramic Scanning         Description of Panoramic Protocol         Cautionary Measures for Pre-Scanning         Panoramic Scanning Method         Patient Positioning Method                                                                                                    |                                 |
| 6.6 RA<br>6.6.1<br>6.6.2<br>6.6.3<br>6.6.4<br>6.6.5<br>6.6.6<br>6.6.7<br>7 SCANN<br>7.1 Pa<br>7.1.1<br>7.1.2<br>7.1.3<br>7.1.4<br>7.2 CE                   | AYSCAN <sup>web</sup> System configuration         Operating Environment         Web License Installation         Web Log-in         Image Searching         Image Viewing         Web Management         NING         Inoramic Scanning         Description of Panoramic Protocol         Cautionary Measures for Pre-Scanning         Panoramic Scanning Method         Patient Positioning Method         EPH Scanning (One Shot Type)                                                                                  |                                 |
| 6.6 RA<br>6.6.1<br>6.6.2<br>6.6.3<br>6.6.4<br>6.6.5<br>6.6.6<br>6.6.7<br>7 SCANN<br>7.1 Pa<br>7.1.1<br>7.1.2<br>7.1.3<br>7.1.4<br>7.2 CE<br>7.2.1          | AYSCAN <sup>web</sup> System configuration         Operating Environment         Web License Installation         Web Log-in         Image Searching         Image Viewing         Web Management         NING         Inoramic Scanning         Description of Panoramic Protocol         Cautionary Measures for Pre-Scanning         Panoramic Scanning Method         Patient Positioning Method         PH Scanning (One Shot Type)         Description of CEPH Protocol                                              |                                 |
| 6.6 RA<br>6.6.1<br>6.6.2<br>6.6.3<br>6.6.4<br>6.6.5<br>6.6.6<br>6.6.7<br>7 SCANN<br>7.1 Pa<br>7.1.1<br>7.1.2<br>7.1.3<br>7.1.4<br>7.2 CE<br>7.2.1<br>7.2.2 | YSCAN <sup>web</sup> System configuration         Operating Environment         Web License Installation         Web Log-in         Image Searching         Image Viewing         Web Management         NING         Inoramic Scanning         Description of Panoramic Protocol         Cautionary Measures for Pre-Scanning         Panoramic Scanning Method         Patient Positioning Method         EPH Scanning (One Shot Type)         Description of CEPH Protocol         Cautionary Measures for Pre-Scanning |                                 |

|                                                                    | 7.2.4                                                                                                    | Patient Position Method                                                                                                    | 144                                                                                |
|--------------------------------------------------------------------|----------------------------------------------------------------------------------------------------|----------------------------------------------------------------------------------------------------|------------------------------------------------------------------------------------|
| 7                                                                  | 7.3 CEI                                                                                                    | PH Scanning (Scan Type)                                                                                                    | 147                                                                                |
|                                                                    | 7.3.1                                                                                                    | Description of CEPH Protocol                                                                                                    | 147                                                                                |
|                                                                    | 7.3.2                                                                                                    | Cautionary Measures for Pre-Scanning                                                                                                    | 148                                                                                |
|                                                                    | 7.3.3                                                                                                    | CEPH Scanning Method                                                                                                    | 148                                                                                |
|                                                                    | 7.3.4                                                                                                    | Patient Position Method                                                                                                    | 151                                                                                |
| 7                                                                  | 7.4 Pat                                                                                                    | ient CT Scanning                                                                                                    | 153                                                                                |
|                                                                    | 7.4.1                                                                                                    | Description of Patient CT Protocol                                                                                                    | 153                                                                                |
|                                                                    | 7.4.2                                                                                                    | Cautionary Measures for Pre-Scanning                                                                                                    | 155                                                                                |
|                                                                    | 7.4.3                                                                                                    | Patient CT Scanning Method                                                                                                    | 155                                                                                |
|                                                                    | 7.4.4                                                                                                    | CT Patient Positioning Method                                                                                                    | 158                                                                                |
| 8                                                                  | ACCES                                                                                                    | SORIES                                                                                                    | 160                                                                                |
| 8                                                                  | 3.1 Acc                                                                                                    | essories List                                                                                                    |                                                                                    |
| 8                                                                  | 3.2 Rer                                                                                                    | note Control Operating Procedure                                                                                                    |                                                                                    |
|                                                                    | 8.2.1                                                                                                    | How to Insert Batteries in the Remote Control                                                                                                    |                                                                                    |
| 8                                                                  | 3.3 Ten                                                                                                    | nple Support Assembly                                                                                                    |                                                                                    |
| 8                                                                  | 3.4 Bite                                                                                                    | Block and Chinrest Assembly                                                                                                    |                                                                                    |
| 8                                                                  | 3.5 Rer                                                                                                    | note Control Stand Assembly                                                                                                    | 164                                                                                |
| 8                                                                  | 8.6 Exp                                                                                                    | osure Switch Stand Assembly                                                                                                    |                                                                                    |
|                                                                    |                                                                                                    |                                                                                                    |                                                                                    |
| 9                                                                  | SYSTE                                                                                                    | M SPECIFICATIONS                                                                                                    | 168                                                                                |
| <b>9</b>                                                           | SYSTEI                                                                                                    | M SPECIFICATIONS                                                                                                    | <b>168</b><br>                                                                     |
| <b>9</b><br>c                                                      | <b>SYSTEI</b><br>9.1 Tec<br>9.1.1                                                                                                    | M SPECIFICATIONS<br>hnical Specifications<br>X-ray Tube                                                                                                    | <b>168</b><br>                                                                     |
| <b>9</b><br>5                                                      | SYSTEI<br>9.1 Tec<br>9.1.1<br>9.2 Dos                                                                                                    | M SPECIFICATIONS<br>hnical Specifications<br>X-ray Tube<br>se Information                                                                                                    | <b>168</b><br>                                                                     |
| <b>9</b><br>5                                                      | <b>SYSTEI</b><br>9.1 Tec<br>9.1.1<br>9.2 Dos<br>9.2.1                                                                                                    | M SPECIFICATIONS<br>hnical Specifications<br>X-ray Tube<br>se Information<br>Patient Population                                                                                                    | <b>168</b><br>                                                                     |
| <b>9</b><br>5                                                      | <b>SYSTEI</b><br>9.1 Tec<br>9.1.1<br>9.2 Dos<br>9.2.1<br>9.2.2                                                                                                    | M SPECIFICATIONS<br>hnical Specifications<br>X-ray Tube<br>se Information<br>Patient Population<br>Pediatric Subpopulation                                                                                                    | <b>168</b><br>                                                                     |
| <b>9</b><br>ç                                                      | SYSTE<br>9.1 Tec<br>9.1.1<br>9.2 Dos<br>9.2.1<br>9.2.2<br>9.2.3                                                                                                    | M SPECIFICATIONS<br>hnical Specifications<br>X-ray Tube<br>se Information<br>Patient Population<br>Pediatric Subpopulation<br>Procedures Performed                                                                                                    | <b>168</b><br>                                                                     |
| <b>9</b><br>2<br>2<br>2                                            | <b>SYSTEI</b><br>9.1 Tec<br>9.1.1<br>9.2 Dos<br>9.2.1<br>9.2.2<br>9.2.3<br>9.3 FO <sup>v</sup>                                                                                             | M SPECIFICATIONS<br>hnical Specifications<br>X-ray Tube<br>se Information<br>Patient Population<br>Pediatric Subpopulation<br>Procedures Performed<br>V Variable range                                                                                                    | <b>168</b><br>                                                                     |
| <b>9</b><br>2<br>2<br>2                                            | SYSTER<br>9.1 Tec<br>9.1.1<br>9.2 Dos<br>9.2.1<br>9.2.2<br>9.2.3<br>9.2.3<br>9.3 FOV<br>9.3.1                                                                                              | M SPECIFICATIONS<br>hnical Specifications<br>X-ray Tube<br>se Information<br>Patient Population<br>Pediatric Subpopulation<br>Procedures Performed<br>V Variable range<br>Panorama Protocol                                                                                                    | <b>168</b><br>                                                                     |
| <b>9</b><br>5<br>5                                                 | SYSTER<br>9.1 Tec<br>9.1.1<br>9.2 Dos<br>9.2.1<br>9.2.2<br>9.2.3<br>9.3 FOV<br>9.3.1<br>9.3.2                                                                                              | M SPECIFICATIONS<br>hnical Specifications<br>X-ray Tube<br>se Information<br>Patient Population<br>Pediatric Subpopulation<br>Procedures Performed<br>Variable range<br>Panorama Protocol<br>CT Protocol                                                                                                    |                                                                                    |
| <b>9</b><br>2<br>2<br>2                                            | SYSTEI<br>9.1 Tec<br>9.1.1<br>9.2 Dos<br>9.2.1<br>9.2.2<br>9.2.3<br>9.3 FO<br>9.3.1<br>9.3.2<br>9.3.3                                                                                      | M SPECIFICATIONS<br>hnical Specifications<br>X-ray Tube<br>se Information<br>Patient Population<br>Pediatric Subpopulation<br>Procedures Performed<br>Variable range<br>Panorama Protocol<br>CT Protocol<br>Cephalo (One shot S-type).                                                                                                    | <b>168</b><br>                                                                     |
| <b>9</b><br>5<br>5<br>5                                            | SYSTEI<br>9.1 Tec<br>9.1.1<br>9.2 Dos<br>9.2.1<br>9.2.2<br>9.2.3<br>9.3 FO<br>9.3.1<br>9.3.2<br>9.3.3<br>9.3.4                                                                             | M SPECIFICATIONS<br>hnical Specifications<br>X-ray Tube<br>se Information<br>Patient Population<br>Pediatric Subpopulation<br>Procedures Performed<br>V Variable range<br>Panorama Protocol<br>CT Protocol<br>Cephalo (One shot S-type)<br>Cephalo (One shot L-type)                                                                             | <b>168</b><br>                                                                     |
| <b>9</b><br>5<br>5<br>5                                            | SYSTE<br>9.1 Tec<br>9.1.1<br>9.2 Dos<br>9.2.1<br>9.2.2<br>9.2.3<br>9.3 FO<br>9.3.1<br>9.3.2<br>9.3.3<br>9.3.4<br>9.3.4<br>9.3.5                                                            | M SPECIFICATIONS<br>hnical Specifications<br>X-ray Tube<br>se Information<br>Patient Population<br>Pediatric Subpopulation<br>Procedures Performed<br>Variable range<br>Panorama Protocol<br>CT Protocol<br>Cephalo (One shot S-type)<br>Cephalo (One shot L-type)<br>Cephalo (Scan type).                                                       | <b>168</b><br>                                                                     |
| <b>9</b><br>5<br>5<br>5<br>5<br>5<br>5<br>5                        | SYSTEI<br>9.1 Tec<br>9.1.1<br>9.2 Dos<br>9.2.1<br>9.2.2<br>9.2.3<br>9.3 FO <sup>N</sup><br>9.3.1<br>9.3.2<br>9.3.3<br>9.3.4<br>9.3.5<br>9.4 Stra                                           | M SPECIFICATIONS<br>hnical Specifications<br>X-ray Tube<br>se Information<br>Patient Population<br>Pediatric Subpopulation<br>Procedures Performed<br>V Variable range<br>Panorama Protocol<br>CT Protocol<br>CT Protocol<br>Cephalo (One shot S-type)<br>Cephalo (One shot L-type)<br>Cephalo (Scan type)<br>ay Radiation                       | <b>168</b><br>                                                                     |
| 9<br>2<br>2<br>2<br>2<br>2<br>2<br>2<br>2<br>2<br>2<br>2<br>2<br>2 | SYSTEI<br>9.1 Tec<br>9.1.1<br>9.2 Dos<br>9.2.1<br>9.2.2<br>9.2.3<br>9.3 FO<br>9.3.1<br>9.3.2<br>9.3.3<br>9.3.4<br>9.3.5<br>9.3.5<br>9.4 Stra<br>9.5 Ima                                    | M SPECIFICATIONS<br>hnical Specifications<br>X-ray Tube<br>se Information<br>Patient Population<br>Pediatric Subpopulation<br>Procedures Performed<br>V Variable range<br>Panorama Protocol<br>CT Protocol<br>CT Protocol<br>Cephalo (One shot S-type)<br>Cephalo (One shot L-type)<br>Cephalo (Scan type)<br>ay Radiation<br>Biging Performance | <b>168</b>                                                                         |
| 9<br>22<br>23<br>23<br>23<br>23<br>23<br>23                        | SYSTEI<br>9.1 Tec<br>9.1.1<br>9.2 Dos<br>9.2.1<br>9.2.2<br>9.2.3<br>9.3.7<br>9.3.1<br>9.3.2<br>9.3.3<br>9.3.4<br>9.3.4<br>9.3.5<br>9.4 Stra<br>9.5 Ima<br>9.5.1                            | M SPECIFICATIONS                                                                                                    | <b>168</b> 168 172 175 175 175 175 175 176 177 177 177 177 178 178 178 178 179 181 |
| 9<br>9<br>9<br>9<br>9<br>9<br>9<br>9<br>9                          | SYSTEI<br>9.1 Tec<br>9.1.1<br>9.2 Dos<br>9.2.1<br>9.2.2<br>9.2.3<br>9.3 FOV<br>9.3.1<br>9.3.2<br>9.3.3<br>9.3.4<br>9.3.5<br>9.4 Stra<br>9.5.1<br>9.5.2                                     | M SPECIFICATIONS<br>hnical Specifications<br>X-ray Tube<br>se Information<br>Patient Population<br>Pediatric Subpopulation<br>Procedures Performed<br>Variable range<br>Panorama Protocol<br>CT Protocol<br>Cephalo (One shot S-type)<br>Cephalo (One shot L-type)<br>Cephalo (Scan type)<br>ay Radiation<br>ging Performance<br>Panoramic<br>CT | <b>168</b> 168 172 175 175 175 175 175 176 177 177 177 178 178 178 178 178 178 178 |
| 9<br>2<br>2<br>2<br>2<br>2<br>2<br>2                               | SYSTEI<br>9.1 Tec<br>9.1.1<br>9.2 Dos<br>9.2.1<br>9.2.2<br>9.2.3<br>9.3 FOV<br>9.3.1<br>9.3.2<br>9.3.3<br>9.3.4<br>9.3.5<br>9.3.4<br>9.3.5<br>9.4 Stra<br>9.5.1<br>9.5.1<br>9.5.2<br>9.5.3 | M SPECIFICATIONS                                                                                                    | <b>168</b> 168 172 175 175 175 175 176 177 177 177 177 178 178 178 178 178 178     |

|    | 9.5.5    | CEPH (Scan Type)                                       |     |
|----|----------|--------------------------------------------------------|-----|
| 10 | QUALIT   |                                                        | 190 |
|    | 10.1 CT  | Quality Assurance Control                              | 190 |
|    | 10.1.1   | Qualification and Monitoring Frequency                 | 190 |
|    | 10.1.2   | Quality Control Test and Acceptance Limit              |     |
|    | 10.1.3   | Quality Control Maintenance Tool (Phantom Information) | 191 |
|    | 10.1.4   | Quality Assurance Control Test (CT)                    |     |
|    | 10.2 Par | noramic and CEPH Quality Assurance Control             | 195 |
|    | 10.2.1   | Qualification and Monitoring Frequency                 | 195 |
|    | 10.2.2   | Quality Control Test and Acceptance Limit              |     |
|    | 10.2.3   | Quality Assurance Control Test                         |     |
|    | 10.3 Qua | ality Assurance Training Material                      |     |
|    | 10.4 Pro | cedure to be Followed if Tested Parameter Fail         | 198 |
| Ар | pendix A | . RELATED STANDARDS                                    | 199 |
| Ар | pendix B | . GLOSSARY OF ACRONYMS                                 |     |

## Introduction

7

#### **1 USER MANUAL INTRODUCTION**

#### 1.1 System Introduction

RCT800 provides 3D computed tomography for scanning hard tissues such as bone and teeth and objects such as impression and plaster. By rotating the C-arm, which houses a high-voltage generator, an X-ray tube and a detector on each end, CBCT images of dental maxillofacial structures are obtained by recombining data scanned from the same level at different angles. Functionalities include panoramic image scanning for obtaining images of whole teeth, and a Cephalometric option for obtaining Cephalometric images.

#### 1.1.1 Intended Use

RCT800 is CBCT and panoramic x-ray imaging system with cephalometric. Which is intended to radiographic examination of the dento-maxillofacial, sinus, TMJ, Airway for diagnostic support for adult and pediatric patients. And a model scan is included as an option. Cephalometric image is also includes wrist to obtain carpus images for growth and maturity assessment for orthodontic treatment. The device is to be operated and used by dentists or other legally qualified heath care professionals.

#### 1.1.2 General information about the RCT800 Series

- Type of protection against electric shock: Class I Equipment
- Degree of protection against electric shock: Type B Applied Part
- Degree of protection against the ingress of water: IPX0
- Equipment not suitable for use in the presence of a flammable anesthetic mixture using air, oxygen or nitrous oxide.

Class 1 laser equipment: IEC 60825-1

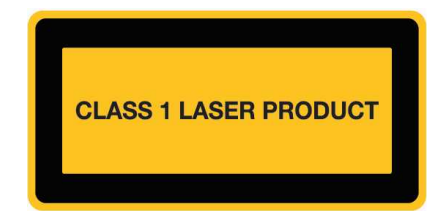

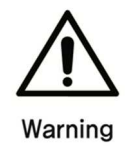

3D imaging should not be used for routine examinations.

3D imaging examinations must be justified for each patient to demonstrate that the benefits outweigh the risks.

#### 1.2 User Manual Reference Symbols

#### 1.2.1 User Manual Reference Symbols

The following symbols introduce cautionary measures for the safe operation of the RCT800.

| Symbol  | Name    | Description                                                                                      |
|---------|---------|--------------------------------------------------------------------------------------------------|
| Warning | Warning | Non-observance of contents described herein may result in casualties or severe injuries.         |
| Caution | Caution | Non-observance of contents described herein may result in physical injuries or loss of property. |
| Note    | Note    | Provision of additional information for assisting users.                                         |

#### 1.2.2 User Requirements

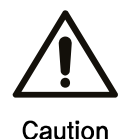

Operation of the system described herein shall be performed only by dentists and those having received professional training, for example, radiologists. Users must be familiar with the operating method and safety guidelines stated in the user manual prior to using equipment. Inadequate knowledge of the operating method and safety guidelines could result in physical injuries to patients or users.

We hold no responsibility for any damage to the device or accidents caused by an operator. Operators must fully understand the procedures and cautions described in this document. This document may not fully describe all versions of the products due to differences in specifications.

This equipment has been tested and found to comply with the limits for medical devices in IEC/EN 60601-1-2. These limits are designed to provide reasonable protection against harmful interference in a typical medical installation. However, there is no guarantee that interference will not occur in a particular installation.

This equipment can generate, use and radiate radio frequency energy and, if not installed and used in accordance with the instructions, may cause harmful interference to other devices in the vicinity.

If this equipment does cause harmful interference to other devices, which can be determined by turning the equipment off and on, the user is encouraged to try to correct the interference by one or more of the following measures:

- Increase the separation between this system and other devices.

- Connect the system into an outlet on a circuit different from that to which other devices are connected.

- Consult the distributor or an experienced technician for help.

## Safety Management and Regulations

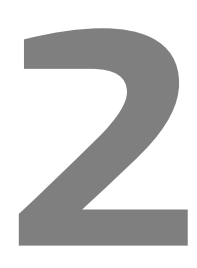

#### 2 SAFETY MANAGEMENT AND REGULATIONS

This chapter is intended to provide safety information that users should familiarize themselves with prior to operating the equipment. The contents of this chapter are intended to preserve user safety and prevent property damage, and should be thoroughly studied in preparation for operation. When subsequent training is required, please contact the local representative.

#### 2.1 System Symbols

The following table lists symbols closely related to patient and user safety.

| Symbol      | Description                                                                                        |
|-------------|----------------------------------------------------------------------------------------------------|
| $\sim$      | This symbol indicates the date of manufacture.                                                     |
|             | This symbol indicates manufacturer.                                                                |
| EC REP      | This symbol indicates Authorized Representative in the European Community.                         |
| 4           | Indicates hazards arising from dangerous voltages.                                                 |
| $\bigwedge$ | Indicates the absolute necessity of referencing the operating guidelines to ensure safe operation. |
| *           | Identifies a Type B applied part complying with IEC 60601-1.                                       |
|             | Indicates exposure or imminent exposure to X-rays.                                                 |
| $\sim$      | Indicates (on the rating plate) that the equipment is suitable for alternating current only.       |
|             | Indicates the "ON" condition.                                                                      |
| $\bigcirc$  | Indicates the "OFF" condition.                                                                     |
|             |                                                                                                    |

|             | Identifies any terminal which is intended for connection to an external conductor<br>for protection against electric shock in case of a fault, or the terminal of a<br>protective earth (ground) electrode. |
|-------------|----------------------------------------------------------------------------------------------------|
|             | Indicates the danger of hands, long hair or loose clothing becoming caught or jammed.                                                                                                    |
|             | Indicates the necessity for compliance to guidelines appearing in this manual for safe operation of the equipment.                                                                                          |
|             | General warning sign                                                                                                    |
|             | General mandatory action sign                                                                                                    |
| $\bigcirc$  | General prohibition sign                                                                                                    |
|             | Identifies the switch or button which suspends operation of the equipment in an emergency situation.                                                                                                    |
|             | Caution: Equipment is emitting a laser beam.                                                                                                    |
| $\triangle$ | Caution sign                                                                                                    |
|             | Caution: ionizing radiation.                                                                                                    |
|             | Do not open when box is broken or damaged.                                                                                                    |
| -10°C       | In-use or in-storage temperature sign.                                                                                                    |
| 10%         | In-use or in-storage humidity sign.                                                                                                    |

#### 2.2 General Safety

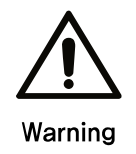

The system described herein emits X-rays. Therefore, installation and operation of the equipment must be in compliance with international regulations.

- This system is considered dangerous to patients and users if exposure safety standards, operating guidelines and maintenance schedules are not properly followed. Additionally, the X-ray equipment described herein should be operated only by qualified users, such as dentists and radiologists.
- Only authorized users are permitted to touch any part of the system other than the Patient Handle.
- Device operation must be terminated immediately if any electrical and/or mechanical failure occurs. System failures can be verified through the display panel or by the warning alarm.
- When connecting parts to this system from an alternate machine, consult a professionally trained specialist. Use only the connectable accessories certified in compliance with IEC standards (IEC 60950-1 or IEC 60601-1). In addition, always comply with the relevant articles in IEC 60601-1 when connecting additional devices to the input/output signal elements.
- The system described herein requires regularly scheduled maintenance. For further details, refer to the section in this manual on Maintenance, Cleaning and Disposal.
- The system may not be usable if an error message appears during operation. Contact a service representative if an error message appears.
- RAY Co., Ltd. is not liable in the following circumstances.
  - Defects or physical injuries resulting from incorrect user-performed maintenance procedures.
  - Physical injuries as a result of user carelessness.
  - Defects, damages or physical injuries caused or initiated by supplemental equipment provided by anyone other than RAY Co., Ltd.

- Range of application
  - Conservative dentistry
  - Endodontics
  - Periodontology / Prosthodontics
  - Functional diagnosis and therapy of craniomandibular dysfunctions
  - Surgical dentistry
  - Implantology
  - Oral and maxillofacial surgery
  - Orthodontics
- Contraindications
  - Caries diagnoses, especially of proximal lesions
  - Display of cartilaginous structures
  - Display of soft tissues using X-ray
- Nomodification of this equipment is allowed.
- Do not modify this equipment without authorization of the manufacture.
- If this equipment is modified, appropriate inspection and testing must be conducted to ensure continued safe use of equipment.

#### 2.3 Electrical Safety

- The medical equipment described herein complies with Safety Class I, Type B in accordance with IEC 60601-1.
- The system must be operated in an environment fulfilling the IEC safety regulation requirements.

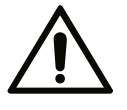

Warning

Do not remove the system cover, beneath which there are no user-serviceable parts. Removing the cover exposes the user to the risk of electrocution from high-voltage current.

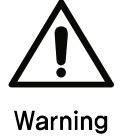

To avoid the risk of electric shock, this equipment must only be connected to a supply mains with protective earth

Do not permit liquids to penetrate the system.

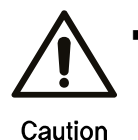

- If an unintended system operation places patients or users in danger, the equipment may be forced to turn off by pressing the Emergency Stop Switch.
- An unstable power supply may cause irregular system operation or suspension which could result in physical injuries to patients and users. Stable power supply must be taken into consideration at the time of installation.
  - **Emergency Stop Switch** If the system poses a danger to patients or users, it can be shut down by pressing the Emergency Stop Switch. The Emergency Stop Switch is located on the front side of the Main Power Switch.

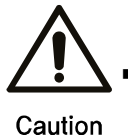

If there is a malfunction or a dangerous situation, you can forcibly turn off the power by pressing the Mains Switch.

The Emergency Stop Switch is located on the front side of the Main Power Switch.

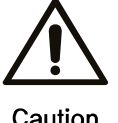

If the Emergency Stop Switch is pressed while an X-ray is being emitted, X-ray emission is immediately suspended.

Caution

- Use the Emergency Stop Switch only in case of emergency. Turning the system OFF with the Emergency Stop Switch can result in the loss of patient information.
- Emergency Stop Switch Release
   To release the Emergency Stop Switch, rotate the switch to the right.

#### 2.4 Mechanical Safety

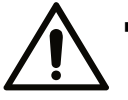

 Do not remove system cover and cable unless directed by a professionally trained specialist.

#### Warning

- Audible and visual contact between patient and equipment operator must be maintained at all times during examination.
- Prevent body parts or clothing from being caught or jammed in the machinery. A warning sign is affixed to sections of the equipment which pose a risk of jamming and/or collision during use.

#### 2.5 Fire Safety

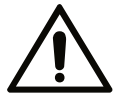

- Do not operate this system in locations exposed to fire hazards.
- Warning
  - In the event of a fire, end equipment operation immediately and turn the power off
     Extinguish the fire using a CO2 fire extinguisher. Do not use water or other liquids.

#### 2.6 Explosion Safety

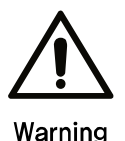

Do not operate this system in locations which present the risk of explosion. This system is not designed for use in locations with explosion hazards and does not comply with AP/AGP standards.

#### 2.7 Electromagnetic Compatibility

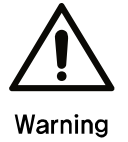

 Use of mobile phones and similar wireless devices in the vicinity of this system is prohibited. Use of devices non-compliant with EMC standards in close proximity can lead to unintended consequences due to electromagnetic interference.

- If the system is intended for use on patients having an "Implantable Cardiac Pacemaker" or "Implantable Defibrillator", the user is obligated to inform patients that X-rays exposure may cause malfunction of these devices. When using this machine, avoid direct X-ray exposure of the "Implantable Cardiac Pacemaker" or "Implantable Defibrillator" and emit X-rays for the shortest duration possible.
- Protect the equipment from external electromagnetic waves.
- This device is only for use in an X-ray-shielded room providing over 20dB attenuation. The increased limits (beyond 20dB) were taken into account during the manufacturer's radiated emission tests.

| Guidance and manufacturer's declaration - electromagnetic emissions                          |                   |                                                                                                    |  |  |
|----------------------------------------------------------------------------------------------|-------------------|----------------------------------------------------------------------------------------------------|--|--|
| The RCT800 is intended f                                                                     | or use in the ele | ectromagnetic environment specified below.                                                                                                    |  |  |
| The customer or the user of the RCT800 should assure that it is used in such an environment. |                   |                                                                                                    |  |  |
| Emissions test                                                                               | Compliance        | Electromagnetic environment – guidance                                                                                                    |  |  |
| RF emissions CISPR 11                                                                        | Group 1           | The RCT800 uses RF energy only for its internal function. Therefore, its RF emissions are very low and are not likely to cause any interference in nearby electronic equipment.                                                   |  |  |
| RF emissions CISPR 11                                                                        | Class A           | The RCT800 is suitable for use in all establishments other than<br>domestic, and may be used in domestic establishments and those<br>directly connected to the public low-voltage power supply network                            |  |  |
| Harmonic emissions<br>IEC 61000-3-2                                                          | Class A           | that supplies buildings used for domestic purposes, provided the<br>following warning is heeded:<br>Warning: This equipment/system is intended for use by healthcare<br>professionals only. This equipment/system may cause radio |  |  |
| Voltage fluctuations/<br>flicker emissions IEC<br>61000-3-3                                  | Complies          | interference or may disrupt the operation of nearby equipment. It may be necessary to take mitigation measures, such as re-orienting or relocating the RCT800 or shielding the location.                                          |  |  |

#### Guidance and manufacturer's declaration - electromagnetic immunity

The RCT800 is intended for use in the electromagnetic environment specified below. The customer or the user of the RCT800 should assure that is used in such an environment.

| Immunity Test                                                  | IEC 60601 Test Level                                                                                     | Compliance Level           | Electromagnetic Environment -<br>guidance                                                                                                    |  |
|----------------------------------------------------------------|----------------------------------------------------------------------------------------------------|----------------------------|----------------------------------------------------------------------------------------------------|--|
| Electrostatic<br>discharge (ESD)<br>IEC 61000-4-2              | ±6 kV contact<br>±8 kV air                                                                               | ±6 kV contact<br>±8 kV air | Floors should be wood, concrete, or<br>ceramic tile. If floors are covered<br>with synthetic material the relative<br>humidity should be at least 30%. |  |
| Electrical fast<br>transient / burst IEC<br>61000-4-4          | <ul> <li>±2 kV for power supply</li> <li>lines</li> <li>±1 kV for input/output</li> <li>lines</li> </ul> | ±2 kV<br>±1 kV             | Mains power quality should be that<br>of a typical commercial or hospital<br>environment.                                                              |  |
| Surge<br>IEC 61000-4-5                                         | ±1 kV line(s) to line<br>±2 kV line(s) to earth                                                          | ±1kV<br>±2kV               | Mains power quality should be that<br>of a typical commercial or hospital<br>environment.                                                              |  |
|                                                                | <5% UT<br>(>95% dip in UT) for 0,5<br>cycles                                                             | Functions Interruption     | Mains power quality should be tha                                                                                                    |  |
| Voltage dips, short<br>interruptions and<br>voltage variations | 40% UT<br>(60% dip in UT) for 5<br>cycles                                                                | Functions Interruption     | of a typical commercial or hospital<br>environment. If the user of the<br>RCT800 requires continued<br>operation during power main                     |  |
| on power supply<br>input lines<br>IEC 61000-4-11               | 70% UT<br>(30% dip in UT) for 25<br>cycles                                                               | Functions Interruption     | interruptions, it is recommended<br>that the RCT800 be powered from<br>an uninterruptible power supply or a                                            |  |
|                                                                | <5% UT<br>(>95% dip in UT) for 5<br>sec                                                                  | Functions Interruption     | battery.                                                                                                    |  |
| Powerfrequency(50/60Hz)magnetic fieldIEC 61000-4-8             | 3 A/m                                                                                                    | Complies                   | Power frequency magnetic fields<br>should be at levels characteristic of<br>a typical location in a typical<br>commercial or hospital environment.     |  |

| Guidance and manufacturer's declaration - electromagnetic immunity                                          |                             |                             |                                                                                                    |  |  |
|----------------------------------------------------------------------------------------------------|-----------------------------|-----------------------------|----------------------------------------------------------------------------------------------------|--|--|
| The RCT800 is intended for use in the electromagnetic environment specified below. The customer or the user |                             |                             |                                                                                                    |  |  |
| of the RCT800 should assure that is used in such an environment.                                            |                             |                             |                                                                                                    |  |  |
| Conducted RF<br>IEC 61000-4-6                                                                               | 3 Vrms<br>150 kHz to 80 MHz | 0.15~80 MHZ<br>3 V          | Portable and mobile RF communications<br>equipment should be used no closer to<br>any part of the RCT800, including cables,<br>than the recommended separation<br>distance calculated from the equation<br>applicable to the frequency of the<br>transmitter.<br>Recommended separation distance<br>$d = [\frac{3.5}{V1}]\sqrt{p}$<br>$d = [\frac{3.5}{E1}]\sqrt{p}$ 80 MHz to 800 MHz<br>$d = [\frac{7}{E1}]\sqrt{p}$ 800 MHz to 2.5 GHz<br>Where P is the maximum output power            |  |  |
| Radiated RF<br>IEC 61000-4-3                                                                                | 3 V/m<br>80 MHz to 2.5 GHz  | 10 V/m<br>80 MHz to 2.5 GHz | Where P is the maximum output power<br>rating of the transmitter in watts (M<br>according to the transmitter manufacture<br>and d is the recommended separation<br>distance in meters (m).<br>Fields strengths from fixed R<br>transmitters, as determined by a<br>electromagnetic site survey, should b<br>less than the compliance level in each<br>frequency range.<br>Interference may occur in the vicinity of<br>equipment marked with the following<br>Radiated RF symbol.<br>((())) |  |  |

## TABLE: Recommended separation distances between portable and mobile RF communications equipment and the equipment.

The RCT800 is intended for use in an electromagnetic environment in which radiated RF disturbances are controlled. The customer or the user of the RCT800 can help prevent electromagnetic interference by maintaining a minimum distance between portable and mobile RF communications equipment and the RCT800 as recommended below, according to the maximum output power of the communication equipment.

|                          | Separation distance according to frequency of transmitter (m) |                                        |                                         |  |  |
|--------------------------|---------------------------------------------------------------|----------------------------------------|-----------------------------------------|--|--|
| power of transmitter (W) | 150 kHz to 80 MHz<br>d = $1.2\sqrt{P}$                        | 80 MHz to 800 MHz<br>d = $1.2\sqrt{P}$ | 800 MHz to 2.5 GHz<br>d = $2.3\sqrt{P}$ |  |  |
| 0.01                     | 0.12                                                          | 0.12                                   | 0.23                                    |  |  |
| 0.1                      | 0.387                                                         | 0.38                                   | 0.73                                    |  |  |
| 1                        | 1.2                                                           | 1.2                                    | 2.3                                     |  |  |
| 10                       | 3.8                                                           | 3.8                                    | 7.3                                     |  |  |
| 100                      | 12                                                            | 12                                     | 23                                      |  |  |

For transmitter rated at a maximum output power not listed above, the recommended separation distance d in meters (m) can be estimated using the equation applicable to the frequency of the transmitter, where P is the maximum output power rating of the transmitter in watts (W) according to the transmitter manufacturer.

*Note 1* At 80 MHz and 800 MHz, the separation distance for the higher frequency range applies.

Note 2

These guidelines may not apply in all situations. Electromagnetic propagation is affected by absorption and reflection from structures, objects and people.

#### 2.8 Radiation Protection

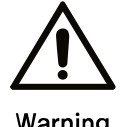

The X-ray equipment described herein is in compliance with the radiation protection standard IEC 60601-1-3.

Warning

- Use available protective gear on patients during X-ray exposure to protect critical anatomy. (Neck area, especially around thyroid gland, reproductive organs, etc.)
- Excessive X-ray exposure can and must be avoided. Accurate scanning will reduce the number of rescans.
- X-ray scanning should be conducted in an X-ray shielded room when possible.
- In the event that anyone other than the patient must be in the X-ray room when X-rays are emitted, protective gear and a film badge or TLD badge must be worn.

#### 2.9 Maintenance, Cleaning, and Disposal

- Maintenance
  - Perform regularly scheduled equipment inspections for safety of patients and users.

| Maintenance Tasks                                                                                       | Period  |
|----------------------------------------------------------------------------------------------------|---------|
| Check power plug for secure connection to the dedicated power supply.                                   | Daily   |
| Check software for proper functioning after turning on the PC.                                          | Daily   |
| Check the connection between the device and the Workstation.<br>(Confirm indication in User Interface.) | Daily   |
| Make sure that Patient Information (Name, ID, etc.) appears correctly.                                  | Daily   |
| Check for correct appearance of scanned images on Workstation and Touch Monitors.                       | Daily   |
| Check to make sure that scanned images are saved.                                                       | Daily   |
| Turn the device off and confirm that all bolts are tightened.                                           | Monthly |

- Cleaning
  - Turn off all equipment power prior to cleaning.
  - Do not inject liquids while system cover is open.
  - Use a soft cloth to clean the Touch Monitor user interface and LCD monitor. When using spray detergents made for LCDs, do not spray directly on the LCD. Instead, spray appropriate amount of detergent onto cloth, then wipe.
  - Patient-contacting components such as Chinrest, Bite Block, Patient Handles and Temple supports can be cleaned with alcohol-based solutions. Other unit surfaces, including the Control Panel display, can be cleaned using a soft cloth slightly dampened with mild cleaning solution.

*Note* Do not use cleaning agents in aerosol or spray form directly on unit surfaces.

- Sterilization
  - Parts coming in direct or indirect contact with patients must be sterilized periodically.
  - Follow hospital or clinic's sanitary regulations.
- Disposal

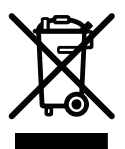

- Because the system includes industrial waste materials in its composition, inappropriate disposal can cause environmental pollution. Do not dispose along with common industrial or household waste. When disposing of the system in whole or in part, observe all local, state, and federal biohazard handling regulations.
- For waste disposal related matters, contact RAY Co., Ltd. or a local authorized.

3

## **Precautions**

25

#### **3 PRECAUTIONS**

The following includes information related to user safety in regard to possible incidents caused by fire or electricity, and should be understood fully before using the product.

#### 3.1 General Precautions

- 1. The device should not be used by anyone other than trained users.
- 2. Installation pre-checks and precautions.
  - Install in a location where water damage is unlikely to occur.
  - Install in a location not subject to variations in air pressure, temperature, humidity, ventilation, direct sunlight, excessive dust, salinity, ion levels, etc.
  - Maintain safe working conditions by not subjecting the system to tilt, vibration, or shock.
  - Do not install in a location where chemical substances are stored or where gas is generated.
  - Pay attention to the voltage input, power frequency and acceptable tube current (or consumed power).
  - Check that the power is grounded.
  - Device not suitable for use in the presence of a flammable anesthetic mixture, especially in the presence of high oxygen or nitrous oxide levels.
- 3. Precautions prior to use
  - Inspect the switch operation. Verify that the device operates properly.
  - Make sure that the device ground is firmly connected.
  - Check all cables for firm and proper connection.
  - Do not use while other nearby devices are in operation, as problems may occur in obtaining accurate diagnoses.
  - Check for proper grounding.

- 4. Precautions during use
  - Continually monitor the device and patient behavior for irregularities.
  - When an irregularity is detected, stop the device, move the patient to a safe location, then pursue appropriate actions.
- 5. When malfunctions occur, do not touch the device under any circumstances. Immediately contact the manufacturer and distributor.
- 6. This device shall not be modified without permission.
- 7. Maintenance and inspection
  - Consult the manufacturer or an authorized service technician for assistance.
  - Device and components should be regularly inspected.
  - When the device is used after a long period of non-use, it should be tested for normal operation.
  - Clean using a neutralizing agent. Exercise caution to ensure that external substances do not enter the internal machinery.
  - Sterilize by using sterilizing liquids such as ethyl alcohol.
  - Do not use corrosive cleaning or sterilizing agents.
- 8. Other requirements
  - See User Manual for device handling and maintenance.

#### 3.2 Device-Related Precautions

- 1. When scanning, user should be positioned outside the X-ray shielded room, operating the device through the use of an extension cable.
- 2. The user should be positioned to the rear of the X-ray scanner, rather than in front of it.
- 3. During installation, verify that the power cord is properly connected to the ground relay set.
- 4. Check the power ground. Connect the device to an outlet on a circuit to which no other device is connected.
- 5. Turn off the power when inspecting the device's internal components.
- 6. Continued maintenance and regular testing of the device is required.
- 7. X-ray Generation
  - This device generates X-rays and may cause harm to patient and user if used inappropriately.
  - This device may not be repaired by unauthorized personnel.
  - User is responsible for regular inspection of the device. Inspection routines are explained in hospital regulations and/or during installation and user training.
- 8. Warnings and Cautions
  - Pay attention to any warning signs evident on the equipment.
  - Application of the device based on the patient's age, gender and medical condition shall follow the physician's professional judgment.
  - This device generates X-rays and may cause serious harm or injury to patient and user. The device should be used only after proper user training, including thorough familiarization with this User Manual.
  - Pregnant women, or patients taking prescriptions, should consult with their physician prior to X-ray exposure.
  - Only authorized personnel should be allowed to enter the examination room.
  - Ensure an adequate supply of input power.

- Device operator should stay alert while using the equipment to monitor for possible side-effects and reduce the risk of accidents caused by carelessness.
- Because the device generates X-rays it should be installed and used according to the relevant international regulations.
- Adjust Lift Column height slowly to prevent equipment from dropping onto or colliding with the patient's head.
- Since various components rotate during the X-ray scan, advise the patient not to move while the scan is being performed.
- 9. Hygiene and disinfection
  - Disinfect any parts of the system where the patient and the operator contact after each patient.
  - Use hygienic cover for each patient to prevent cross contamination.
  - Hygienic cover should be used once.

#### RCT800 3 Precautions

This page intentionally left blank.

4

# **System Overview**

#### 4 SYSTEM OVERVIEW

#### 4.1 System Purpose

RCT800 is 3D computed tomography devices for scanning hard tissues and object. The system consists of a high-voltage generator, an X-ray tube, detectors (one at each end), and rotating C-arm or rotating table. Complete images of anatomical structures is obtained by recombining data acquired by scanning tissue levels from different angles. Included are panoramic image scanning functions for obtaining images of whole teeth, and a cephalometric scanning option for obtaining cephalic images.

#### 4.2 System Configuration

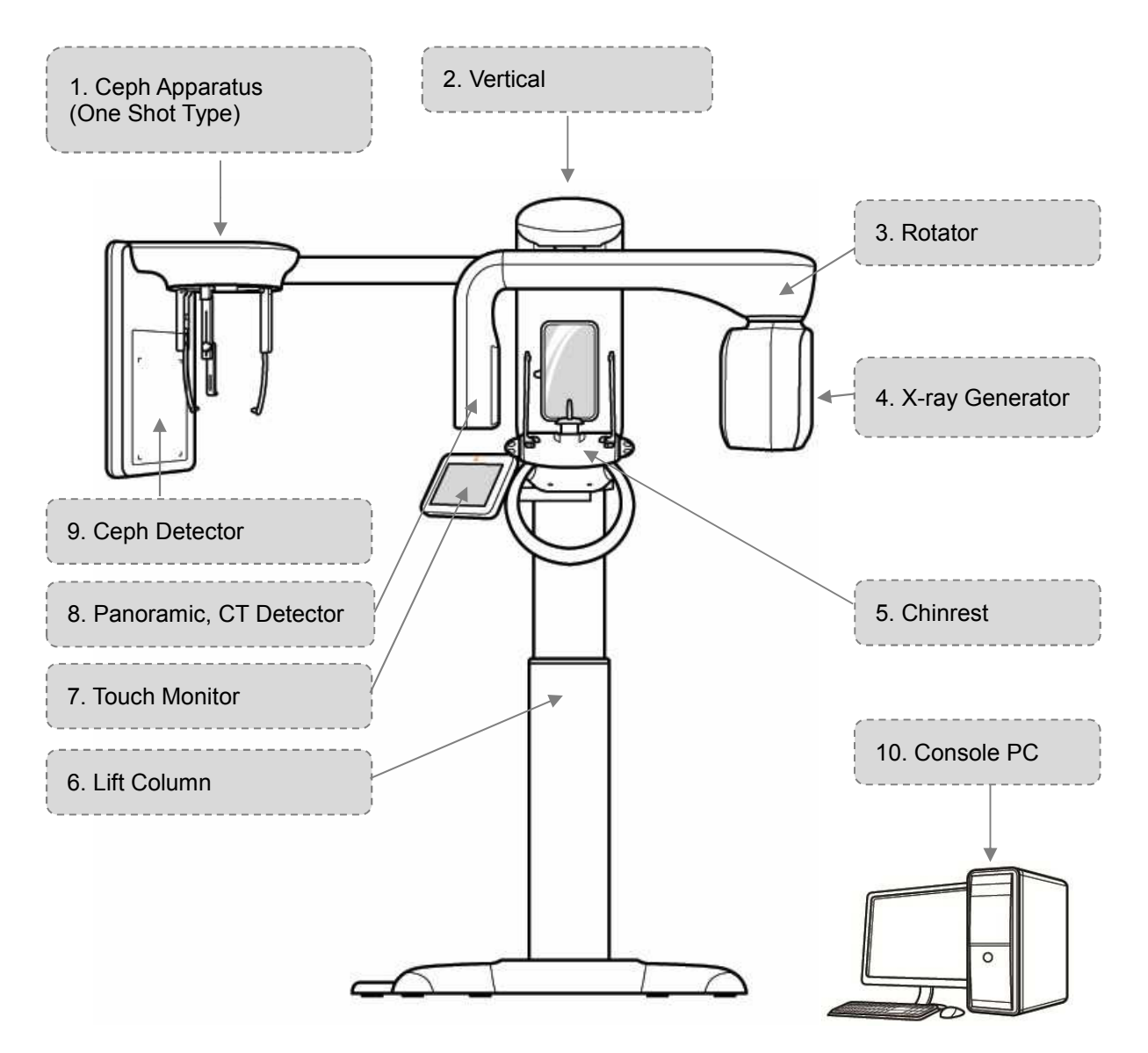

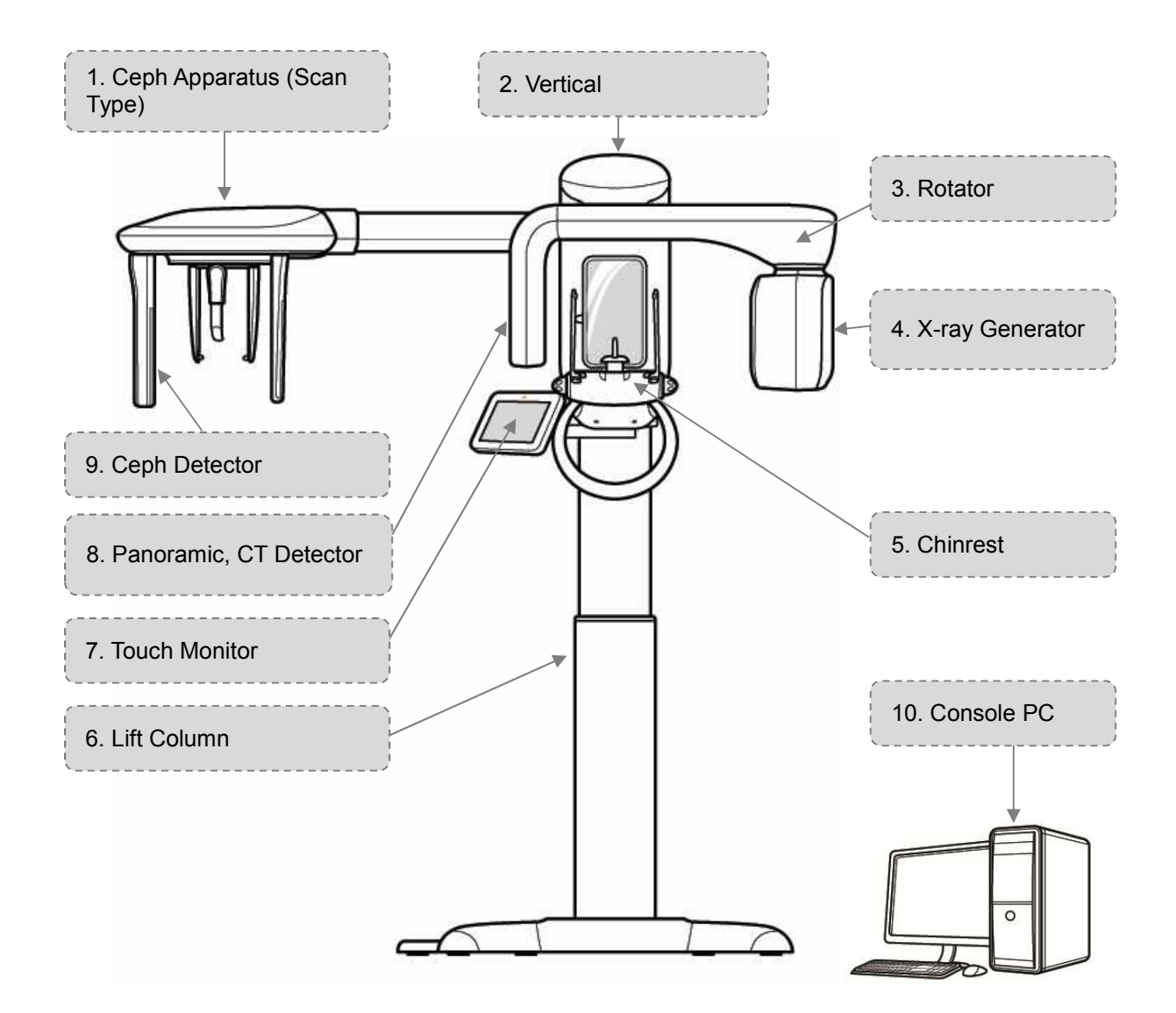

- 1) Ceph Apparatus
  - Composed of an arm which connects to the Lift Column, a head-positioning assembly for patient placement, and a Ceph Detector. (One Shot Type/Scan Type)
- 2) Vertical
  - This part is equipped with Rotator part.
- 3) Rotator
  - Rotates during X-ray examination.
- 4) X-ray Generator
  - High Frequency Generator and X-ray Tube integrated.
  - High Frequency Generator: Supplies power to the X-ray Tube.

- X-ray Tube: Accelerates thermionic electrons emitted from a heated filament. Accelerated thermions collide with the Anode to generate X-rays.
- 5) Chinrest
  - Attaches and detaches chinrest accessories and guides. (TMJ, Sinus, etc.)
  - Installed Headrest and patient handle.
- 6) Lift Column
  - Height adjustable
  - Mirror for patient positioning.
  - Touch Monitor for scanning, condition, control, etc.
  - Remote control for height adjustment, etc.
  - Switch for X-ray exposure. (Exposure Switch)
  - Base installed for floor support.
  - Primary power installation.
- 7) Touch Monitor
  - Displays touch-activated control buttons.
  - Preview function for scanned images is available.
- 8) Panoramic, CT Detector
  - Receives X-rays which have penetrated the human body and converts them into an electrical signal for transmission to a visual display device.
- 9) Ceph Detector
  - Receives X-rays which have penetrated the human body and converts them into an electrical signal for transmission to a visual display device.
- 10) Console PC
  - Console PC Set (PC, Monitor, Keyboard, Mouse)

## System Hardware Operation

# 5

#### **5 SYSTEM HARDWARE OPERATION**

Prior to use of the device:

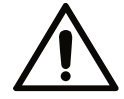

Check the Main Power Switch and make sure the device is operating normally.

Warning

g Check ground for firm connection.

- Check all cables for firm and accurate connection.
- The simultaneous use of other devices may cause problems with accurate diagnosis.
- Check the power ground.
- 5.1 Power ON/OFF
  - 5.1.1 System Power ON Sequence

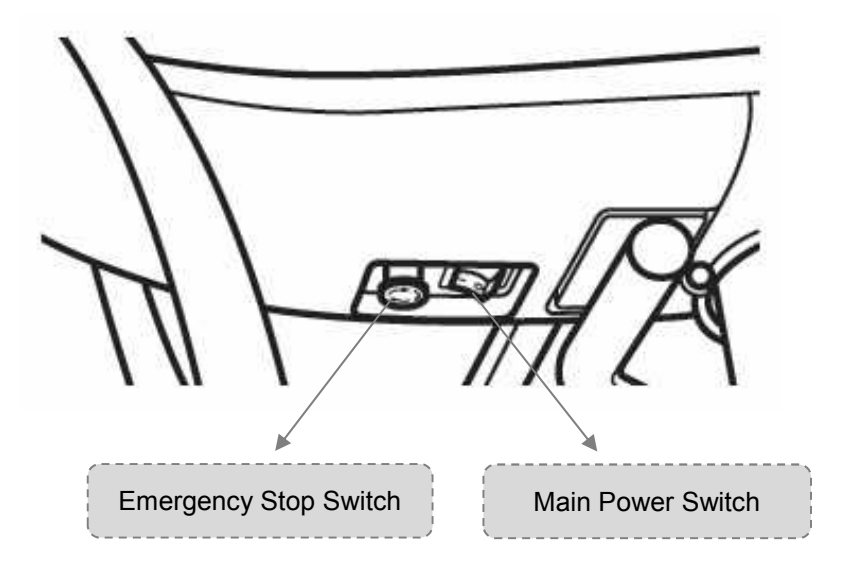

| 1 | To turn on the RCT800, press the Main Power Switch located on the front of the equipment handle to the "ON" position. |
|---|----------------------------------------------------------------------------------------------------|
| 2 | Turn on the Console PC power.                                                                                         |
| 3 | RAYSCANS is automatically loaded.                                                                                     |
#### 5.1.2 System Power OFF Sequence

| 1 | Close the RAYSCANS.                                                                                                    |
|---|----------------------------------------------------------------------------------------------------|
| 2 | To turn off the RCT800, press the Main Power Switch located on the front of the equipment handle to the "OFF" position. |

*Note* When rebooting after turning the equipment off, wait approximately 5-10 seconds, then press the Main Power Switch to the "ON" position.

## 5.2 System Emergency Stop

In order to stop the equipment immediately in case of an emergency, press the Emergency Stop Switch located at the front of the equipment's Main Power Switch. This will automatically halt device operation and suspend X-ray exposure.

To re-start the equipment, turn the Emergency Stop Switch in a clockwise direction. This will release the button from the "OFF" position and allow for system re-start.

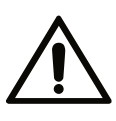

The Emergency Stop Switch must only be used when physical injury to users or patients is imminent or ongoing, or when operating conditions become dangerous to the system, users or patients, or the immediate environment. Additionally, the Emergency Stop Switch may be used in dangerous situations caused by irregular scanning, natural disasters, or equipment malfunction.

Warning

#### RCT800 5 System Hardware Operation

This page intentionally left blank.

# Software Operation 6

# 6 SOFTWARE OPERATION

6.1 RAYSCANS composition

| PAVSC    | AN       |                |        |      |     |        |                  |                               |              |                          |           | G               | X    |
|----------|----------|----------------|--------|------|-----|--------|------------------|-------------------------------|--------------|--------------------------|-----------|-----------------|------|
| MWL      | Rev      | view Pa        | atient | ĺ    |     | Co     | ntents           |                               |              |                          |           |                 |      |
|          |          |                |        |      | in  |        | (**              |                               |              |                          |           | i) (~~~) (~     |      |
| AE Title | Modality | Scheduled Date | ID     | Name | DOB | Gender | Accession Number | Request Procedure Description | Scheduled Pr | ocedure Step Description | Referring | Physicians Name |      |
|          |          |                |        |      |     |        |                  |                               |              |                          |           |                 | -    |
|          |          |                |        |      |     |        |                  |                               |              |                          |           |                 |      |
|          |          |                |        |      |     |        |                  |                               |              |                          |           |                 |      |
|          |          |                |        |      |     |        |                  |                               |              |                          |           |                 |      |
|          |          |                |        |      |     |        |                  |                               |              |                          |           |                 |      |
|          |          |                |        |      |     |        |                  |                               |              |                          |           |                 |      |
|          |          |                |        |      |     |        |                  |                               |              |                          |           |                 |      |
|          |          |                |        |      |     |        |                  |                               |              |                          |           |                 |      |
|          |          |                |        |      |     |        |                  |                               |              |                          |           |                 |      |
|          |          |                |        |      |     |        |                  |                               |              |                          |           |                 |      |
|          |          |                |        |      |     |        |                  |                               |              |                          |           |                 |      |
|          |          |                |        |      |     |        |                  |                               |              |                          |           |                 |      |
|          |          |                |        |      |     |        |                  |                               |              |                          |           |                 |      |
|          |          |                |        |      |     |        |                  |                               |              |                          |           |                 |      |
|          |          |                |        |      |     |        |                  |                               |              |                          |           |                 | Ψ.   |
|          |          |                |        |      |     |        |                  |                               | New          | Modify                   | Delete    | Delete All      |      |
|          |          |                |        |      |     | S      | tatus            |                               | SCANNER      | 1.0.0.0   THU : 1.0.0    | .8(787)   | Receive         | Send |
|          |          |                |        |      |     |        |                  |                               |              |                          |           |                 |      |

#### Fig 1 RAYSCANS composition

#### Contents

| Item    | Description                                                                                                    |
|---------|----------------------------------------------------------------------------------------------------|
| MWL     | Displays the modality worklist (MWL). MWL may be prepared, modified, deleted, and selected for scanning. Search MWL using ID, Name, etc. For detailed description, refer to paragraph 6.2 MWL.                                                                               |
| Review  | Shows the scanning-completed MWL. Send scanning-completed MWL to an alternate server; Export; DICOM print; completed image confirm and transmit to DICOM server. Search scanning completed MWL using ID, Name, etc. For detailed description, refer to paragraph 6.3 Review. |
| Patient | Displays patient information in thumbnail or list. Patient information may be added, modified or deleted. Search patient information using ID, Name, etc. For detailed description, refer to paragraph 6.4 Patient Management.                                               |

## Status

Scanning enabled only when both receive and Send categories are checked.

| Item    | Description                                                                                       |
|---------|---------------------------------------------------------------------------------------------------|
| Version | Shows the SCANNER and THU version.<br>Displays the version when connected the system.             |
| Receive | Checked when the RAYSCANS is ready to receive data from the system.<br>Cannot be user-designated. |
| Send    | Checked when the RAYSCANS is ready to send data to the system.<br>Cannot be user-designated.      |

# 6.2 MWL (Modality Worklist)

#### 6.2.1 MWL

This tab provides MWL(order list of image acquisition) management function such as new, modify, delete and delete all.

| RAYSC<br>Search | AN<br>Bar <sub>Reviev</sub> | N P            | atient |                |                |                             |                                                      |                                                                         |                     |
|-----------------|-----------------------------|----------------|--------|----------------|----------------|-----------------------------|------------------------------------------------------|-------------------------------------------------------------------------|---------------------|
| AE Title        | Modality                    | Scheduled Date | ID     | ID<br>Name DOB | Name<br>Gender | Gender All Accession Number | Modality All     V     Request Procedure Description | Accession Number Scheduled Date<br>Scheduled Procedure Step Description | 2018-11-07          |
| Modali          | ty work                     | list           |        |                |                |                             |                                                      |                                                                         |                     |
| Button          |                             |                |        |                |                |                             |                                                      | New Modify                                                              | Delete Delete All   |
|                 |                             |                |        |                |                |                             |                                                      | SCANNER: 1.0.0.0   THU : 1.0.0.8(7                                      | 87)   🗸 Receive 🗸 S |

Fig 2 MWL

| Search Bar |                                                                                                    |
|------------|----------------------------------------------------------------------------------------------------|
| Item       | Description                                                                                                    |
| ID         | Input Criteria: Fewer than 20 characters, English·Numeric·Chinese<br>Characters·Japanese/Special Characters "-" (hyphen), "." (period)<br>characters are available for input. Insert the first letter and click the "Search"<br>button to see a list of words that begin with the selected letter. |
| Name       | Input Criteria: Fewer than 50 characters, English·Numeric·Chinese<br>Characters·Japanese/Special Characters "-" (hyphen), "." (period), ","<br>(comma), blank characters are available for input.<br>Enter the name(or first name, middle name, last name) of patient.                             |
| Gender     | Type: All (Default), Male, Female, Other (Example: Emergency)                                                                                                    |
| Modality   | In this category, the type of scanning differs depending on the type of device.<br>Through use of the Config Editor Tool, it is possible to mark and use a<br>category.<br>Type: All(Default), CT, Model Scan, Pano, Ceph, Intraoral                                                               |

|                  | Input Criteria: Fewer than 20 characters, English Numeric Chinese                                                                                                    |
|------------------|----------------------------------------------------------------------------------------------------|
|                  | Characters Japanese/Special Characters "-" (hyphen), "." (period)                                                                                                    |
| Accession Number | characters are available for input. When using insurance claim numbers, insert the relevant claim number in the DICOM scanning information. Searching by accession number will be available in the future. |
| Scheduled Date   | Scanning date (Default: Today's Date)                                                                                                    |
| [Calendar]       | Click to display calendar for date selection. When date is selected, calendar automatically disappears and selected date is shown in the text box.                                                         |
| [Clear]          | Deletes the designated criteria and returns to initial condition.                                                                                                    |
| [Search]         | Searches MWL based on the designated search criteria.                                                                                                    |

## Modality worklist

| Item                                       | Description                                                                                         |  |  |  |  |  |  |  |  |
|--------------------------------------------|----------------------------------------------------------------------------------------------------|--|--|--|--|--|--|--|--|
| AE Title                                   | This separator is for checking where the image was acquired.                                        |  |  |  |  |  |  |  |  |
| Modality                                   | Type: CT, Model Scan, Pano, Ceph, Intraoral                                                         |  |  |  |  |  |  |  |  |
| Scheduled Date                             | Date Scanning date (Default: Today's date)                                                          |  |  |  |  |  |  |  |  |
| ID                                         | Patient ID.                                                                                         |  |  |  |  |  |  |  |  |
| Name                                       | Patient name                                                                                        |  |  |  |  |  |  |  |  |
| DOB                                        | Date of Birth                                                                                       |  |  |  |  |  |  |  |  |
| Gender                                     | Type: M (Male), F (Female), O (Other)                                                               |  |  |  |  |  |  |  |  |
| Accession Number                           | When using insurance claim numbers, insert the relevant claim number in DICOM scanning information. |  |  |  |  |  |  |  |  |
| Request Procedure Description              | If saved format for specific scanning method exists, insert relevant description.                   |  |  |  |  |  |  |  |  |
| Scheduled<br>Procedure Step<br>Description | Shows name of requesting physician.                                                                 |  |  |  |  |  |  |  |  |
| Referring Physician<br>Name                | Referring physician's name.<br>Name of the doctor who requested the scan.                           |  |  |  |  |  |  |  |  |

#### Button

| [Default]                                                  |     |        |        |            |  |  |  |  |  |
|------------------------------------------------------------|-----|--------|--------|------------|--|--|--|--|--|
|                                                            | New | Modify |        |            |  |  |  |  |  |
| [At MWL selection – buttons are activated as shown below.] |     |        |        |            |  |  |  |  |  |
| Scan                                                       | New | Modify | Delete | Delete All |  |  |  |  |  |

| Item         | Description                                                                                                    |
|--------------|----------------------------------------------------------------------------------------------------|
| [Scan]       | Select modality worklist and click [Scan] to start image acquisition or double click the MWL (RAYSCANS will go to Acquisition screen). For detailed description, refer to paragraph 6.2.2 Acquisition. |
| [New]        | Create new MWL for preparing acquisition. For detailed description, refer to paragraph 6.2.3 Create Modality Worklist.                                                                                 |
| [Modify]     | Modify MWL information for proper acquisition. For detailed description, refer to paragraph 6.2.4 MWL Modify.                                                                                          |
| [Delete]     | Delete the selected MWL. For detailed description, refer to paragraph 6.2.5 MWL Delete.                                                                                                    |
| [Delete All] | Delete all requested MWL. For detailed description, refer to paragraph 6.2.6 MWL Delete all.                                                                                                    |

#### 6.2.2 Acquisition

Acquisition occurs when the [Scan] button is clicked in the MWL screen.

|   | RAYS     | AU       |                     |               |          |            |        |                  |                               |                                        |                           | ⊙×   |
|---|----------|----------|---------------------|---------------|----------|------------|--------|------------------|-------------------------------|----------------------------------------|---------------------------|------|
| 1 | MWL      |          | Review              | Patient       |          |            |        |                  |                               |                                        |                           |      |
|   |          |          |                     |               |          | ID         | Name   | Gender All V     | Modality All V                | Accession Number Scheduled Date        | 2018-11-07                | ٩    |
|   | AE Title | Modality | Scheduled Date      | ID            | Name     | DOB        | Gender | Accession Number | Request Procedure Description | n Scheduled Procedure Step Description | Referring Physicians Name |      |
|   | Alpha    | Pano     | 2018-11-07 15:13:34 | PID2016-00001 | John Doe | 1996-01-01 | м      |                  |                               |                                        |                           |      |
|   |          |          |                     |               |          |            |        |                  |                               |                                        |                           |      |
|   |          |          |                     |               |          |            |        |                  |                               |                                        |                           |      |
|   |          |          |                     |               |          |            |        |                  |                               |                                        |                           |      |
|   |          |          |                     |               |          |            |        |                  |                               |                                        |                           |      |
|   |          |          |                     |               |          |            |        |                  |                               |                                        |                           |      |
|   |          |          |                     |               |          |            |        |                  |                               |                                        |                           |      |
|   |          |          |                     |               |          |            |        |                  |                               |                                        |                           |      |
|   |          |          |                     |               |          |            |        |                  |                               |                                        |                           |      |
|   |          |          |                     |               |          |            |        |                  |                               |                                        |                           |      |
|   |          |          |                     |               |          |            |        |                  |                               |                                        |                           |      |
|   |          |          |                     |               |          |            |        |                  |                               |                                        |                           |      |
|   |          |          |                     |               |          |            |        |                  |                               |                                        |                           |      |
|   |          |          |                     |               |          |            |        |                  |                               |                                        |                           |      |
|   |          |          |                     |               |          |            |        |                  |                               |                                        |                           |      |
|   |          |          |                     |               |          |            |        |                  |                               |                                        |                           |      |
|   |          |          |                     |               |          |            |        |                  |                               |                                        |                           | ~    |
|   |          |          |                     |               |          |            |        |                  | Scan                          | New Modify D                           | elete Delete A            |      |
|   |          |          |                     |               |          |            |        |                  |                               | SCANNER: 1.0.0.0   THU : 1.0.0.8(78    | 7)   📝 Receive            | Send |

Fig 3 MWL Scan

#### 6.2.2.1 Patient Information

Confirm the patient information for correct image acquisition.

| <b>John Doe</b><br>PID2016-00001 / M / 1996-01-01 |                                                     |        | PANO                |
|---------------------------------------------------|-----------------------------------------------------|--------|---------------------|
| STANDARD Filter Off / Heigh                       | PID2016-00001<br>Contents<br>1996-01-01<br>PANORAMA | 8      | €<br>œ              |
| N                                                 | Button OK                                           | Cancel | O X<br>ready cancel |

Fig 4 Patient Information

#### Contents

| Item       | Description                                                                                                    |  |
|------------|----------------------------------------------------------------------------------------------------|--|
| Portrait   | Shows the patient photo when a patient photo is registered.<br>When the photo is not registered, displays default image. |  |
| ID         | Patient ID.                                                                                                    |  |
| Name       | Patient name                                                                                                    |  |
| Gender     | Type: M(Male), F(Female), O(Other)                                                                                       |  |
| Birth date | Patient birth date                                                                                                    |  |
| Modality   | Type: CT, Model Scan, Pano, Ceph, Intraoral                                                                              |  |

# Button

| Item     | Description                                                                                                    |  |
|----------|----------------------------------------------------------------------------------------------------|--|
| [ОК]     | Verify patient information. If correct, click to close Patient Information screen and go to Scanning screen.                                                                                 |  |
| [Cancel] | Click when patient information is incorrect or scanning is cancelled. Click to cancel scanning. Close Patient Information screen and scanning screen in that order and return to MWL screen. |  |

#### 6.2.2.2 Panoramic Acquisition

Panoramic Imaging Setup Screen

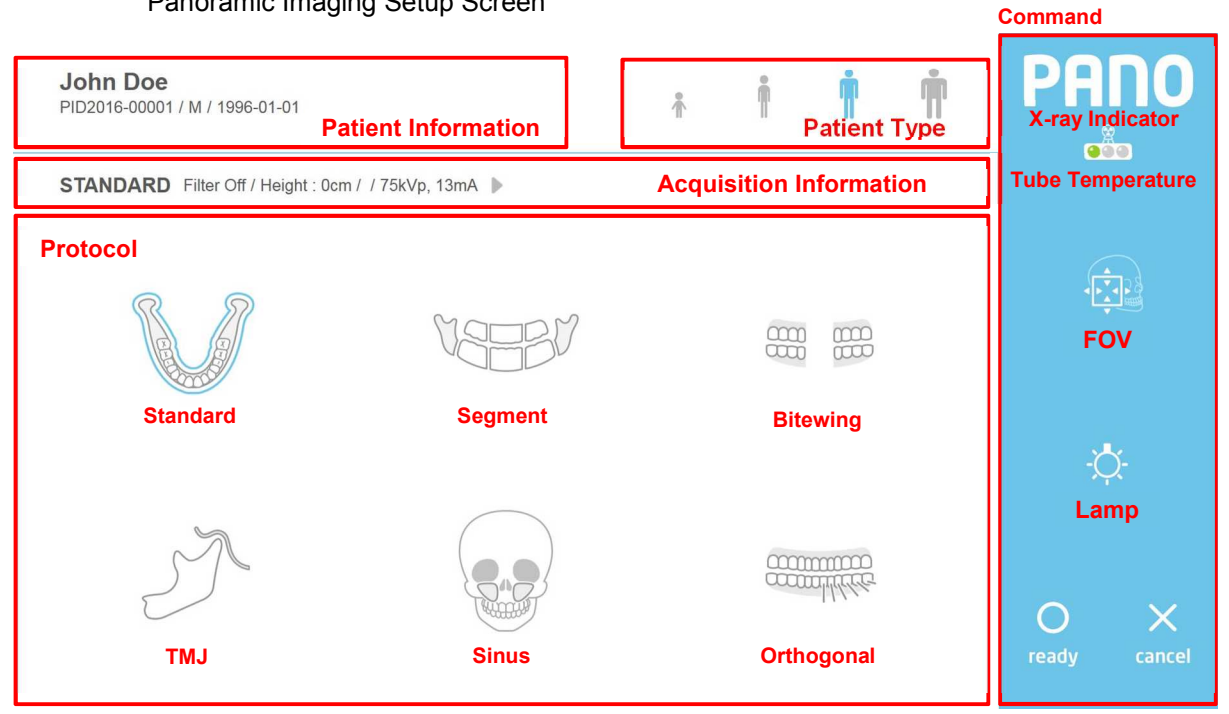

Fig 5 Panoramic Acquisition

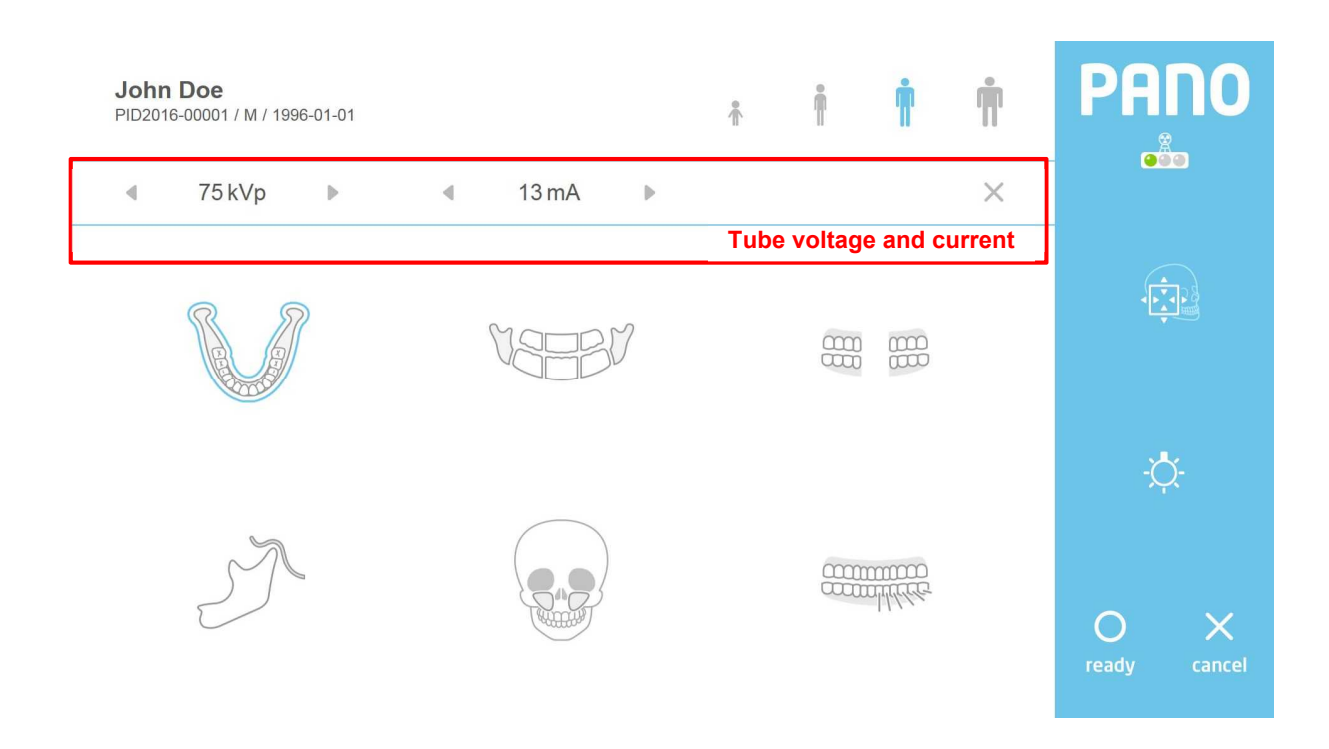

Fig 6 Exposure Condition Adjustment

#### **Patient Information**

| Item          | Description                                              |  |
|---------------|----------------------------------------------------------|--|
| ID            | Patient ID.                                              |  |
| Name          | Patient name                                             |  |
| Gender        | Type: M (Male), F (Female), O (Other)                    |  |
| Birth Date    | Patient birth date                                       |  |
| Exposure Time | Exposure time varies according to modality and protocol. |  |

## Patient Type

| Item          |                   | Description |
|---------------|-------------------|-------------|
| [Child]       | Child build       |             |
| [Small adult] | Small adult build |             |
| [Adult]       | Adult build       |             |
| [Large adult] | Large adult build |             |

## Acquisition Information: Display acquisition information

| Item    | Description                                     |  |
|---------|-------------------------------------------------|--|
| Display | Display the information of selected protocol.   |  |
| •       | Display the exposure select options with click. |  |

#### Tube Voltage and Tube Current: Control tube voltage and current

| Item                  | Description                                                  |  |
|-----------------------|--------------------------------------------------------------|--|
| •                     | Decrease kVp button. The number decreases by 1 kVp on click. |  |
| Tube Voltage<br>(kVp) | Display the voltage kVp setting.                             |  |
| •                     | Increase kVp button. The number increases by 1 kVp on click. |  |
| •                     | Decrease mA button. The number decreases by 1 mA on click.   |  |
| Tube current<br>(mA)  | Display the current mA setting.                              |  |
| •                     | Increase mA button. The number increases by 1 mA on click.   |  |

| Item         | [                             | Description |
|--------------|-------------------------------|-------------|
| [Standard]   | Select Standard protocol.     |             |
| [Segment]    | Select Segmentation protocol. |             |
| [TMJ]        | Select TMJ protocol.          |             |
| [Sinus]      | Select Sinus protocol.        |             |
| [Bitewing]   | Select Bitewing protocol.     |             |
| [Orthogonal] | Select Orthogonal protocol.   |             |

## Command

| Item                | Description                                                                                                    |  |  |
|---------------------|----------------------------------------------------------------------------------------------------|--|--|
| X-ray Indicator     | X-ray exposure condition. Yellow light turns on during X-ray exposure.                                                                                     |  |  |
| [FOV]               | Turn on/off buttons on FOV Mode.<br>Click to get into FOV Mode.                                                                                            |  |  |
| [Lamp]              | Alignment Beam On/Off Button.<br>Click to turn the alignment beam OFF if turned ON and turn ON if turned OFF.<br>ON - OFF OFF                              |  |  |
| Tube<br>Temperature | Temperature of X-ray tube                                                                                                    |  |  |
| [ready]             | Scanning preparation complete button.<br>When clicked, system moves to the start position for scanning.                                                    |  |  |
| [cancel]            | Click to cancel scanning, close Pano screen and return to MWL screen.<br>Click after [ready] button is clicked to cancel the scanning preparation process. |  |  |

## FOV Mode

On FOV Mode, the THU displays as Fig 7 on the screen. The exposure area can be adjusted on the THU and/or remote control.

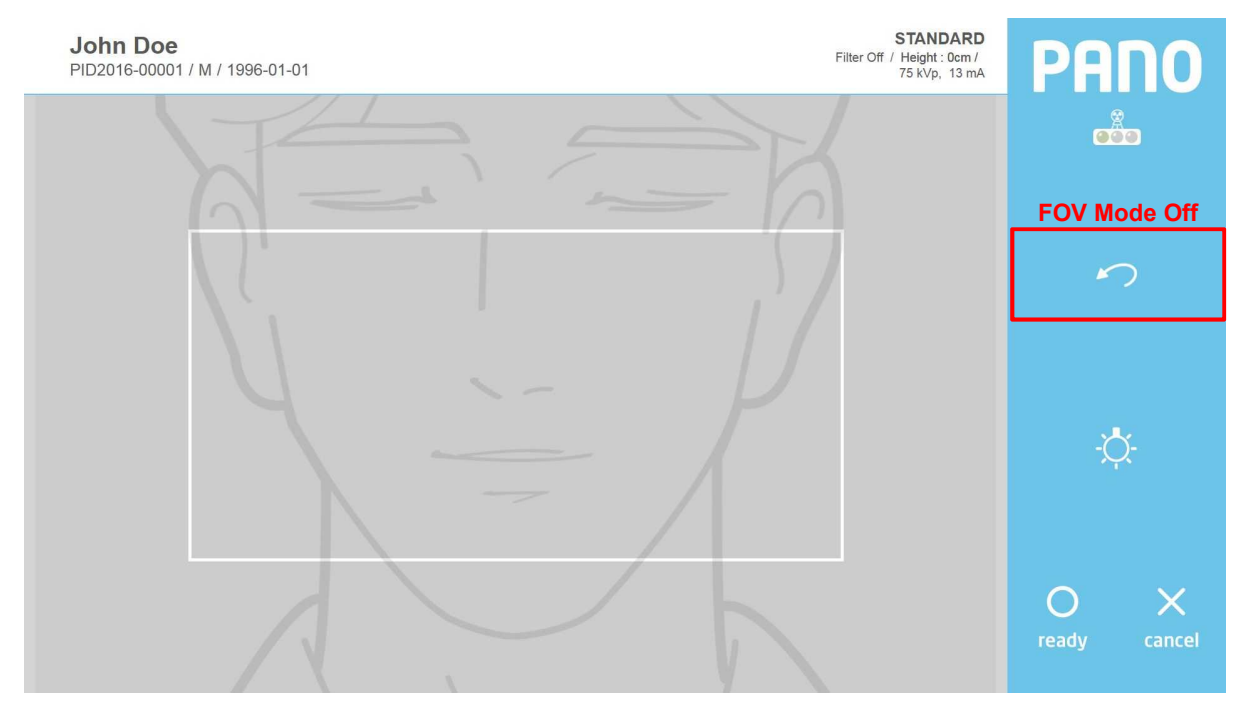

Fig 7 FOV Mode

| Item           | Description                                        |  |
|----------------|----------------------------------------------------|--|
| [FOV Mode Off] | Finish FOV Mode and turns back to Protocol screen. |  |

#### Temperature

Monitor the X-ray tube temperature. Under normal operating conditions, the green light is on. When the temperature rises, the yellow light turns on. When overheated, the red light turns on. Scanning is possible when the green light is on. When the red or yellow light is on, cooling time is required. (Yellow zone: ~3 minutes, Red zone: ~5 minutes) Remaining cooling time is shown above the [ready] button. Fig 8 shows the cooling time indicator.

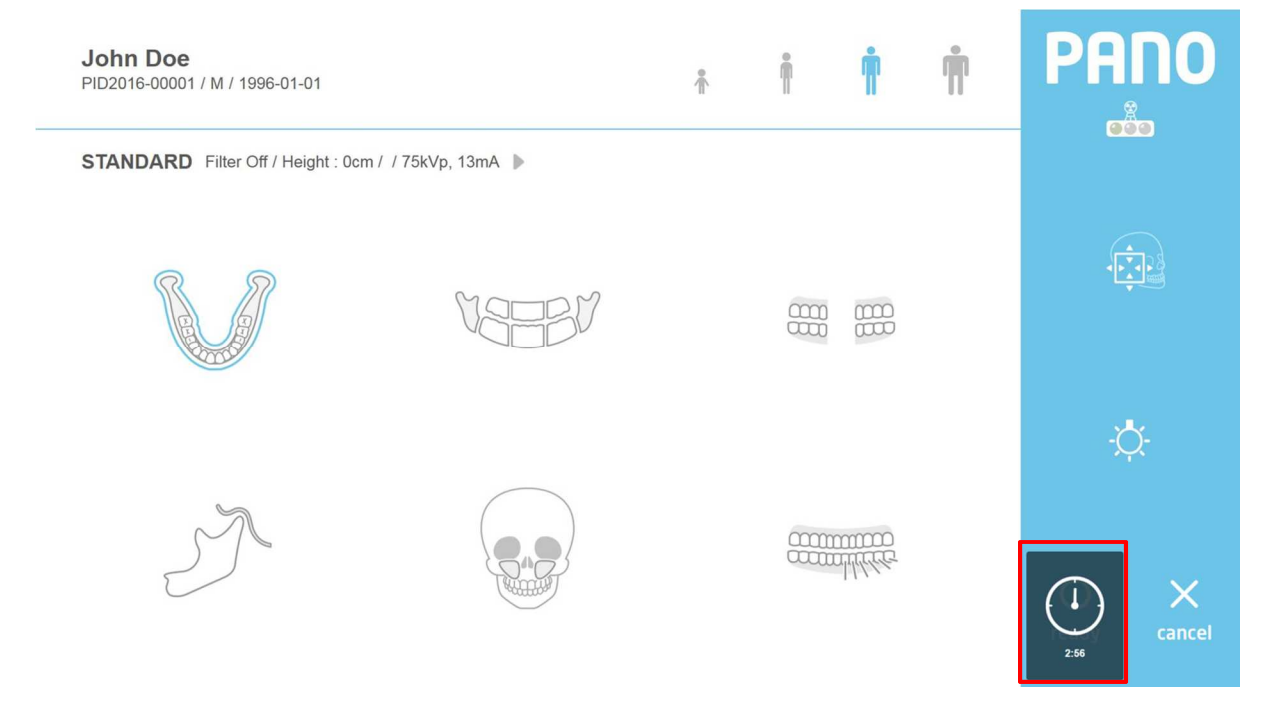

Fig 8 Cooling Time Indicator

## 6.2.2.3 Cephalometric Acquisition (One Shot Type)

#### One Shot Ceph Imaging Setup Screen

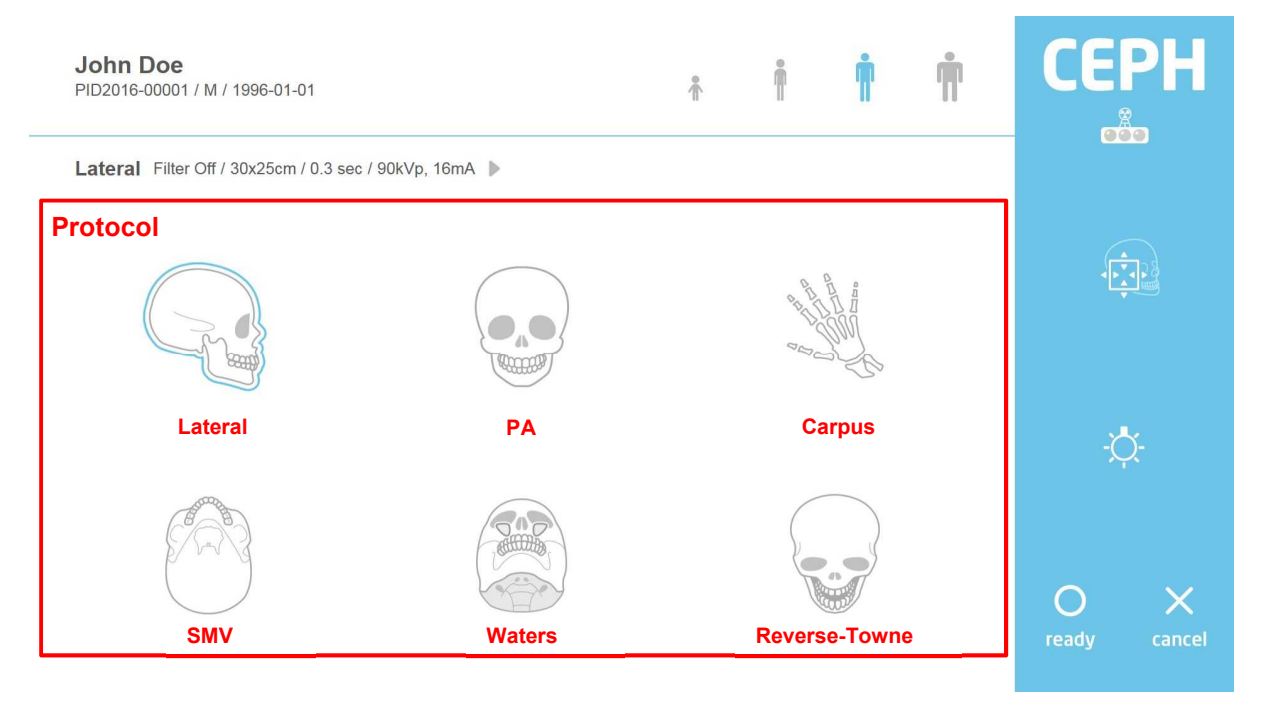

#### Fig 9 Acquisition: Cephalometric

| Protocol: Acquisition Mode |                                |  |
|----------------------------|--------------------------------|--|
| Item                       | Description                    |  |
| [Lateral]                  | Select Lateral protocol.       |  |
| [PA]                       | Select PA protocol.            |  |
| [Carpus]                   | Select Carpus protocol.        |  |
| [SMV]                      | Select SMV protocol.           |  |
| [Waters]                   | Select Waters protocol.        |  |
| [Reverse-Towne]            | Select Reverse-Towne protocol. |  |

#### 6.2.2.4 Cephalometric Acquisition (Scan Type)

#### Scan Ceph Imaging Setup Screen

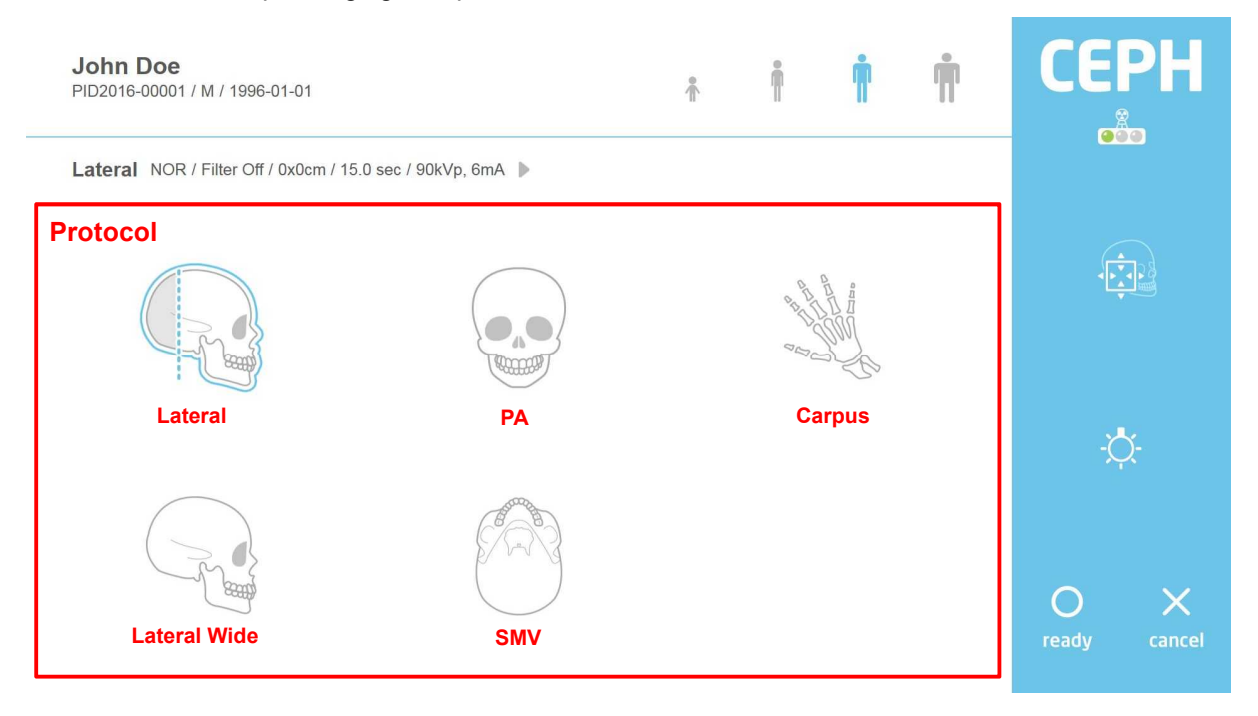

#### Fig 10 Acquisition: Cephalometric

| Protocol: Acquisition Mode |                               |             |
|----------------------------|-------------------------------|-------------|
| Item                       |                               | Description |
| [Lateral]                  | Select Lateral protocol.      |             |
| [PA]                       | Select PA protocol.           |             |
| [Carpus]                   | Select Carpus protocol.       |             |
| [Lateral Wide]             | Select Lateral Wide protocol. |             |
| [SMV]                      | Select SMV protocol.          |             |

## 6.2.2.5 CT Acquisition

#### CT Imaging Setup Screen

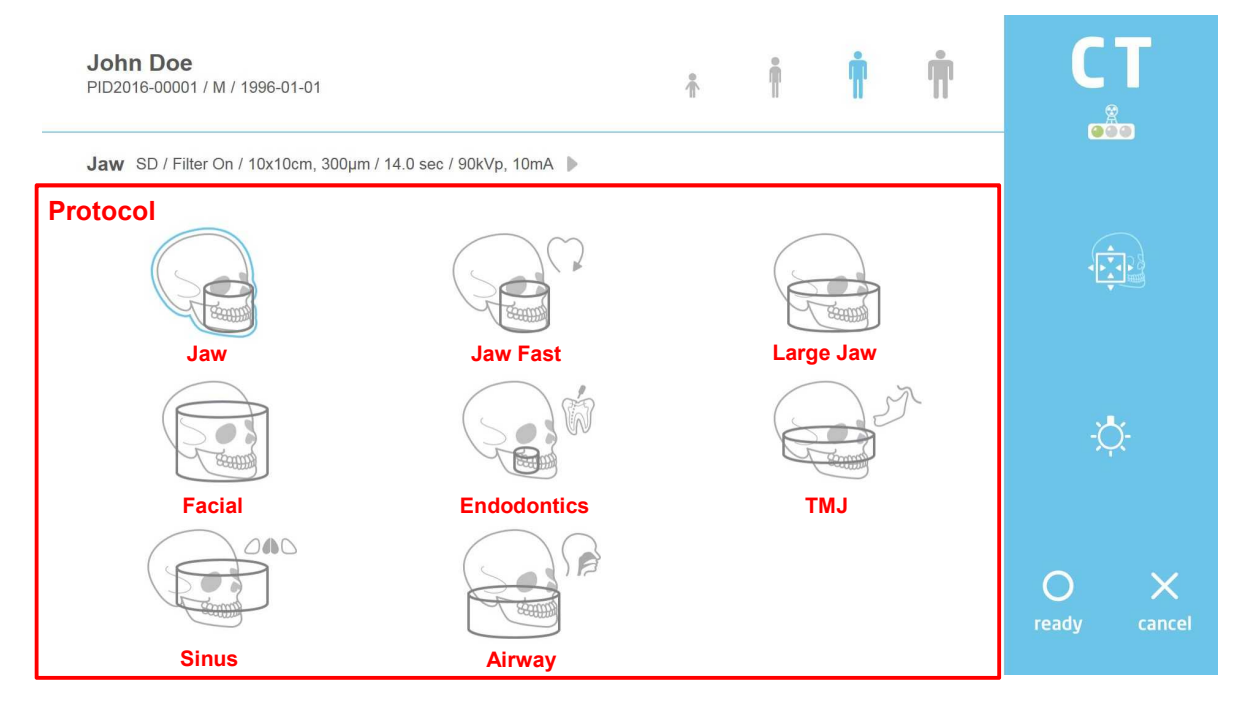

## Fig 11 Acquisition: CT

## Protocol: Acquisition Mode

| Item          |                              | Description |
|---------------|------------------------------|-------------|
| [Jaw]         | Select Jaw protocol.         |             |
| [Jaw Fast]    | Select Jaw Fast protocol.    |             |
| [Large Jaw]   | Select Large Jaw protocol.   |             |
| [Facial]      | Select Facial protocol.      |             |
| [Endodontics] | Select Endodontics protocol. |             |
| [TMJ]         | Select TMJ protocol.         |             |
| [Sinus]       | Select Sinus protocol.       |             |
| [Airway]      | Select Airway protocol.      |             |

#### 6.2.2.6 Confirm Image View

Image view confirmation screen, displayed after image acquisition has been completed.

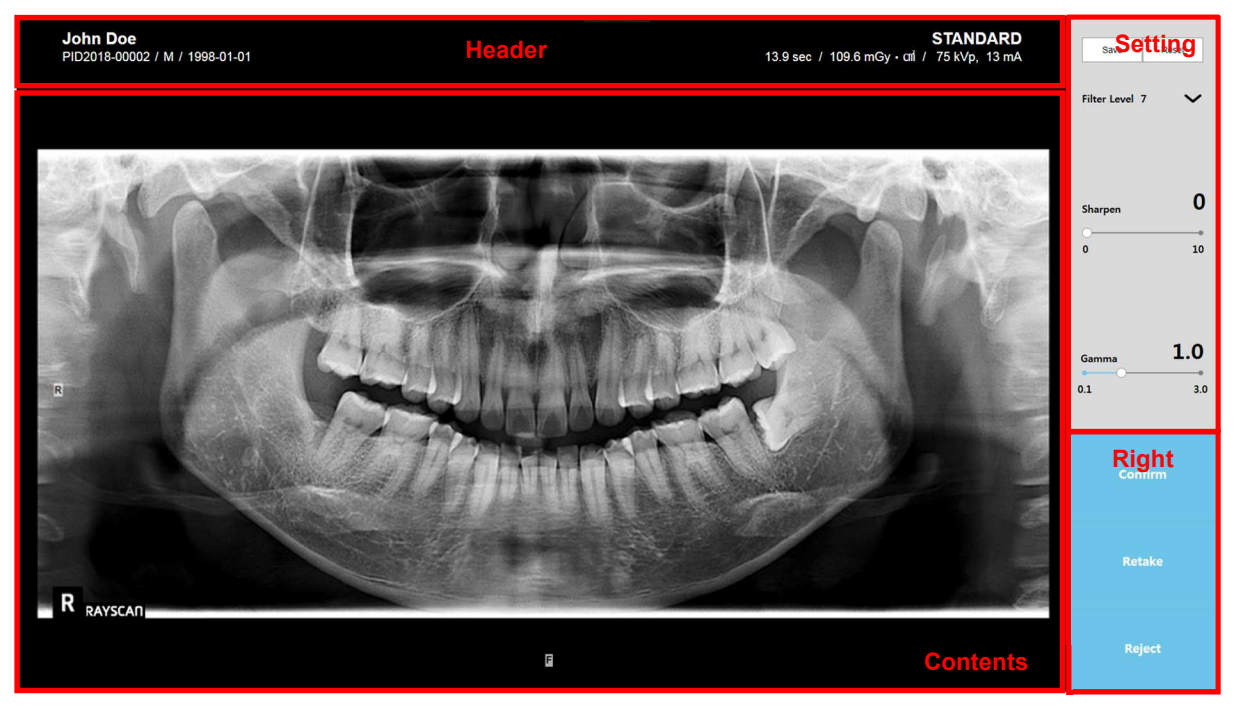

Fig 12 Confirm Image View: Panoramic

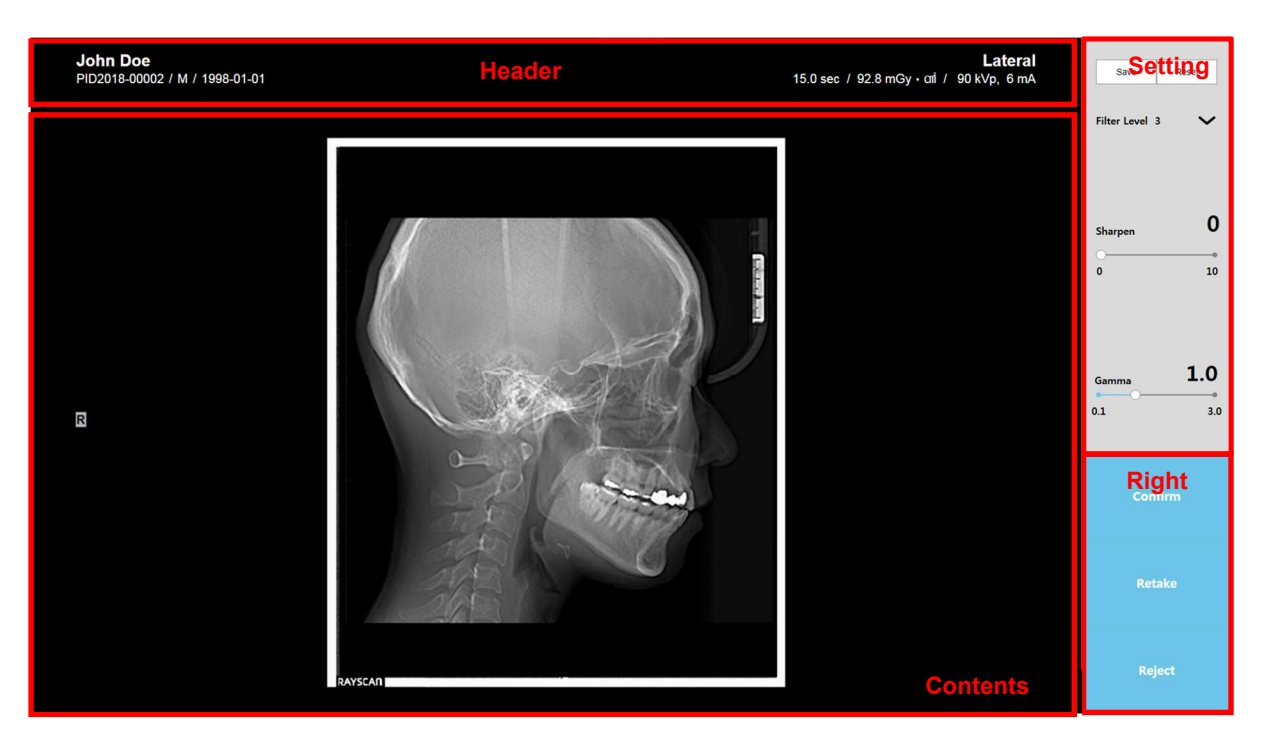

Fig 13 Confirm Image View: Cephalometric

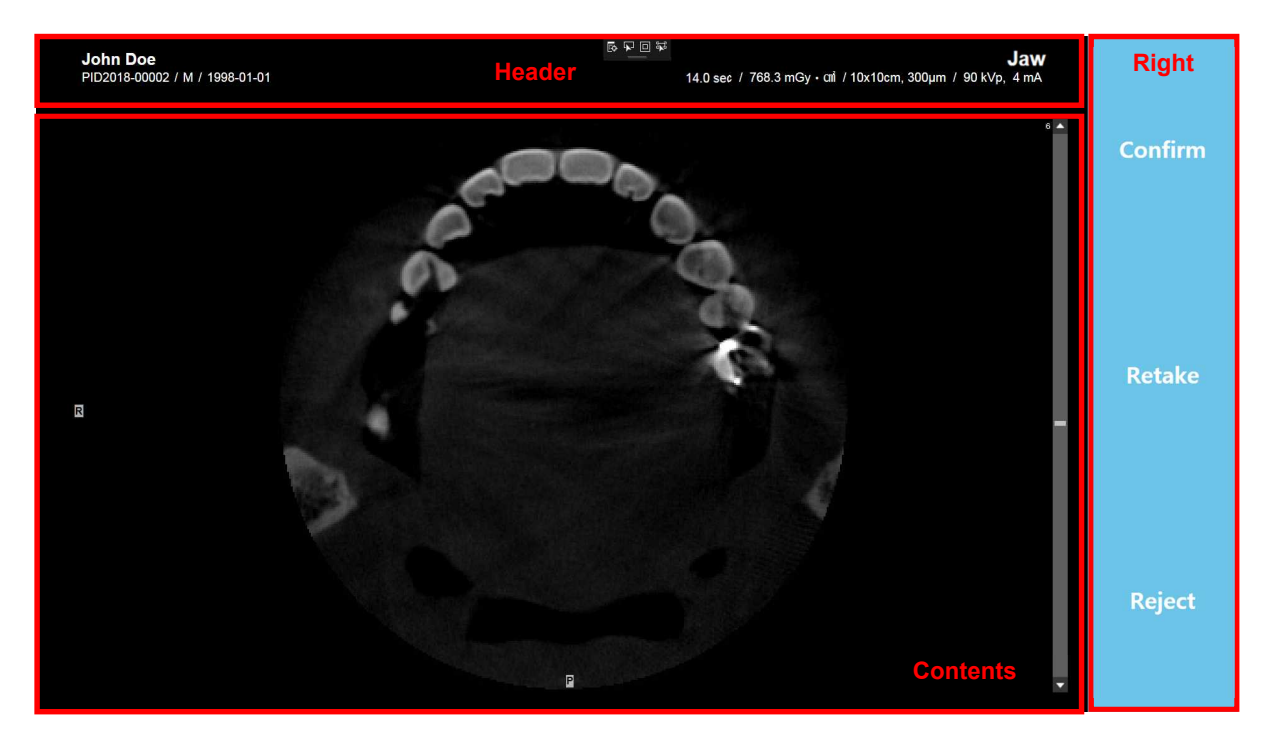

Fig 14 Confirm Image View: CT

## Header

Image

| Item       | Description                           |  |
|------------|---------------------------------------|--|
| ID         | Patient ID.                           |  |
| Name       | Patient name                          |  |
| Gender     | Type: M (Male), F (Female), O (Other) |  |
| Birth Date | Patient birth date                    |  |
| Scan Time  | Scan time                             |  |
| Dose       | X-ray Dose (mGy * cm <sup>2</sup> )   |  |
| Contents   |                                       |  |
| Item       | Description                           |  |

Completed image

## Setting

| Item         | De                       | escription |
|--------------|--------------------------|------------|
| Save         | Save the set value.      |            |
| Reset        | Go to the initial value. |            |
| Filter Level | Adjust the filter level. |            |
| Sharpen      | Adjust the sharpness.    |            |
| Gamma        | Adjust the gamma.        |            |

# Right

| Item      | Description                                                                                                    |
|-----------|----------------------------------------------------------------------------------------------------|
| [Confirm] | Save acquired image to the server on confirmation status and go to MWL screen. Scanned image is automatically sent to Auto Routing destination. For detailed description, refer to paragraph 6.3 Review.                                                             |
| [Retake]  | Save acquired image to the server on reject status and go to imaging setup screen for acquiring image again.                                                                                                    |
| [Reject]  | Save acquired image to the server on reject status and go to MWL screen.<br>Scanned image does not go through Auto Routing procedure. For detailed<br>description, refer to paragraph 6.3 Review. To confirm the rejected image, refer<br>to paragraph 6.3.6 Accept. |
|           |                                                                                                    |
| Note      | Reject image in not displayed on imaging software. You can change reject                                                                                                    |

status to confirmation at review tab.

#### 6.2.2.7 Panoramic TMJ Acquisition

Use TMJ protocol is for Temporomandibular Joint Disorders and Malocclusion. On 2-View, the operator can select either Open mouth or Close mouth. However, both scanning options can be used on 4-View.

| John Doe<br>PID2016-00001 / M / 1996-01-01                                                                                                    |       | ۴ | Ť | Ŵ | Ť |                  |        |
|----------------------------------------------------------------------------------------------------|-------|---|---|---|---|------------------|--------|
| TMJ Filter Off / Height : 0cm / / 75kVp, 13                                                                                                    | mA 🕨  |   |   |   |   |                  |        |
|                                                                                                    | VSBBV |   |   |   |   | -                |        |
| TMJ<br>4<br>Correction<br>2 Correction<br>2 |       |   |   |   |   | -)<br>O<br>ready | Cancel |

Fig 15 TMJ Select screen

On 4-View option, scan 2 times continuously and the results are in 1 image view as 'Fig 17'.

**2-View scan**: On TMJ Select screen (Fig 15), select either Open or Close to scan and the result image is displayed as 'Fig 16'.

**4-View scan**: On TMJ Select screen (Fig 15), select 4-View option and scan Close images first. As soon as the scan is finished, the result image pops-up (Fig 16). Click [Confirm] to scan Open images as following. After all the scans, the finial image is displayed in 1 image view 'Fig 17'.

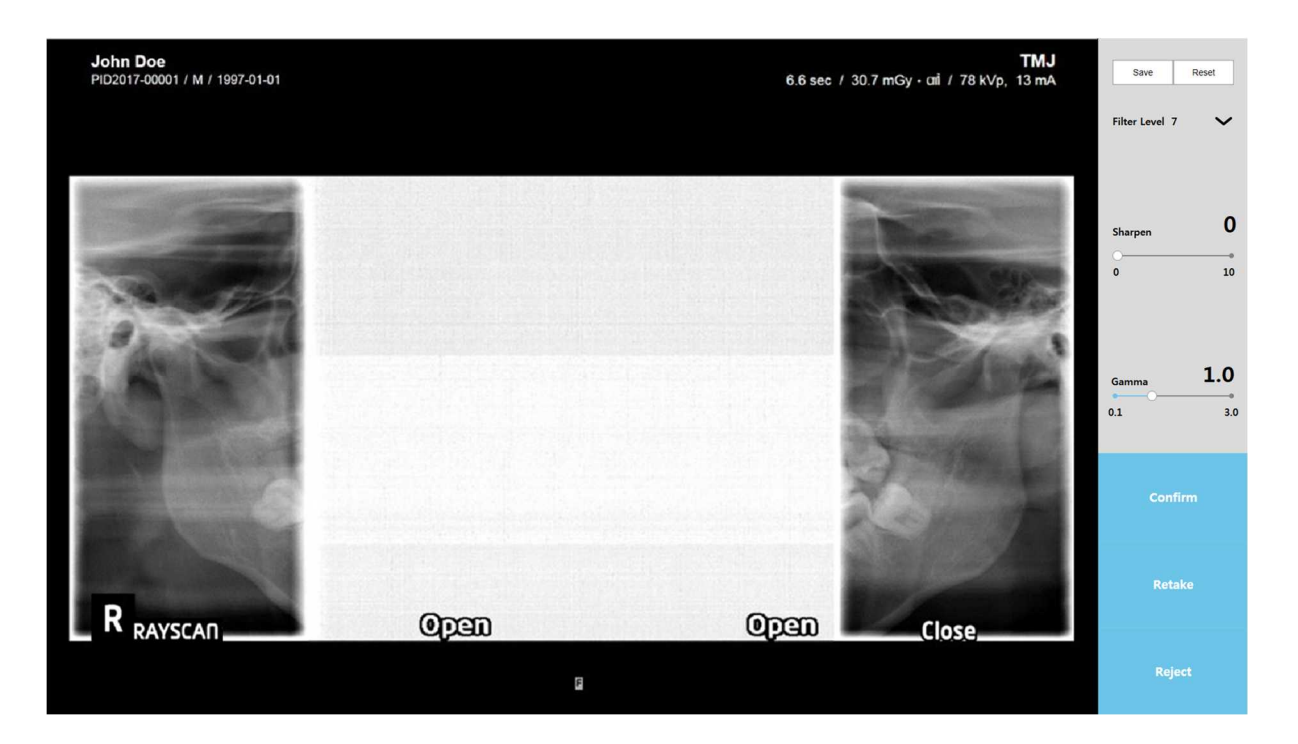

Fig 16 TMJ 2-View

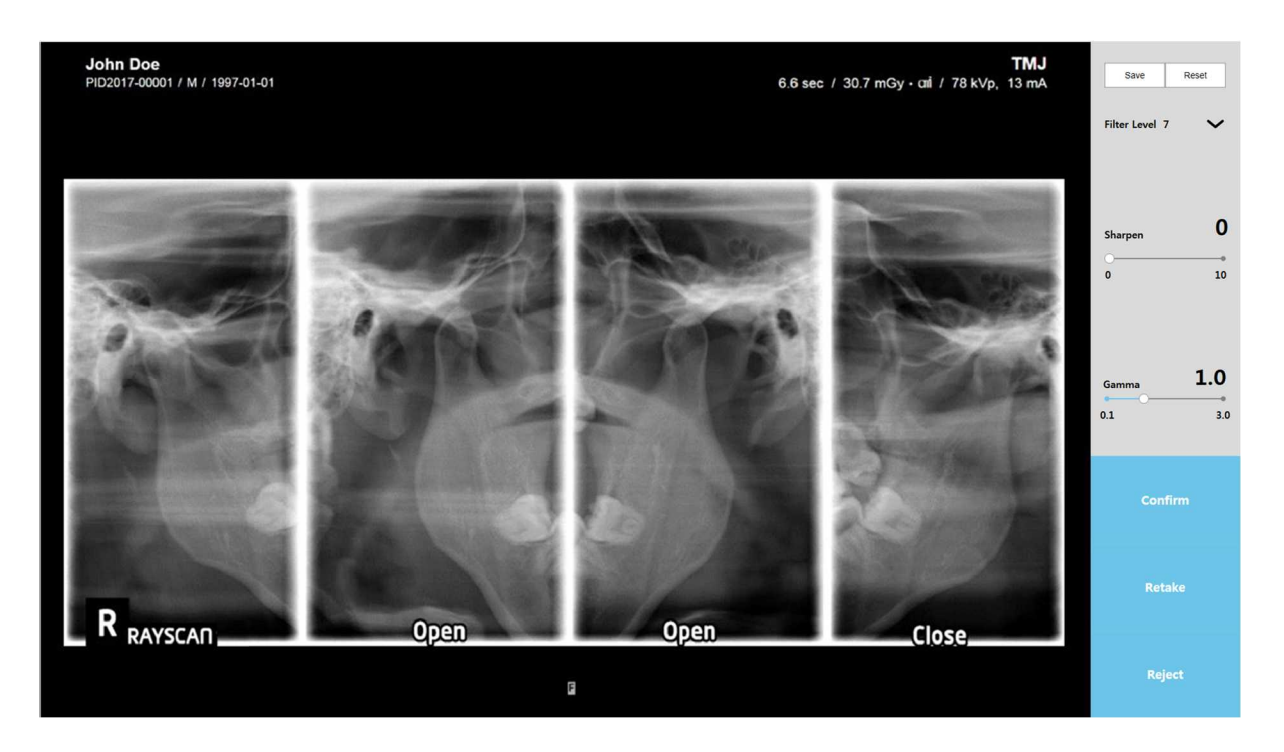

Fig 17 TMJ 4-View

## 6.2.3 Create Modality Worklist

Click [New] button on MWL tab to make new MWL. Create Modality Worklist window displays as below figure.

| RAYSCAN                                                                                                    | 0                                                  | × |
|----------------------------------------------------------------------------------------------------|----------------------------------------------------|---|
| MWL Review Patient                                                                                                |                                                    |   |
| ID Name Cleroler AI V Modally AI V Accession Number                                                               | Scheduled Date 2018-11-07 Clear Q,                 |   |
| AE Title Modality Scheduled Date ID Name DOB Gender Accession Number Request Procedure Description Scheduled Pro- | ocedure Step Description Referring Physicians Name |   |
|                                                                                                    |                                                    |   |
| Create Modality Worklist                                                                                          |                                                    |   |
| Contonto                                                                                                    |                                                    |   |
|                                                                                                    |                                                    |   |
| Name                                                                                                    |                                                    |   |
|                                                                                                    |                                                    |   |
| Accession Number                                                                                                  |                                                    |   |
| Description                                                                                                    |                                                    |   |
| Modality CT Pano Ceph Intraoral Object CT                                                                         |                                                    |   |
|                                                                                                    |                                                    |   |
|                                                                                                    |                                                    |   |
|                                                                                                    |                                                    |   |
|                                                                                                    |                                                    |   |
|                                                                                                    |                                                    |   |
| New                                                                                                    |                                                    |   |
| SCANNER                                                                                                    | 1.0.0.0   THU : 1.0.0.8(787)   📝 Receive 📝 S       |   |

## Fig 18 Create Modality Worklist

| Contents |                                                                                                    |  |  |  |
|----------|----------------------------------------------------------------------------------------------------|--|--|--|
| Item     | Description                                                                                                    |  |  |  |
| ID       | Input Criteria: Fewer than 20 characters, English Numeric Chinese<br>Characters Japanese/Special Characters "-" (hyphen), "." (period)<br>characters are available for input.                                                                                                    |  |  |  |
| [Auto]   | Patient ID Auto Create<br>Click to create patient ID according to the following auto-create rules.<br>Auto Create Format: PID <current digit)="" year(4="">-<five digit="" number=""><br/>(Example: PID2011-00001)</five></current>                                                                                           |  |  |  |
| Name     | Input Criteria: Fewer than 50 characters, English·Numeric·Chinese<br>Characters·Japanese/Special Characters "-" (hyphen), "." (period), ","<br>(comma), blank characters are available for input. Enter part of the patient's<br>name and press the [Enter] key, after which the Search Patient pop-up<br>screen will appear. |  |  |  |
| []       | Patient name search<br>Select the name of the patient from the Patient Name list that appears in the<br>Search Patient pop-up screen. When you select a patient name from the list,<br>the patient's information will be filled in automatically.                                                                             |  |  |  |

| Gender            | Type: Male (Default), Female, Other (Example: Emergency)                                                                                                    |
|-------------------|----------------------------------------------------------------------------------------------------|
| DOB               | Insert correct date of birth. (Patients aged 9 and below are categorized as children.)                                                                                               |
| [Calendar]        | Click to display calendar for date selection. Following date selection calendar disappears automatically and selected date is displayed in the text box.                             |
| Accession Number  | Input Criteria: Fewer than 16 characters, English-Numeric-Chinese<br>Characters-Japanese/Special Characters "-" (hyphen), "." (period)<br>characters are available for input.        |
| Study Description | Input Criteria: Fewer than 64 characters, English·Numeric·Chinese<br>Characters·Japanese/Special Characters "-" (hyphen), "." (period), blank<br>characters are available for input. |
| [Modality]        | Choose one option only. Selectable choice varies depending on type or device.<br>Type: CT, Model Scan, Pano, Ceph, Intraoral                                                         |

| Button   |                                                                                         |  |  |  |
|----------|-----------------------------------------------------------------------------------------|--|--|--|
| Item     | Description                                                                             |  |  |  |
| [ОК]     | Click to close the pop-up window and create the MWL.                                    |  |  |  |
| [Cancel] | Click to cancel created MWL process. Close pop-up window and returns to the MWL screen. |  |  |  |

## 6.2.4 MWL Modify

Select MWL and click [Modify] button. Modify Modality worklist window displays as below figure.

| ~ | RAYSO    | CAN_     |                     |               |                                                                                                    | ⊙ ×  |
|---|----------|----------|---------------------|---------------|----------------------------------------------------------------------------------------------------|------|
|   | MWL      |          | Review              | Patient       |                                                                                                    |      |
|   |          |          |                     |               | 10 Name Gender Al V Modally Al V Accesson Number Scheduled Date 2016-11-07                                                                                                    | ٩    |
|   | AE Title | Modality | Scheduled Date      | ID            | Name DOB Gender Accession Number Request Procedure Description Scheduled Procedure Step Description Referring Physicians Nat                                                                                | me   |
|   | Alpha    | Pano     | 2018-11-07 15:13:34 | PID2016-00001 | John Doe 1986-01-01 M                                                                                                    |      |
|   |          |          |                     |               | Modify Modality Worklist         Contents         IP         Name         Gender         Mail         DB         Accession Number         Description         Modality         CT         DK         Cancel | AII  |
|   |          |          |                     |               | SCANNER: 1.0.0.0   THU : 1.0.0.8(787)   📝 Receive                                                                                                    | Send |

Fig 19 MWL Modify

## Contents

| Item              | Description                                                                                                    |
|-------------------|----------------------------------------------------------------------------------------------------|
| ID                | Modification not permitted.                                                                                                    |
| [Auto]            | Patient ID modification is not permitted therefore remains inactive.                                                                                                    |
| Name              | Modification not permitted.                                                                                                    |
| Gender            | Modification not permitted.                                                                                                    |
| DOB               | Modification not permitted.                                                                                                    |
| [Calendar]        | Remains inactive.                                                                                                    |
| Accession Number  | Input Criteria: Fewer than 16 characters, English·Numeric·Chinese<br>Characters·Japanese/Special Characters "-" (hyphen), "." (period), ","<br>(comma), blank characters are available for input. |
| Study Description | Input Criteria: Fewer than 64 characters, English·Numeric·Chinese<br>Characters·Japanese/Special Characters "-" (hyphen), "." (period), ","<br>(comma), blank characters are available for input. |

|            | Choose one option only. Selectable choice varies depending on type or |
|------------|-----------------------------------------------------------------------|
| [Modality] | device.                                                               |
|            | Type: CT, Model Scan, Pano, Ceph, Intraoral                           |

## Button

| Item     | Description                                                                                              |
|----------|----------------------------------------------------------------------------------------------------|
| [Ok]     | Click to modify the selected MWL information.<br>Delete Pop-up window is closed and MWL is updated.      |
| [Cancel] | Click to cancel the MWL modify process.<br>Delete Pop-up window is closed and returns to the MWL screen. |

#### 6.2.5 MWL Delete

Select MWL and click [Delete] button. Delete window displays as below figure.

| RAYS     |          |                     |               |                                                                                                    | O ×   | t |
|----------|----------|---------------------|---------------|----------------------------------------------------------------------------------------------------|-------|---|
| MWL      |          | Review F            | Patient       |                                                                                                    |       |   |
|          |          |                     |               | 10 Name Gender All V Modality All V Accession Number Scheduled Date 2018-11-07                                             | ٩     |   |
| AE T/fle | Modality | Scheduled Date      | ID            | Name DDB Gender Accession Number Request Procedure Description Scheduled Procedure Step Description Referring Physicians N | ame   |   |
| Alpha    | Pano     | 2018-11-07 15:13:34 | PID2016-00001 | John Doe 1998-01-01 M                                                                                                    |       |   |
|          |          |                     |               | Delete × Are you sure you want to delete the selected item(s)?                                                             |       |   |
|          |          |                     | ļ             | Button Yes No                                                                                                    |       |   |
|          |          |                     |               |                                                                                                    |       |   |
|          |          |                     |               |                                                                                                    |       |   |
|          |          |                     |               |                                                                                                    |       |   |
|          |          |                     |               | Scan New Modify Delete Delet                                                                                               | * All |   |
|          |          |                     |               | SCANNER: 1 0.0 0   THU : 1 0.0 8(787)   📝 Receive                                                                          | Send  |   |

Fig 20 MWL Delete

#### Button

| Item  | Description                                                                                              |
|-------|----------------------------------------------------------------------------------------------------|
| [Yes] | Click to delete the selected MWL information.<br>Delete pop-up window is closed and MWL is updated.      |
| [No]  | Click to cancel the MWL delete process.<br>Delete pop-up window is closed and returns to the MWL screen. |

#### 6.2.6 MWL Delete All

Click [Delete All] button. Delete window displays as below figure.

| RAYSCAN                                                                                                    | ⊙ ×               |
|----------------------------------------------------------------------------------------------------|-------------------|
| MWL Review Patient                                                                                                    |                   |
| ID Name Gender AI V Modalty AI V Accession Number Schedued Date 201511-07                                                                         | Clear Q,          |
| AE Title Modality Scheduled Date ID Name DDB Gender Accession Number Request Procedure Description Scheduled Procedure Step Description Referring | p Physicians Name |
| Acta Paro 2019-11-07 15 13.3.4 PD2019-60001 3.0 m Doe 1996-161 M<br>Delete All<br>Are you sure you want to delete all items?<br>Button Yes No     |                   |
| Scan New Modify Delete                                                                                                    | Delete All        |
| SCANNER: 10.00[THU: 10.08/787)]                                                                                                    | Receive 🖌 Send    |

Fig 21 MWL Delete All

#### Button

| Item  | Description                                                                                                    |
|-------|----------------------------------------------------------------------------------------------------|
| [Yes] | Click to delete all the selected MWL information.<br>Delete all pop-up window is closed and delete all requested MWL. |
| [No]  | Click to cancel the MWL delete all process.<br>Delete all pop-up window is closed and returns to the MWL screen.      |

## 6.3 Review

#### 6.3.1 Review List

Review tab provides various image management function for completed acquisition. It also supports diverse search option.

|                                                                                         | RAYSCA   |          |                    |                     |               |          |            |           |                       |             |                                                             |                        | 0             | × |
|-----------------------------------------------------------------------------------------|----------|----------|--------------------|---------------------|---------------|----------|------------|-----------|-----------------------|-------------|-------------------------------------------------------------|------------------------|---------------|---|
|                                                                                         | B #NA/I  | Der      |                    | Dettent             |               |          |            |           |                       |             |                                                             |                        |               |   |
| The pare blocked outpetred/155212 outpetred/151334 Polatekeed and and the toped-of M AV | Search   | Bar      | Acquisition Date   | Scheduleo Date      | ID            | Name     | DOB        | ID Gender | Name Accession Number | Gender All  | Modality All V Schu<br>Scheduled Procedure Step Description | eduled Date 2018-11-07 | Clear Today Q |   |
| Pace Scan Create MVVL Job Export Print Accept Send                                      | tre Paro | STANDARD | 2016-11-07 1552:12 | 2019-11-07 15:13.34 | PID2314-00001 | John Doe | 1996-01-01 | 8         |                       |             |                                                             |                        | đΦΥ           |   |
| SCANNED 400017001 4000070701 Doctor                                                     | Button   |          |                    |                     |               |          |            | Fa        | ice Scan              | ate MWL Job | Export                                                      | Print Accept           | Send          |   |

#### Fig 22 Review List

| Search Bar     |                                                                                                    |
|----------------|----------------------------------------------------------------------------------------------------|
| Item           | Description                                                                                                    |
| ID             | Input Criteria: Fewer than 20 characters, English·Numeric·Chinese<br>Characters·Japanese/Special Characters "-" (hyphen), "." (period)<br>characters are available for input.                                                                                                    |
| Name           | Input Criteria: Fewer than 50 characters, English·Numeric·Chinese<br>Characters·Japanese/Special Characters "-" (hyphen), "." (period), ","<br>(comma), blank characters are available for input. Insert the first letter and<br>click the "Search" button to see a list of words that begin with the selected<br>letter. Enter the name(or first name, middle name, last name) of patient. |
| Gender         | Type: All(default), Male, Female, Other (Example: Emergency)                                                                                                    |
| Scheduled Date | Scanning date (default: today's date)                                                                                                    |
| [Calendar]     | Click to display calendar for date selection. After date is selected the calendar disappears automatically and date is displayed in the text box.                                                                                                    |

| [Clear]  | All specified search conditions and list contents are deleted.                                                                                                    |
|----------|----------------------------------------------------------------------------------------------------|
| [Today]  | Searching for patients who registered today.<br>Search for MWL entries displaying today's registration date.<br>Tip: MWL entries registered in the past must be searched by registration date. |
| [Search] | Searches the Scanning Completed MWL using the specified search condition.                                                                                                    |

## Contents

| Item                                       | Description                                                                                                    |  |  |  |  |  |  |
|--------------------------------------------|----------------------------------------------------------------------------------------------------|--|--|--|--|--|--|
| Confirm                                    | Image Confirm Status                                                                                                    |  |  |  |  |  |  |
| Modality                                   | Type: CT, Model Scan, Pano, Ceph, Intraoral                                                                                                    |  |  |  |  |  |  |
| Protocol                                   | Pano: Standard, TMJ, Sinus, Bitewing, Orthogonal<br>Ceph(One Shot type): Lateral, PA, Carpus, SMV, Waters, Reverse Towne<br>Ceph(Scan type): Lateral, PA, Carpus, Lateral Fast, PA Fast, SMV<br>CT: Jaw, Jaw Fast, Large Jaw, Facial, Endo,TMJ, Sinus, Airway<br>Model Scan: ModelScan Maxilla/ Mandible, Impression Maxilla/<br>Mandible/Triple, Bite |  |  |  |  |  |  |
| Scheduled Date                             | Scanning date (Default: Today's date)                                                                                                    |  |  |  |  |  |  |
| ID                                         | Patient ID.                                                                                                    |  |  |  |  |  |  |
| Name                                       | Patient name                                                                                                    |  |  |  |  |  |  |
| DOB                                        | Patient birth date                                                                                                    |  |  |  |  |  |  |
| Gender                                     | Type: M (Male), F (Female), O (Other)                                                                                                    |  |  |  |  |  |  |
| Accession Number                           | Accession number                                                                                                    |  |  |  |  |  |  |
| Requested<br>Procedure<br>Description      | Requested procedure description.                                                                                                    |  |  |  |  |  |  |
| Scheduled<br>Procedure Step<br>Description | Scheduled procedure step description.                                                                                                    |  |  |  |  |  |  |
| Referring<br>Physicians Name               | Referring physicians name.                                                                                                    |  |  |  |  |  |  |
| Scheduled Station<br>AE Title              | Scheduled Station AE Title                                                                                                    |  |  |  |  |  |  |

I

| Button                                                |                                                                                                    |  |  |  |  |  |  |  |
|-------------------------------------------------------|----------------------------------------------------------------------------------------------------|--|--|--|--|--|--|--|
| [Default: Buttons are inactive.]                      |                                                                                                    |  |  |  |  |  |  |  |
| Create MWL                                            | Job Export Print Accept Send                                                                                                    |  |  |  |  |  |  |  |
| [Click the Review List category to activate buttons.] |                                                                                                    |  |  |  |  |  |  |  |
| Create MWL                                            | Job Export Print Accept Send                                                                                                    |  |  |  |  |  |  |  |
| Item                                                  | Description                                                                                                    |  |  |  |  |  |  |  |
| [Create MWL]                                          | Click to display Create MWL pop-up screen. For detailed description, refer to paragraph 6.3.2 Create MWL.                                                                        |  |  |  |  |  |  |  |
| [Job]                                                 | Click to display SCU pop-up screen. For detailed description, refer to paragraph 6.3.3 Job.                                                                                      |  |  |  |  |  |  |  |
| [Export]                                              | Click to display Export Image pop-up screen. For detailed description, refer to paragraph 6.3.4 Export.                                                                          |  |  |  |  |  |  |  |
| [Print]                                               | Click to display Print Image pop-up screen. For detailed description, refer to paragraph 6.3.5 Print.                                                                            |  |  |  |  |  |  |  |
| [Accept]                                              | Remains inactive until scanning is completed and MWL is selected.<br>Click to display Confirm Image pop-up screen. For detailed description, refer to<br>paragraph 6.3.6 Accept. |  |  |  |  |  |  |  |
| [Send]                                                | Click to show Send DICOM pop-up screen. For detailed description, refer to paragraph 6.3.7 Send.                                                                                 |  |  |  |  |  |  |  |

#### 6.3.2 Create MWL

Click [Create MWL] button to make new MWL. Create Modality Worklist window is as below figure.

| RAYSCAN                                                                                                    | ⊙ X    |
|----------------------------------------------------------------------------------------------------|--------|
| MWL Review Patient                                                                                                    |        |
| ID Name Gender AI V Modally AI V Scheduled Date 2016-11-07 1111                                                                                                    | ٩      |
| Confirm Modality Protocol Acquisition Date Scheduled Date ID Name DOB Gender Accession Number Request Procedure Description Scheduled Procedure Step Description Referring Physicians Name Scheduled Station A | ETitle |
| True Pario STANDARD 2016-11-07 15:52:12 2016-11-07 15:13:34 PID2016-00001 John Doe 1996-01-01 M RAY                                                                                                    |        |
| Create Modality Worklist                                                                                                    |        |
| Modality     CT     Paro     Cept     Intraoral     Object CT       Button     Scan     Cancel                                                                                                    | *      |

Fig 23 Create MWL

## Contents

| Item             | Description                                                                                                    |
|------------------|----------------------------------------------------------------------------------------------------|
| ID               | Modification not permitted.                                                                                                    |
| [Auto]           | Modification not permitted.                                                                                                    |
| Name             | Modification not permitted.                                                                                                    |
| []               | Patient Name Search<br>Enter the patient's name in the Patient Name field. When the patient's name<br>is selected from the search results list, the patient's information will be filled<br>in automatically. |
| Gender           | Modification not permitted.                                                                                                    |
| DOB              | Modification not permitted.                                                                                                    |
| [Calendar]       | Modification not permitted.                                                                                                    |
| Accession Number | Input Criteria: Fewer than 16 characters, English·Numeric·Chinese<br>Characters·Japanese/Special Characters "-" (hyphen), "." (period)<br>characters are available for input.                                 |

| Study Description | Input Criteria: Fewer than 20 characters, English·Numeric·Chinese<br>Characters·Japanese/Special Characters "-" (hyphen), "." (period), blank |
|-------------------|----------------------------------------------------------------------------------------------------|
|                   | characters are available for input.                                                                                                    |
| [Modality]        | Choose one option only. Selectable choice varies depending on type or                                                                         |
|                   | device.                                                                                                    |
|                   | Type: CT, Model Scan, Pano, Ceph, Intraoral                                                                                                   |

# Button

| Item     | Description                                                                                     |
|----------|-------------------------------------------------------------------------------------------------|
| [Scan]   | Scanning button remains inactive until MWL is selected.<br>Click to display Acquisition screen. |
| [Cancel] | Click to create MWL, return to Review List screen.                                              |

#### 6.3.3 Job

Job provides Storage SCU status monitoring and resend functions. Select item on Review tab and click [Job] button on the bottom of window, SCU window displays as below figure.

| RAYSCAN                                                          |                                                                                                    | © ×          |
|------------------------------------------------------------------|----------------------------------------------------------------------------------------------------|--------------|
| MWL Review Patient                                               |                                                                                                    |              |
|                                                                  | ID Name Gender AI V Modally AI V Scheduled Date 2019-11-07                                                                                      | y Q          |
| Confirm Modality Protocol Acquisition Date Scheduled Date        | ID Name DOB Gender Accession Number Request Procedure Description Scheduled Procedure Step Description Referring Physicians Name Scheduled Star | Ion AE Title |
| True Pano STANDARD 2018-11-07 15:52:12 2018-11-07 15:13:34 PID20 | 16.0001 John Doe 1995-01-01 M RAY                                                                                                    |              |
|                                                                  | SCU AT                                                                                                    |              |
|                                                                  | Top1                                                                                                    |              |
|                                                                  | SCU Refrest Dalelle Dier                                                                                                    |              |
|                                                                  |                                                                                                    |              |
|                                                                  | Contents                                                                                                    |              |
|                                                                  |                                                                                                    |              |
|                                                                  |                                                                                                    |              |
|                                                                  | Failed SCU Resend Delate Clear                                                                                                    |              |
|                                                                  | Index Local AE Title Target AE Title Target IP Target Port File Count                                                                           |              |
|                                                                  |                                                                                                    |              |
|                                                                  | Contents                                                                                                    |              |
|                                                                  |                                                                                                    |              |
|                                                                  |                                                                                                    |              |
|                                                                  |                                                                                                    |              |
|                                                                  |                                                                                                    |              |
|                                                                  |                                                                                                    |              |
|                                                                  | Face Scan Create MWL Job Export Print Accept S                                                                                                  | end          |
|                                                                  | SCANNER: 10.0.0 [THU: 1.0.0.8(787) ] 📝 Recoin                                                                                                   | e 🚺 Send     |

Fig 24 SCU

## Top1

| Item      | Description                                                                                         |
|-----------|----------------------------------------------------------------------------------------------------|
| [Refresh] | Indicates sending standby status.<br>The list will be deleted after the data is delivered in order. |
| [Delete]  | Delete the selected item.                                                                           |
| [Clear]   | Delete all items.                                                                                   |

# Top2

| Item     |                           | Description |
|----------|---------------------------|-------------|
| [Resend] | Resend the failed lists.  |             |
| [Delete] | Delete the selected item. |             |
| [Clear]  | Delete all items.         |             |

## Contents

| Item            | Description                                                                                                    |  |
|-----------------|----------------------------------------------------------------------------------------------------|--|
| SCU List        | Displays the Send Standby and Send in Progress List.<br>When relevant items are delivered in order, they are deleted from the list. |  |
| [Refresh]       | Updates the SCU/Failed SCU List.                                                                                                    |  |
| Index           | Index                                                                                                    |  |
| Local AE Title  | Current RAYSCANS AE title. Default value is set to Alpha.                                                                           |  |
| Target AE Title | AE title of server set as destination.                                                                                              |  |
| Target IP       | Target IP address                                                                                                    |  |
| Target Port     | Target port number                                                                                                    |  |
| File Count      | Number of files                                                                                                    |  |
| Status          | Send status                                                                                                    |  |
| Failed SCU List | Displays a list of failed sends.                                                                                                    |  |
### 6.3.4 Export

Select images on Review tab and click [Export] button on the bottom of window. Export Image window displays as below figure.

Publishing supports to export images with image viewer. CD/DVD and USB provide image exporting with various image formats.

| RAYSCAN                                                                                                    |                                                                                                    |
|----------------------------------------------------------------------------------------------------|----------------------------------------------------------------------------------------------------|
| MWL Review Patient                                                                                                    |                                                                                                    |
|                                                                                                    | ID Name Gender Al V Modally Al V Scheduled Date 2016-11-07                                                                                           |
| Continn Modality Protocol Acquation Date Scheduled Date ID<br>True Pano STANDARD 2016-11-071552:12 2016-11-0715:03:34 PID2016-000 | Name DDB Gender Accession Number Request Proceedure Developed Procedure Step Description Referring Physicians Name Scheduled Station AS The RAY      |
|                                                                                                    | DK   DK # 20 MB     Media Storage   0 MB # 20 MB     Media Type   © CDD/DV   © USB     Exe(COD/OW SH-522)C)   V     Plassie Inset & CDD/D the drive. |
| [                                                                                                    | Button new New New New New New New New New New N                                                                                                    |
|                                                                                                    | Face Scan Create MWL Job Export Print Accept Send                                                                                                    |
|                                                                                                    | SCANNER: 1.0.0.0   THU : 1.0.0.8(767)   🖌 Receive 🖌 Send                                                                                             |

Fig 25 Export to Publishing

| Item                     | Description                                                                                                    |
|--------------------------|----------------------------------------------------------------------------------------------------|
| Working Status           | Work progress (Unit: %)                                                                                                  |
| Media Storage            | Selected media capacity indicator (Unit: MB or GB)                                                                       |
| Media Type               | Click Publishing to export images with web viewer. (Example: radiology center publishing)<br>It supports CD/DVD and USB. |
| Addition file(s)         | Select a file for adding to the media.                                                                                   |
| [Close Media]            | Following Export completion, close media (writing prohibited)<br>Status (Media Type activates at CD/DVD.)                |
| [Eject when<br>finished] | When Export is finished, ejects the CD automatically.<br>(Media Type activates at CD/DVD.)                               |

| RA      | YSC/     | \ <u>0</u> |                  |                     |             |               |                      |                 |                |                 |              |                   |                  |                   |                   | 0        | × |
|---------|----------|------------|------------------|---------------------|-------------|---------------|----------------------|-----------------|----------------|-----------------|--------------|-------------------|------------------|-------------------|-------------------|----------|---|
| м       | WL       | Re         | view             | Patient             |             |               |                      |                 |                |                 |              |                   |                  |                   |                   |          |   |
|         |          |            |                  |                     |             |               | ID [                 | Name            | Gender         | All             | Modality     | All               | Scheduled Date   | 2018-11-07        | Clear Today       | ) ( Q    |   |
| Confirm | Modality | Protocol   | Acquisition Date | Scheduled Date      | ID          | Name DOB      | Gender Ad            | cession Number  | Request Proced | ure Description | Scheduled Pr | ocedure Step Desc | liption Referrir | g Physicians Name | Scheduled Station | AE Title |   |
| True    | Pano     |            |                  | 2018-11-07 15:13:34 | PID2016-000 | Export In     | nage                 |                 |                | $\times$        |              |                   |                  |                   | RAY               |          |   |
|         |          |            |                  |                     |             | Conte         | nts                  |                 |                | 0%              |              |                   |                  |                   |                   |          |   |
|         |          |            |                  |                     |             | Media Storage |                      |                 | 0 MB / 0       | мв              |              |                   |                  |                   |                   |          |   |
|         |          |            |                  |                     |             | Media Type    | O Publishing         | CD/DVD          | O USB          |                 |              |                   |                  |                   |                   |          |   |
|         |          |            |                  |                     |             |               | Please insert a CD/D | IVD into drive. |                | _               |              |                   |                  |                   |                   |          |   |
|         |          |            |                  |                     |             |               | Close Media          |                 |                |                 |              |                   |                  |                   |                   |          |   |
|         |          |            |                  |                     |             | Imana Format  | Eject when fi        | nished          | 1              | <b>0</b> 1      |              |                   |                  |                   |                   |          |   |
|         |          |            |                  |                     |             | andge romae   | Burn overlay         |                 |                | _               |              |                   |                  |                   |                   |          |   |
|         |          |            |                  |                     |             |               | Burn Acq. Inf        | 0               |                |                 |              |                   |                  |                   |                   |          |   |
|         |          |            |                  |                     |             | Dutte         |                      |                 |                |                 |              |                   |                  |                   |                   |          |   |
|         |          |            |                  |                     |             | Buttor        |                      | Export          | Stöp           |                 |              |                   |                  |                   |                   |          |   |
|         |          |            |                  |                     |             |               |                      |                 |                |                 |              |                   |                  |                   |                   |          |   |
|         |          |            |                  |                     |             |               |                      |                 |                |                 |              |                   |                  |                   |                   |          |   |
|         |          |            |                  |                     |             |               |                      |                 | eate MWL       | Job             | )( E         | Export            | Print            | Accept            | Se                | nd       |   |
|         |          |            |                  |                     |             |               |                      |                 |                |                 |              | SCANNER:          | 1.0.0.0   THU :  | 1.0.0.8(787)      | Receive           | ~        |   |

## Fig 26 Export to CD/DVD

| Item                     | Description                                                                                                    |
|--------------------------|----------------------------------------------------------------------------------------------------|
| Working Status           | Work progress (Unit: %)                                                                                                    |
| Media Storage            | Selected media capacity indicator (Unit: MB or GB)                                                                                                    |
| Media Type               | Click CD/DVD to export images on CD/DVD.<br>Available media list is display on the below.                                                                                                    |
| Volume Label             | When Media Type is CD/DVD, the volume label cannot be used repeatedly in<br>the same media.<br>Standard Setting Format: Ray- <current (4="" digits)="" year=""> <current (2<br="" month="">digits)&gt; <current (2="" date="" digits)=""> (Example: Ray-20110930)</current></current></current> |
| [Close Media]            | Following Export completion, close media (writing prohibited)<br>Status (Media Type activates at CD/DVD.)                                                                                                    |
| [Eject when<br>finished] | When Export is finished, ejects CD automatically.<br>(Media Type activates at CD/DVD.)                                                                                                    |
| Image Format             | Type: DICOM, RAW, JPG                                                                                                    |
| [Burn overlay]           | Image measurements (length, angle, etc.) and annotations are ready for export.                                                                                                    |
| [Burn Acq.Info]          | Burn patient and scan information in the image then export.                                                                                                    |

| RAYSCAN                                                                                                    | ⊙ ×                                       |
|----------------------------------------------------------------------------------------------------|-------------------------------------------|
| MWL Review Patient                                                                                                    |                                           |
| ID Name Gender At V Modalty At V Scheduled Date 20                                                                                                    | 18-11-07                                  |
| Confirm Modelity Protocol Acquisition Date Scheduled Date ID Name DOB Gender Accession Number Request Procedure Devontion Scheduled Procedure Scheduled Procedure Sche | hysicians Name Scheduled Station AE Title |
| True Pare \$1/40/402 2016/16/7155212 2016/16/7155334 PDD016800 Export Image                                                                                                    | RAY                                       |
| Contents   ILLS OF 7/19 14 488     Media Storage   ILLS OF 7/19 14 488     Media Storage   ILLS OF 7/19 14 488     Media Type   Putdistring   0 USB     Detail Fash   C1   Q     Image Farmat   IPC   INC     Burn Acq. Info   Burn Acq. Info                                                                                                    |                                           |
| Button Export Print                                                                                                    | Accept Send                               |

## Fig 27 Export to USB

| Item            | Description                                                                                                    |
|-----------------|----------------------------------------------------------------------------------------------------|
| Working Status  | Work progression (Unit: %)                                                                                                    |
| Media Storage   | Selected media capacity indicator (Unit: MB or GB)                                                                                                    |
| Media Type      | Click USB to export images to USB.<br>It also supports to set detail path.                                                                                                    |
| Detail Path     | Select the path.                                                                                                    |
| Volume Label    | Standard Setting Format: Ray- <current digits)="" year(4=""> <current (2="" digits)="" month=""> <current (2="" date="" digits)=""> (Example: Ray-20110930)</current></current></current> |
| Image Format    | Type: DICOM , RAW, JPG                                                                                                    |
| [Burn overlay]  | Image measurements (length, angle, etc.) and annotations are ready for export.                                                                                                    |
| [Burn Acq.Info] | Burn patient and scan information in the image then export.                                                                                                    |

| Button   |                             |                    |                   |
|----------|-----------------------------|--------------------|-------------------|
| Export   | Stop                        |                    | Stop              |
| (E       | xport abled status]         | [During Export – S | top abled status] |
| Item     |                             | Description        |                   |
| [Export] | Click to start export.      |                    |                   |
| [Stop]   | Click to stop export proces | S.                 |                   |

### 6.3.5 Print

### 6.3.5.1 DICOM Printer

Select image on Review tab and click [Print] button on the bottom of window. In case of DICOM printer, Print Image window displays as below figure.

| RAYSCAN                                                                                                    | 0 ×   |
|----------------------------------------------------------------------------------------------------|-------|
| MWL Review Patient                                                                                                    |       |
| ID Name Gender AI V Modally AI V Scheduled Date 2016-11-07                                                                                                    | Q     |
| Contra   Moduly   Prece   A   Total   Prece   STANDARD   A   Total   Total   Prece   STANDARD   A   Total   Total   Prece   STANDARD   A   Total   Total   Prece   STANDARD   A   Total   Total   Prece   STANDARD   A   Total   Total   Prece   STANDARD   A   Total   Total   Total   Total   Total   Standard   Total   Total   Tota | £ 178 |
| Face Scan Create MWL Job Export Print Accept Sen                                                                                                    | *     |
| SGANNER 10.0.0 [THU : 1.0.8/787] 📝 Receive                                                                                                    | Send  |

Fig 28 DICOM Print Window

| Contents      |                |                                                                                                    |  |  |
|---------------|----------------|----------------------------------------------------------------------------------------------------|--|--|
|               | Item           | Description                                                                                          |  |  |
| DICO          | M Printer      | Displays the available DICOM printer list.<br>This item can be modified in the Config Editor.        |  |  |
|               | Film Size      | Type: None, IN8x10, IN8_5x10, IN10x12, IN10x14, IN11x14, IN11x17, IN14x14, IN14x17, CM24x24, CM24x30 |  |  |
|               | Orientation    | Type: Portrait, Landscape                                                                            |  |  |
|               | Magnification  | Type: None, Replicate, Bilinear, Cubic                                                               |  |  |
| Film<br>Info. | Medium Type    | Type: None, Paper, Clear Film, Blue Film, Mammo Clear Film, Mammo Blue Film                          |  |  |
|               | Print Priority | Type: None, High, Medium, Low                                                                        |  |  |
|               | Background     | Type: Black, White                                                                                   |  |  |
|               | Image Scale    | Fit on, 10-200%                                                                                      |  |  |
|               | Layout         | Select from minimum 1x1 to maximum 7x7<br>Default setting: 3x3                                       |  |  |

## Button

| Item               | Description                |
|--------------------|----------------------------|
| [Page Scale] Slide | Page magnification         |
| [Print]            | Print start                |
| [Close]            | Return to previous window. |

### 6.3.5.2 Paper Printer

Select image on Review tab and click [Print] button on the bottom of window. In case of general printer, Print Image window displays as below figure.

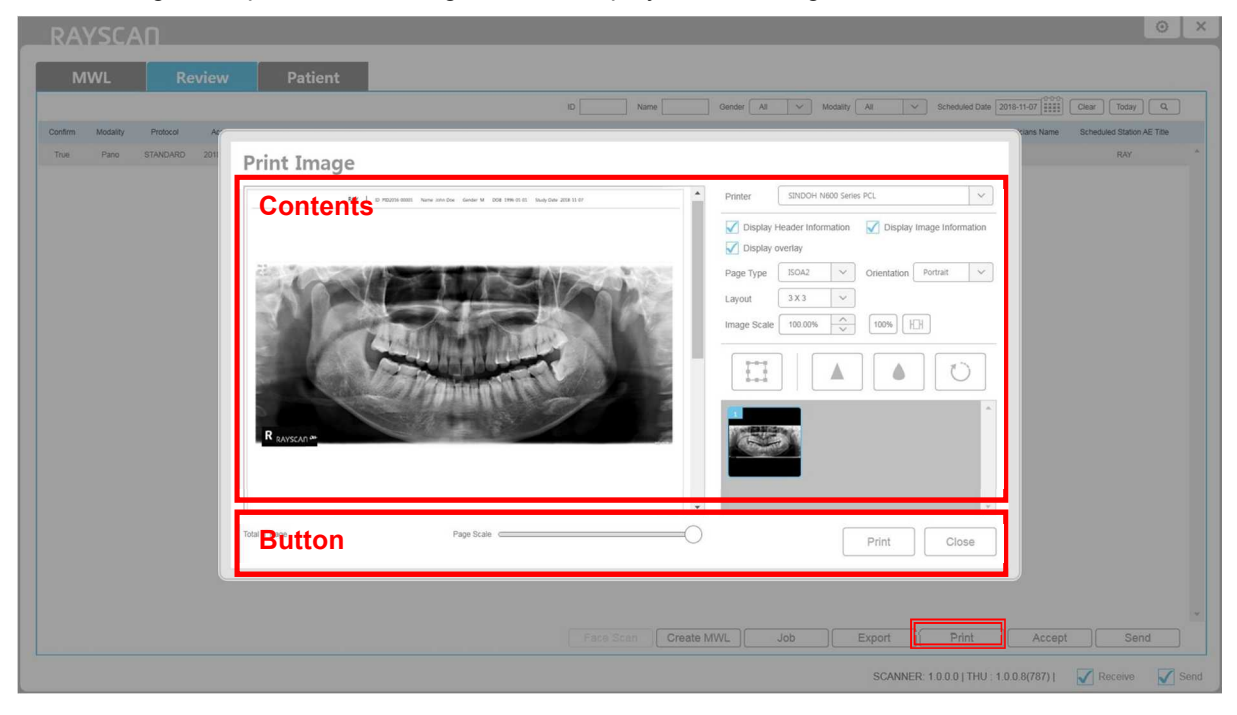

#### Fig 29 Paper Print Window

### Contents

|               | Item        | Description                                                                                               |
|---------------|-------------|----------------------------------------------------------------------------------------------------|
| Printe        | r           | Displays the available normal printer and DICOM printer list. This item can be modified to Config Editor. |
|               | Page Type   | Type: ISOA2, ISOA3, ISOA4, ISOA5, ISOA6, JISB4, JISB5, JISB6                                              |
| Page<br>Info. | Orientation | Type: Portrait, Landscape                                                                                 |
|               | Image Scale | Fit on, 10~200 %                                                                                          |
|               | Layout      | Select from minimum 1x1 to maximum 7x7<br>Basically set to 3x3                                            |

### Button

| Item               | Description                   |
|--------------------|-------------------------------|
| [Page Scale] Slide | Page magnification            |
| [Print]            | Print start                   |
| [Close]            | Return to the previous window |

## 6.3.6 Accept

Select item and click [Accept] for changing image status to [Confirm] or [Reject] buttons. Confirm Image windows as below figure.

| MWL Review Patient                                                                                                    |
|----------------------------------------------------------------------------------------------------|
|                                                                                                    |
| D Name Gender AI V Modally AI V Scheduled Date 2018-11-07                                                                                                    |
| Confirm Modality Protocol Arquestion Date Scheduled Date ID Name DDB Gender Accession Number Request Procedure Description Scheduled Procedure Step Description Referring Physicians Name Scheduled Station AE Title                                                    |
| True Pano STANDARD 2016/140715152:12 2016/14071513:34 PD02016-00001 John Dox 1996-01-01 M RAY ***********************************                                                                                                    |
| Confirm Image     Image     Image     Image     Image     Image     Image     Image     Image     Image     Image     Image     Image     Image     Image     Image     Image     Image     Image     Image     Image     Image     Image     Image     Image     Image |

## Fig 30 Confirm Image

| Item     | Description                                                                                                    |
|----------|----------------------------------------------------------------------------------------------------|
| A        | Click the [A] button to open the ID, Name, Birthday and Scan protocol information.                                                                                                    |
| В        | Click the [B] button to open the Radiation exposure, Window center, Window Width, Zoom Ratio and Length Unit information.                                                                                               |
| [Move]   | Click to select the image for movement.<br>Cursor will change when the mouse pointer is positioned over the image. Image<br>is moved by pressing the left mouse button down and moving the mouse.                       |
| [Rotate] | Click to rotate image.<br>Cursor will change when mouse pointer is positioned over the image.<br>With left mouse button pressed down, move the mouse.<br>Image will rotate in the direction of mouse movement.          |
| [Zoom]   | Click to enlarge/shrink image.<br>Cursor will change when mouse pointer is positioned over the image.<br>With left mouse button pressed down, move mouse toward right side of image<br>to shrink, left side to enlarge. |

| [Windowing]<br>-ૻૣ | Click to adjust image windowing.<br>Cursor will change when mouse pointer is positioned over the image.<br>With left mouse button pressed down, move higher to decrease the windowing<br>value and move lower to increase the windowing value. |
|--------------------|----------------------------------------------------------------------------------------------------|
| [Back]             | Ongoing process is cancelled when clicked.                                                                                                    |

# Button

| Item      | Description            |
|-----------|------------------------|
| [Confirm] | Confirm patient image. |
| [Reject]  | Reject patient image.  |

*Note* SMARTDent only shows the confirmed images.

### 6.3.7 Send

Select item and click [Send] button when it did not send to PACS server.

| RAYSCAN                                                                                                    |                             | ⊙ ×    |
|----------------------------------------------------------------------------------------------------|-----------------------------|--------|
| MWL Review Patient                                                                                                    |                             |        |
| ID Name Gender All V Modelly All V Scheduled Date 2015-11-                                                                                                    | 07 Clear Today              | ٩      |
| Confirm Modality Protocol Arquestion Date Scheduled Date ID Name DDB Gender Accession Number Request Procedure Description Scheduled Procedure Step Description Referring Physica | ns Name Scheduled Station A | E Tibe |
| Fate Patro STANDARD 2016-11-07 15:52:12 2016-11-07 15:13:34 PID2016-00001 John Doe 1996-01-01 M                                                                                   | RAY                         |        |
|                                                                                                    |                             |        |
|                                                                                                    |                             |        |
| Send DICOM ×                                                                                                    |                             |        |
| Contents                                                                                                    |                             |        |
| Server Kame AE Title 1P Port<br>Brenv Brenv 127.0.1 3000                                                                                                    |                             |        |
|                                                                                                    |                             |        |
|                                                                                                    |                             |        |
| Button                                                                                                    |                             |        |
|                                                                                                    |                             |        |
|                                                                                                    |                             |        |
|                                                                                                    |                             |        |
|                                                                                                    |                             |        |
|                                                                                                    |                             |        |
|                                                                                                    |                             |        |
| Face Scan Create MWL Job Export Print                                                                                                    | Accept C Send               |        |
| SCANNER: 10.0.0   THU: 1.0.0.8                                                                                                    | 787)   📝 Receive            | Send   |

Fig 31 Send DICOM

## Contents

| Item        | Description                         |
|-------------|-------------------------------------|
| Server Name | Name of the server                  |
| AE Title    | SCP server to transmit AE Title.    |
| IP          | SCP server to transmit IP address.  |
| Port        | SCP server to transmit Port number. |

## Button

| Send     | Cancel                        | Send        | Cancel    |
|----------|-------------------------------|-------------|-----------|
| [No s    | elected items]                | [Send able  | d status] |
| Item     |                               | Description |           |
| [Send]   | Send image to selected server | :           |           |
| [Cancel] | Cancel image send and close   | window.     |           |

# 6.4 Patient Management

#### 6.4.1 Patient List

The Patient Information List screen (which appears when the Patient Tab from the Scanner S/W Main is selected), displays both the list of patients not having completed the scanning in MWL tab and the scanning completed patient list from the review tab.

| RAYSCAN                          |          |            |                                       | © ×          |
|----------------------------------|----------|------------|---------------------------------------|--------------|
| MWL Review Patient<br>List Style |          | Search B   | ar <sub>Gender</sub> Al v DOB         | Clear Q      |
| PID2016-00001                    | John Doe | 1996-01-01 | М                                     |              |
|                                  |          |            |                                       |              |
|                                  |          |            |                                       |              |
|                                  |          |            |                                       |              |
|                                  |          |            |                                       |              |
|                                  | Con      | tents      |                                       |              |
|                                  |          |            |                                       |              |
|                                  |          |            |                                       |              |
|                                  |          |            |                                       |              |
|                                  |          |            |                                       |              |
|                                  |          |            |                                       |              |
|                                  | But      | tton       | reate MWL New Mod                     | ly. Deleta   |
|                                  |          |            | SCANNER: 1.0.0.0   THU : 1.0.0.8(787) | Receive Send |

#### Fig 32 Patient List

| RAYSCAN                               |          | 0 ×                                                    |
|---------------------------------------|----------|--------------------------------------------------------|
| NIVL Review Patternt<br>List Style    | s        | earch.Bar Genter AI V DOS                              |
| 8                                     |          |                                                        |
| 1 1 1 1 1 1 1 1 1 1 1 1 1 1 1 1 1 1 1 |          |                                                        |
|                                       | Contents |                                                        |
|                                       |          |                                                        |
|                                       |          |                                                        |
|                                       |          |                                                        |
|                                       | Button   | Create MWL New Modify Delate                           |
|                                       |          | SCANNER: 1.0.0.0   THU : 1.0.0.8(787)   V Receive Send |

Fig 33 Patient Thumbnail List

## List Style

| Item        | Description                                       |
|-------------|---------------------------------------------------|
| [List]      | Displays patient information in list format.      |
| [Thumbnail] | Displays patient information in thumbnail format. |

# Search Bar

| Item     | Description                                                                                                    |
|----------|----------------------------------------------------------------------------------------------------|
| ID       | Input Criteria: Fewer than 20 characters, English·Numeric·Chinese<br>Characters·Japanese/Special Characters "-" (hyphen), "." (period)<br>characters are available for input.                                                                                          |
| Name     | Input Criteria: Fewer than 50 characters, English·Numeric·Chinese<br>Characters·Japanese/Special Characters "-" (hyphen), "." (period), "," (comma),<br>blank characters are available for input. Enter the name(or first name, middle<br>name, last name) of patient. |
| Gender   | Type: All(default), Male, Female, Other                                                                                                    |
| DOB      | Date of birth                                                                                                    |
| [Clear]  | Clear the selected search condition and refresh the selection.                                                                                                    |
| [Search] | Search the lists with the selected condition.                                                                                                    |

| Item     | Description                                                                                                 |
|----------|----------------------------------------------------------------------------------------------------|
| ID       | Patient ID.                                                                                                 |
| Name     | Patient name                                                                                                |
| Gender   | Type: M (Male), F (Female), O (Other)                                                                       |
| DOB      | Date of birth                                                                                               |
| Portrait | Show the patient's picture.<br>If patient's picture is not in the system, standard image will be displayed. |

| Button       |                                                                                                    |  |  |  |
|--------------|----------------------------------------------------------------------------------------------------|--|--|--|
| Item         | Description                                                                                                    |  |  |  |
| [Create MWL] | Click to display Create MWL pop-up screen.<br>For detailed description, refer to paragraph 6.3.2 Create MWL         |  |  |  |
| [New]        | Patient information add button.<br>For detailed description, refer to paragraph 6.4.2 New Patient Registration      |  |  |  |
| [Modify]     | Patient information modify button.<br>For detailed description, refer to paragraph 6.4.3 Patient Information Modify |  |  |  |
| [Delete]     | Patient information delete button<br>For detailed description, refer to paragraph 6.4.5 Patient Delete              |  |  |  |

## 6.4.2 New Patient Registration

Click [New] button on Patient tab to create new patient as below figure.

| RAYSCAN            |             |                                                                                                    | © ×               |
|--------------------|-------------|----------------------------------------------------------------------------------------------------|-------------------|
| MWL Review Patient |             |                                                                                                    |                   |
| List Thumbnal      |             | ID Name C                                                                                                    | lender All V DOB  |
| ID                 | Name        | DOB                                                                                                    | Gender            |
| PID2016-00001      | John Doe    | 1996-01-01                                                                                                    | м                 |
|                    | New Patient | Auto   Image: Image: I | New Modify Delate |
|                    |             |                                                                                                    |                   |

### Fig 34 New Patient Registration

| Item       | Description                                                                                                    |
|------------|----------------------------------------------------------------------------------------------------|
| ID         | Input Criteria: Fewer than 20 characters, English·Numeric·Chinese<br>Characters·Japanese/Special Characters "-" (hyphen), "." (period)<br>characters are available for input.                                             |
| [Auto]     | Patient ID Auto Create<br>Click to create patient ID according to the following auto-create rules.<br>Format: PID <current digits)="" year(4="">-<five digit="" number="">.<br/>(Example: PID2011-00001)</five></current> |
| Name       | Input Criteria: Fewer than 50 characters, English·Numeric·Chinese<br>Characters·Japanese/Special Characters "-" (hyphen), "." (period), "," (comma),<br>blank characters are available for input.                         |
| DOB        | Date of Birth<br>(Patients under the age of 9 are categorized as children.)                                                                                                    |
| Gender     | Type: Male(default), Female, Other                                                                                                    |
| [Calendar] | Calendar display button                                                                                                    |

| Button     |                                          |  |  |
|------------|------------------------------------------|--|--|
| Item       | Description                              |  |  |
| [Portrait] | Register a picture of the patient.       |  |  |
| [OK]       | Save the registered patient information. |  |  |
| [Cancel]   | Close the window without saving.         |  |  |

### 6.4.3 Patient Information Modify

Select patient list and click [Modify] to change the patient information as below figure.

*Note* It takes for a while when images are registered to the patient. Alert message will be displayed as Fig 36.

| RAYSCAN            |                                                   |            |                                               | ⊙ ×         |
|--------------------|---------------------------------------------------|------------|-----------------------------------------------|-------------|
| MWL Review Patient |                                                   |            |                                               |             |
| List Thumbhail     |                                                   | ID Name    | Gender All V DOB                              | Clear Q,    |
| ID                 | Name                                              | DOB        | Gender                                        |             |
| PID2016-00001      | John Doe                                          | 1996-01-01 | М                                             |             |
|                    | Modify Patient<br>Contents<br>DoB 10<br>Gender () | Auto       |                                               |             |
|                    | Button Portrait                                   | OK Cancel  |                                               |             |
|                    |                                                   |            |                                               |             |
|                    |                                                   |            |                                               |             |
|                    |                                                   |            |                                               |             |
|                    |                                                   |            | reate MWL New Modify                          | Delete      |
|                    |                                                   |            | SCANNER: 1.0.0.0   THU : 1.0.0.8(787)   📝 Rec | bive 📝 Send |

Fig 35 Modify Patient

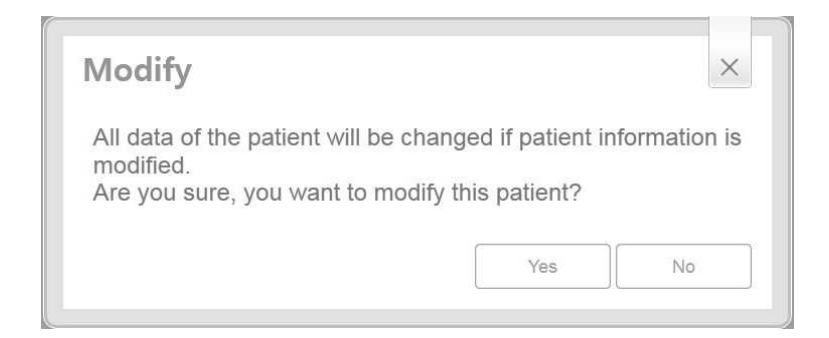

Fig 36 Modify Alert

### Contents

| Item       | Description                                                                                                    |
|------------|----------------------------------------------------------------------------------------------------|
| ID         | Modification not permitted.                                                                                                    |
| [Auto]     | Patient ID modification is not permitted.<br>Button remains inactive.                                                                                                    |
| Name       | Input Criteria: Fewer than 50 characters, English·Numeric·Chinese<br>Characters·Japanese/Special Characters "-" (hyphen), "." (period), "," (comma),<br>blank characters are available for input. |
| DOB        | Date of Birth                                                                                                    |
| Gender     | Type: Male(default), Female, Other (Example: Emergency)                                                                                                    |
| [Calendar] | Calendar display button                                                                                                    |

## Button

| Item       | Description                              |
|------------|------------------------------------------|
| [Portrait] | Properties of patient image.             |
| [OK]       | Save the registered patient information. |
| [Cancel]   | Close the window without saving.         |

## 6.4.4 Patient Photo Registration

Click [Portrait] button on the Patient Registration or Modification window. Patient Photo Registration Window as below figure.

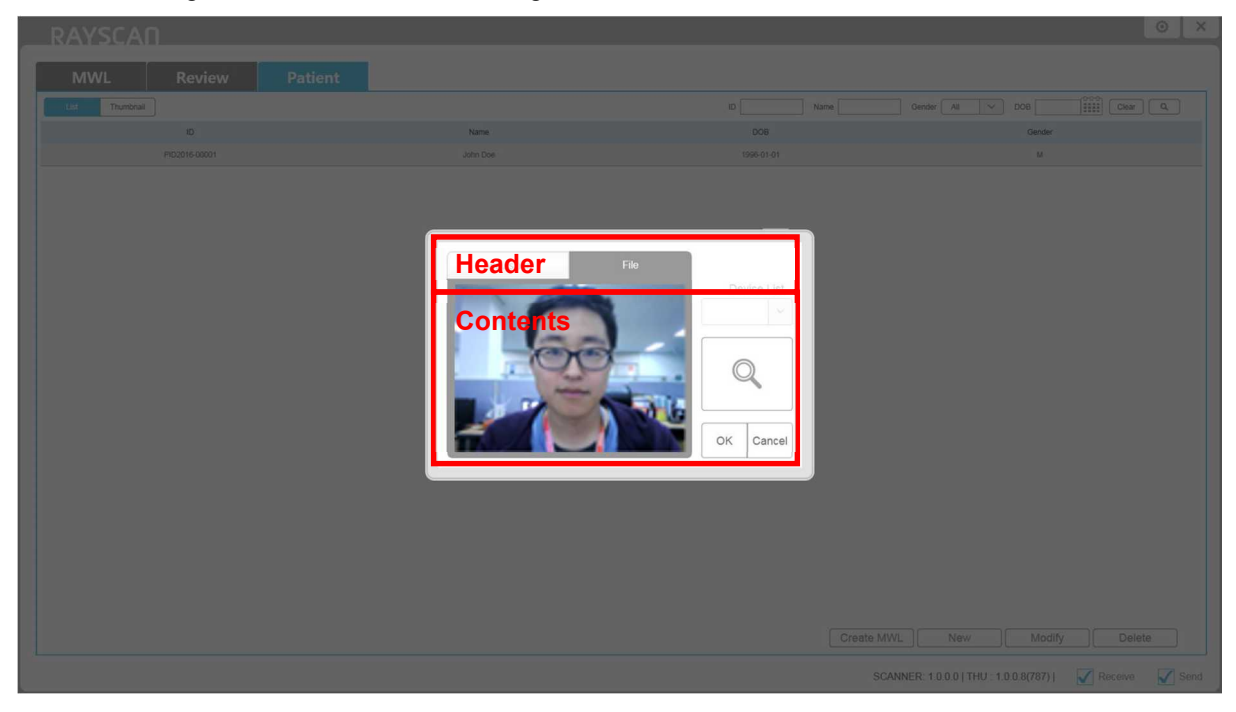

Fig 37 Patient Photo Registration Window

#### Header

| Item        | Description                        |
|-------------|------------------------------------|
| Acquisition | Acquire image using system webcam. |
| File        | Load the photo file on PC.         |

| Item           | Description                                                                                     |
|----------------|-------------------------------------------------------------------------------------------------|
| [Acquisition]  | Take photo with webcam.                                                                         |
| [File]         | Store the photo file on PC.                                                                     |
| Image View     | View webcam screen or photo.                                                                    |
| Device         | Select among webcam devices. (Optional)                                                         |
| [Capture/Open] | Capture current window in acquisition mode.<br>In file mode, recall images using file explorer. |
| [ок]           | Click to close the patient photo registration screen and return to the previous screen.         |
| [Cancel]       | Click when registration of patient photo is cancelled and return to the previous screen.        |

#### 6.4.5 Patient Delete

Screen displayed when [Delete] button is clicked following patient selection in the Patient List screen. From here, patients on the Patient List can be deleted.

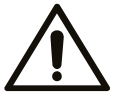

You should be careful to delete patient. Image restore is impossible.

Caution

Click to [Delete] button. System will ask for a password.

| MWI Review Patient |          |            |                       |  |
|--------------------|----------|------------|-----------------------|--|
|                    |          | ID Name    |                       |  |
|                    | Name     |            | Gender Center         |  |
| PID2016-00001      | John Doe | 1996-01-01 | M                     |  |
|                    | Password | Cancel     | s MWL New Modify Dele |  |

#### Fig 38 Patient Delete Password

*Note* When you forget the password, please contact your representative for the password.

Below is the screen that appears after the correct password is supplied and Patient Information is deleted.

| MWL Review Patient                                                                                                    |      |
|----------------------------------------------------------------------------------------------------|------|
| Lit     Thumber     D     Name     Carder (AI V 000 )     000 )     000 )     000 )     000 )     000 )     000 )     000 )     000 )     000 )     000 )     000 )     000 )     000 )     000 )     000 )     000 )     000 )     000 )     000 )     000 )     000 )     000 )     000 )     000 )     000 )     000 )     000 )     000 )     000 )     000 )     000 )     000 )     000 )     000 )     000 )     000 )     000 )     000 )     000 )     000 )     000 )     000 )     000 )     000 )     000 )     000 )     000 )     000 )     000 )     000 )     000 )     000 )     000 )     000 )     000 )     000 )     000 )     000 )     000 )     000 )     000 )     000 )     000 )     000 )     000 )     000 )     000 )     000 )     000 )     000 )     000 )     000 )     000 )     000 )     000 )     000 )     000 )     000 )     000 )     000 )     000 )     000 )     000 ) | ٩    |
| 10 Name D08 Gender                                                                                                    |      |
| PI22014-30001 John Doe 1956-01-01 M                                                                                                    |      |
| Delete     All patient data will be removed when patient is deleted.     Are you sure you want to delete this patient?     Button   Ves     No     Create MWL   New     Monthly   Delete                                                                                                    | Send |

### Fig 39 Patient Delete

## Button

|       | Item | Description                                                                                                 |
|-------|------|----------------------------------------------------------------------------------------------------|
| [Yes] |      | Delete all patient images and information.<br>After delete, close the window and return to the Patient tab. |
| [No]  |      | Close the window and return to the Patient tab.                                                             |

## 6.5 Touch Monitor

#### 6.5.1 Splash screen

The Splash screen is the touch Monitor standby screen that changes to the Setup screen when touched by a user. When a scanning sequence is received from the Scanner, the Splash screen proceeds to the scanning screen.

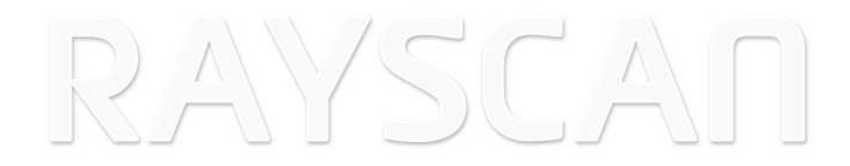

Fig 40 Splash screen

# 6.5.2 System Operation

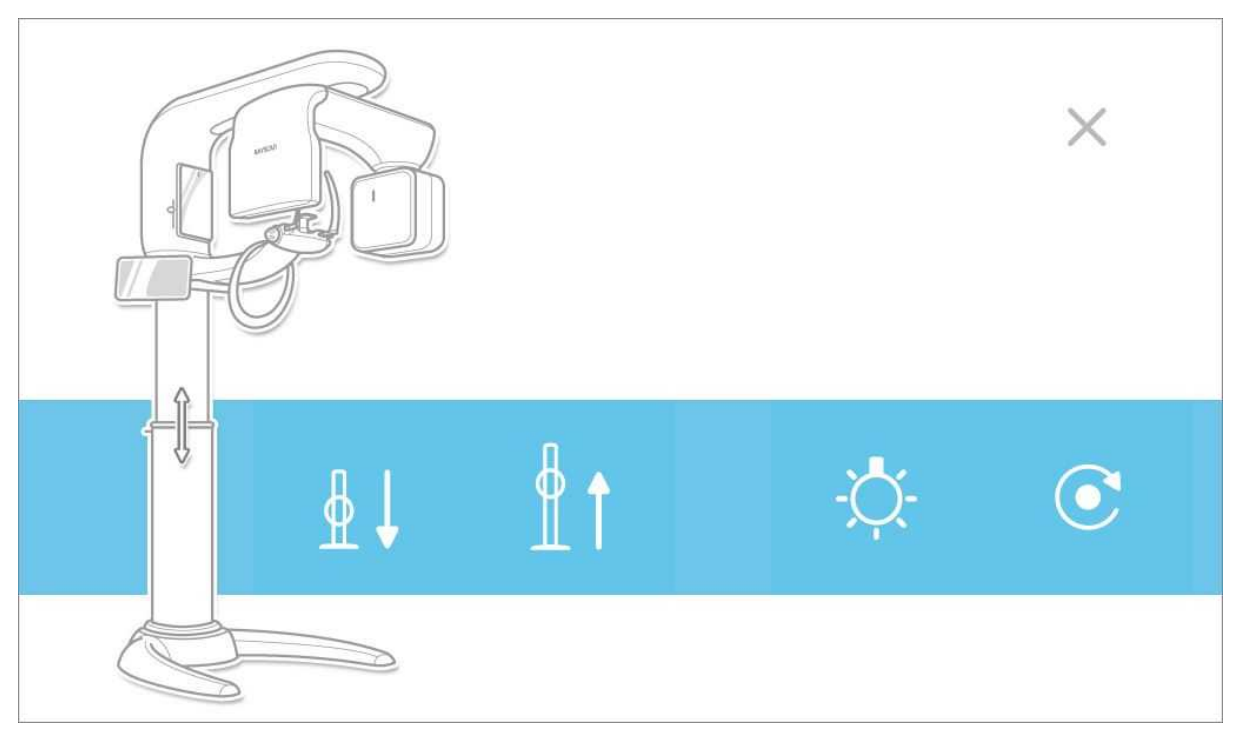

## Fig 41 System Operation

| Item   | Description                                                                                                    |
|--------|----------------------------------------------------------------------------------------------------|
| [x]    | Touch to close Setup screen and return to Splash screen.                                                                                                    |
| [Down] | Equipment Lift Column lower button<br>Equipment is lowered when user maintains touch on the [Down] button.                                                         |
| [Up]   | Equipment Lift Column raise button<br>Equipment is raised when user maintains touch on the [Up] button.                                                            |
| [Home] | Equipment initialization button<br>Touch to initialize the equipment.                                                                                              |
| [Lamp] | Alignment Beam ON/OFF button<br>Touch to turn the alignment beam OFF (when turned on) and ON (when turned<br>off). Turns Off automatically after a specified time. |

### 6.5.3 Acquisition

Screens displayed when [Scan] button is clicked.

### 6.5.3.1 Patient Information

Before starting image acquisition, Patient Info window appears as below figure. Please confirm the patient information.

| John Doe      | M / 1996-01-01                              | ÷ Ť      | Ť        | Ť  | <b>PA</b>                                                                                                    | no I<br>D   |
|---------------|---------------------------------------------|----------|----------|----|----------------------------------------------------------------------------------------------------|-------------|
| STANDARD OF   | John D                                      | oe       |          |    | , ré                                                                                                    |             |
|               | PID2016-0000<br>M<br>1996-01-01<br>PANORAMA | Contents |          | )  | ,۔<br>۱۹۹۵ - ۲۹۹<br>۱۹۹۹ - ۲۹۹۹ - ۲۹۹۹ - ۲۹۹۹ - ۲۹۹۹ - ۲۹۹۹ - ۲۹۹۹ - ۲۹۹۹ - ۲۹۹۹ - ۲۹۹۹ - ۲۹۹۹ - ۲۹۹۹ - ۲۹۹۹ - ۲۹۹۹ - ۲۹ |             |
| N             | ОК                                          | Button   | Cance    | el | ₫↓                                                                                                    | <u>1</u> 1  |
| $\mathcal{O}$ |                                             | Ŋ        | and Mure |    | O<br>ready                                                                                                    | X<br>cancel |

### Fig 42 Patient Information

| Item       | Description                                                                                                    |
|------------|----------------------------------------------------------------------------------------------------|
| Portrait   | Shows the patient photo when a patient photo is registered.<br>When the photo is not registered, displays default image. |
| ID         | Patient ID.                                                                                                    |
| Name       | Patient name                                                                                                    |
| Gender     | Type: M (Male), F (Female), O (Other)                                                                                    |
| Birth Date | Patient birth date                                                                                                    |
| Modality   | Type: Patient CT, Micro CT, Pano, Ceph, Intraoral                                                                        |

## Button

| Item     | Description                                                                                                    |
|----------|----------------------------------------------------------------------------------------------------|
| [ок]     | Confirm patient information and click if correct.<br>Touch to close Patient Information screen and display the scanning screen.                                                         |
| [Cancel] | Touch if Patient Information is incorrect or procedure is cancelled.<br>Touch to cancel scanning, close Patient Information screen and scanning<br>screen, and return to Splash screen. |

#### 6.5.3.2 Panoramic Acquisition

Panoramic scanning setup screen.

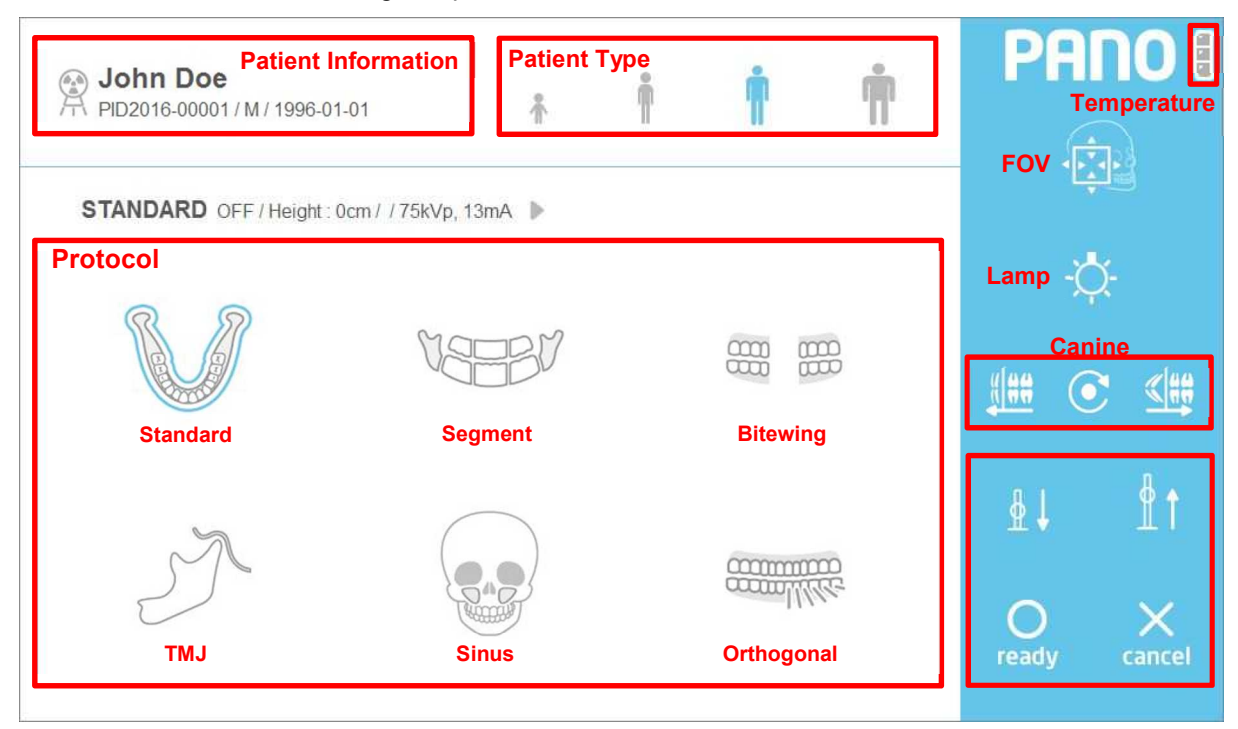

Fig 43 Acquisition: Panoramic

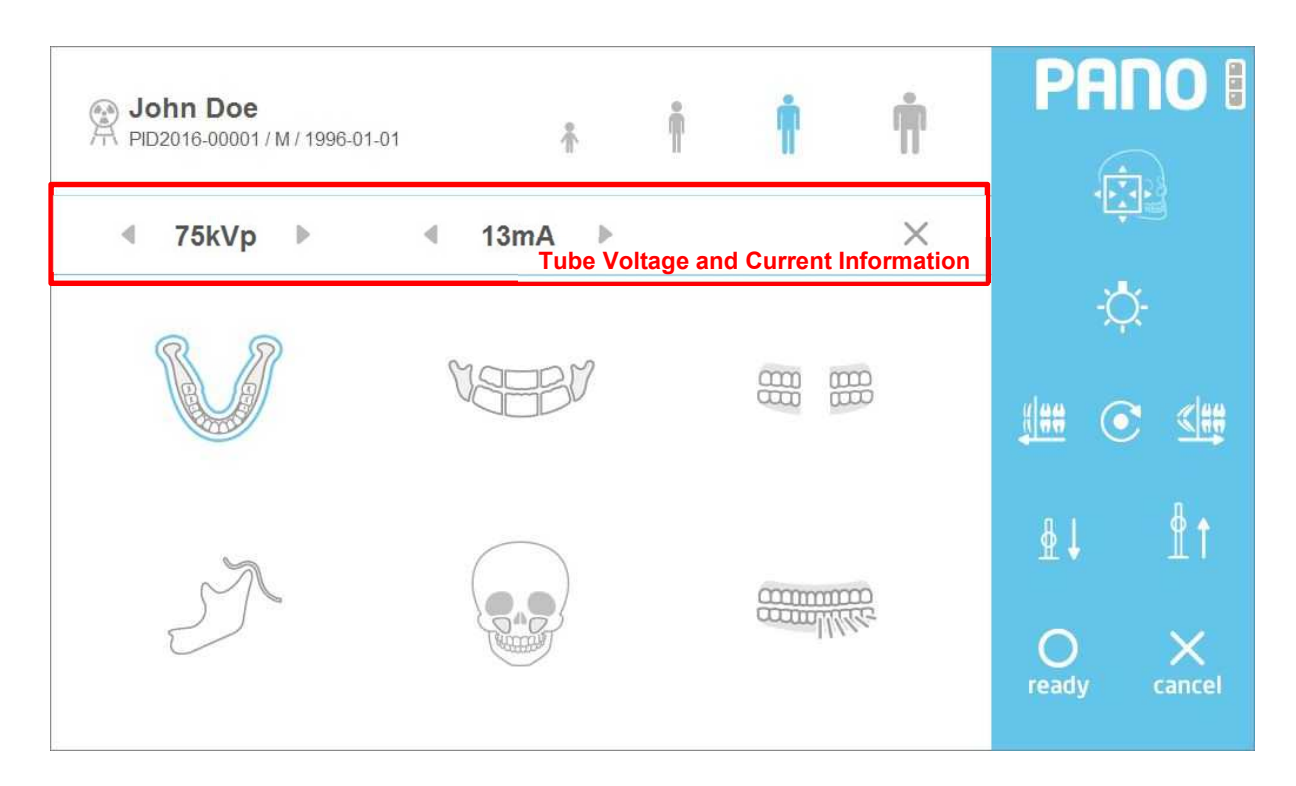

Fig 44 Exposure Condition Adjustment

## **Patient Information**

| Item       | Description                           |
|------------|---------------------------------------|
| Name       | Patient name                          |
| ID         | Patient ID.                           |
| Gender     | Type: M (Male), F (Female), O (Other) |
| Birth Date | Patient birth date                    |

# Patient Type

| Item          | Description       |  |
|---------------|-------------------|--|
| [Child]       | Child build       |  |
| [Small adult] | Small adult build |  |
| [Adult]       | Adult build       |  |
| [Large adult] | Large adult build |  |

## Canine Position (Pano)

| Item     | Description                                                                                              |
|----------|----------------------------------------------------------------------------------------------------|
| [Left]   | Move canine beam forward.<br>Modify canine beam by moving rotator forward.                               |
| [Center] | Move canine beam to the center position.<br>Modify canine beam by moving rotator to the center position. |
| [Right]  | Move canine beam backward.<br>Modify canine beam by moving the rotator backward.                         |

| Item | Description                               |
|------|-------------------------------------------|
| •    | Decrease kVp button. The number decreases |

## Tube Voltage and Tube Current

| •                     | Decrease kVp button. The number decreases by 1 kVp on click. |
|-----------------------|--------------------------------------------------------------|
| Tube Voltage<br>(kVp) | Display the voltage kVp setting.                             |
| •                     | Increase kVp button. The number increases by 1 kVp on click. |
| •                     | Decrease mA button. The number decreases by 1 mA on click.   |
| Tube Current<br>(mA)  | Display the current mA setting.                              |
| •                     | Increase mA button. The number increases by 1 mA on click.   |

## Protocol

| Item         | C                             | Description |
|--------------|-------------------------------|-------------|
| [Standard]   | Select Standard protocol.     |             |
| [Segment]    | Select Segmentation protocol. |             |
| [TMJ]        | Select TMJ protocol.          |             |
| [Sinus]      | Select Sinus protocol.        |             |
| [Bitewing]   | Select Bitewing protocol.     |             |
| [Orthogonal] | Select Orthogonal protocol.   |             |

## Command

| Item     | Description                                                                                                    |
|----------|----------------------------------------------------------------------------------------------------|
| [Lamp]   | Alignment beam On/Off button.<br>When clicked, turns the alignment beam OFF (if turned on) and ON (if turned off).<br>ON - OFF - OFF - |
| [Down]   |                                                                                                    |
|          | Equipment Lift Column height lower button.<br>Equipment is lowered when user maintains touch on the [Down] button.                     |
| [Up]     |                                                                                                    |
| <u>t</u> | Equipment Lift Column height raise button.<br>Equipment is raised when user maintains touch on the [Up] button.                        |
| [ready]  |                                                                                                    |
| Oready   | When clicked, system moves to the starting position for scanning.                                                                      |
| [cancel] |                                                                                                    |
| cancel   | screen. Click after [ready] button is touched to cancel the scanning preparation process.                                              |

## FOV Mode (Panorama)

The ROI (Region Of Interest) can be adjusted as needed for diagnosis on FOV Mode. Each modality provides different active areas. Use arrow buttons on THU and/or the remote controller to adjust. By limiting the radiation area as users' needs, the real Low Dose is realized.

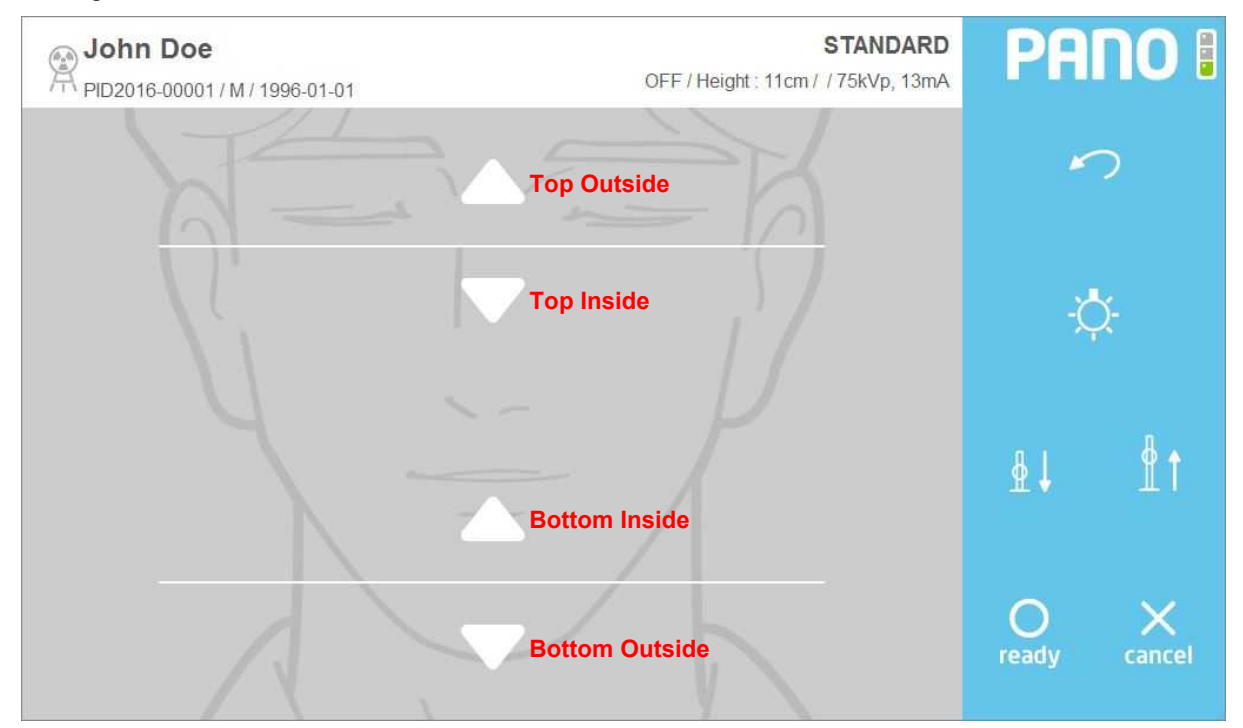

Fig 45 FOV Mode(Touch Monitor)

| FUV              |                                                |
|------------------|------------------------------------------------|
| Item             | Description                                    |
| [Top Outside]    | Shift up the size of ROI on the top side.      |
| [Top Inside]     | Shift down the size of ROI on the top side.    |
| [Bottom Outside] | Shift down the size of ROI on the bottom side. |
| [Bottom Inside]  | Shift up the size of ROI on the bottom side.   |

### Temperature

Monitor the X-ray tube temperature and mark it on the screen as shown in Fig 46.

During normal operation the green light will be on. If the temperature rises, the green light turns off and the yellow light turns on. If the system becomes overheated the red light will turn on.

When the green light is on, the system will perform a scan. If the red or yellow light is on, cooling time is required before the next scan can be performed. (Yellow zone: 3min, Red zone: 5min) The remaining cooling time is shown to the left of the temperature indicator lights, above the [ready] button.

#### Fig 46 shows the cooling time procedure.

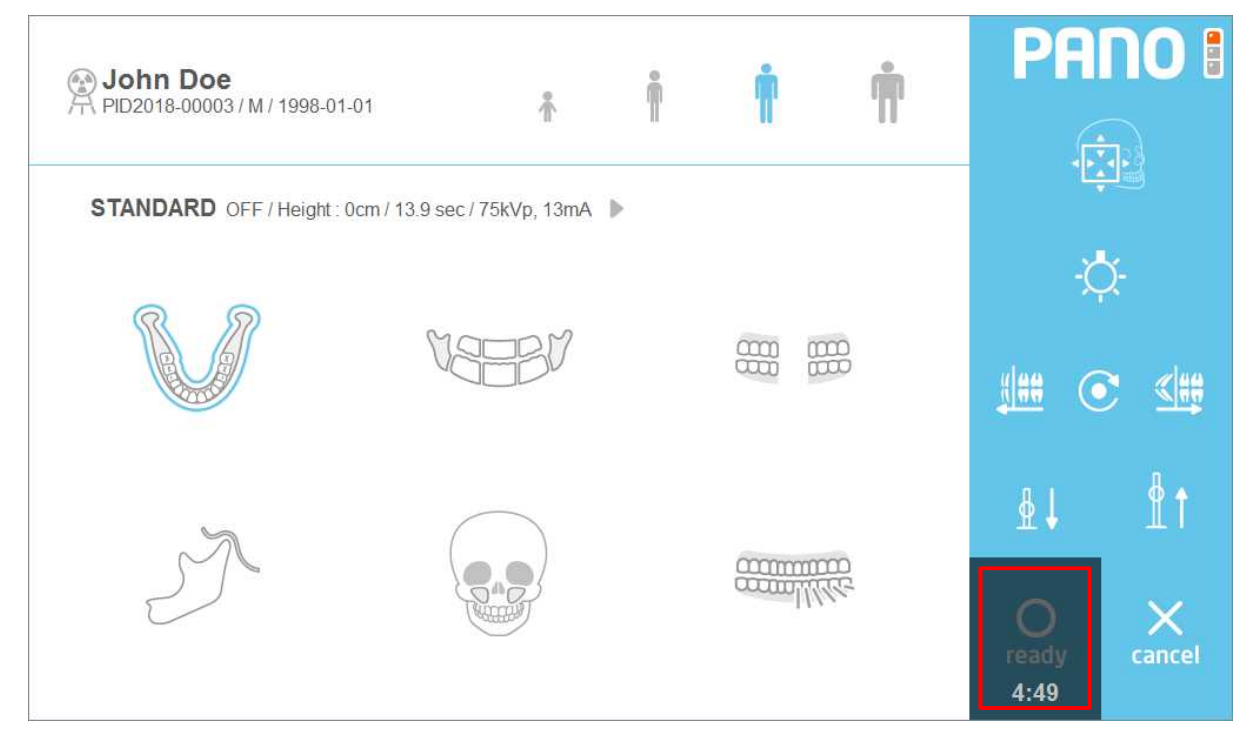

Fig 46 Cooling Time

## 6.5.3.3 Cephalometric Acquisition (One Shot Type)

#### Below is the Ceph scanning screen.

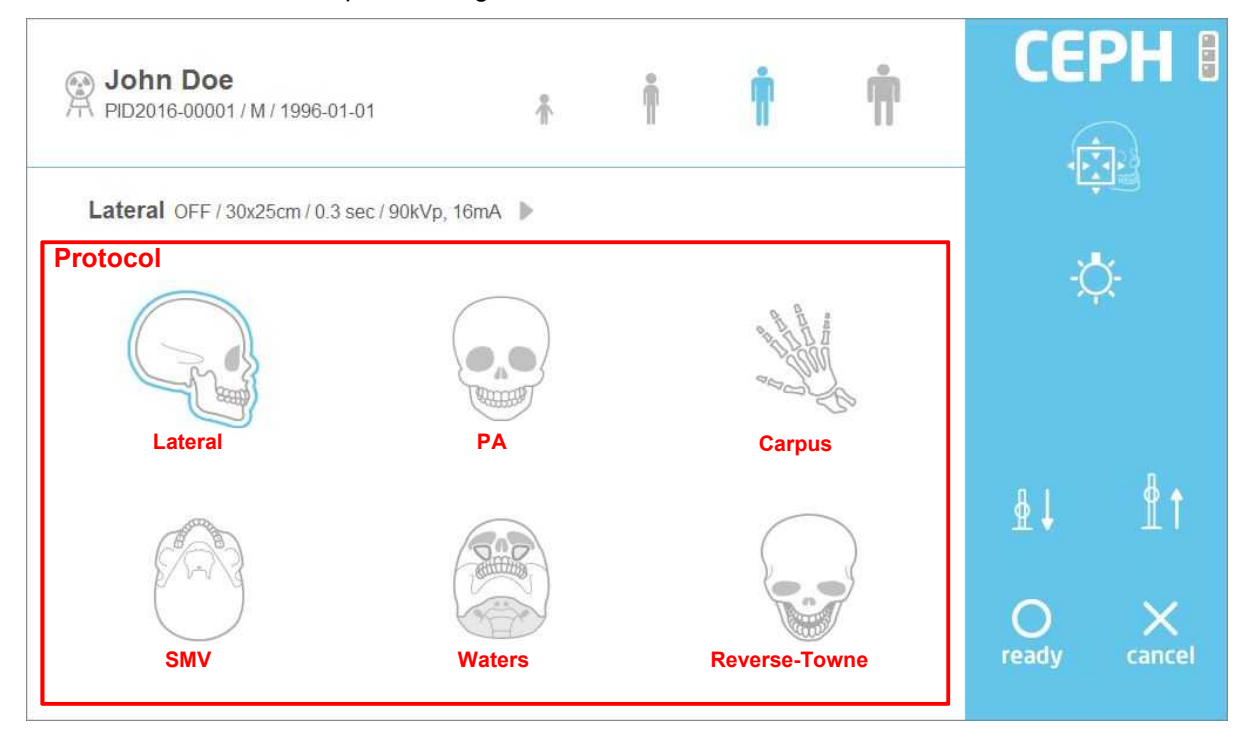

### Fig 47 Acquisition: Cephalometric

## Protocol

| Item            | Description                    |
|-----------------|--------------------------------|
| [Lateral]       | Select Lateral protocol.       |
| [PA]            | Select PA protocol.            |
| [Carpus]        | Select Carpus protocol.        |
| [SMV]           | Select SMV protocol.           |
| [Waters]        | Select Waters protocol.        |
| [Reverse-Towne] | Select Reverse-Towne protocol. |

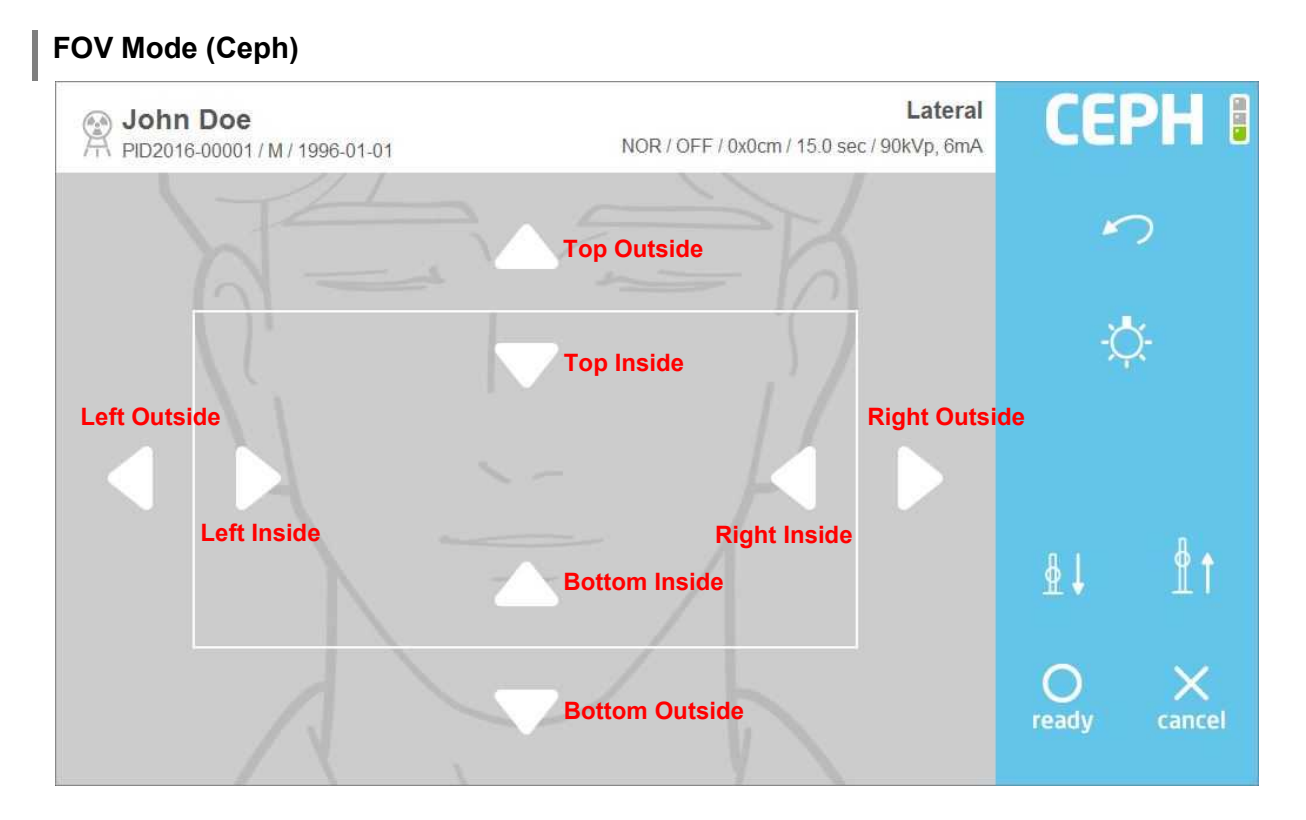

### Fig 48 FOV Mode (on THU)

### FOV

| Item             | Description                                    |
|------------------|------------------------------------------------|
| [Top Outside]    | Shift up the size of ROI on the top side.      |
| [Top Inside]     | Shift down the size of ROI on the top side.    |
| [Bottom Outside] | Shift up the size of ROI on the bottom side.   |
| [Bottom Inside]  | Shift down the size of ROI on the bottom side. |
| [Left Outside]   | Shift up the size of ROI on the left side.     |
| [Left Inside]    | Shift down the size of ROI on the left side.   |
| [Right Outside]  | Shift up the size of ROI on the right side.    |
| [Right Inside]   | Shift down the size of ROI on the right side.  |

*Note* FOV Mode operates the same on both One Shot and Scan Type.

## 6.5.3.4 Cephalometric Acquisition (Scan Type)

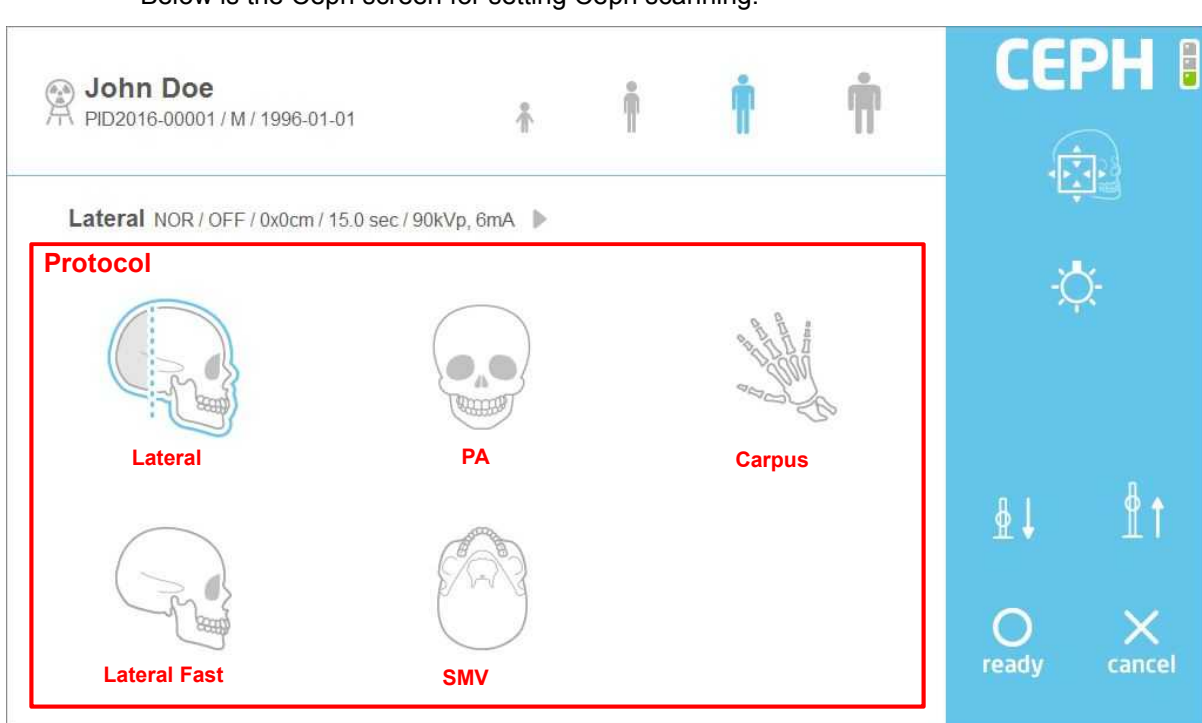

### Below is the Ceph screen for setting Ceph scanning.

### Fig 49 Acquisition: Cephalometric

## Protocol

| Item           | D                             | Description |
|----------------|-------------------------------|-------------|
| [Lateral]      | Select Lateral protocol.      |             |
| [PA]           | Select PA protocol.           |             |
| [Carpus]       | Select Carpus protocol.       |             |
| [Lateral Fast] | Select Lateral Fast protocol. |             |
| [SMV]          | Select SMV protocol.          |             |

## 6.5.3.5 Patient CT Acquisition

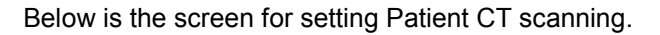

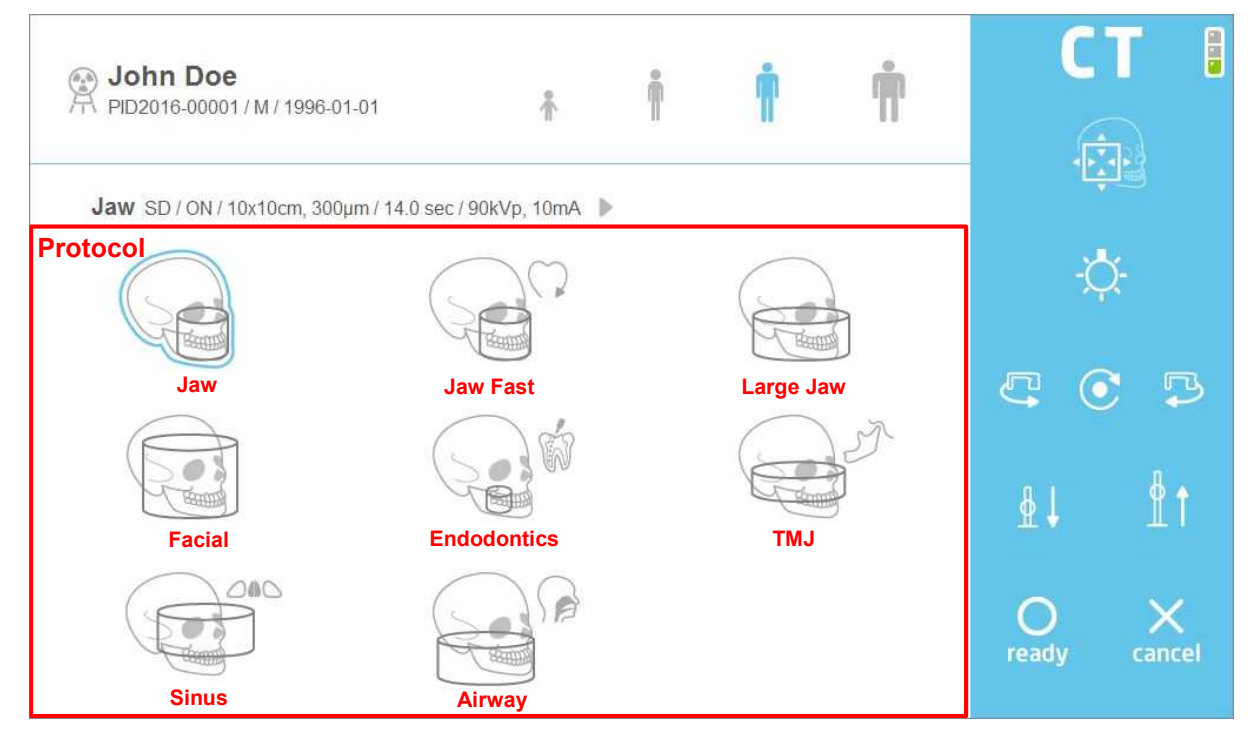

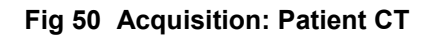

### Protocol

| Item          |                              | Description |
|---------------|------------------------------|-------------|
| [Jaw]         | Select Jaw protocol.         |             |
| [Jaw Fast]    | Select Jaw Fast protocol.    |             |
| [Large Jaw]   | Select Large Jaw protocol.   |             |
| [Facial]      | Select Facial protocol.      |             |
| [Endodontics] | Select Endodontics protocol. |             |
| [TMJ]         | Select TMJ protocol.         |             |
| [Sinus]       | Select Sinus protocol.       |             |
| [Airway]      | Select Airway protocol.      |             |

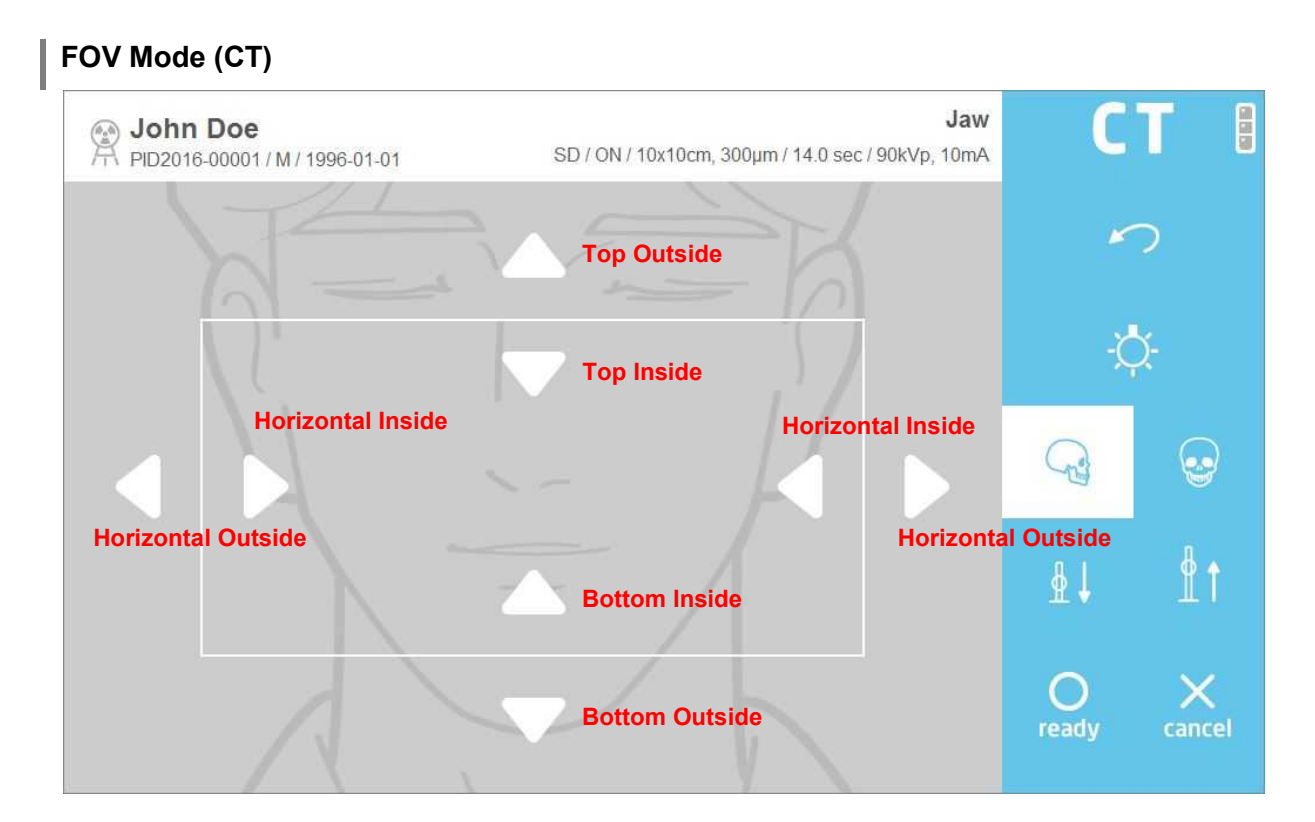

Fig 51 FOV Mode (On THU)

| Item                    | Description                                        |  |
|-------------------------|----------------------------------------------------|--|
| [Top Outside]           | Shift up the size of ROI on the top side.          |  |
| [Top Inside]            | Shift down the size of ROI on the top side.        |  |
| [Bottom Outside]        | Shift up the size of ROI on the bottom side.       |  |
| [Bottom Inside]         | Shift down the size of ROI on the bottom side.     |  |
| [Horizontal<br>Outside] | Shift up the size of ROI on the horizontal side.   |  |
| [Horizontal<br>Inside]  | Shift down the size of ROI on the horizontal side. |  |

On CT FOV Mode, Left and Right collimators move to inside and outside as aNoteset. For instance, press "Horizontal inside" button and Left and Right collimators<br/>move to inside as a set.

### 6.5.3.6 Confirm Image View

Image View Confirm screen displayed after scanning completion.

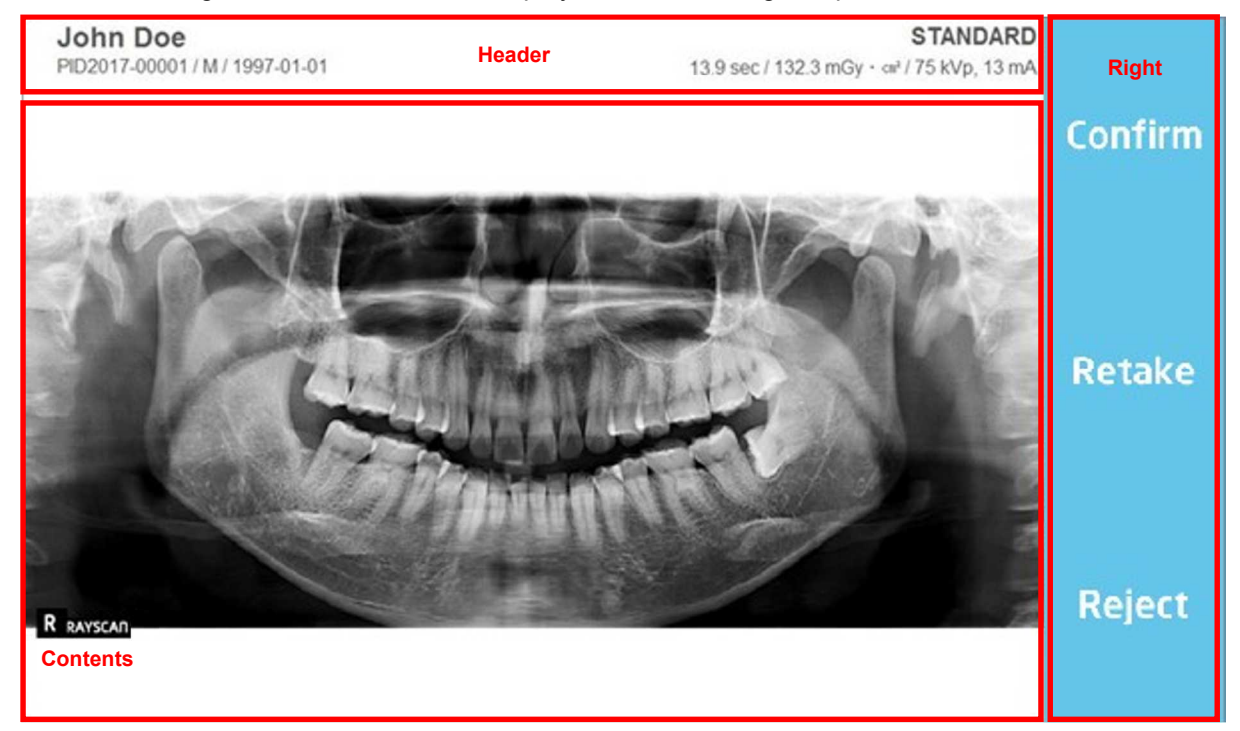

Fig 52 Confirm Image View: Pano

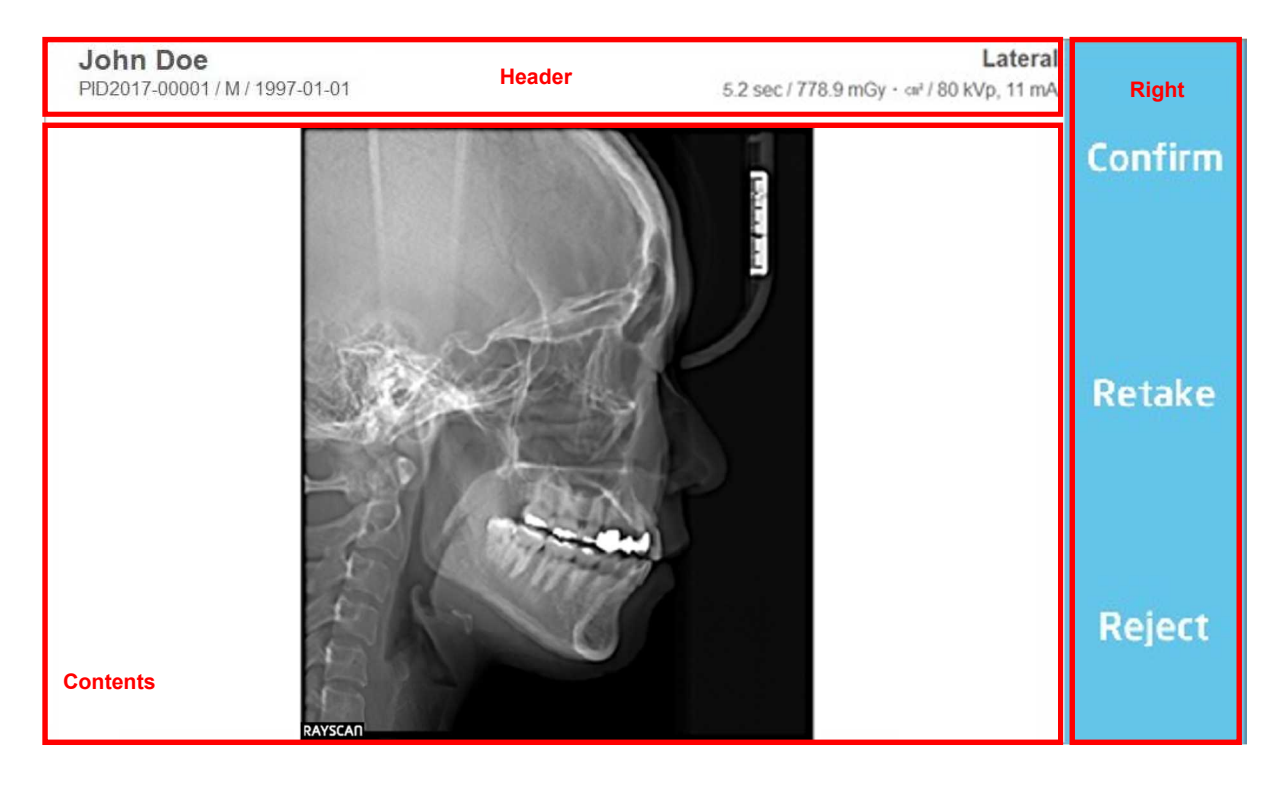

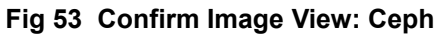
| John Doe<br>PID2017-00001/M/19 | 997-01-01 | Ja<br>14.0 sec / 14011.0 mGy - ∞² / 90 kVp, 6 n | W Right |
|--------------------------------|-----------|-------------------------------------------------|---------|
|                                | 6000      | 00                                              | Confirm |
|                                |           | No.                                             | Retake  |
| Contents                       |           |                                                 | Reject  |

Fig 54 Confirm Image View: Patient CT

## Header

Image

| Item       | Description                         |  |  |  |  |
|------------|-------------------------------------|--|--|--|--|
| ID         | Patient ID.                         |  |  |  |  |
| Name       | Patient name                        |  |  |  |  |
| Gender     | Type: M(Male), F(Female), O(Other)  |  |  |  |  |
| Birth Date | Patient birth date                  |  |  |  |  |
| Scan Time  | Scan Time                           |  |  |  |  |
| Dose       | X-ray Dose (mGy * cm <sup>2</sup> ) |  |  |  |  |
| Contents   |                                     |  |  |  |  |
| Item       | Description                         |  |  |  |  |

Completed image

## Right

| Item      | Description                                                                                                    |
|-----------|----------------------------------------------------------------------------------------------------|
| [Confirm] | Image View Confirm button.<br>Click to save Image View and return to Splash screen.                                                |
| [Retake]  | Image retake button.<br>Click to save Image View and go to Acquisition-Patient Info screen<br>automatically. Resets the equipment. |
| [Reject]  | Reject image                                                                                                    |

# 6.6 RAYSCAN<sup>web</sup>

#### 6.6.1 System configuration

The system configuration for using RAYSCAN<sup>web</sup> is as below figure. Through the wireless router in local network environment, mobile device can access the RAYServer for using RAYSCAN<sup>web</sup>.

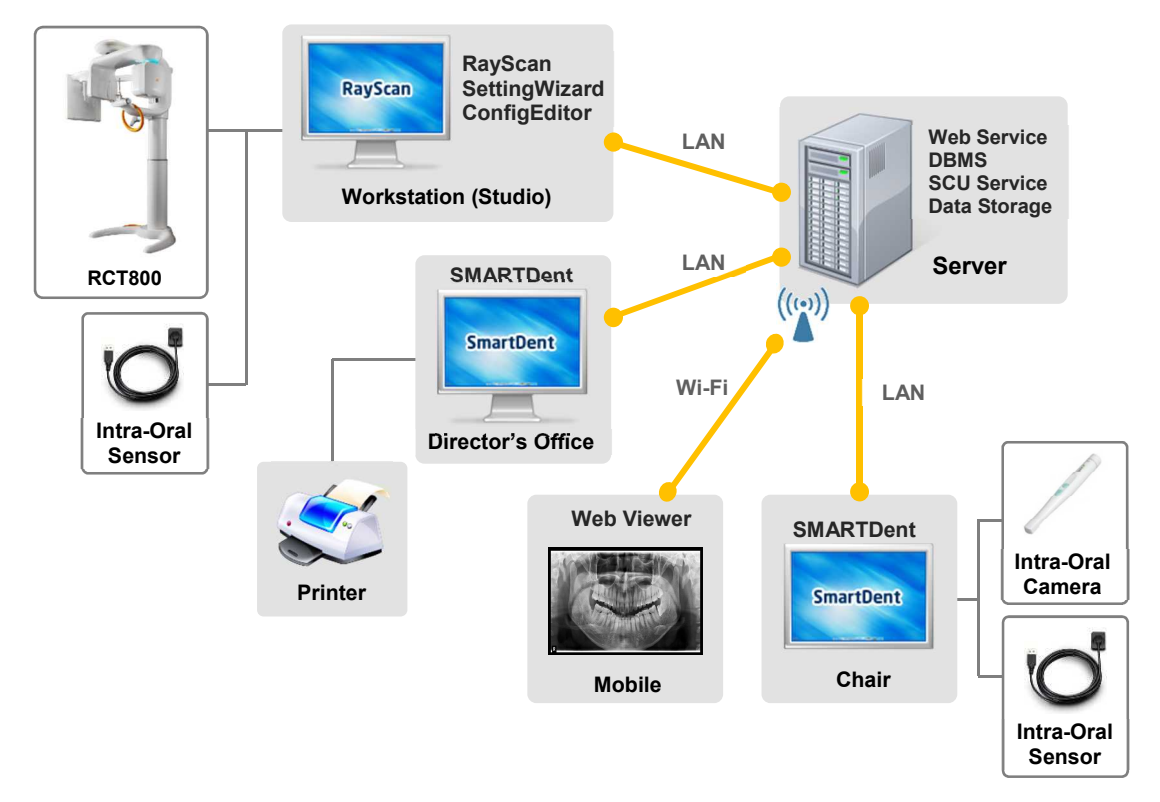

## Fig 55 System Configuration of RAYSCAN<sup>web</sup>

## 6.6.2 Operating Environment

| Class               | PC Minimum Requirements                                                               | Mobile Minimum Requirements                                                           |  |
|---------------------|---------------------------------------------------------------------------------------|---------------------------------------------------------------------------------------|--|
| CPU                 | Pentium 4 or higher                                                                   | Dual core 1.2GHz                                                                      |  |
| RAM                 | 1GB or more                                                                           | 1GB or more                                                                           |  |
| Resolution          | 1024 X 768 or higher                                                                  | 320 X 480 or higher                                                                   |  |
| Operating<br>System | All Windows and MacOS                                                                 | Android 4.1 or above, iOS 8.0 or above                                                |  |
| Browser             | Internet Explorer 10 or above, Safari 8.0<br>or above, and HTML5 supported<br>browser | Internet Explorer 10 or above, Safari 8.0<br>or above, and HTML5 supported<br>browser |  |

## 6.6.3 Web License Installation

| No. | Figure             | Description                                                                                                    |
|-----|--------------------|----------------------------------------------------------------------------------------------------|
| 1   | License Serial Key | Run "C:\Ray\SerialKeyGenerator.exe".                                                                                                    |
| 2   | License Serial Key | Click [Generator] button to get serial key.                                                                                                    |
| 3   | C-MAIL             | Send e-mail to <i>ray_cs@raymedical.co.kr</i><br>You should provide the model name, S/N, and<br>generated serial key. Please send the<br>information to <i>ray_cs@raymedical.co.kr</i> to<br>receive the license file. RAY CS Team will<br>follow up with more instructions. |
|     |                    | RAYSCANWeb is optional.<br><b>Note</b> Please contact your local representative for more details.                                                                                                    |

6.6.4 Web Log-in

6.6.4.1 Clinic Use for All Patient Images

Run your internet browser and insert RAYSCAN<sup>web</sup> address on the address bar. (If IP address of RAYServer is 192.168.1.200, insert "http://192.168.1.200::9091)

| No. | Figure    | Description                                   |
|-----|-----------|-----------------------------------------------|
|     | RAYSCAN 🗸 |                                               |
| 1   | Guest >   | Enter ID, Password and click [Log in] button. |

|   | RAYSCAN «                 |                     | Q      |                                                             |
|---|---------------------------|---------------------|--------|-------------------------------------------------------------|
| 2 | Betty<br>03.03.2013.15.21 | Panorama<br>Cephalo | T.     | After the account have been verified, the main page will be |
|   |                           | Intraoral<br>Other  | @<br>@ | opened as the figure.                                       |
|   | Betty 04.04 2012 14:02    | Recent              | 0      |                                                             |

## 6.6.4.2 Personal Use for Particular Patient

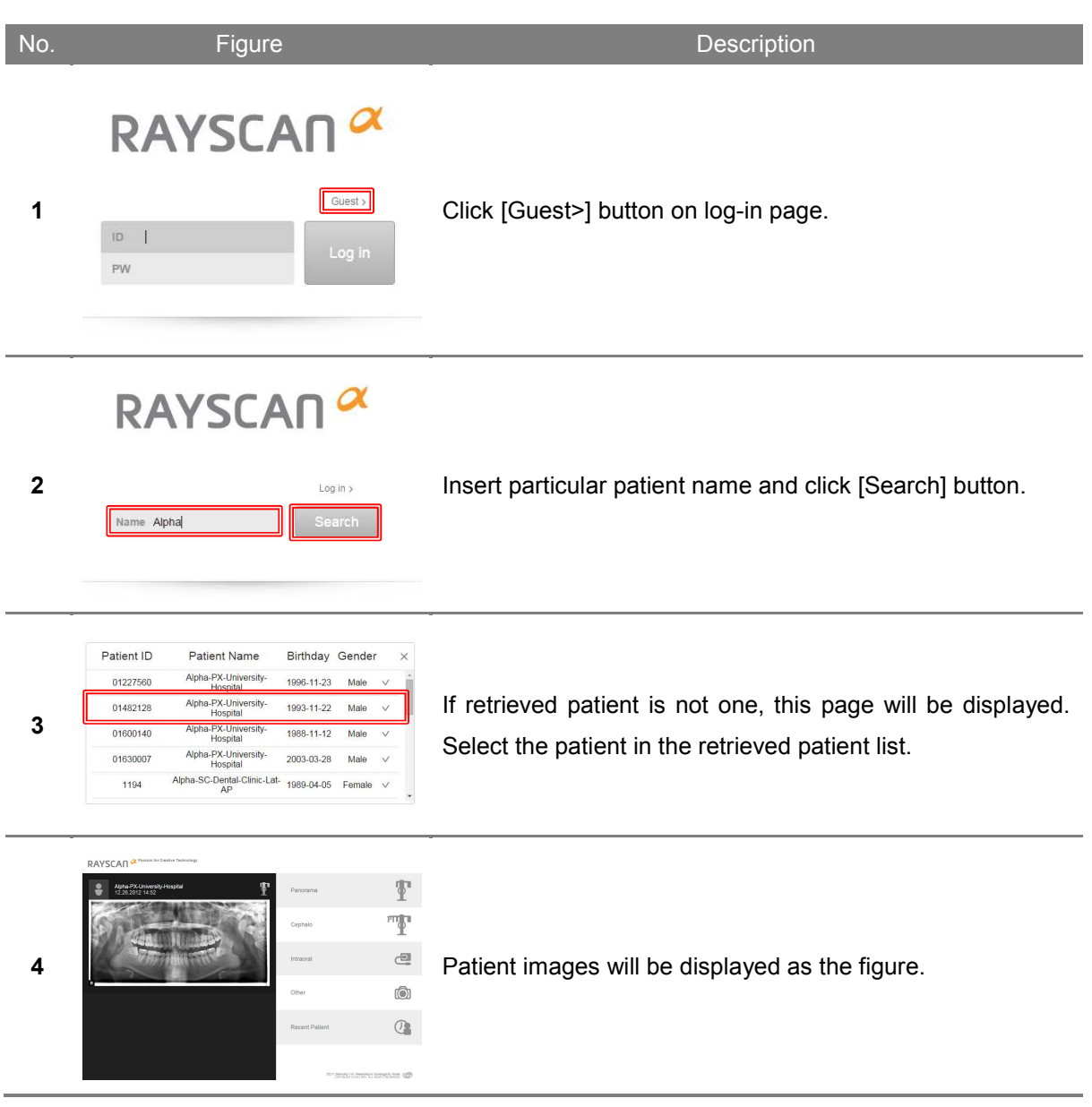

## 6.6.5 Image Searching

Search Patient

| No. | Figure                                                                                                    | Description                                                                                                    |               |
|-----|----------------------------------------------------------------------------------------------------|----------------------------------------------------------------------------------------------------|---------------|
| 1   | Alpha-PX-Dental-Clinic       Image: Clinic of the the the the the the the the the the                                                                                                    | <ul> <li>Enter patient name or ID in the search bar at the top right corner of the screen.</li> <li>Tip: Entering the first letter of the patient name or ID with retrieve a list of patients whose names begin with the applicable letter.</li> </ul> | ıt<br>II<br>Ə |
| 2   | RAYSCAN A Panorama<br>Sohn<br>Sohn<br>So | The retrieved patient image will be displayed on-screen.                                                                                                    |               |

Search Recent Image by Modality

| No. | Figure                                                                                                    |                                                                | Description                                                                    |
|-----|----------------------------------------------------------------------------------------------------|----------------------------------------------------------------|--------------------------------------------------------------------------------|
| 1   | Alpha-PX-Dental-Cline<br>07.14.2012 12.12         Image: Cline<br>07.14.2012 12.12           Alpha-PX-Dental-Cline<br>0.10.2012 16.54         Image: Cline<br>0.10.2012 16.54                                                                                                    | QPanoranaQCephaloQIntraoranaQOtherQRecentQ                     | Click the modality icon on the right-hand side.                                |
| 2   | RAYSCAN Control of the second second | Panorarna 1<br>Cephalo 1<br>Intraocal 1<br>Other 1<br>Rocent 2 | Recently acquired images corresponding to the selected modality are displayed. |

## 6.6.6 Image Viewing

Move to Image View Mode

| No. | Figure                                                                                                    |                                                              | Description                                                                                 |
|-----|----------------------------------------------------------------------------------------------------|--------------------------------------------------------------|---------------------------------------------------------------------------------------------|
| 1   | RAYSCAN CANARA CANARA C | Q<br>orama Y<br>halo Y<br>orat 2<br>er 0                     | Search for the image desired.<br>Tip: If the desired image is not found, search by patient. |
| 2   | RAYSCAN A<br>Alpha-PX-Dental-Clinc<br>07.14.2012 12:12<br>Cep<br>Intra<br>Oth<br>Alpha-PX-Dental-Clinc-SStep<br>04.05.2012 15.54<br>Rec                                                                                                    | CA<br>horama Y<br>phalo T<br>aoral C<br>her C<br>cent Q<br>A | Click on the image desired.                                                                 |
| 3   | €dgar         02.24.2013 10.52                                                                                                    | ×                                                            | The screen will change to Image View mode.                                                  |

## Move Image

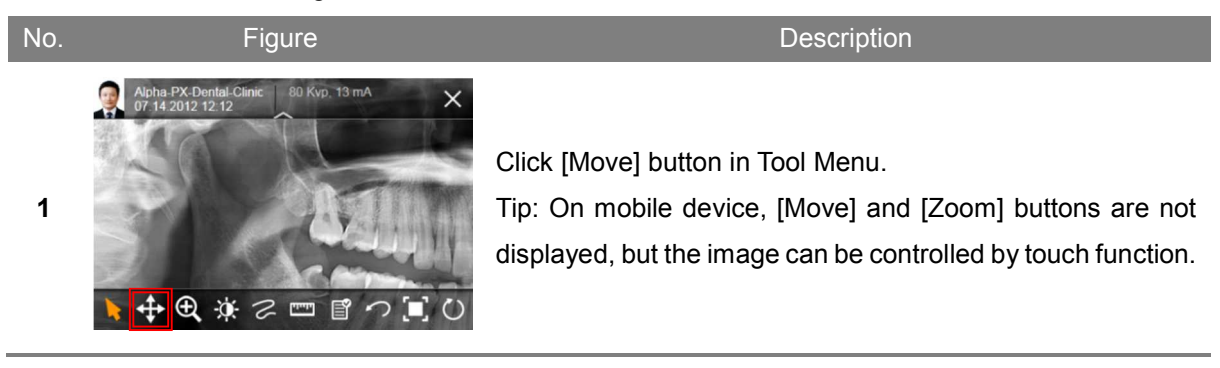

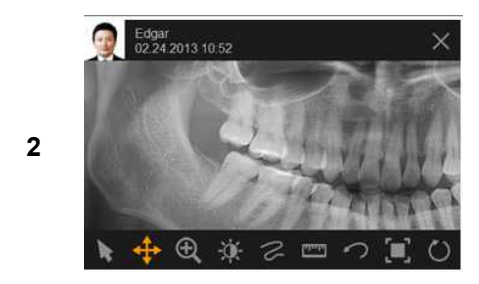

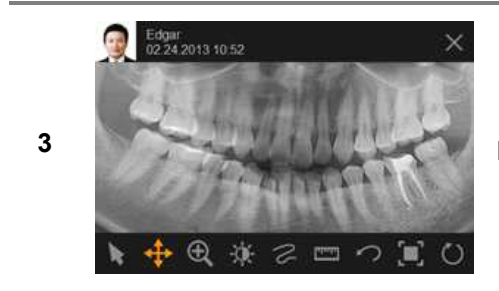

Click and hold to move.

Move image to desired position and release.

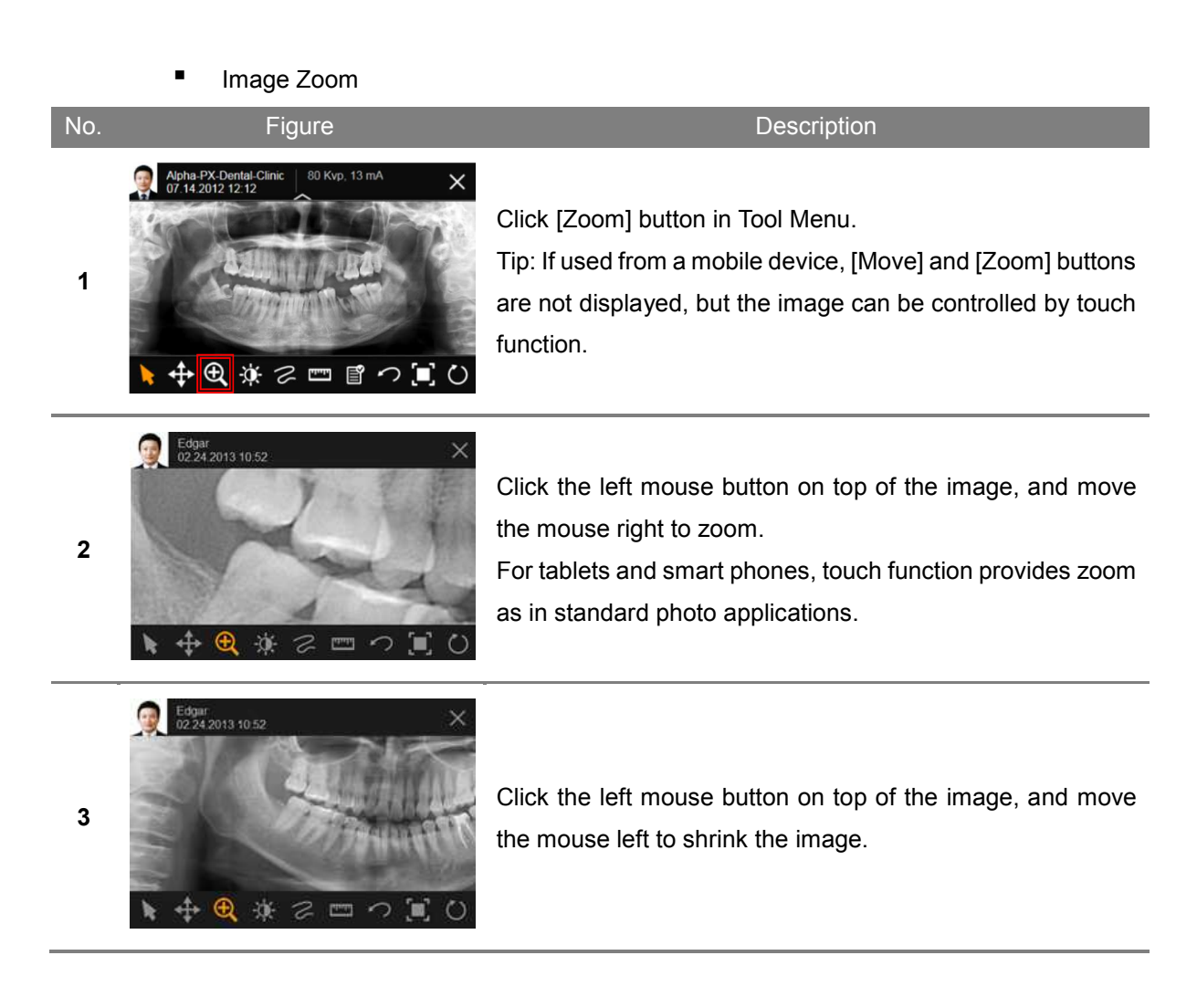

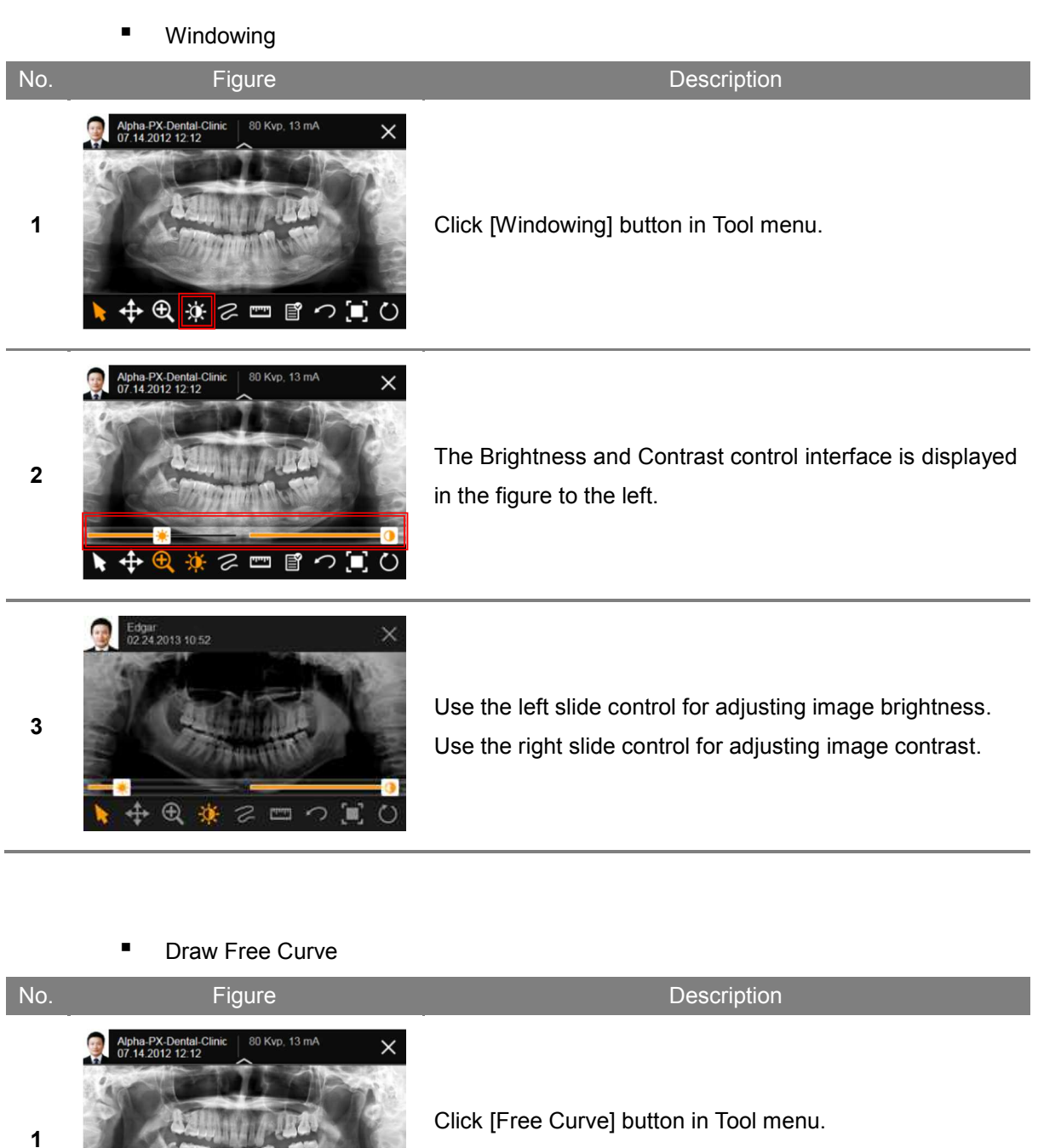

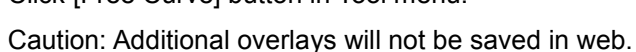

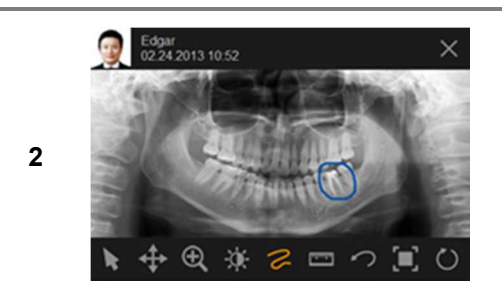

�⊕ (¥ ≈ 📼

ľ

 $\mathcal{O}$ 

()

With the left mouse button held down, draw the desired shape. The shape drawn will appear on the screen.

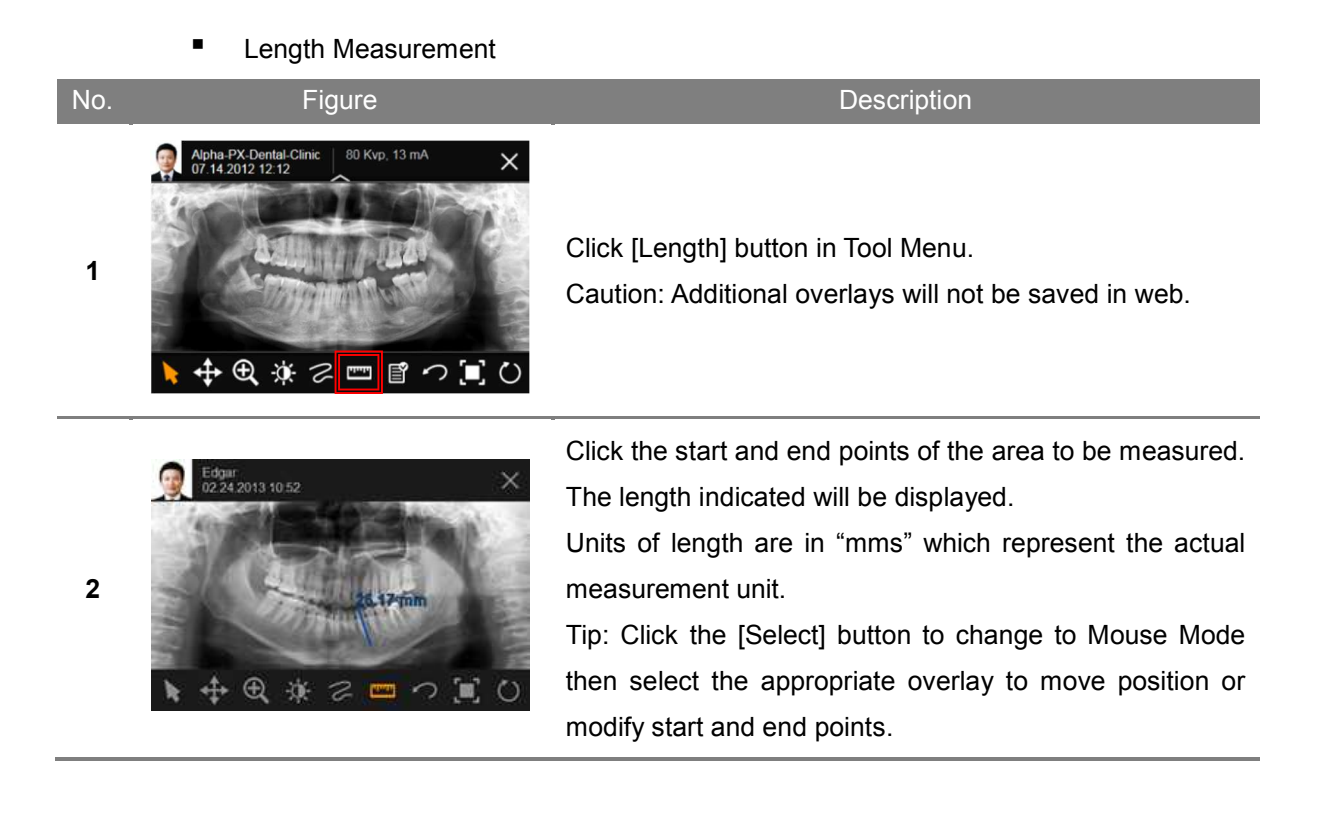

## Delete Overlay

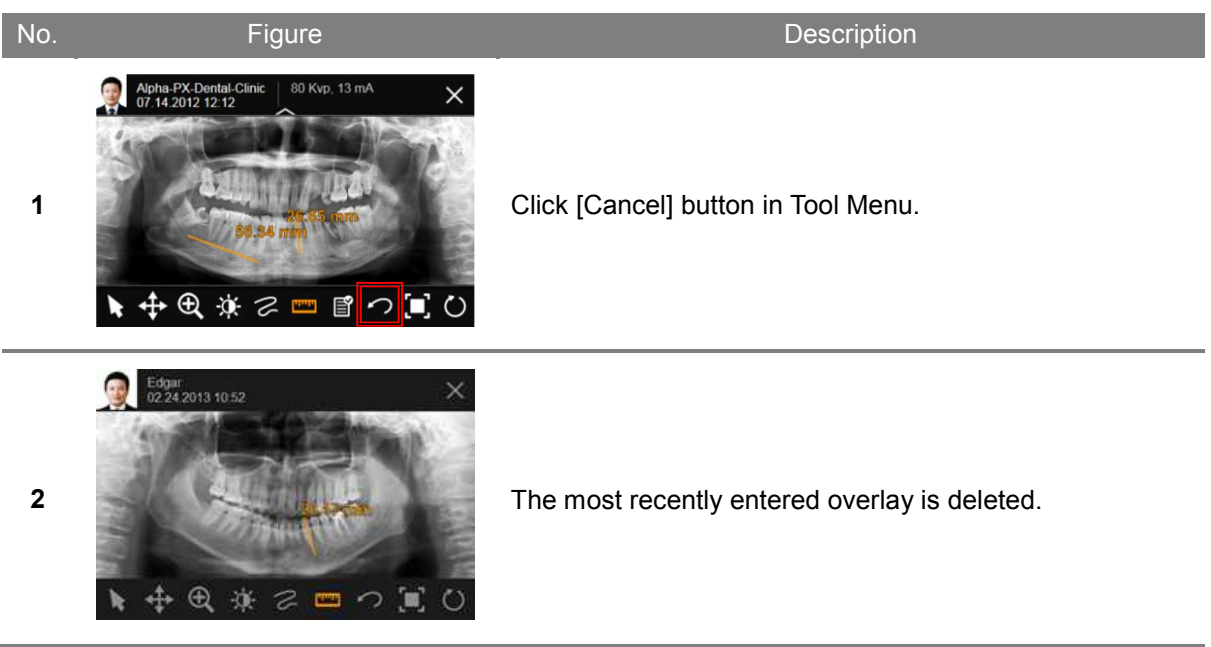

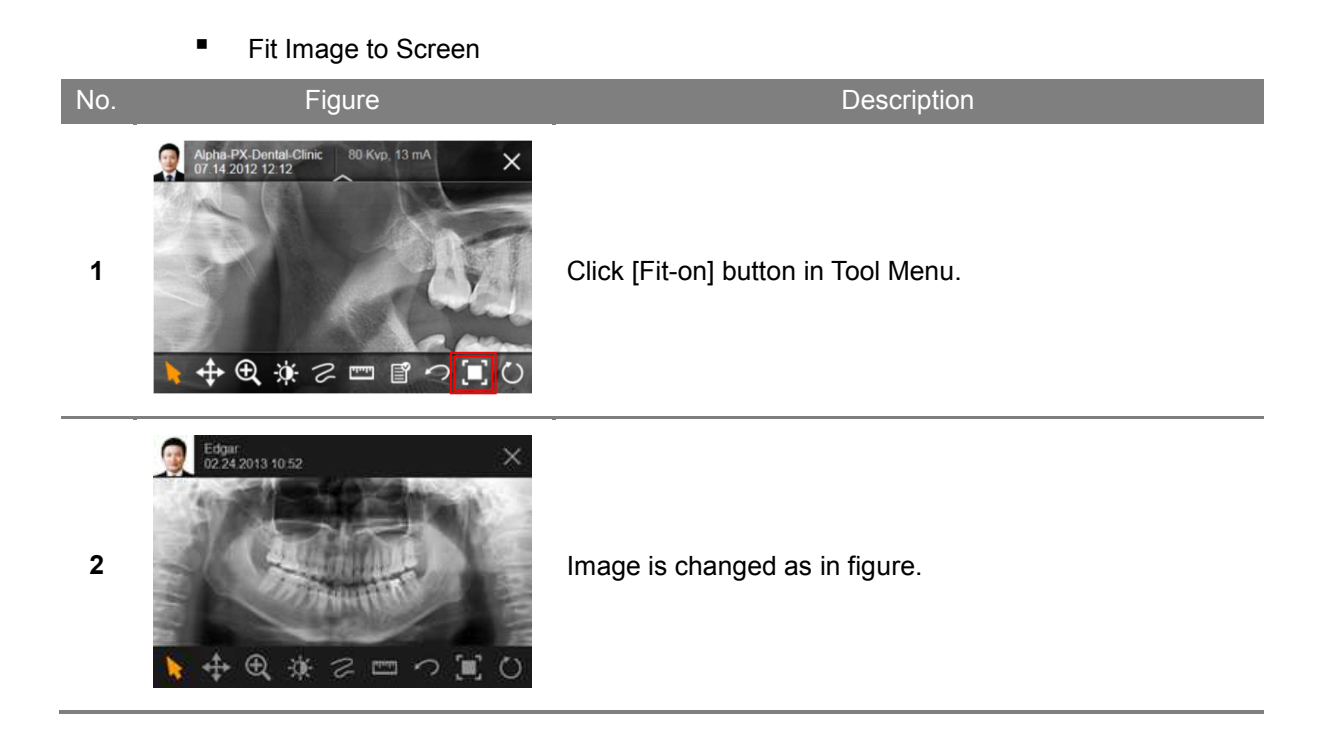

#### Initialize Image

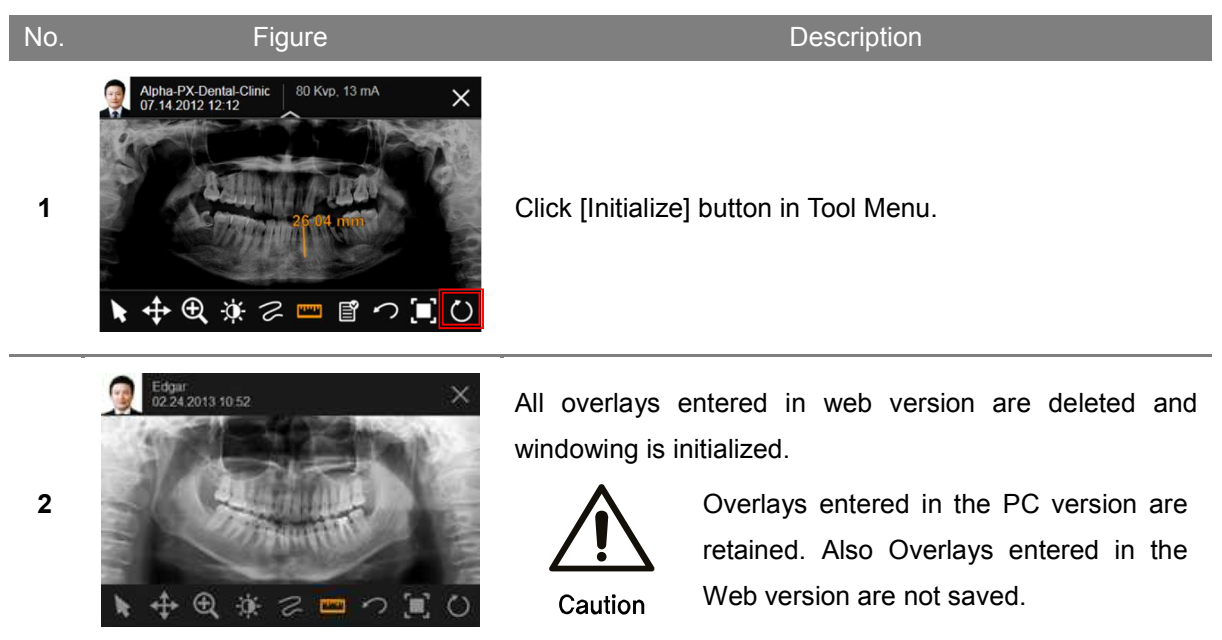

## 6.6.7 Web Management

## 6.6.7.1 User Account Management

| No. | Figure                                                                                                    | Description                                                                       |
|-----|----------------------------------------------------------------------------------------------------|-----------------------------------------------------------------------------------|
| 1   | Cuest >                                                                                                    | Log in with admin account.<br>*When you install, ID and Password are admin/admin. |
| 2   | Back<br>Name ID Authority Department<br>guest guest None None Edit Delete<br>admin admin Admin None Edit Delete<br>None Kat | You can add, modify, and delete the user account.                                 |
| 3   | User Name<br>User ID<br>Password<br>User Type<br>None<br>Department<br>None<br>V<br>Egartne<br>Submit                       | After adding or modifying the information, click [Submit] button to save.         |

## 6.6.7.2 Bookmark Setting

Add Bookmarks on Internet Explorer 11

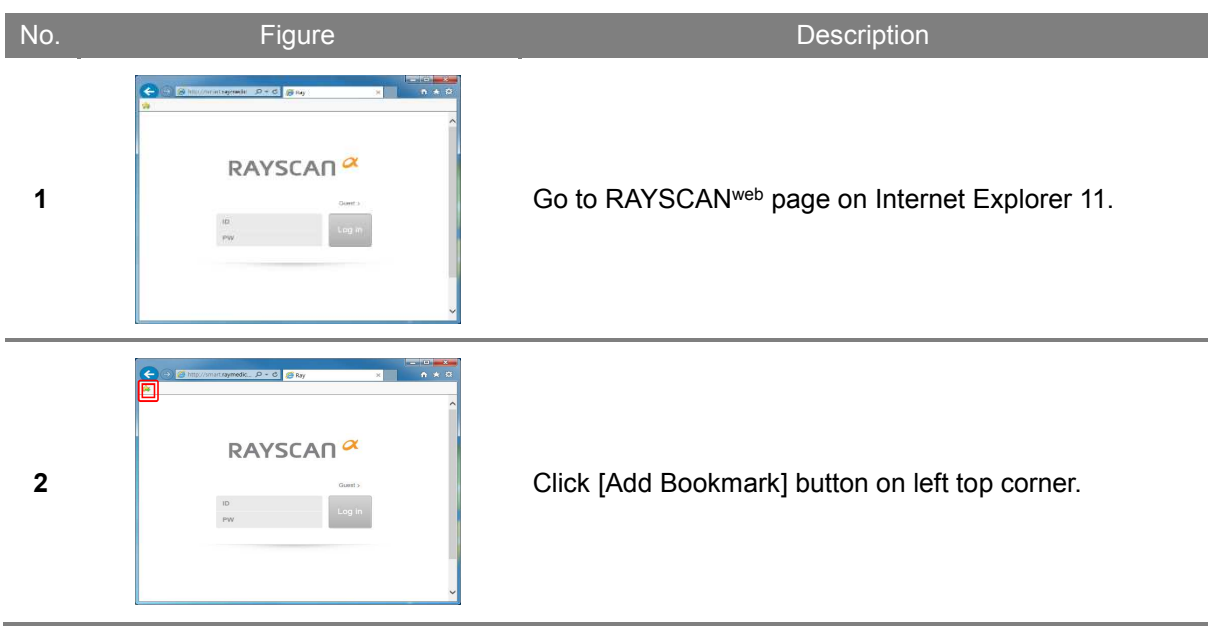

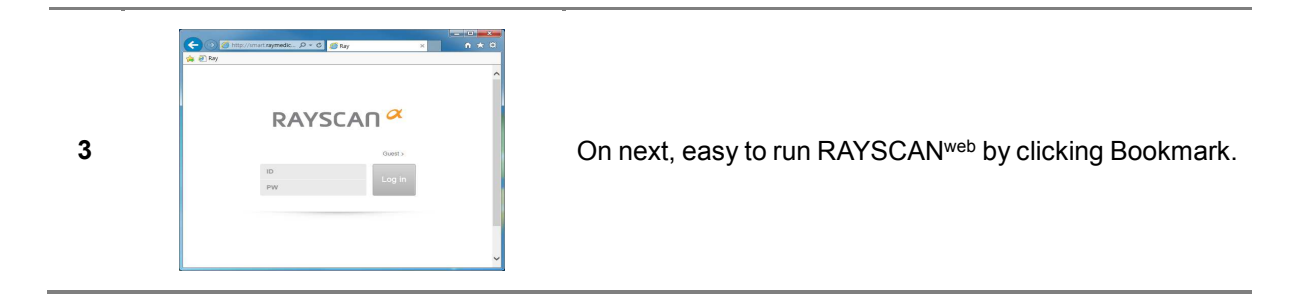

#### Add Bookmark on Google Chrome

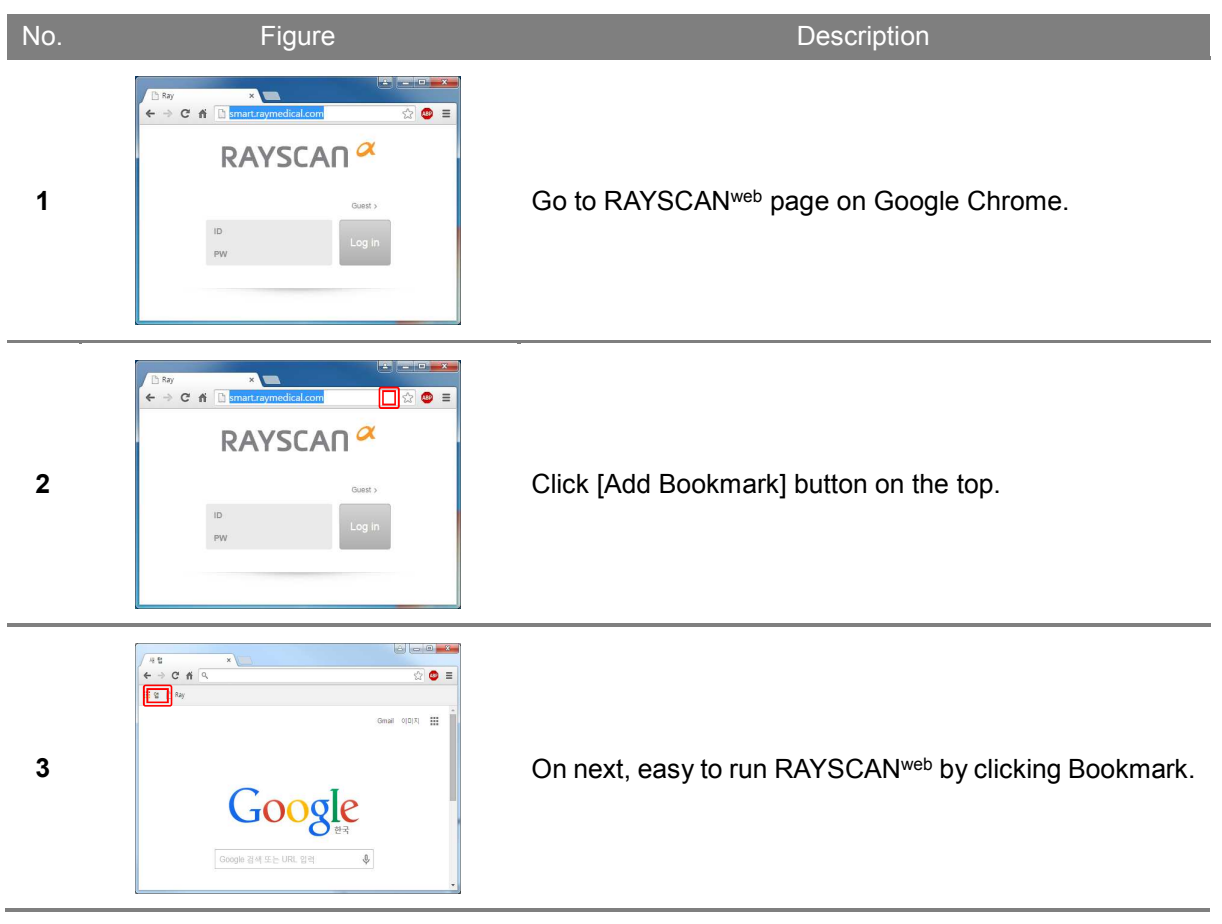

 Note
 For RAYSCAN α) is not suited for diagnostic purposes. However, it is an excellent tool for communicating a diagnosis made at SMARTDent for desktop.

#### RCT800 6 Software Operation

This page intentionally left blank.

# Scanning

123

# 7 SCANNING

## Bite Block, Chinrest, Edentulous Chinrest, TMJ Guide, Temple Support.

| Accessory              | Figure     | Description                                                                                                    |
|------------------------|------------|----------------------------------------------------------------------------------------------------|
| Bite Block             |            | Used for normal position of Panoramic and Patient CT. Assist with placing the front teeth into the groove of the bite block.                                                                                |
| Chinrest               |            | Used for normal position of Panoramic and Patient CT.                                                                                                    |
| Edentulous<br>Chinrest |            | Used for Panoramic of edentulous patients, Sinus protocol of Panoramic, and general CT.                                                                                                    |
| Temple Support         | Left Right | Used for Normal and Sinus position of<br>Panoramic, and position of Patient CT.<br>The rounded part of temple support must be<br>mounted on the inner-side. Check the marker<br>"L", "R" in Temple support. |
| TMJ Guide              | Left Right | Used for TMJ Position of Panoramic.<br>TMJ guide is shorter than the Temple Support,<br>and has cone-shaped protrusions that fit inside<br>the ears.                                                        |
|                        |            |                                                                                                    |

Note

Sterilize by using sterilizing liquids such as ethyl alcohol.

## 7.1 Panoramic Scanning

## 7.1.1 Description of Panoramic Protocol

The Panoramic Scanning programs include automatic spinal compensation for an excellent view of the anterior teeth without a distracting spinal shadow.

| No. | Figure                                                                                                    | Description                                                                                                    |
|-----|----------------------------------------------------------------------------------------------------|----------------------------------------------------------------------------------------------------|
| 1   | A REAL PROPERTY AND A REAL PROPERTY AND A REAL | <u>Standard</u><br>Radiate the entire region of the maxilla and mandible.<br>Typically used to observe both the maxilla and mandible. |
| 2   | VSBBV                                                                                                    | <u>Segment</u><br>Select scanning area to reduce radiation exposure.                                                                  |
| 3   |                                                                                                    | TMJ (Temporomandibular Joint)<br>Radiate on left and right TMJ section while mouth is opened<br>and/or closed. Used to observe TMJ.   |
| 4   |                                                                                                    | <u>Sinus</u><br>Radiate the sinus. Used commonly to observe maxillary sinus.                                                          |
| 5   |                                                                                                    | <b><u>Bitewing</u></b><br>Effective in the diagnosis of occlusal surfaces of the posterior teeth.                                     |
| 6   | 00000000000000000000000000000000000000                                                                                                    | <i>Orthogonal</i><br>For effective diagnosis of the proximal surfaces of the teeth.                                                   |

## 7.1.2 Cautionary Measures for Pre-Scanning

- ① Make sure chinrest is installed properly.
- 2 Install hygienic cover over Bite Block.
- ③ Patient must remove all metal when undergoing scanning, including glasses, necklaces, earrings, hearing aids, etc.
- ④ Patient must wear a protective lead apron.

## 7.1.3 Panoramic Scanning Method

## 7.1.3.1 Panoramic (Standard, Sinus, Bitewing, Orthogonal) Scanning Method

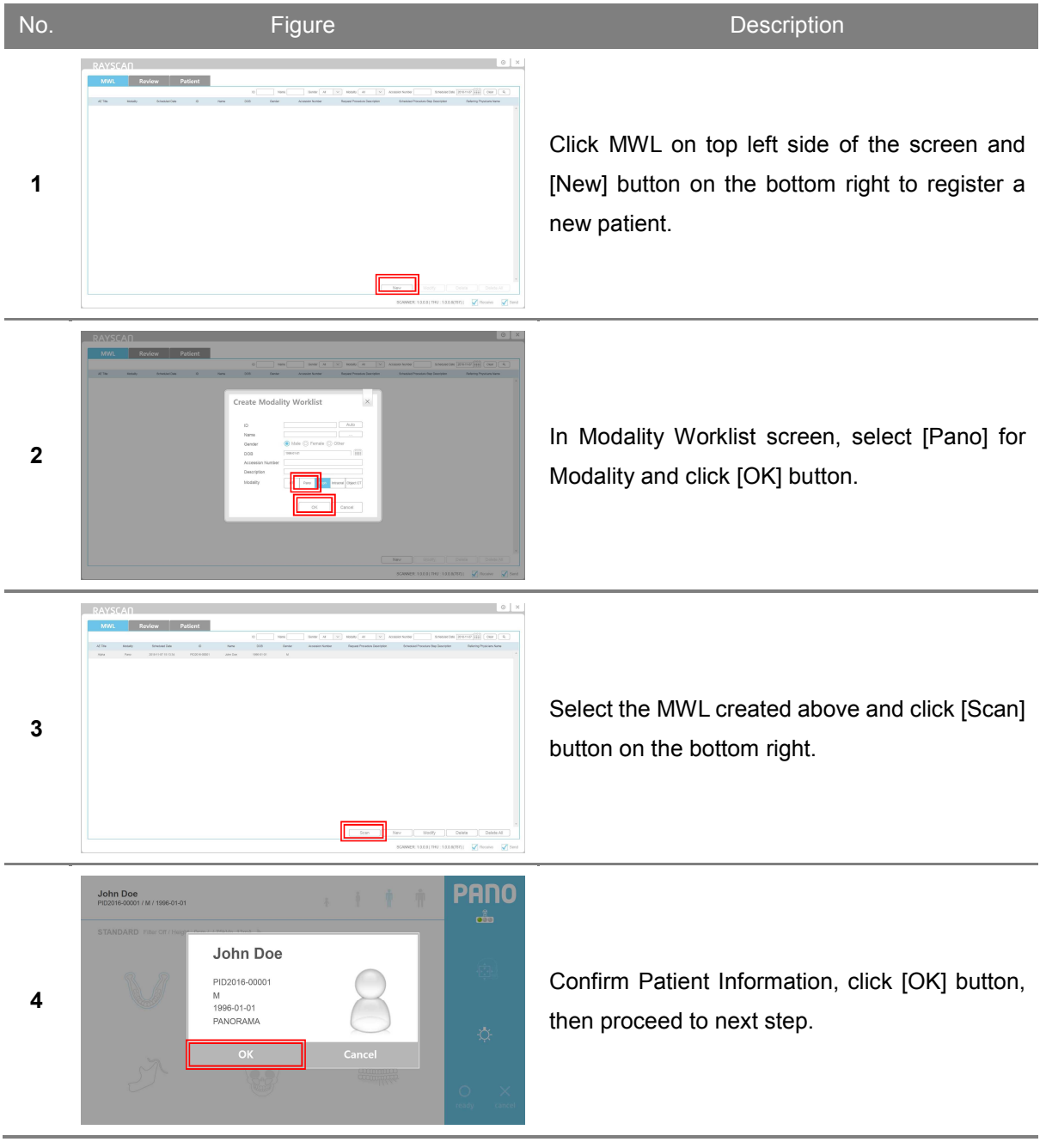

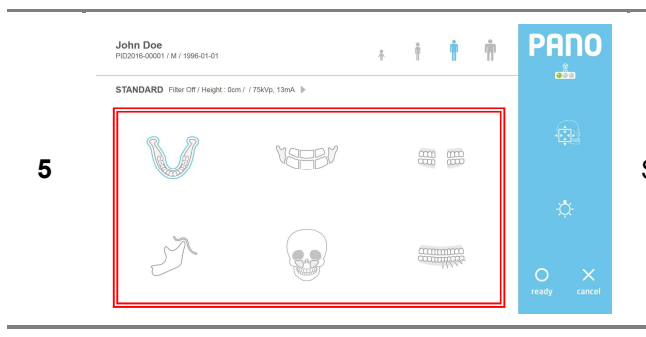

Select the intended scanning protocol.

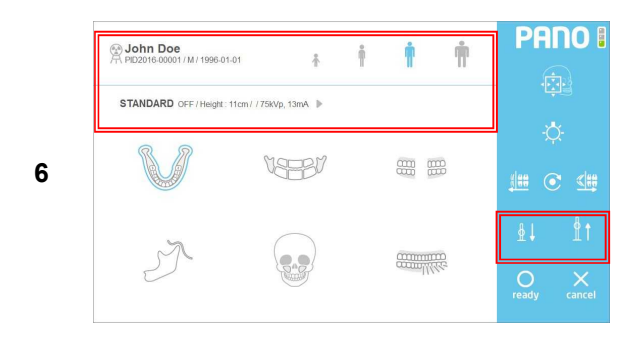

ń ń

STANDARD

\* Î

Sohn Doe

John Doe

7

8-1

8-2

STANDARD OFF / Height: 11cm / / 75kVp, 13mA

VSEBV

Select Patient Type, Tube Voltage and Tube Current based on the patient.

Using the remote control or touch screen, adjust equipment height to patient height and make sure that the patient's neck is as straight as possible. Once positioned, allow patient to hold on to the Patient Handle.

Position the patient according to the intended scanning protocol. (Refer to paragraph 7.1.4 for the positioning method.)

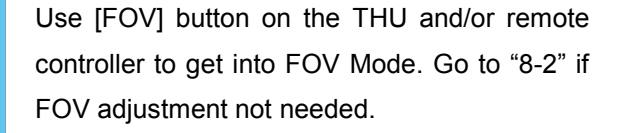

Press [ready] button after FOV adjustment on Console PC and/or the THU. The device moves to ready position for exposure.

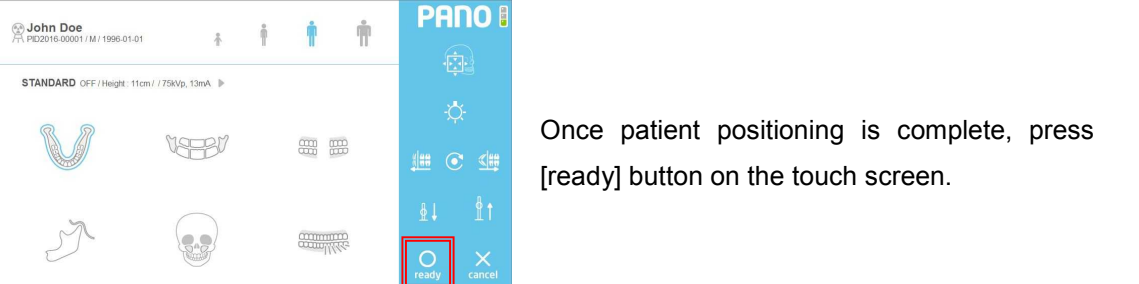

PANO I

PANO I

9

10

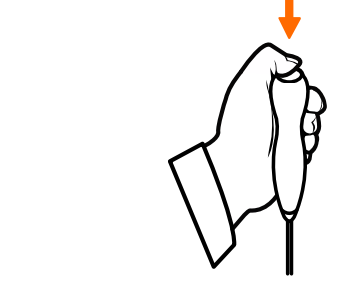

After the green light on the exposure switch has been illuminated, continue to press the switch until scanning has been completed.

Take care not to release the button<br/>during scanning as doing so will<br/>stop the scanning process.<br/>Maintain audio and visual contactNotewith the patient and x-ray unit<br/>during exposure. If the c-arm<br/>stops moving during exposure, or<br/>moves in an erratic way, release<br/>the exposure button immediately.

Once scanning is complete, select among the [Confirm/Retake/Reject] buttons.

#### **※ Operation Description**

[Confirm]: Save image and go to MWL screen.[Retake]: Save image and automatically go to Acquisition-Patient Info screen for retake.[Reject]: Save Image View, indicate rejected image in the database, then go to MWL screen.

Note

The system monitors a temperature sensor that is embedded in the X-ray tube and will automatically cool the X-ray tube to maintain safe operation.

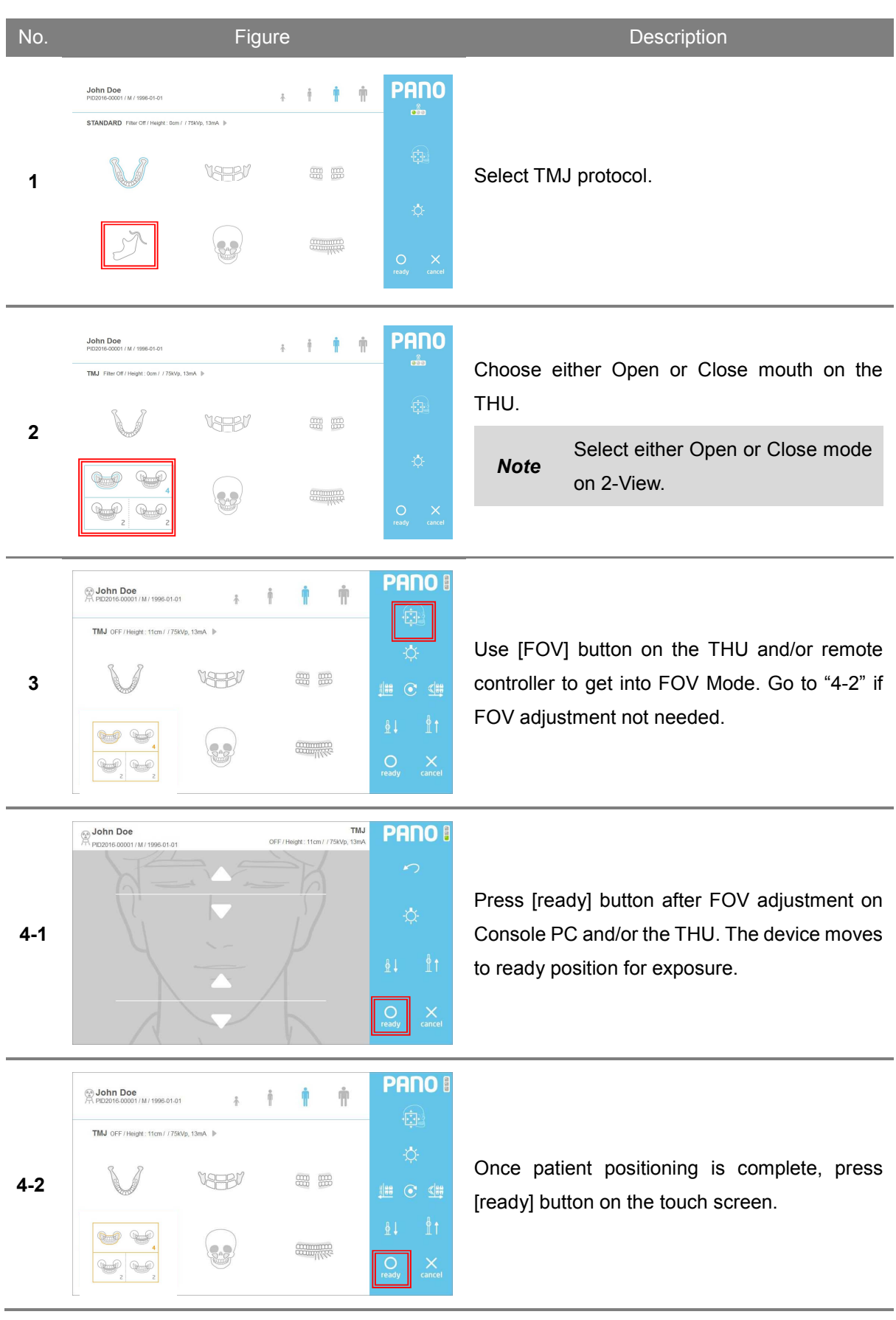

7.1.3.2 Panoramic (TMJ) Scanning Method

5

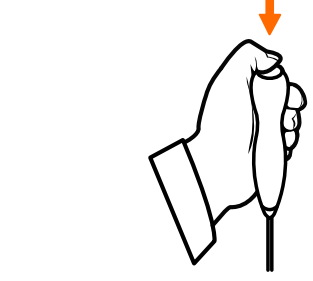

After the green light on the exposure switch has been illuminated, continue to press the switch until scanning has been completed.

Take care not to release the button<br/>during scanning as doing so will<br/>stop the scanning process.<br/>Maintain audio and visual contactNotewith the patient and x-ray unit<br/>during exposure. If the c-arm stops<br/>moving during exposure, or moves<br/>in an erratic way, release the<br/>exposure button immediately.

After scanning is completed, click [Confirm/ Retake/ Reject] buttons.

## **※ Operation Description**

**[Confirm]:** Saves image and shows 4-View scanning mode screen.

**[Retake]:** Automatically moves to scanned Patient Information screen and proceeds with rescan.

**[Reject]:** Saves image, including rejected information, then moves to scan list and stands by.

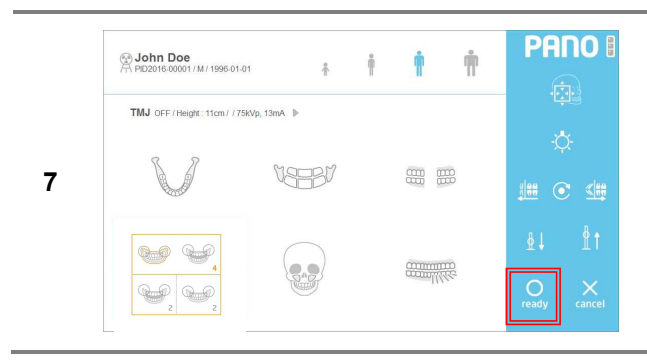

Once patient positioning is complete, press [ready] button on the touch screen.

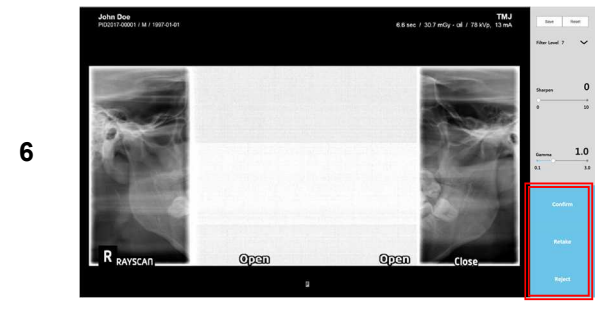

After the green light on the exposure switch has been illuminated, continue to press the switch until scanning has been completed.

Take care not to release the button<br/>during scanning as doing so will<br/>stop the scanning process.<br/>Maintain audio and visual contactNotewith the patient and x-ray unit<br/>during exposure. If the c-arm stops<br/>moving during exposure, or moves<br/>in an erratic way, release the<br/>exposure button immediately.

After 4-View scanning is completed, click [Confirm/ Retake/ Reject] buttons.

First scanned image locates in the middle and second image on both ends.

#### **※ Operation Description**

[Confirm]: Saves image, moves to scanning list screen and stands by. (Only 4-View image gets saved.)

[Retake]: Automatically moves to the scanned Patient Information screen and proceeds with rescan. (First scanned 2-View image does not change, only second image is rescanned.) [Reject]: Saves image, including rejected information, moves to scan list and stands by.

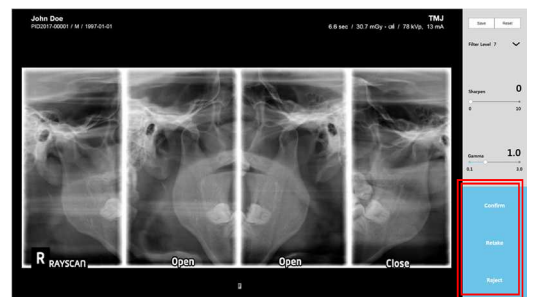

9

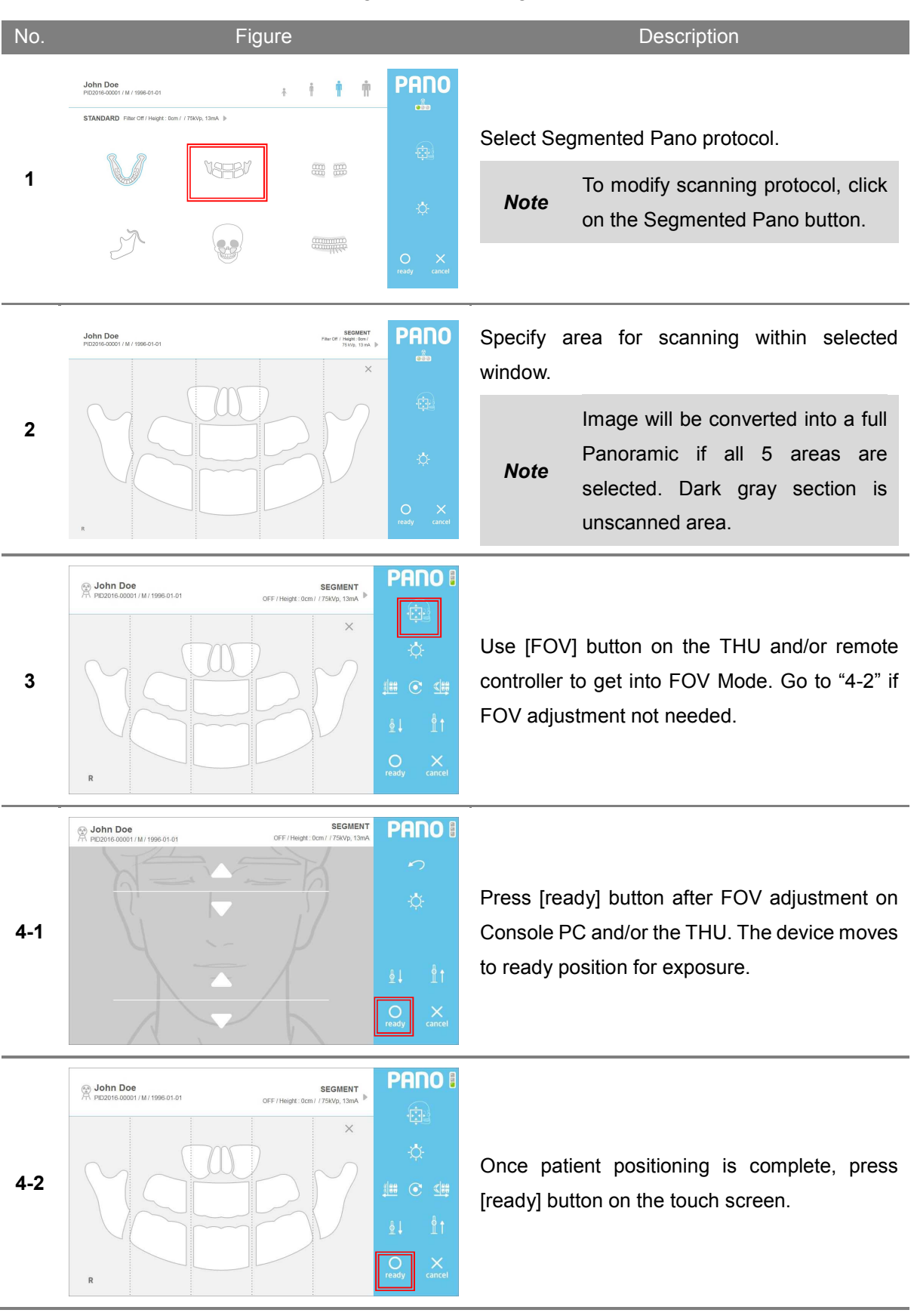

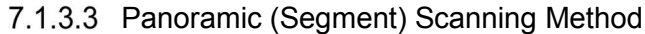

After the green light on the exposure switch has been illuminated, continue to press the switch until scanning has been completed.

> Take care not to release the button during scanning as doing so will stop the scanning process.

Note Maintain audio and visual contact with the patient and x-ray unit during exposure. If the c-arm stops moving during exposure, or moves

in an erratic way, release the exposure button immediately.

## 7.1.4 Patient Positioning Method

| No. | Figure | Description                                                                                                    |
|-----|--------|----------------------------------------------------------------------------------------------------|
| 1   |        | Align center of the patient's head (midsagittal<br>plane, for example, middle of the forehead, nose,<br>philtrum etc.) with the vertical alignment beam as<br>shown in the figure on the left. Avoid tilting to<br>either side. |
| 2   |        | Adjust patient's head angle to align the Frankfort<br>plane with the horizontal alignment beam. Make<br>sure that the patient's neck is fully straightened<br>and not tipped forward.                                           |
| 3   |        | Use the horizontal alignment beam lever,<br>mounted on the equipment Lift Column, to align<br>the patient's Frankfort plane parallel to the laser.                                                                              |
| 4   |        | Confirm the position of Canine Beam is on the center of right canine tooth.                                                                                                    |
|     | 1      | 34                                                                                                    |

## 7.1.4.1 Panoramic (Standard, Segment) Positioning Method

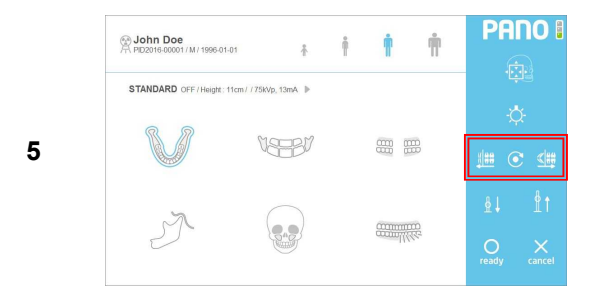

Adjust the position of Canine Beam by using touch screen or remote control.

[Left]: Move canine beam to forward.[Center]: Place Canine Beam to initial position.[Right]: Move canine beam to backwards.

Note It is important step to get optimal image. Do not skip this process.

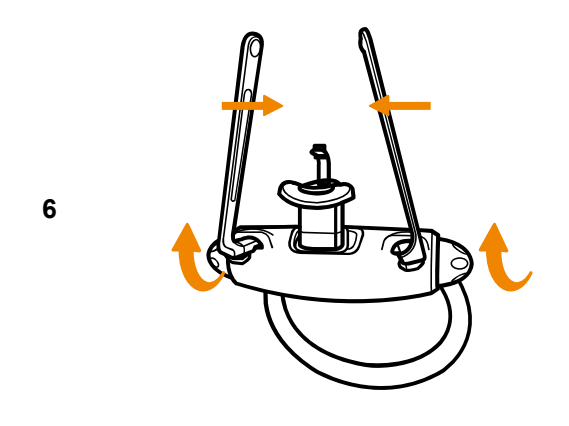

Once patient positioning is completed, turn the lever so that the Chinrest and Temple Support can hold the patient's head in place.

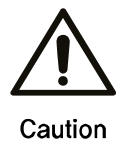

Remove the CT headrest when taking panoramic acquisition.

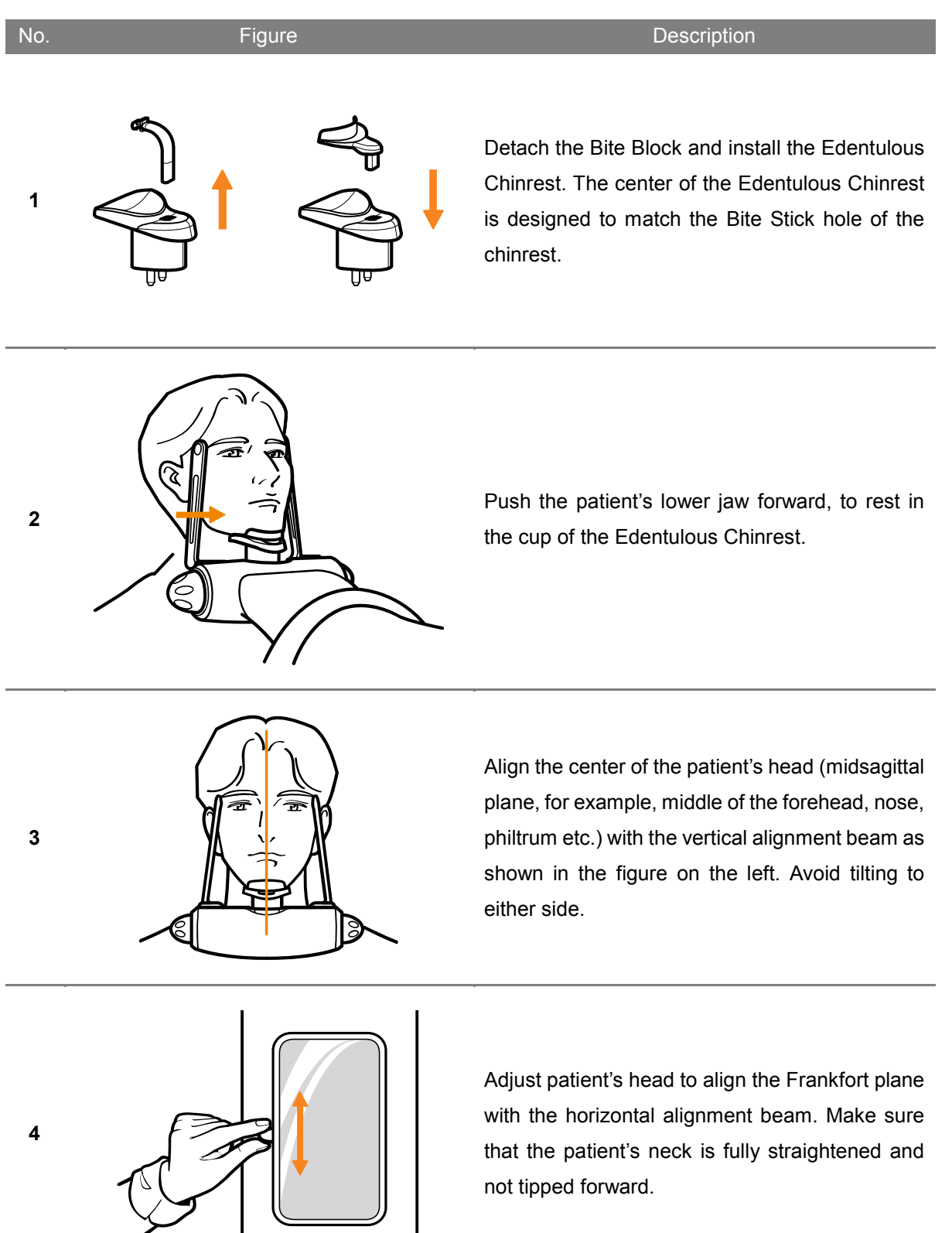

## 7.1.4.2 Sinus and Edentulous Positioning Methods

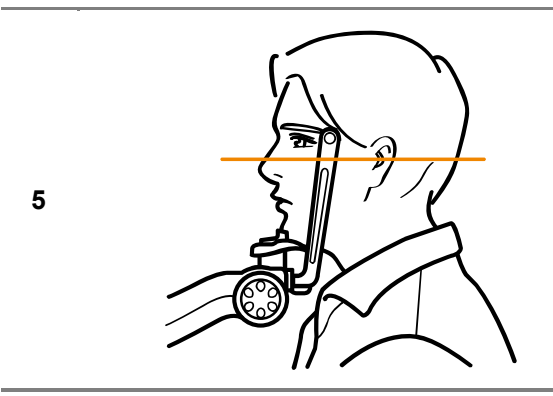

Use the horizontal alignment beam lever, mounted on the equipment Lift Column, to align the patient's Frankfort plane parallel to the laser.

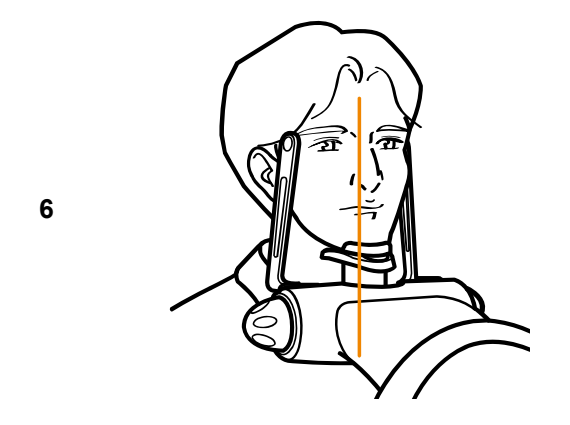

Confirm the position of Canine Beam is on the center of right canine tooth.

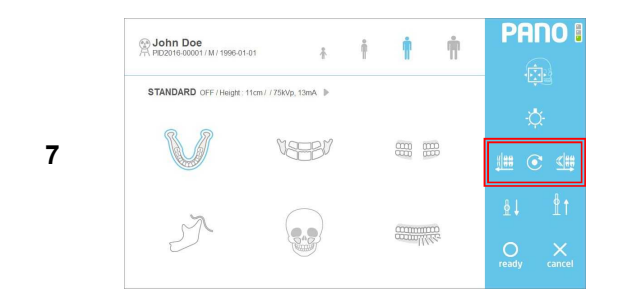

Adjust the position of Canine Beam by using touch screen or remote control.

[Left]: Move canine beam to forward.[Center]: Place Canine Beam to initial position.[Right]: Move canine beam to backwards.

Note It is important step to get optimal image. Do not skip this process.

Once patient positioning is completed, turn the lever so the Chinrest and Temple Support can hold the patient's head in place.

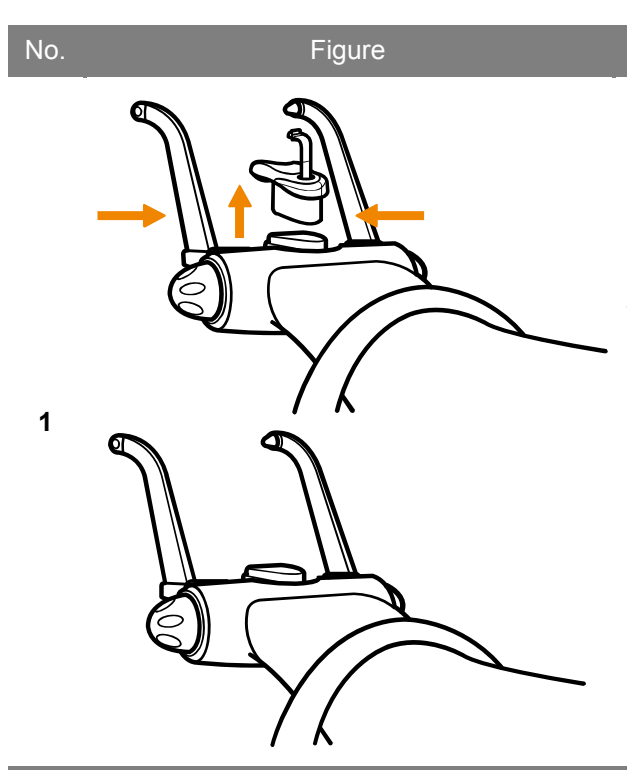

## 7.1.4.3 Panoramic (TMJ) Position Method

Description

Push the Chinrest or Sinus Chinrest upward to detach. (TMJ scanning should be conducted with the Chinrest detached.) Turn the screw underneath the Temple Guide to detach and install the TMJ Guide, then tighten the Locking Screw. Insert the TMJ Guide into the patient's ear.

*Note* Scan with TMJ Chinrest removed.

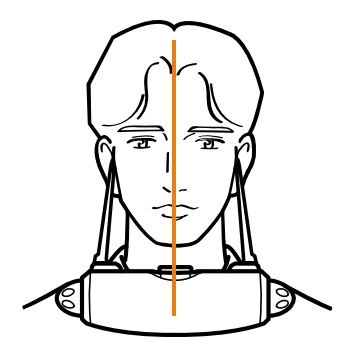

<Close Mouth>

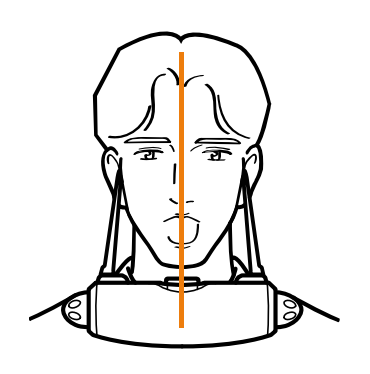

<Open Mouth>

Insert TMJ Guide into patient's ears.

Align center of the patient's head (midsagittal plane, for example, middle of the forehead, nose, philtrum etc.) with the vertical alignment beam as shown in the figure on the left. Avoid tilting to either side.

2

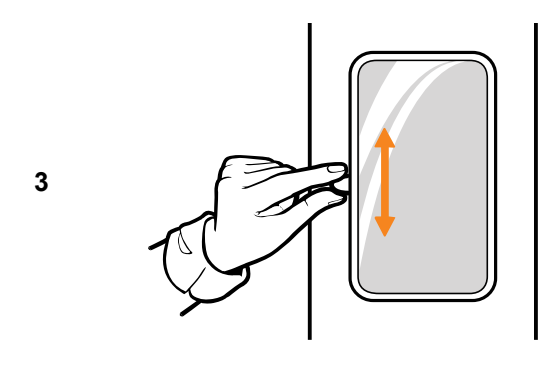

Adjust the horizontal laser beam lever to check patient's head angle in preparation for TMJ scanning.

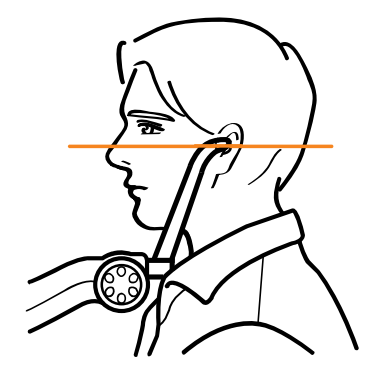

<Close Mouth>

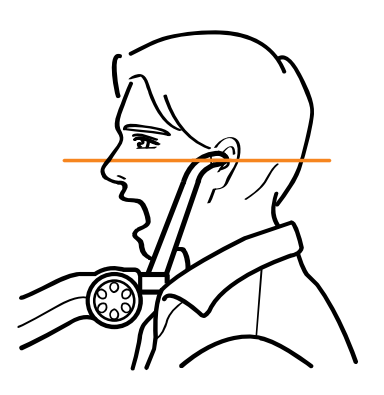

<Open Mouth>

Adjust patient's head angle until the horizontal laser beam matches the Frankfort plane.

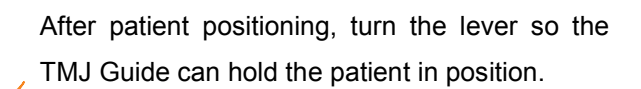

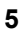

4

# 7.2 CEPH Scanning (One Shot Type)

| 7.2.1 Description of CEPH Proto | col |
|---------------------------------|-----|
|                                 |     |

| No. | Figure | Description                                                                                                    |
|-----|--------|----------------------------------------------------------------------------------------------------|
| 1   |        | Lateral<br>Taken with the X-ray beam perpendicular to the patient's<br>midsagittal plane. The center of the X-ray exposure should<br>penetrate the external auditory meatus. Used to observe<br>cranial and facial disorders, superficial wounds,<br>nasopharyngeal soft tissues and paranasal sinus. |
| 2   |        | <b>PA (Posterior-Anterior)</b><br>Radiate from back to front. Used to observe illnesses of the<br>cranium, superficial wounds, facial lateral growth and frontal<br>sinus.                                                                                                    |
| 3   |        | <u>SMV (Sub-Mento Vertex)</u><br>Radiate from the bottom of the maxilla looking up toward the<br>epicranium. Used to observe the cranial base, position of<br>the mandibular condylar and zygomatic arch.                                                                                             |
| 4   |        | <i>Carpus</i><br>Radiate the hand and wrist. Skeletal maturity of the hand<br>can be compared to cranial development.                                                                                                    |
| 5   |        | <u>Waters</u><br>When the midsagittal plane of the patient is vertical in<br>relation to the detector, the X-ray should penetrate the<br>center of the maxillary sinus. Used to observe maxillary<br>sinus, etc.                                                                                      |
| 6   |        | <u><b>Reverse-Towne</b></u><br>X-ray should penetrate the occipital bone while mouth is<br>fully opened. Used in observation of maxillary condylar<br>fractures or maxillary condylar displacement.                                                                                                   |

## 7.2.2 Cautionary Measures for Pre-Scanning

- ① When undergoing scanning, patients must remove all metals including glasses, necklaces, earrings, hearing aids, etc.
- 2 Patient must wear a lead apron for protection against radiation.

## 7.2.3 CEPH Scanning Method (One Shot Type)

| No. | Figure                                                                                                    | Description                                                                                                    |
|-----|----------------------------------------------------------------------------------------------------|----------------------------------------------------------------------------------------------------|
| 1   |                                                                                                    | Click MWL on the top left side of the screen and<br>click the [New] button on the bottom right to<br>register a new patient. |
| 2   |                                                                                                    | In the Modality Worklist screen, select [Ceph]<br>and click [OK] button.                                                     |
| 3   |                                                                                                    | Select the MWL created above and click [Scan] button on the bottom right.                                                    |
| 4   | Definition of the sector of the sector of th | Verify Patient Information and click [OK] button.                                                                            |

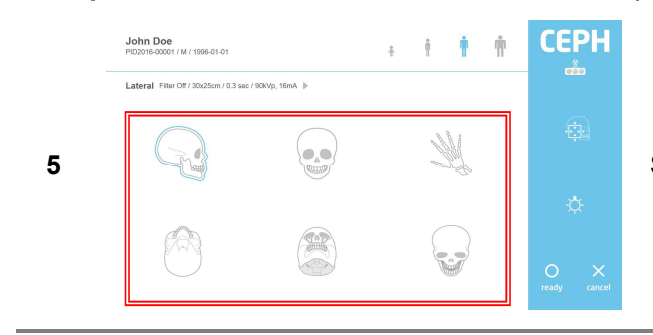

Select the intended scanning protocol.

Select Patient Type, Resolution, Tube Voltage and Tube Current based on the patient.

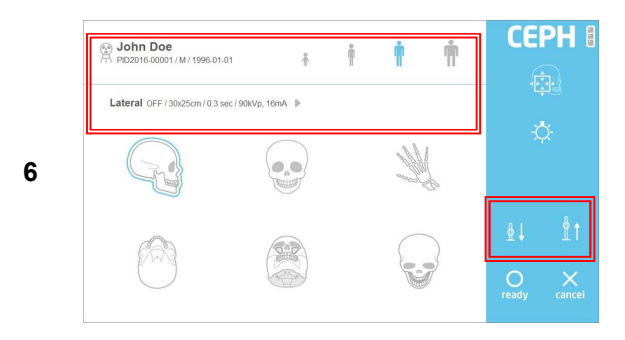

Using the remote control or touch screen, adjust equipment height to patient height and make sure the patient's neck is as straight as possible. Once positioned, allow patient to hold on to the Patient Handle.

Position the patient according to the intended scanning protocol. (Refer to paragraph 7.2.4 for the positioning method.)

Use [FOV] button on the THU and/or remote controller to get into FOV Mode. Go to "8-2" if FOV adjustment not needed.

Press [ready] button after FOV adjustment on Console PC and/or the THU. The device moves to ready position for exposure.

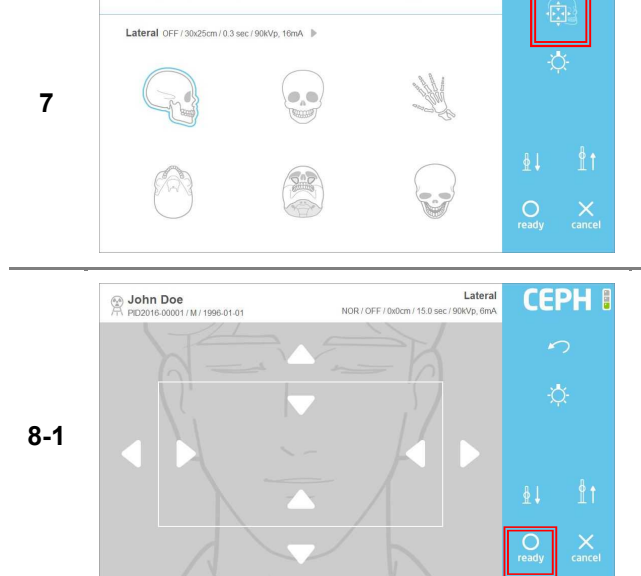

John Doe

**CEPH** 

Ť

1

Ť

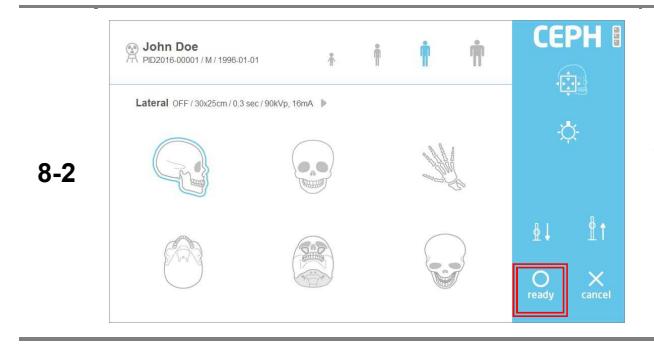

Once patient positioning is complete, press [ready] button on the touch screen.

After the green light on the exposure switch has been illuminated, continue to press the switch until scanning has been completed.

> Take care not to release the button during scanning as doing so will stop the scanning process.

Note Maintain audio and visual contact with the patient and x-ray unit during exposure. If the c-arm stops moving during exposure, or moves in an erratic way, release the exposure button immediately.

Once scanning is complete, select among the [Confirm/Retake/Reject] buttons.

**\*** Operation Description

[Confirm]: Save Image View and go to MWL screen.

[Retake]: Save Image View and automatically go to Acquisition-Patient Info screen for retake. [Reject]: Save Image View, indicate rejected image in the database, then go to MWL screen.

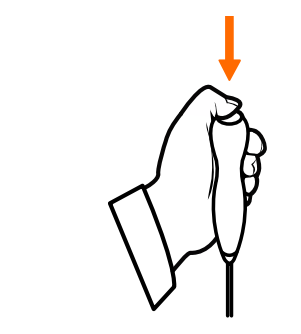

9

## 7.2.4 Patient Position Method

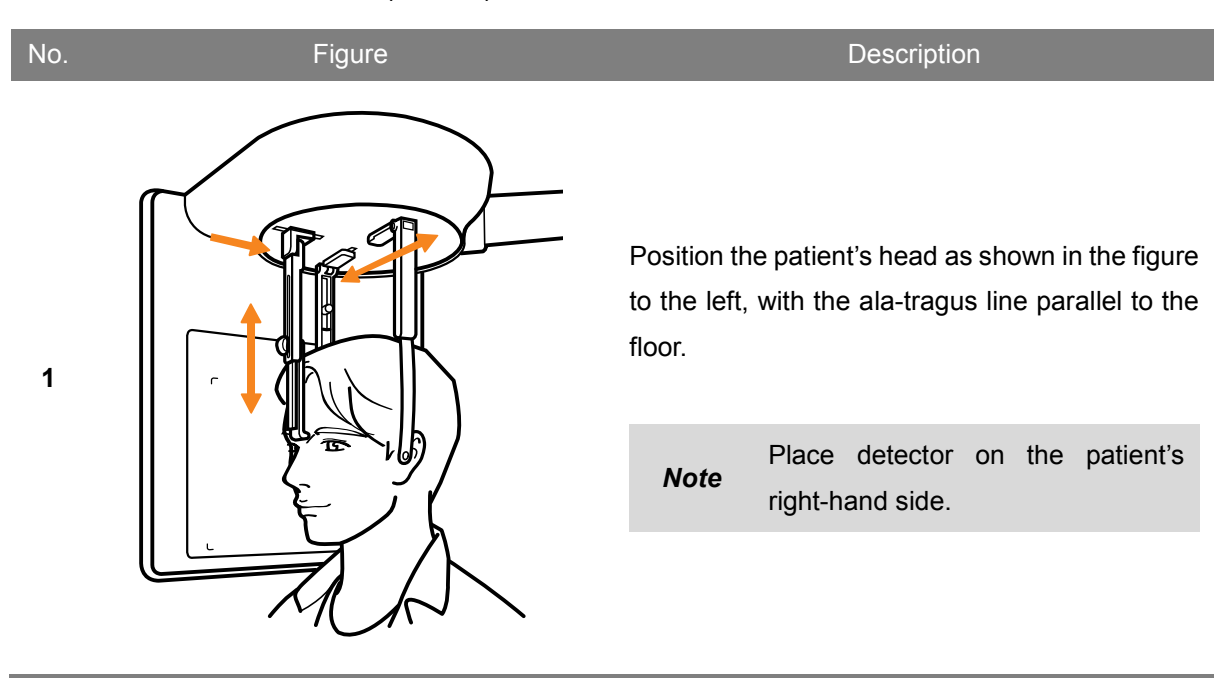

## 7.2.4.1 CEPH (Lateral) Position Method

## 7.2.4.2 CEPH (PA) Position Method

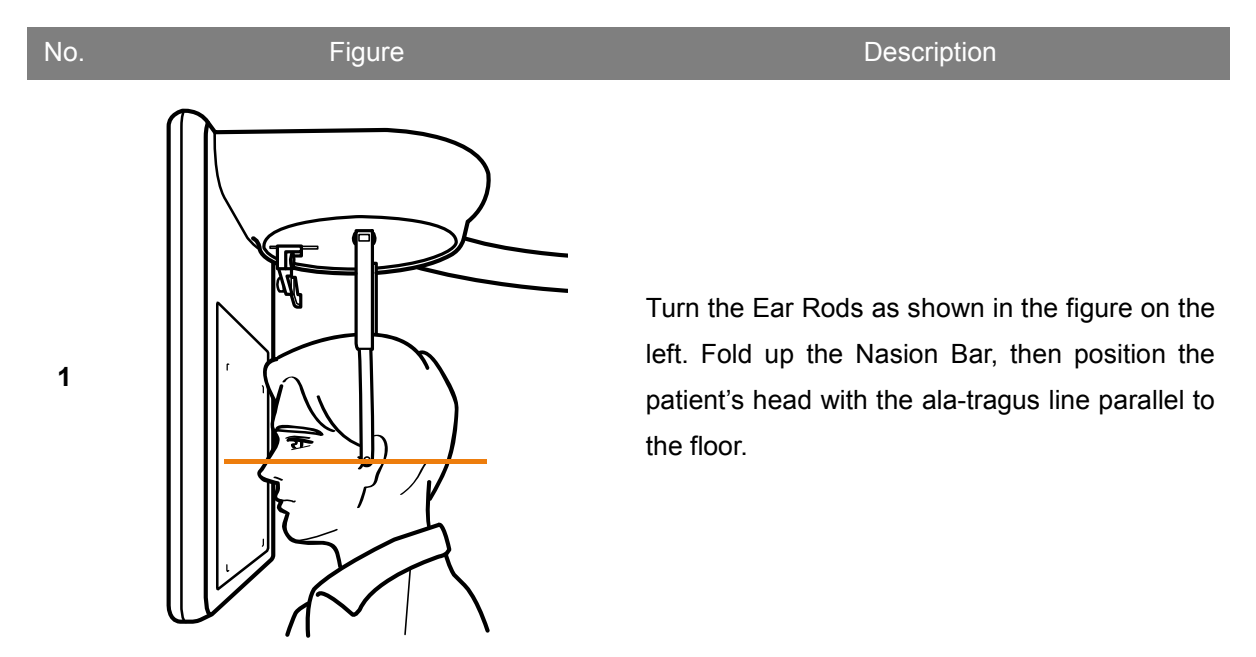
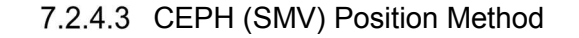

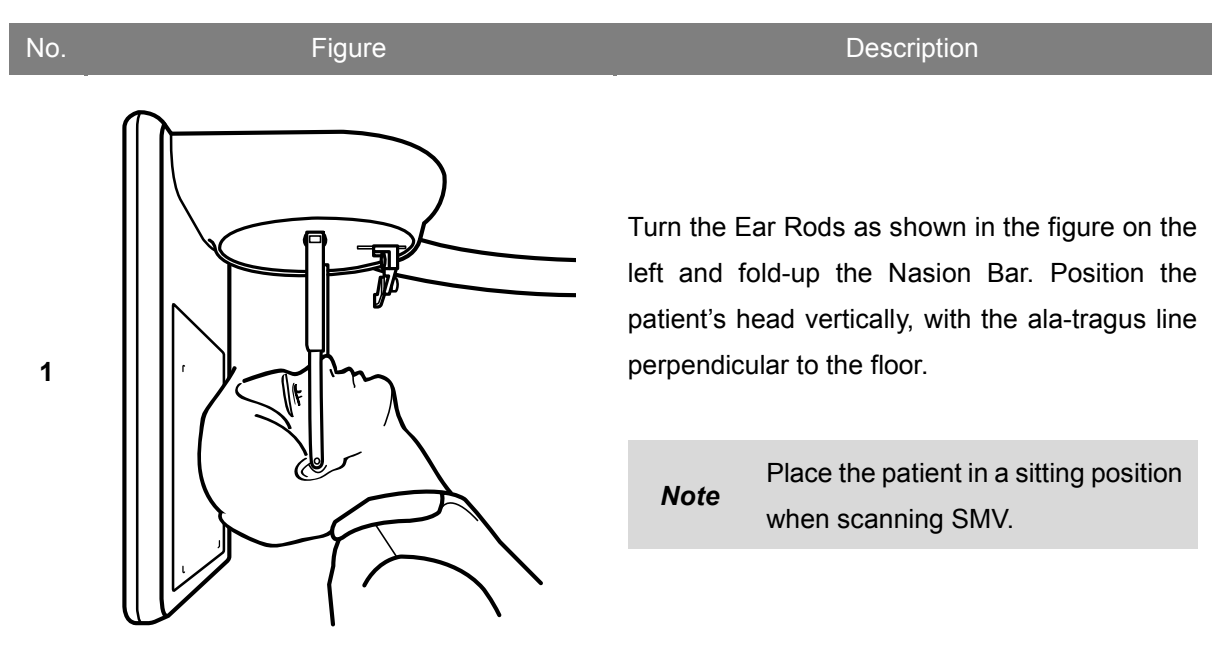

#### 7.2.4.4 CEPH (Carpus) Position Method

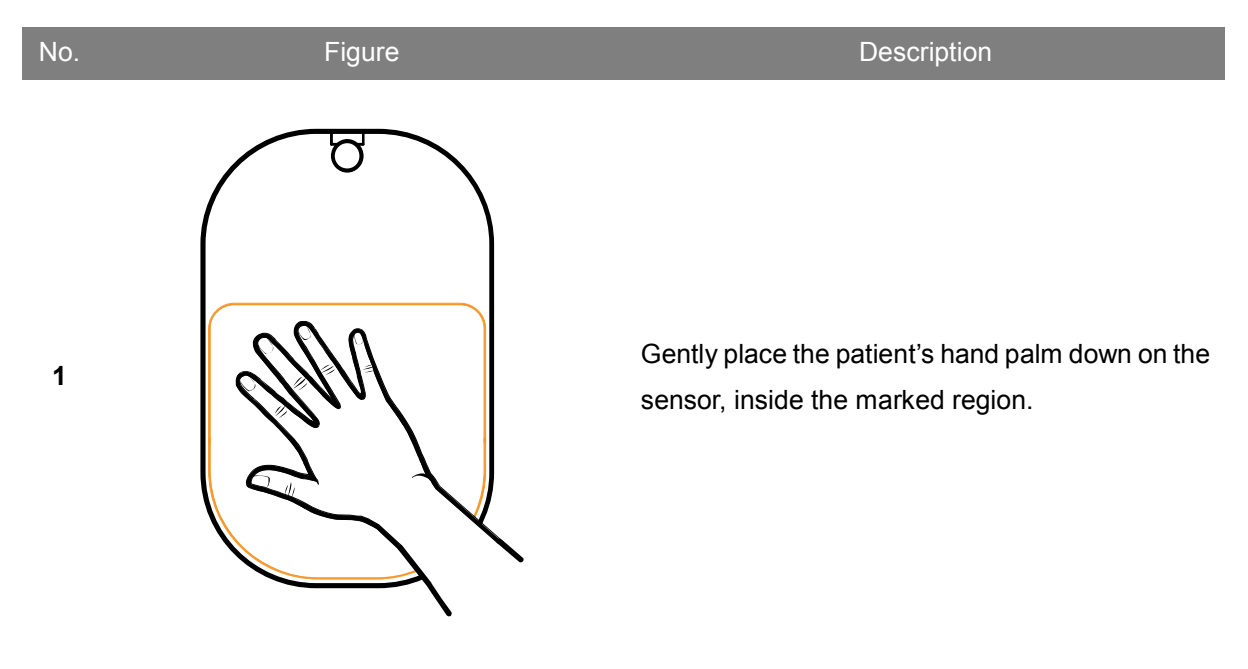

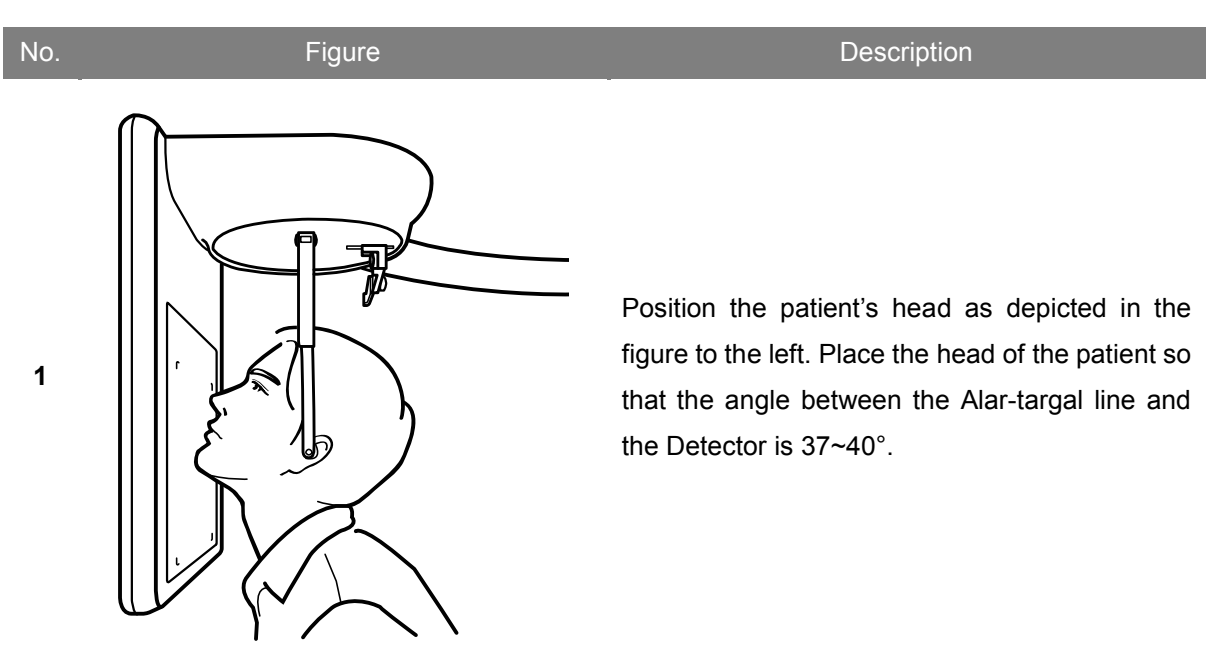

#### 7.2.4.5 CEPH (Waters) Position Method

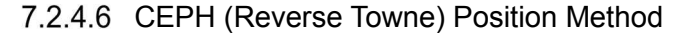

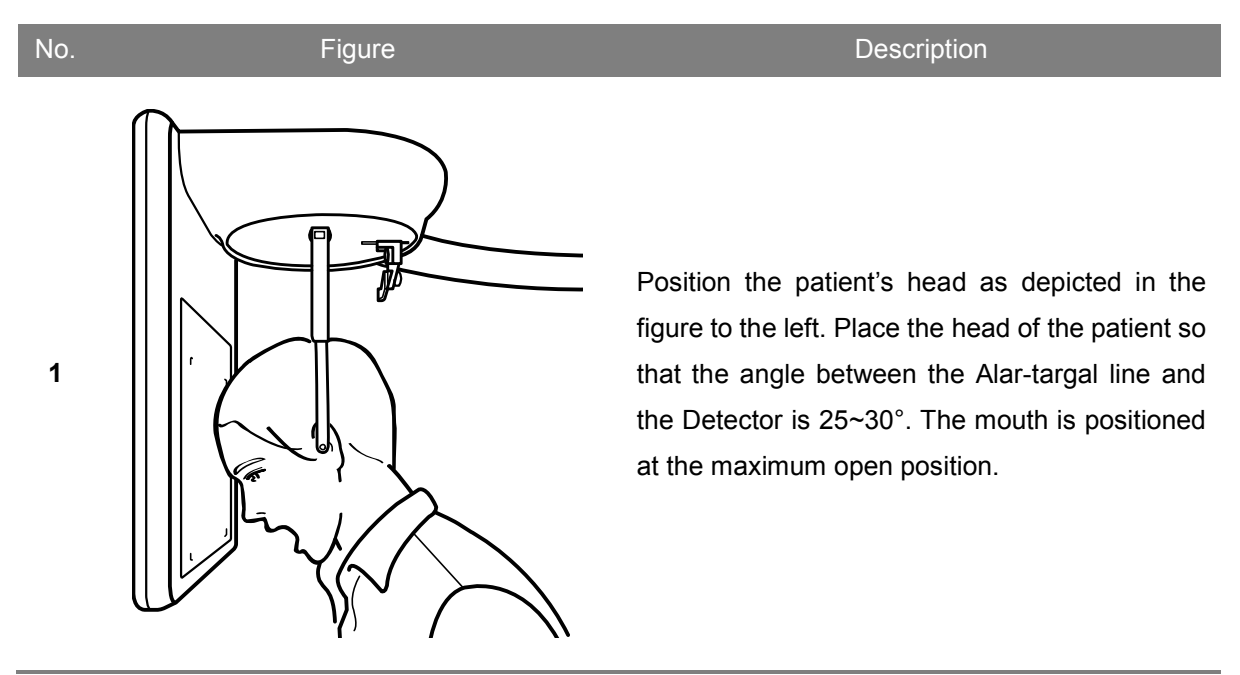

# 7.3 CEPH Scanning (Scan Type)

#### 7.3.1 Description of CEPH Protocol

| No. | Figure | Description                                                                                                    |
|-----|--------|----------------------------------------------------------------------------------------------------|
| 1   |        | <u>Lateral</u><br>Taken with the X-ray beam perpendicular to the patient's<br>sagittal plane. The center of the X-ray exposure should<br>penetrate the external auditory meatus. Used to observe<br>cranial and facial disorders, superficial wounds,<br>nasopharyngeal soft tissues and paranasal sinus. |
| 2   |        | <b>PA (Posterior-Anterior)</b><br>Radiate from back to front. Used to observe illnesses of the<br>cranium, superficial wounds, facial lateral growth and frontal<br>sinus.                                                                                                    |
| 3   |        | <u>Carpus</u><br>Radiate the hand and wrist. Skeletal maturity of the hand<br>can be compared to cranial development.                                                                                                    |
| 4   |        | <i>Lateral wide</i><br>Provides a wider FoV than Lateral protocol. Used to<br>diagnose the patient's occipital region.                                                                                                    |
| 5   |        | <b>SMV (Sub-Mento Vertex)</b><br>Radiate from the bottom of the maxilla looking up toward the epicranium. Used to observe the cranial base, position of the mandibular condylar and zygomatic arch.                                                                                                    |

#### 7.3.2 Cautionary Measures for Pre-Scanning

- Patient must remove all metals including glasses, necklaces, earrings, hearing aids, etc., when undergoing scanning.
- 2 Patient must wear a lead apron for protection against radiation.

#### 7.3.3 CEPH Scanning Method

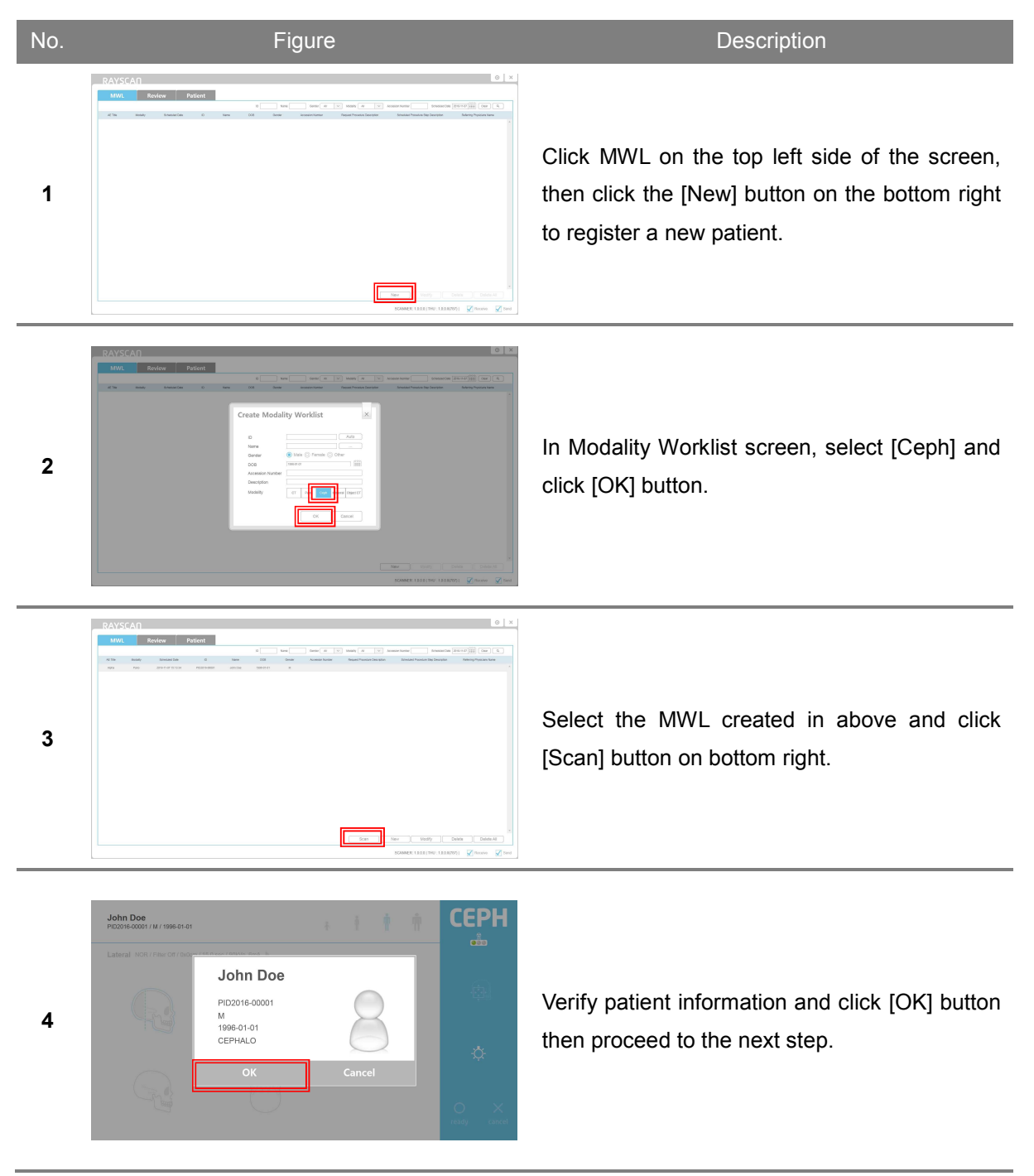

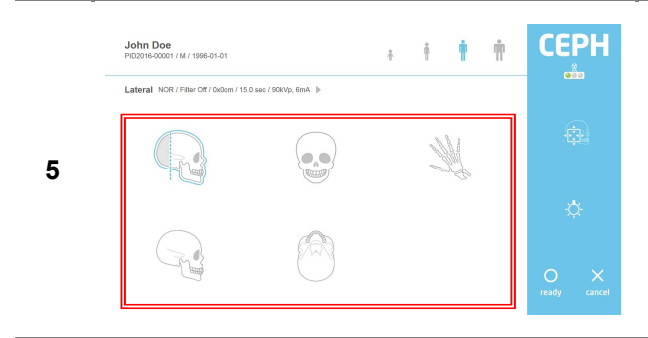

Select the intended scanning protocol.

Select Patient Type, Resolution, Tube Voltage and Tube Current based on the patient.

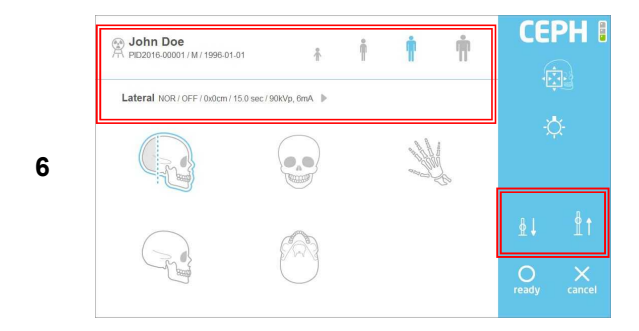

Using the remote control or touch screen, adjust equipment height to patient height and make sure that the patient's neck is as straight as possible. Once positioned, allow patient to hold on to the Patient Handle. Once patient positioning is complete, press [ready] button on the touch screen.

Position the patient according to the intended scanning protocol. (Refer to paragraph 7.3.4 for the positioning method.)

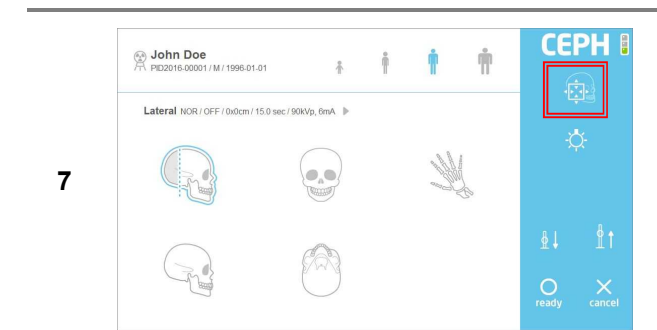

Use [FOV] button on the THU and/or remote controller to get into FOV Mode. Go to "8-2" if FOV adjustment not needed.

8-1

Press [ready] button after FOV adjustment on Console PC and/or the THU. The device moves to ready position for exposure.

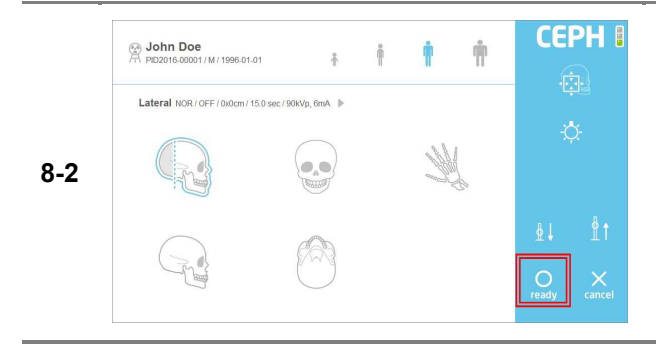

Once patient positioning is complete, press [ready] button on the touch screen.

After green light on the exposure switch has been illuminated, continue to press the switch until scanning has been completed.

> Take care not to release the button during scanning as doing so will stop the scanning process.

Note Maintain audio and visual contact Note with the patient and x-ray unit during exposure. If the c-arm stops moving during exposure, or moves in an erratic way, release the exposure button immediately.

Once scanning is complete, select among the [Confirm/Retake/Reject] buttons.

#### **※ Operation description**

[Confirm]: Save image view and go to MWL screen.

[Retake]: Save image view and automatically go to Acquisition-Patient Info screen for retake. [Reject]: Save image view and indicate rejected image view in Database then go to the MWL screen.

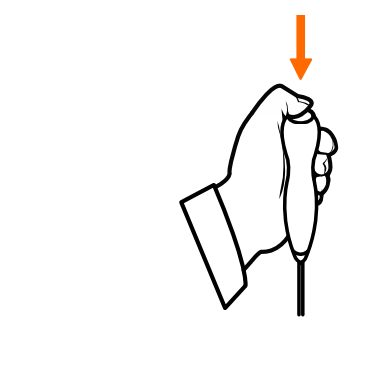

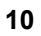

9

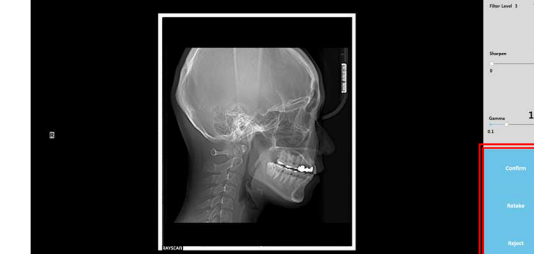

#### 7.3.4 Patient Position Method

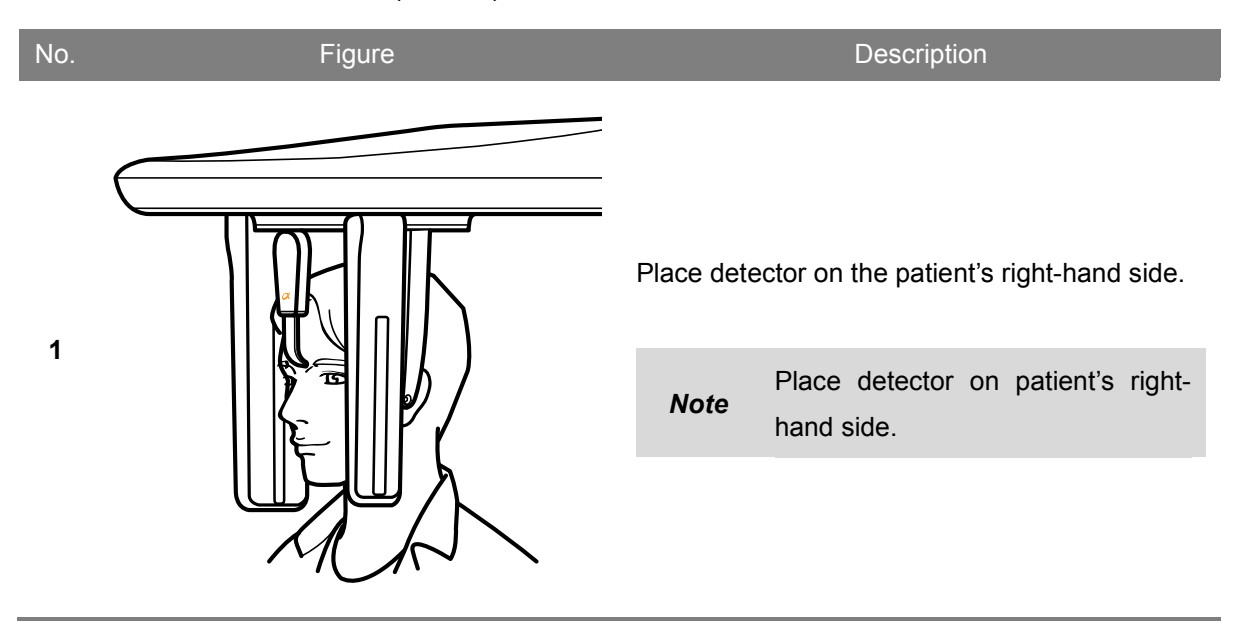

#### 7.3.4.1 CEPH (Lateral) Position Method

7.3.4.2 CEPH (PA) Position Method

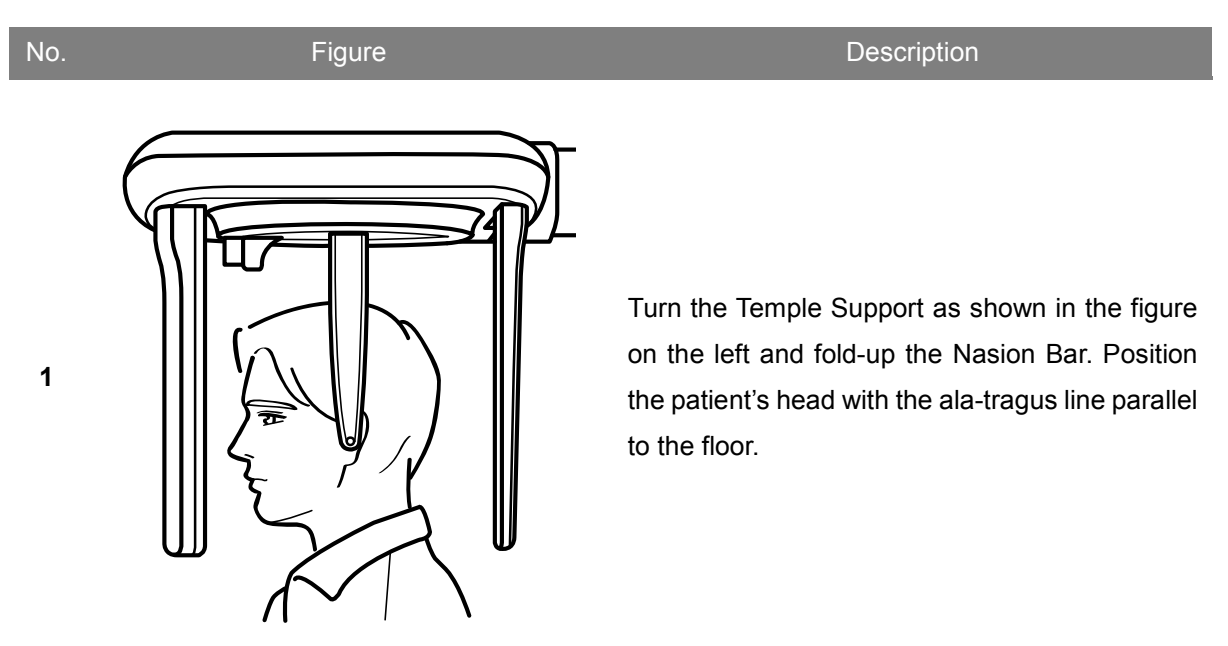

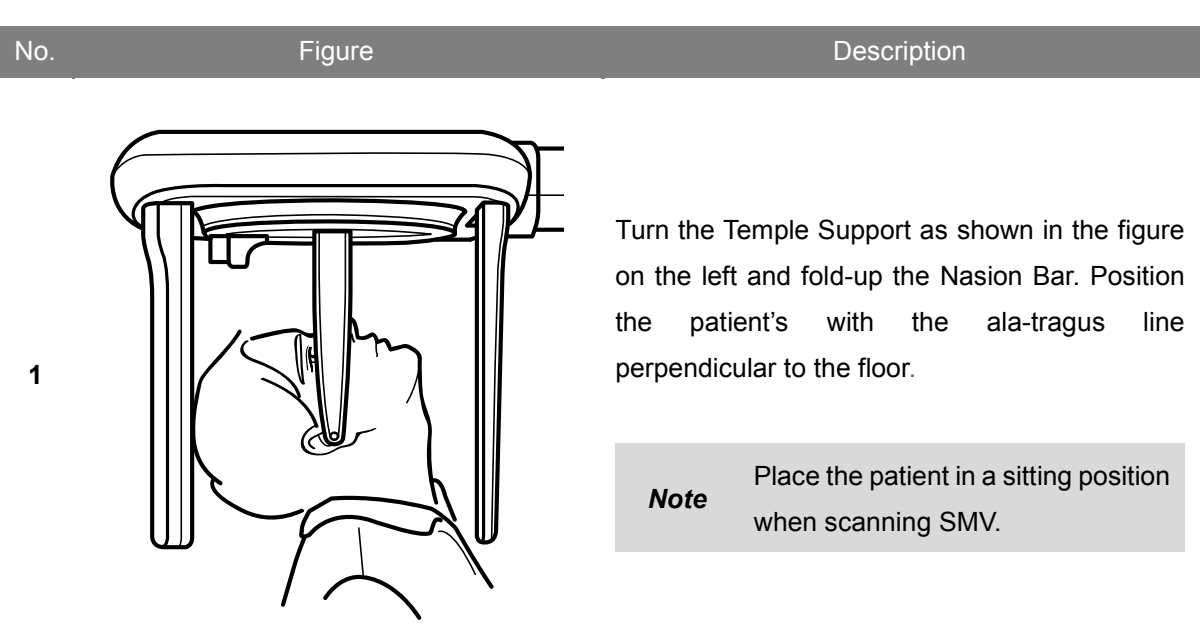

#### 7.3.4.3 CEPH (SMV) Position Method

#### 7.3.4.4 CEPH (Carpus) Position Method

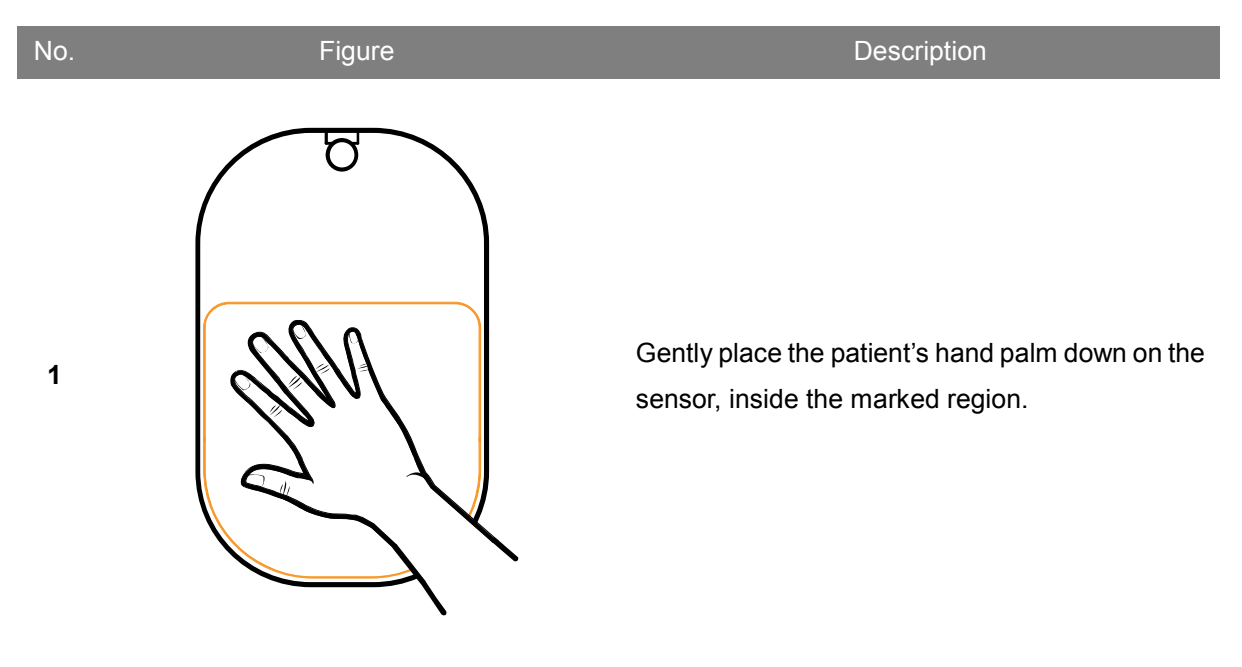

# 7.4 Patient CT Scanning

#### 7.4.1 Description of Patient CT Protocol

| No. | Figure | Description                                                                                             |
|-----|--------|----------------------------------------------------------------------------------------------------|
| 1   |        | Jaw<br>Commonly used to observe the patient's maxilla and<br>mandible.                                  |
| 2   |        | <u>Jaw-Fast</u><br>Observing maxilla and mandible of the patient in fast<br>scan (4.9sec) and low dose. |
| 3   |        | <i>Large-Jaw</i><br>Commonly used to observe the patient's maxilla and mandible.                        |
| 4   |        | <i>Facial</i><br>Used to observe the facial of the patient.                                             |
| 5   |        | <u>Endodontics</u><br>Image is optimized for use in endodontic treatments.<br>(4 x 3 Minimum)           |
| 6   |        | <u>TMJ (Temporomandibular Joint)</u><br>Used to observe TMJ.                                            |

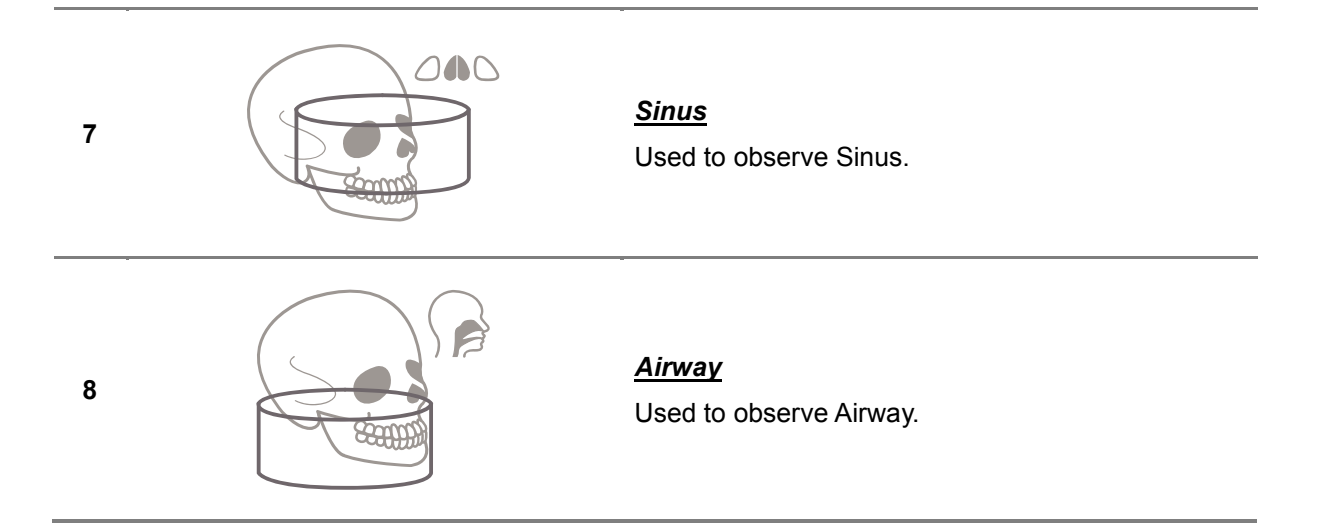

#### 7.4.2 Cautionary Measures for Pre-Scanning

- ① Install hygienic cover over Bite Block and Chinrest.
- ② Open Temple Support to facilitate patient positioning.
- ③ Patient must remove all metal when undergoing scanning, including glasses, necklaces, earrings, hearing aids, etc.
- ④ Patient must wear a lead apron to protect against radiation.

#### 7.4.3 Patient CT Scanning Method

| No. | Figure                                                                                                    | Description                                                                                                    |
|-----|----------------------------------------------------------------------------------------------------|----------------------------------------------------------------------------------------------------|
| 1   |                                                                                                    | Click MWL on the top left side of the screen and<br>[New] button on the bottom right to register a<br>new patient. |
| 2   |                                                                                                    | In Modality Worklist screen, select [CT] and click [OK] button.                                                    |
| 3   |                                                                                                    | Select the MWL created above and click [Scan]<br>button on the bottom right.                                       |
| 4   | Additional Constrained Additional Constrained | Verify patient information and click [OK] button, then proceed to next step.                                       |

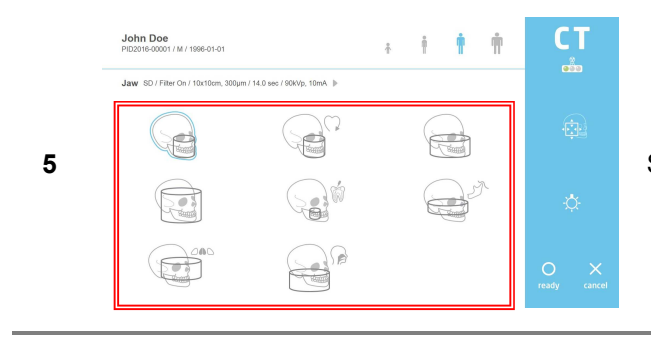

Select the intended scanning protocol.

Select Patient Type, Tube Voltage and Tube Current based on the patient.

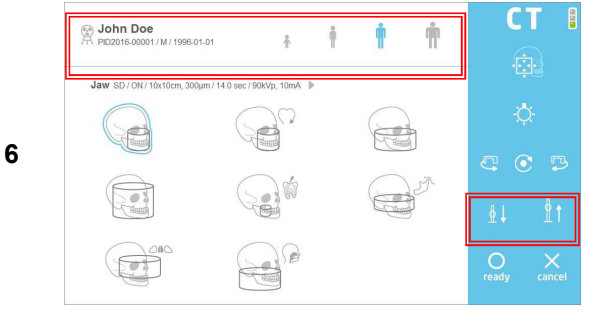

Using the remote control or touch screen, adjust equipment height to patient height and make sure that the patient's neck is as straight as possible. Once positioned, allow patient to hold on to the Patient Handle.

Position the patient according to the intended scanning Protocol.

(Refer to paragraph 7.4.4 for the positioning method)

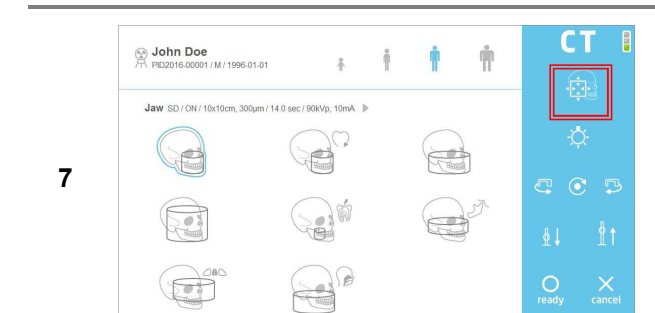

Use [FOV] button on the THU and/or remote controller to get into FOV Mode. Go to "8-2" if FOV adjustment not needed..

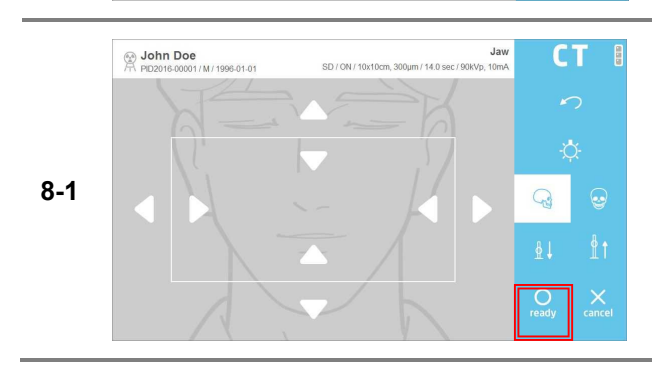

Press [ready] button after FOV adjustment on Console PC and/or the THU. The device moves to ready position for exposure.

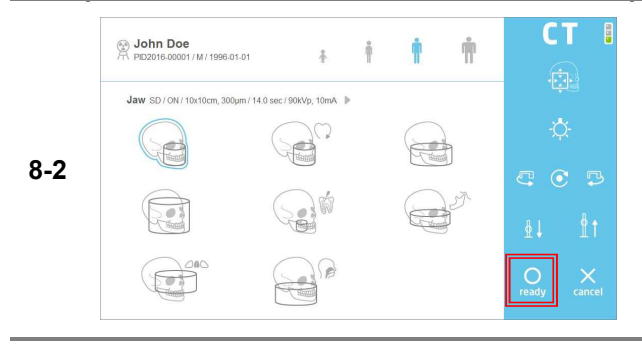

9

Once patient positioning is complete, press [ready] button on the touch screen.

After the green light on the exposure switch has been illuminated, continue to press the switch until scanning has been completed.

> Take care not to release the button during scanning as doing so will stop the scanning process.

Maintain audio and visual contact **Note** with the patient and x-ray unit during exposure. If the c-arm stops moving during exposure, or moves in an erratic way, release the exposure button immediately.

Once scanning is complete, select among the [Confirm/Retake/Reject] buttons.

**※ Operation description** 

[Confirm]: Save image view and go to MWL screen.

[Retake]: Save image view and automatically go to Acquisition-Patient Info screen for retake. [Reject]: Save Image View, indicate rejected image in the database, then go to MWL screen.

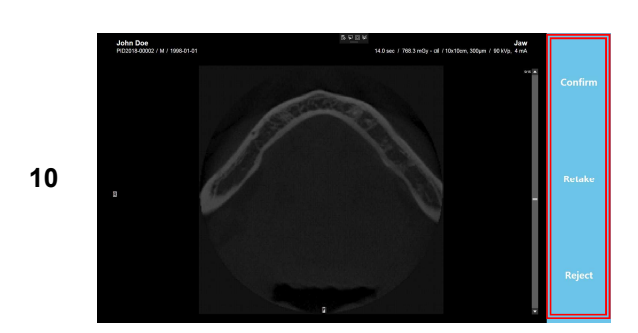

#### 7.4.4 CT Patient Positioning Method

#### 7.4.4.1 CT Position Method

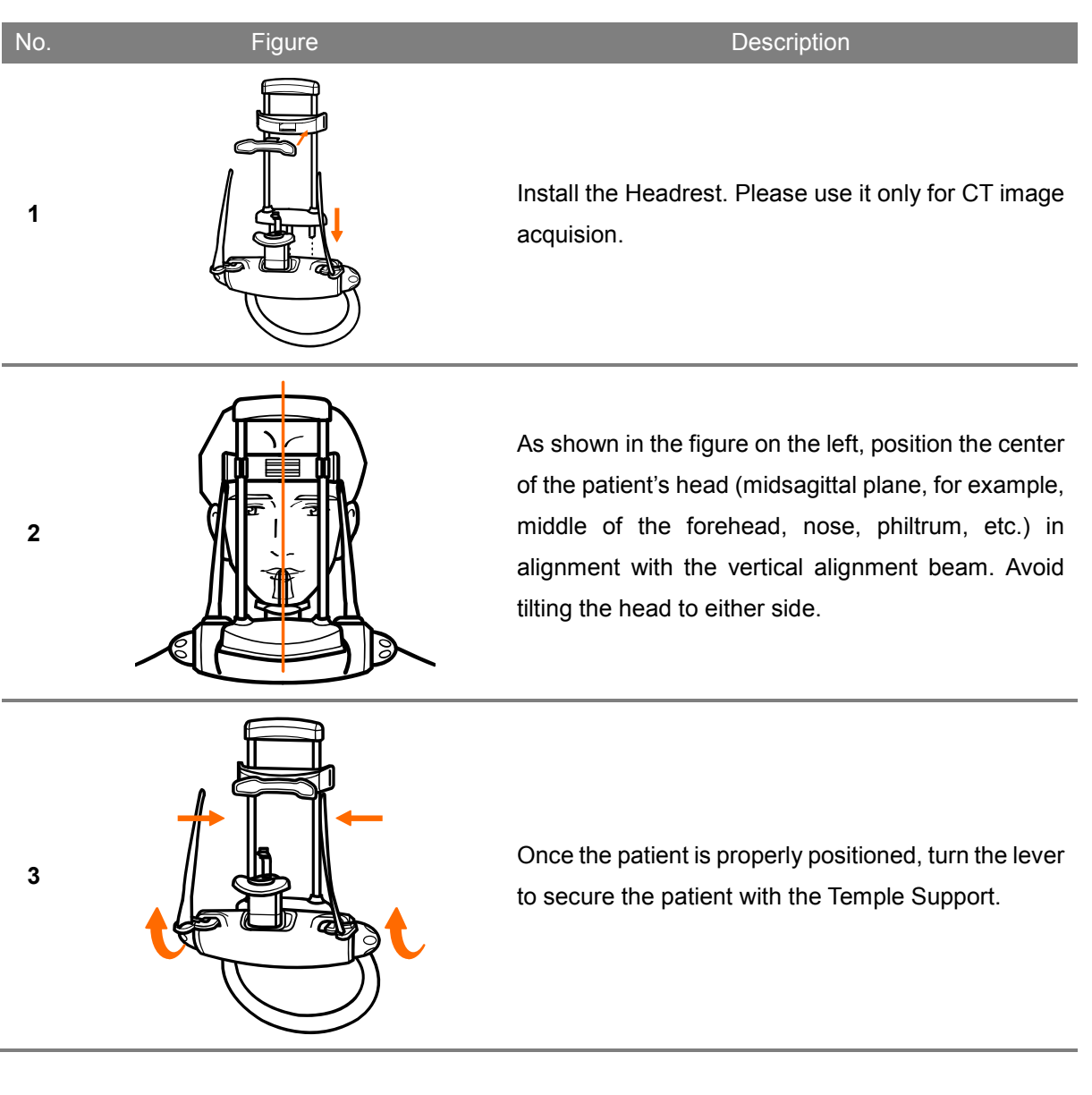

Applying Headrest allows better image quality of CBCT.Note Adjust the Forehead support up and down to reach the patient.Column up and down adjustment allows the forehead support to reach the patient.

8

# Accessories

159

# 8 ACCESSORIES

#### 8.1 Accessories List

|                     |                        |                               |                               | $\bigcirc$                           |
|---------------------|------------------------|-------------------------------|-------------------------------|--------------------------------------|
| CHINREST            | EDENTULOUS<br>CHINREST | BITE BLOCK                    | REMOTE<br>CONTROL STAND       | REMOTE<br>CONTROL STAND<br>STICKER   |
|                     |                        |                               | P                             |                                      |
| FOOT STICKER        | REMOTE<br>CONTROL      | AAA Battery [2EA]             | EXPOSURE<br>SWITCH HOLDER     | EXPOSURE<br>SWITCH HOLDER<br>STICKER |
|                     |                        |                               |                               |                                      |
| TMJ Guide<br>(L)    | TMJ Guide<br>(R)       | PANO/CT<br>Temple Support (L) | PANO/CT<br>Temple Support (R) | ADJUSTMENT<br>KNOB [2EA]             |
|                     |                        |                               |                               |                                      |
| FOOT STICKER<br>JIG | CT HEADREST            |                               |                               |                                      |

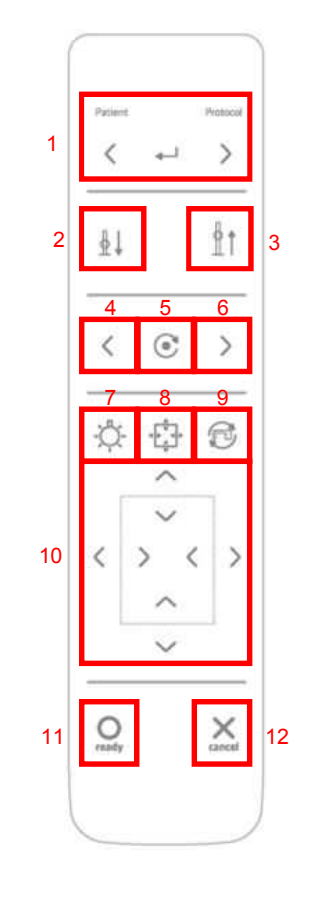

# 8.2 Remote Control Operating Procedure

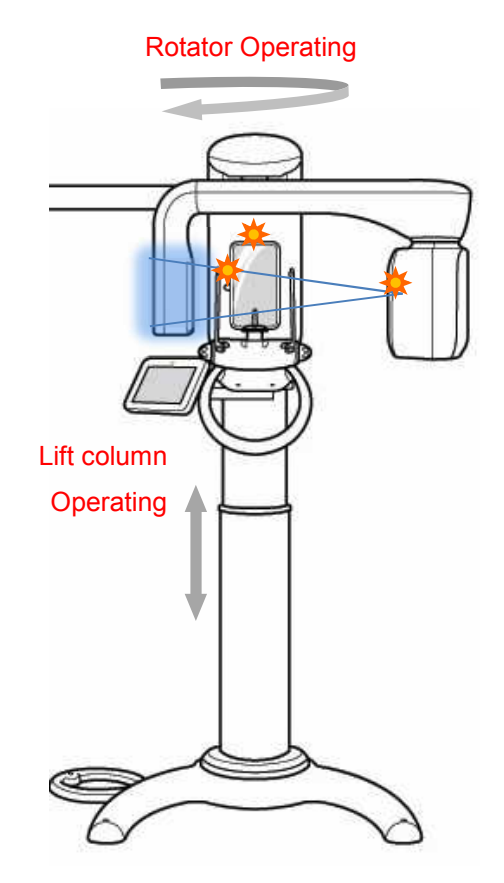

Remote Control can control motions

| No. | Item                     | Description                                                                                     |
|-----|--------------------------|-------------------------------------------------------------------------------------------------|
| 1   | Patient, Protocol Select | Select the patient type and protocol.                                                           |
| 2   | Lift Column Down         | Lowers system when pressed.                                                                     |
| 3   | Lift Column Up           | Raises system when pressed.                                                                     |
| 4   | Canine Left              | Move Canine Beam forward.                                                                       |
| 5   | Canine Center            | Move Canine Beam to center.                                                                     |
| 6   | Canine Right             | Move Canine Beam backward.                                                                      |
| 7   | Lamp                     | Laser beam ON/OFF.                                                                              |
| 8   | FOV                      | To enter the FOV adjustment mode.                                                               |
| 9   | 90° rotation             | Rotate the device by 90°.                                                                       |
| 10  | Collimator adjust        | Adjust the collimator                                                                           |
| 11  | ready                    | Scanner ready button. When clicked, system moves to the start position.                         |
| 12  | cancel                   | Cancel button. Touch to cancel scanning, close scanning screen and return to the Splash screen. |

- Omnidirectional Remote Control allows the user freedom of movement.
  - User can easily control the device while taking care of the patient.
  - Distinct button configuration facilitates ease-of-use.
  - Remote Control can be attached to the wall with the Remote Control Stand (included).
  - 2 AAA sized batteries are required. Replace when batteries are exhausted.

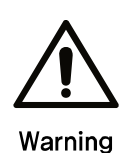

Stop holding the button from the wireless remote controller in case of hitting a patient due to movements such as up / down Lift Column and rotation of rotator. Use pre-motion function if it is needed to check clearly hitting a patient during the motions. Do not press remote buttons when device is out of sight. Always use the Remote Control with the device in sight. If the Remote Control will be inactive for a significant length of time, please remove the batteries.

8.2.1 How to Insert Batteries in the Remote Control

- ① Open the cover on the back side, as seen in the image below.
- ② Check +/- and insert two AAA size 1.5V batteries.
- ③ Close the cover.

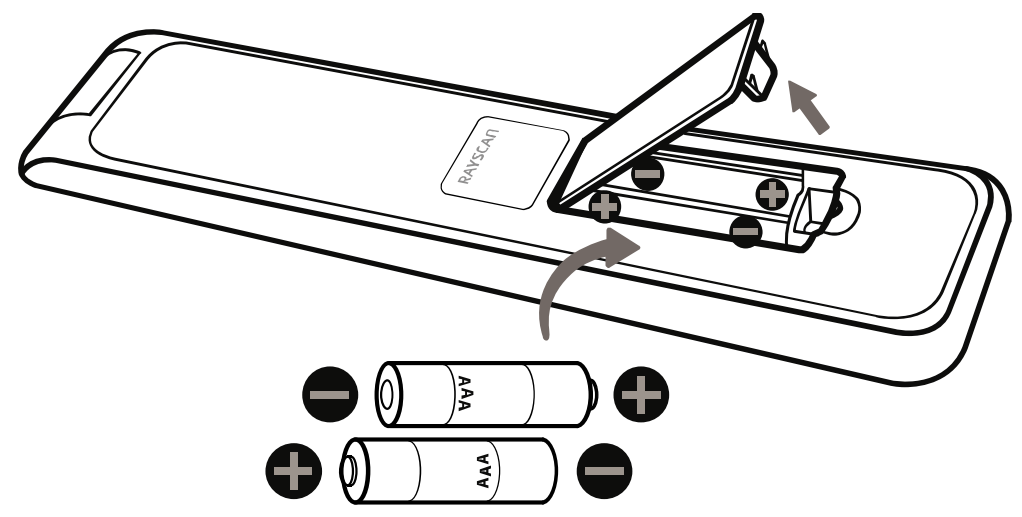

#### 8.3 Temple Support Assembly

1) Piece together Pano/CT Temple Support (L) and Pano/CT Temple Support (R) into the Chinrest Mechanism, then screw in 2 Adjustment Knobs to secure.

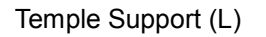

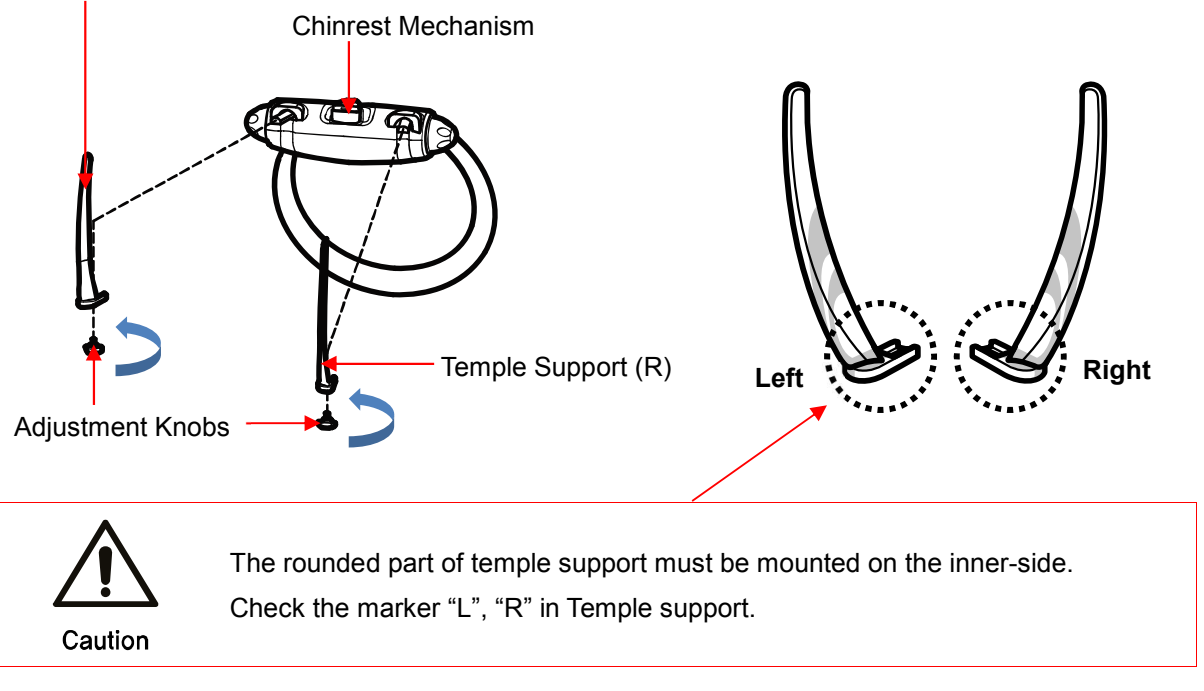

#### Bite Block and Chinrest Assembly 8.4

Attach Chinrest to upper part of Chinrest Mechanism then insert the Bite Block. 1)

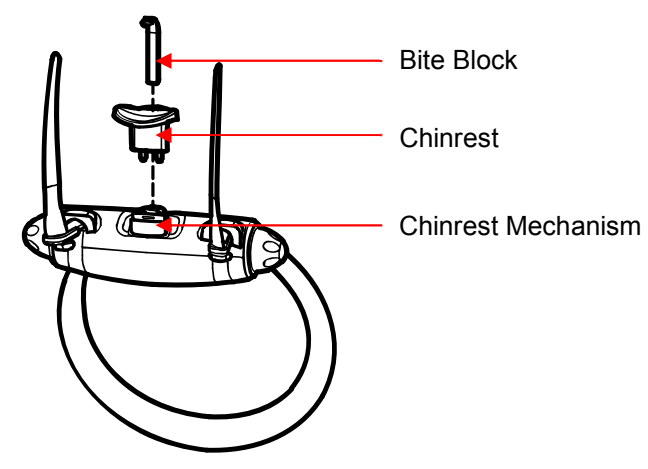

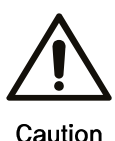

There are four kind of chinrest. Place with the proper chinrest.

Caution

#### 8.5 Remote Control Stand Assembly

1) Use a Phillips screwdriver to secure 2 Φ4x20 Flat Head Tapping Screws on the wall in the location chosen for the remote control stand.

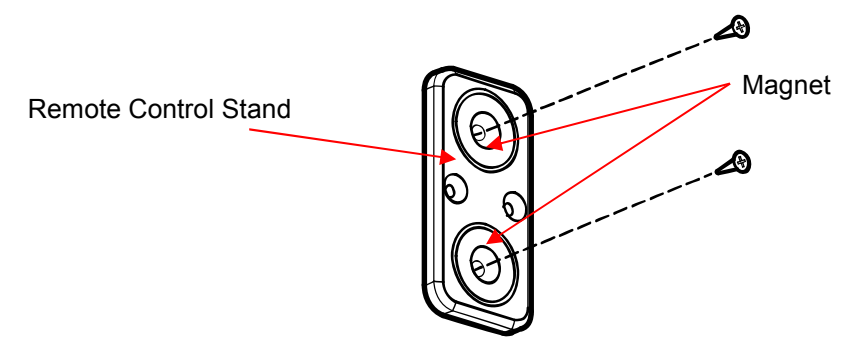

2) Attach the Remote Control Stand to the wall and cover surface with included Remote Control Stand Sticker.

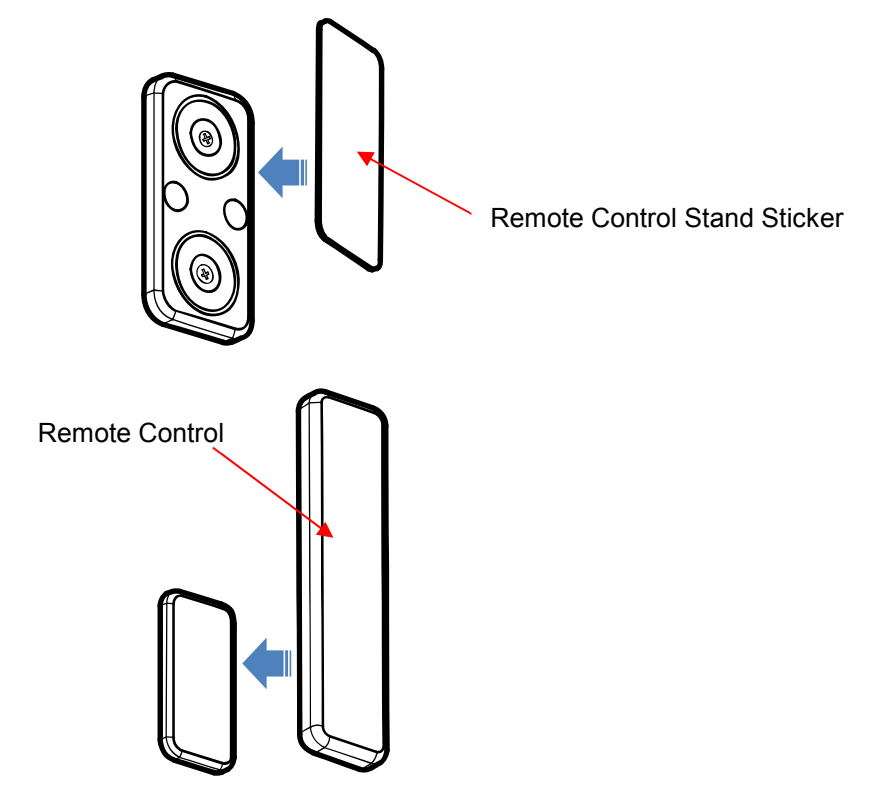

#### 8.6 Exposure Switch Stand Assembly

 Use a Phillips screwdriver to secure 3 Φ4x20 Flat Head Tapping Screws in the wall chosen for the Exposure Switch Holder.

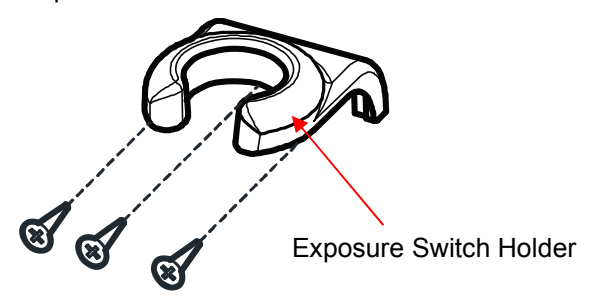

 Mount the Exposure Switch Holder to the wall, then attach an Exposure Switch Holder Sticker to the surface of the Exposure Switch Holder.

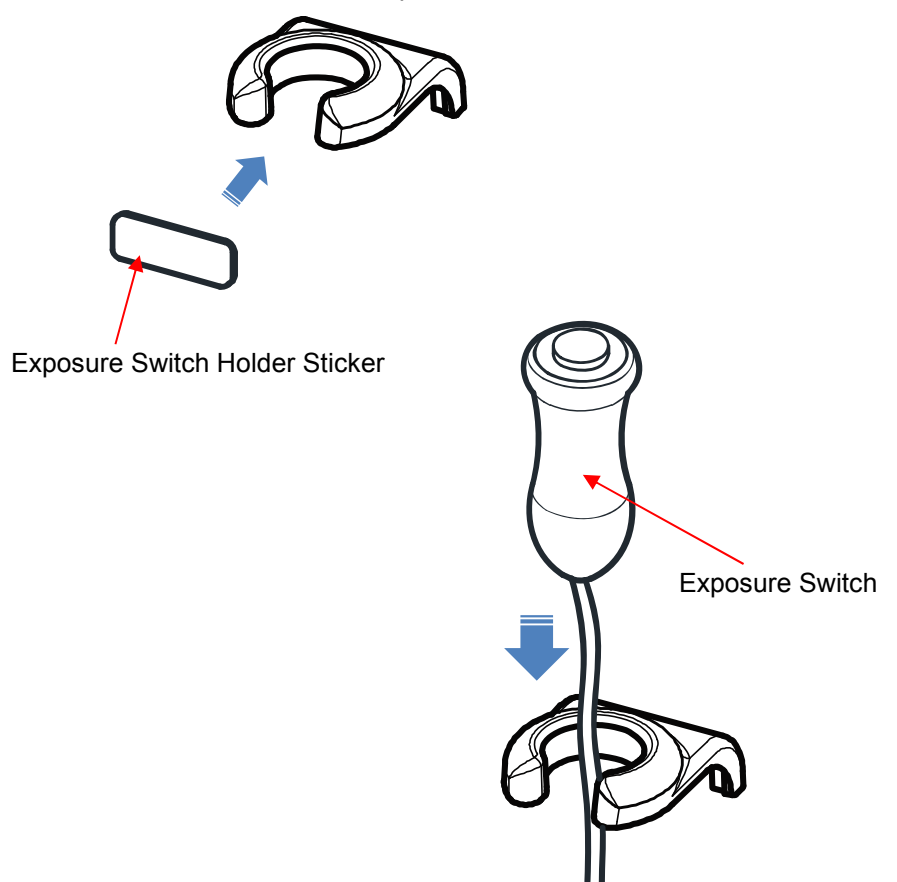

#### RCT800 8 Accessories

This page intentionally left blank.

9

# System Specifications

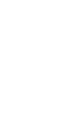

167

# 9 SYSTEM SPECIFICATIONS

# 9.1 Technical Specifications

| Classification      |                      | Specification                                                                                                    | Remark |  |  |
|---------------------|----------------------|----------------------------------------------------------------------------------------------------|--------|--|--|
| Rated Voltage       |                      | 100-240V~, 50/60Hz                                                                                                    |        |  |  |
| Power Consumption   |                      | 2.5kVA Max                                                                                                    |        |  |  |
| Operation Mode      |                      | Continuous operation with intermittent loading.                                                                                                    |        |  |  |
| Max.permissible a   | pparent<br>bly mains | 0.8Ω(100V)                                                                                                    |        |  |  |
| Overcurrent Circuit | t                    | 30A                                                                                                    |        |  |  |
| Form and Degree     | of Electric Shock    | Class 1, Type B                                                                                                    |        |  |  |
| Total Filtration    |                      | 2.8mmAl/90IEC60522                                                                                                    |        |  |  |
|                     | X-ray Tube           | Tube Voltage: 50~100kV<br>Tube Current: Max 22mA<br>Focal Point Size: 0.5mm (IEC60366)<br>Target Angle: 5°<br>Heat Capacity: 35kJ                                                                                                    |        |  |  |
| X-ray               | Mono Tank            | Tube Voltage: 60~90kV(±10%)<br>Tube Current: 4~17mA(±20%)<br>Power Input: 2.185kW<br>Power Output: 1.530kW (less than 3s<br>exposure)<br>Inherent Filtration: 1.8mmAl<br>(Tube+insulating oil+case)<br>Added Filtration: 1.0mmAl           |        |  |  |
|                     | Cooling Time         | Temperature is monitored and displayed<br>on the screen with a color code.<br>Green indicates that another scan can be<br>performed immediately.<br>Yellow or Red indicates that the user must<br>wait either 3 or 5 minutes respectively. |        |  |  |
|                     | Loading Factor       | Max. kV when mA : 90kV/17mA<br>Max. mA when kV : 17mA/90kV                                                                                                    |        |  |  |

|                | For CT Use                           | Pixel Size: 124um<br>Pixel Matrix: 2560x2048<br>Pixel Area: 316mm(W)x253mm(H)                        |        |
|----------------|--------------------------------------|----------------------------------------------------------------------------------------------------|--------|
|                | For Pano Use                         | Pixel Size: 124um<br>Pixel Matrix: 2560x2048<br>Pixel Area: 316mm(W)x253mm(H)                        |        |
| X-ray Detector | For CEPH Use<br>(One Shot S<br>Type) | Pixel Size: 139um<br>Pixel Matrix: 2176x1792<br>Pixel Area: 302mm(W)x249mm(H)                        | Option |
|                | For CEPH Use<br>(One Shot L<br>Type) | Pixel Size: 127um<br>Pixel Matrix: 3328x3328<br>Pixel Area: 422.7mm(W)x422.7mm(H)                    | Option |
|                | For CEPH Use<br>(Scan Type)          | Pixel Size: 100um<br>Pixel Matrix: 48x2400<br>Pixel Area: 4.8mm(W)x240mm(H)                          | Option |
| SID            |                                      | CT: 677mm<br>Pano: 677mm<br>Ceph(Scan): 1650mm<br>Ceph(Oneshot-S): 1660mm<br>Ceph(Oneshot-L): 1507mm |        |
|                | СТ                                   | Child: 85~90kV, Adult: 85~90kV                                                                       |        |
| Tube Voltage   | Pano                                 | Child: 60~90kV, Adult: 60~90kV                                                                       |        |
|                | Ceph                                 | Child: 60~90kV, Adult: 60~90kV                                                                       |        |
|                | СТ                                   | Child: 4~12mA, Adult: 4~12mA                                                                         |        |
| Tube Current   | Pano                                 | Child: 4~17mA, Adult: 4~17mA                                                                         |        |
|                | Ceph                                 | Child: 4~17mA, Adult: 4~17mA                                                                         |        |
|                | СТ                                   | Child: ~14s, Adult: ~14s                                                                             |        |
|                | Pano                                 | Child: ~14s, Adult: ~14s                                                                             |        |
| ⊏xposure rime  | Ceph(Scan)                           | Child: ~19s, Adult: ~19s                                                                             |        |
|                | Ceph(Oneshot)                        | Child: ~0.8s, Adult: ~0.8s                                                                           |        |

| Magnification                 |                                      | CT: 1.44                         |  |
|-------------------------------|--------------------------------------|----------------------------------|--|
|                               |                                      | Pano: 1.3                        |  |
|                               |                                      | Ceph(Scan): 1.11                 |  |
|                               |                                      | Ceph(Oneshot-S): 1.12            |  |
|                               |                                      | Ceph(Oneshot-L): 1.13            |  |
|                               | IEC60825-1<br>Safety Ratings         | Class I                          |  |
| Alignment Beam                | Wavelength                           | 650nm±20nm                       |  |
|                               | Output power                         | <1mW                             |  |
|                               | Size                                 | 1,118mmW)×1,481mm(D)×2,296mm(H)  |  |
|                               | One Shot S<br>Type CEPH<br>Inclusive | 1,831mm(W)x1,481mm(D)x2,296mm(H) |  |
|                               | One Shot L<br>Type CEPH<br>Inclusive | 1,672mm(W)×1,481mm(D)×2,296mm(H) |  |
| Apparatus                     | Scan Ceph<br>Inclusive               | 1,831mm(W)x1,481mm(D)x2,296mm(H) |  |
| Specifications                | Weight                               | 189kg±10%                        |  |
|                               | One Shot S<br>Type CEPH<br>Inclusive | 219kg±10%                        |  |
|                               | One Shot L<br>Type CEPH<br>Inclusive | 212kg±10%                        |  |
|                               | Scan Ceph<br>Inclusive               | 217kg±10%                        |  |
| Quantity per pack             |                                      | 1 SET                            |  |
| Lift Column<br>Height Control |                                      | 670mm                            |  |
| Software                      |                                      | RayScan ver. 1.0 or higher       |  |

|                          | os                               | Windows 10, 64Bit         |                             | with |
|--------------------------|----------------------------------|---------------------------|-----------------------------|------|
|                          | CPU                              | Intel Dual Core or higher | certificate                 | from |
| Workstation              | RAM                              | 8GB or higher             | National                    | or   |
|                          | HDD                              | 1TB or higher             | Accredited<br>Organization. |      |
|                          | Network                          | Gigabit Ethernet          |                             |      |
|                          | Ambient<br>Temperature<br>Range  | 15°C ~ 25°C               |                             |      |
| Operating<br>Environment | Relative<br>Humidity             | 20%~ 60%                  |                             |      |
|                          | Atmospheric<br>Pressure<br>Range | 700hPa ~1060hPa           |                             |      |
|                          | Temperature<br>Range             | -10°C ~ 50°C              |                             |      |
| Transport &<br>Storage   | Relative<br>Humidity             | 10%~ 90%                  |                             |      |
| Environment              | Atmospheric<br>Pressure<br>Range | 700hPa ~1060hPa           |                             |      |

#### 9.1.1 X-ray Tube

#### 9.1.1.1 Maximum Rating Charts

Constant potential high-voltage generator

Nominal Focal Spot Value: 0.5

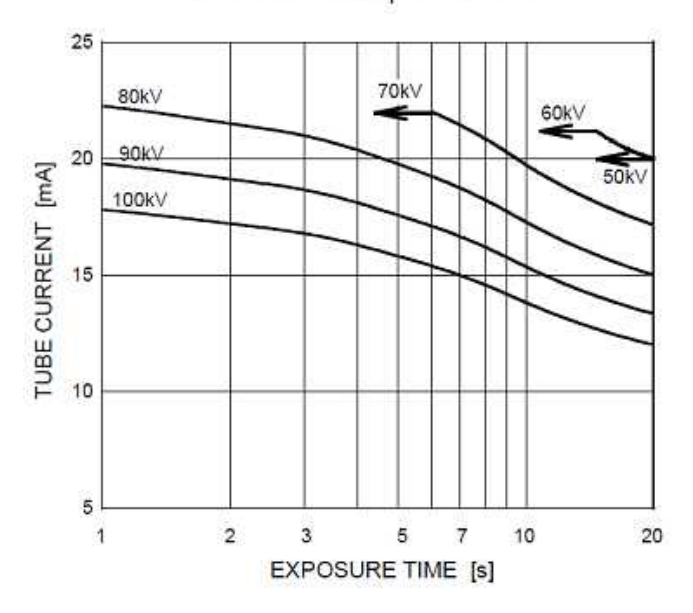

9.1.1.2 Emission & Filament Characteristics

Constant potential high-voltage generator

Nominal Focal Spot Value: 0.5

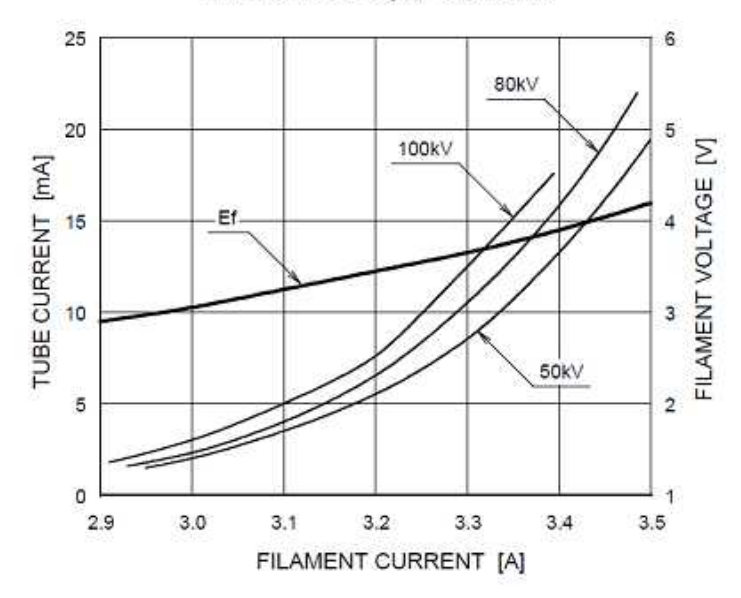

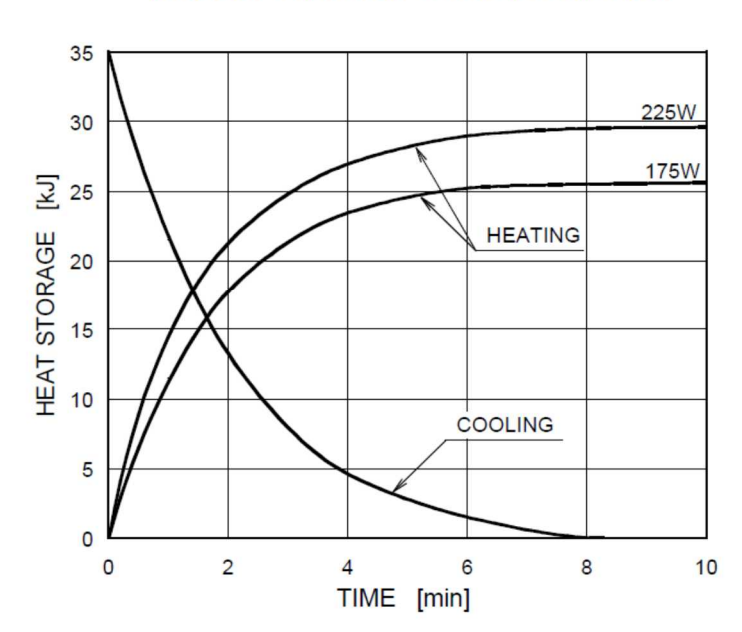

#### 9.1.1.3 Anode Thermal Characteristics

#### **Anode Thermal Characteristics**

#### 9.1.1.4 Dimensional Outline

Unit: mm

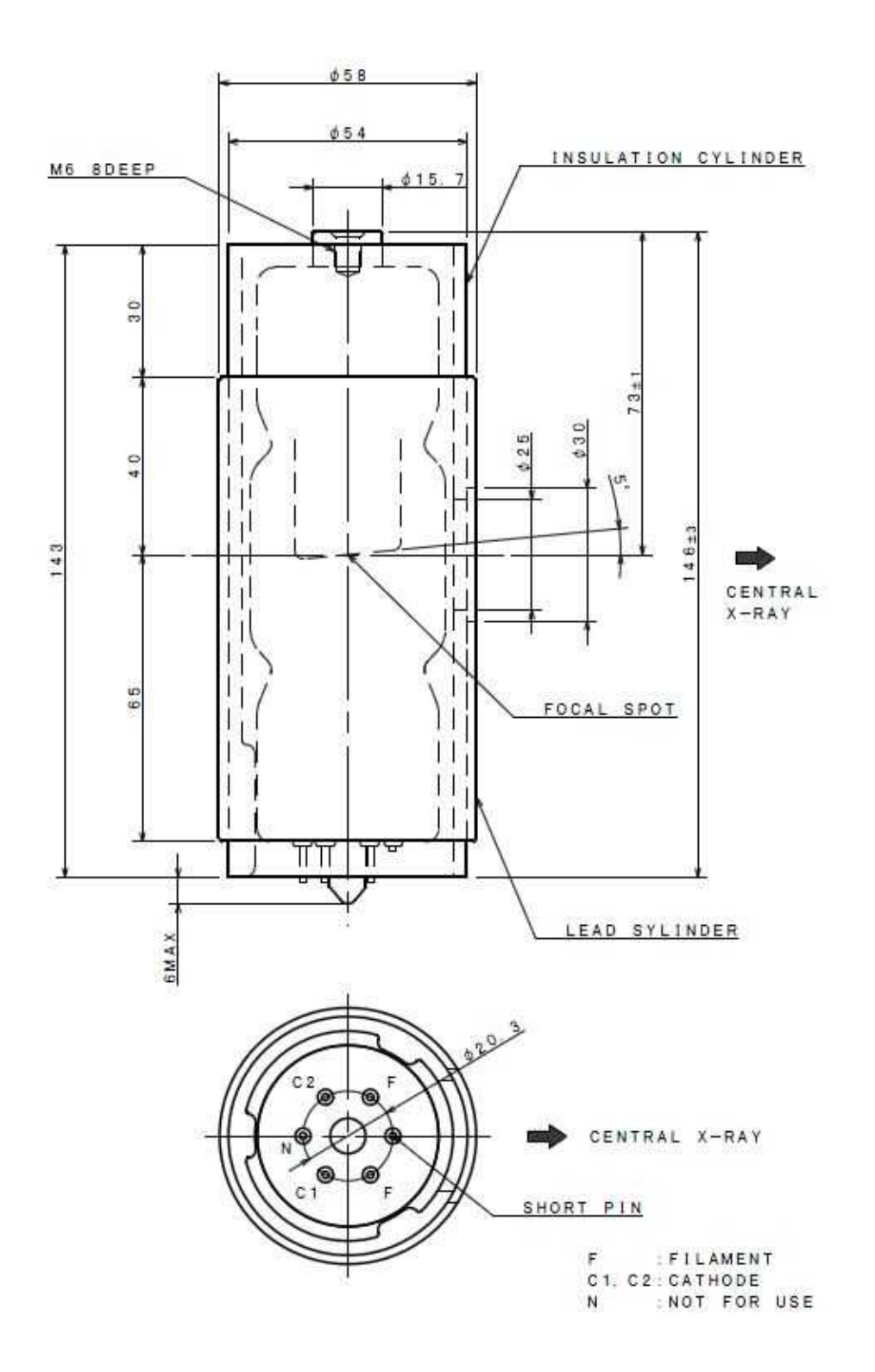

#### 9.2 Dose Information

#### 9.2.1 Patient Population

The patient population can be the possible person who can be taken X-ray diagnostic radiation exposure.

There is no restriction for ethnic group, Gender, weight, health, or condition. We recommend patients for X-ray diagnostic radiation exposure to be over 5 years old.

#### 9.2.2 Pediatric Subpopulation

This device is not intended for use on patients less than approximately 21 kg (46 lb) in weight and 113 cm (44.5 in) in height; these height and weight measurements approximately correspond to that of an average 5 year old according to FDA guidance "Pediatric Information for X-ray Imaging Device Premarket Notifications. (Draft Guidance)"

- a. 5 year old [~21 kg, 113 cm standing height]: Child
- b. 12 year old [~52 kg, 156 cm standing height]: Overlap small size adults
- c. 21 year old [~80 kg, 170 cm height]: Adult
- d. Adult [more than 80 kg, 180 cm standing height]: Large Adult

Special care should be exercised when imaging patients outside the typical adult size range, especially smaller pediatric patients whose size does not overlap the adult size range (e.g., patients less than 50 kg (110 lb) in weight and 150 cm (59 in) in height, measurements, which approximately correspond to that of an average 12 year old or a 5th percentile U.S. adult female.)

Exposure to ionizing radiation is of particular concern in pediatric patients because: 1) for certain organs and tumor types, younger patients are more radiosensitive than adults (i.e., the cancer risk per unit dose of ionizing radiation is higher for younger patients); 2) use of equipment and exposure settings designed for adults of average size can result in excessive and unnecessary radiation exposure of smaller patients; and 3) younger patients have a longer expected lifetime over which the effects of radiation exposure may manifest as cancer. To help reduce the risk of excessive radiation exposure, you should follow the ALARA (As Low As Reasonably Achievable) principle and seek to reduce radiation dose to only the amount necessary to obtain images that are adequate clinically

Please refer the web pages regarding additional pediatric information.

• FDA's Pediatric X-ray Imaging webpage:

http://www.fda.gov/Radiation-EmittingProducts/RadiationEmittingProductsandProcedures /MedicalImaging /ucm298899.htm

• The Image Gently Back to Basics campaign materials:

http://www.pedrad.org/associations/5364/ig/?page=824

#### 9.2.3 Procedures Performed

#### 9.2.3.1 Panoramic/CEPH/Model Scan

 X-ray dosage is noted as mGy.cm<sup>2</sup> (dose area product) and measured in the primary collimator. The dosage has ±25% tolerance.

#### 9.2.3.2 CT

- X-ray dosage is noted as CTDIvol (mGy) and has ±25% tolerance.
- X-ray dosage is measured at the center of the patient position and 3, 6, 9, 12 o'clock.
- Positions in the pencil ionization chamber.
- The measured value is used to calculate CTDIw.
- CTDI100 = [f X measured value]/(beam width), conversion factor f=0.0087mGy/mR
- CTDIw = 1/3CTDI100 center + 2/3CTDI100 (mean value of 4 positions)
- CT consists of 1 revolution imaging, therefore CTDIw and CTDIvol are equivalent.
- CTDIvol ≤ 20mGy at CT condition of operation. (Tube voltage: 85kV, Tube current: 5mA, Exposure time: 14s)

# 9.3 FOV Variable range

| Prot               | tocol     | WxH Default<br>(cm) | WxH Min.<br>(cm) | WxH Max<br>(cm) |
|--------------------|-----------|---------------------|------------------|-----------------|
|                    | Normal    | 22x12               | 22x2             | 22x12           |
| Standard           | PED       | 20x8                | 20x2             | 20x12           |
|                    | Wide      | 24x12               | 24x2             | 25x12           |
| Standard (Segment) |           | Selection           | H 2              | H 12            |
| Bitewing           |           | 13x8                | 13x2             | 13x12           |
| TM                 | TMJ Close | 26x12               | 26x2             | 26x12           |
| TMJ                | TMJ Open  | 14x12               | 14x2             | 14x12           |
| Sinus              |           | 14x12               | 14x2             | 14x12           |
| Orthogonal         |           | 18x12               | 18x2             | 18x12           |

#### 9.3.1 Panorama Protocol

#### 9.3.2 CT Protocol

| Protocol    |       | ФхН Default<br>(cm) | ФхН Min.<br>(cm) | ФхН Мах.<br>(cm) |
|-------------|-------|---------------------|------------------|------------------|
| Jaw         |       | 10x10               | 8x3              | 12x12            |
| Jaw-        | Fast  | 8x10                | 6x3              | 8x12             |
| Large       | -Jaw  | 16x10               | 12x8             | 16x12            |
| Facial      |       | 20x20               | 19x19            | 20x20            |
| Endodontics |       | 4x5                 | 4x3              | 5x5              |
|             | Left  | 12x10               | 10x6             | 12x12            |
| TMJ         | Right | 12x10               | 10x6             | 12x12            |
|             | Both  | 16x10               | 12x6             | 16x12            |
| Sinus       |       | 14x10               | 12x3             | 15x12            |
| Airway      |       | 12x10               | 12x3             | 15x12            |

| Protocol      | WxH Default<br>(cm) | WxH Min.<br>(cm) | WxH Max.<br>(cm) |
|---------------|---------------------|------------------|------------------|
| Lateral       | 30x25               | 8x8              | 30x25            |
| PA            | 30x25               | 8x8              | 30x25            |
| Carpus        | 30x25               | 8x8              | 30x25            |
| SMV           | 30x25               | 8x8              | 30x25            |
| Waters        | 30x25               | 8x8              | 30x25            |
| Reverse Towne | 30x25               | 8x8              | 30x25            |

#### 9.3.3 Cephalo (One shot S-type)

### 9.3.4 Cephalo (One shot L-type)

| Protocol      | WxH Default<br>(cm) | WxH Min.<br>(cm) | WxH Max.<br>(cm) |
|---------------|---------------------|------------------|------------------|
| Lateral       | 33x33               | 8x8              | 33x33            |
| PA            | 33x33               | 8x8              | 33x33            |
| Carpus        | 33x33               | 8x8              | 33x33            |
| SMV           | 33x33               | 8x8              | 33x33            |
| Waters        | 33x33               | 8x8              | 33x33            |
| Reverse Towne | 33x33               | 8x8              | 33x33            |

# 9.3.5 Cephalo (Scan type)

| Protocol      |        | WxH Default<br>(cm) | WxH Min.<br>(cm) | WxH Max.<br>(cm) |
|---------------|--------|---------------------|------------------|------------------|
| Lateral       | Normal | 20x24               | 20x8             | 26x24            |
|               | Fast   | 20x24               | 20x8             | 26x24            |
| PA            |        | 24x24               | 8x8 26x24        |                  |
| Carpus        |        | 22x24               | 8x8              | 26x24            |
| Lateral Wide  | Normal | 26x24               | 20x8             | 26x24            |
|               | Fast   | 26x24               | 20x8             | 26x24            |
| SMV 24x24 8x8 |        | 26x24               |                  |                  |

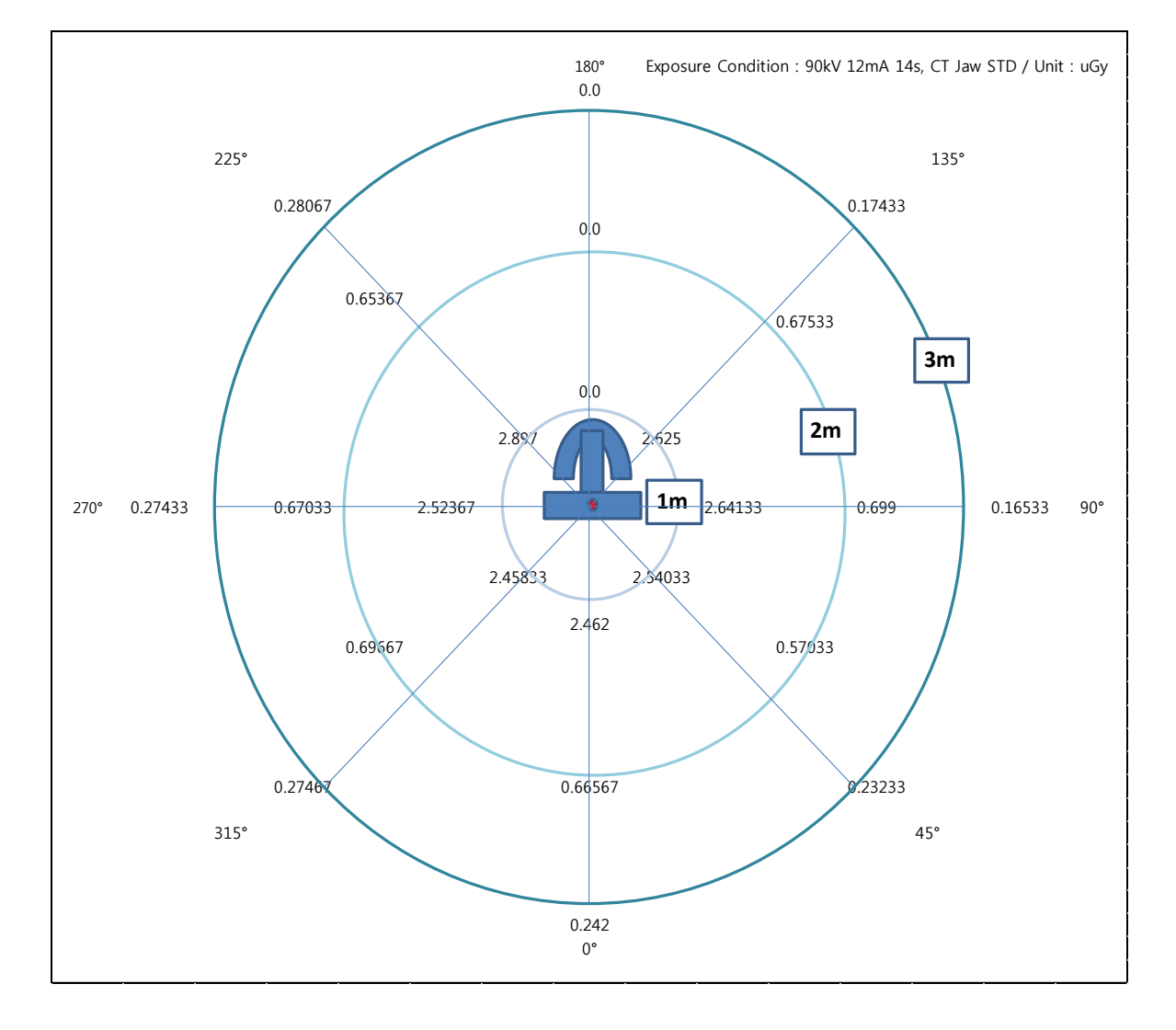

# 9.4 Stray Radiation

| Angle (°) | Measuring Point | Distance (m) | uGy/mAs      |
|-----------|-----------------|--------------|--------------|
| 0         | 1               | 1            | 0.015        |
|           | 2               | 2            | 0.004        |
|           | 3               | 3            | 0.001        |
| 45        | 4               | 1            | 0.015        |
|           | 5               | 2            | 0.003        |
|           | 6               | 3            | 0.001        |
| 90        | 7               | 1            | 0.016        |
|           | 8               | 2            | 0.004        |
|           | 9               | 3            | 0.001        |
| 135       | 10              | 1            | 0.016        |
|           | 11              | 2            | 0.004        |
|           | 12              | 3            | 0.001        |
| 180       | 13              | 1            | Not measured |
|           | 14              | 2            | Not measured |
|           | 15              | 3            | Not measured |
| 225       | 16              | 1            | 0.017        |
|           | 17              | 2            | 0.004        |
|           | 18              | 3            | 0.002        |
| 270       | 19              | 1            | 0.015        |
|           | 20              | 2            | 0.004        |
|           | 21              | 3            | 0.002        |
| 315       | 22              | 1            | 0.015        |
|           | 23              | 2            | 0.004        |
|           | 24              | 3            | 0.002        |
## 9.5 Imaging Performance

#### 9.5.1 Panoramic

#### Characteristic s of Sensitivity, Dynamic range, MTF, DQE

|                 |                 | Sensitivity                           |                           | 5.5 GL/r        | ıGy                                              |
|-----------------|-----------------|---------------------------------------|---------------------------|-----------------|--------------------------------------------------|
| PANORAMIC       |                 | Dynamic range                         | !                         | 16000           |                                                  |
|                 |                 | MTF                                   |                           | 60% at '        | 1 lp/mm                                          |
|                 |                 | DQE                                   |                           | 45% at 7        | 1 lp/mm                                          |
|                 | Low Co          | ontrast Resolutior                    | า                         |                 | P                                                |
| X-1             | ray Tube Condit | ion                                   | Measured V                | /alue           |                                                  |
| Voltage         | Current         | Time                                  | Low Contr                 | ast             | Criteria                                         |
| (kV)            | (mA)            | (sec)                                 | Resolution (              | Step)           |                                                  |
| 75              | 13              | 13.9                                  | 4                         |                 | Producing Low<br>Contrast Resolution ≥ 2<br>step |
|                 | Line            | Pair Resolution                       |                           |                 | Verdict                                          |
| V               | Eino            |                                       | Massing                   |                 | Р                                                |
| Voltage<br>(kV) | Current<br>(mA) | Time<br>(sec)                         | Line Pai<br>Resolution/Ir | r<br>r<br>p/mm) | Criteria                                         |
| 75              | 13              | 13.9                                  | 3.1                       | ,               | Line Pair Resolution<br>≥ 2.5                    |
|                 |                 | In                                    | nage                      |                 |                                                  |
|                 |                 | 2.9<br>2.9<br>3.<br>5.0<br>5.0<br>6.3 |                           |                 |                                                  |

#### 9.5.2 CT

Characteristics of Sensitivity, Dynamic range, MTF, DQE, CT Number, Uniformity and Contrast Resolution.

| X-r<br>Voltage<br>(kV) | CT<br>ay Tube Cond<br>Current<br>(mA) | CT Num<br>Time<br>(sec) | nsitivity<br>namic range<br>F<br>E<br>ber<br>Measured Value<br>CT number (HU) | 0.8 GL/nGy<br>16000<br>60% at 1 lp/mm<br>45% at 1 lp/mm<br>Verdict<br>P<br>Criteria |
|------------------------|---------------------------------------|-------------------------|-------------------------------------------------------------------------------|-------------------------------------------------------------------------------------|
| 90                     | 4                                     | 14                      | Air (HU) = -1007<br>PMMA (HU) = -12                                           | Air (HU)= -1000 ± 100<br>PMMA (HU)= 0 ± 100                                         |
|                        | I                                     |                         | Image                                                                         | ·                                                                                   |
|                        |                                       |                         |                                                                               |                                                                                     |

|              | Lo              | ow Contrast | t Resolution                                           | Verdict                                                       |
|--------------|-----------------|-------------|--------------------------------------------------------|---------------------------------------------------------------|
| X-ray        | Tube Condi      | tion        | Measured Value                                         | P                                                             |
| Voltage (kV) | Current<br>(mA) | Time (sec)  | CT number (HU)                                         | Criteria                                                      |
| 90           | 4               | 14          | Air (HU) = -1007<br>PMMA (HU) = -12<br>PVC (HU) = 1284 | Air (HU)= -1000 ± 100<br>PMMA (HU)= 0 ± 100<br>PVC (HU) ≥ 500 |
|              |                 |             | Image                                                  |                                                               |
|              |                 |             |                                                        |                                                               |

|                 | Hiah            | Contrast F    | Resolution      | Verdict            |
|-----------------|-----------------|---------------|-----------------|--------------------|
| V m             |                 |               | Р               |                    |
| Voltage<br>(kV) | Current<br>(mA) | Time<br>(sec) | MTF 10% (lp/mm) | Criteria           |
| 90              | 4               | 14            | 1.65            | MTF 10% ≥ 1.0LP/mm |
|                 |                 |               | Image           |                    |
|                 |                 |               |                 |                    |

|                 |                                     | Unifor        | mity        | Verdict<br>P    |
|-----------------|-------------------------------------|---------------|-------------|-----------------|
| X-ra            | X-ray Tube Condition Measured Value |               |             |                 |
| Voltage<br>(kV) | Current<br>(mA)                     | Time<br>(sec) | Homogeneity | Criteria        |
| 90              | 4                                   | 14            | 52          | Homogeneity > 5 |
|                 |                                     |               | Image       |                 |
|                 |                                     |               |             |                 |

#### 9.5.3 CEPH (One Shot L Type)

#### Characteristics of Sensitivity, Dynamic range, MTF, DQE

|                       | Sensitivity 0.412                                                                                              |                                                                                                    | 2 LSB/nGy                                                                                                    |                                                                                                    |  |
|-----------------------|----------------------------------------------------------------------------------------------------|----------------------------------------------------------------------------------------------------|----------------------------------------------------------------------------------------------------|----------------------------------------------------------------------------------------------------|--|
| eph                   | Dynamic range                                                                                                  | ÷                                                                                                    | 5400                                                                                                    | 4000                                                                                                    |  |
| (One shot L Type) MTF |                                                                                                    | MTF 54%                                                                                                    |                                                                                                    | at 1 lp/mm                                                                                                    |  |
|                       | DQE                                                                                                    |                                                                                                    | 0.2 a                                                                                                    | at 1 lp/mm                                                                                                    |  |
| Low Cor               | otrast Resolution                                                                                              | n                                                                                                    |                                                                                                    | Verdict                                                                                                    |  |
|                       |                                                                                                    |                                                                                                    |                                                                                                    | P                                                                                                    |  |
| -ray Tube Condit      | ion                                                                                                    | Measured Valu                                                                                                    | le                                                                                                    |                                                                                                    |  |
| Current               | lime                                                                                                    | Low Contrast                                                                                                    |                                                                                                    | Criteria                                                                                                    |  |
| (MA)                  | (sec)                                                                                                    | Resolution (Ste                                                                                                    | :р)                                                                                                    |                                                                                                    |  |
| 15                    | 0.2                                                                                                    | 4                                                                                                    |                                                                                                    | Producing Low Contrast<br>Resolution ≥ 1 step                                                                                                    |  |
|                       |                                                                                                    |                                                                                                    |                                                                                                    | Verdict                                                                                                    |  |
| Line F                | 'air Resolution                                                                                                |                                                                                                    | ľ                                                                                                    | P                                                                                                    |  |
| -ray Tube Condit      | ion                                                                                                    | Measured Valu                                                                                                    | le                                                                                                    |                                                                                                    |  |
| Current               | Time                                                                                                    | Line Pair Resolut                                                                                                    | tion                                                                                                    | Criteria                                                                                                    |  |
| (mA)                  | (sec)                                                                                                    | (lp/mm)                                                                                                    |                                                                                                    |                                                                                                    |  |
| 15                    | 0.2                                                                                                    | 3.1                                                                                                    |                                                                                                    | Line Pair Resolution<br>≥ 2.5                                                                                                    |  |
|                       |                                                                                                    | Image                                                                                                    |                                                                                                    |                                                                                                    |  |
|                       | 2.5<br>2.8<br>3.1<br>5.0<br>5.8<br>6.3                                                                         |                                                                                                    |                                                                                                    |                                                                                                    |  |
|                       | Low Cor<br>Low Conditi<br>Current<br>(mA)<br>15<br>Line F<br>(-ray Tube Conditi<br>Current<br>(mA)<br>15<br>15 | MTF         DQE         Low Contrast Resolution         (-ray Tube Condition         (mA)         (sec)         15         0.2         Line Pair Resolution         (-ray Tube Condition         Current         Time         (mA)         (sec)         15         0.2         Line Pair Resolution         Current         (mA)         (sec)         15         0.2 | MTF       DQE         Low Contrast Resolution       Low Contrast Resolution         Carrent       Time       Low Contrast Resolution (Sterner)         15       0.2       4         Line Pair Resolution       Measured Value         Carrent       Time       Low Contrast Resolution (Sterner)         15       0.2       4         Line Pair Resolution       Measured Value         Current       Time       Line Pair Resolution (Ip/mm)         15       0.2       3.1         Image       Image       Image | MTF       54%         DQE       0.2 a         Low Contrast Resolution       0.2 a         Caray Tube Condition       Measured Value         (mA)       (sec)         15       0.2         Line Pair Resolution         Caray Tube Condition       Measured Value         Line Pair Resolution         Caray Tube Condition       Measured Value         Current       Time         Line Pair Resolution         Current       Current         (mA)       (sec)         15       0.2         3.1       15         15       0.2         3.1       Image |  |

#### 9.5.4 CEPH (One Shot S Type)

Characteristics of Sensitivity, Dynamic range, MTF, DQE

|                   |                   | Sensitivity     |               | 2400 A | ADU/uGy                                       |  |
|-------------------|-------------------|-----------------|---------------|--------|-----------------------------------------------|--|
| C                 | eph               | Dynamic rang    | e             | 15000  | 15000                                         |  |
| (One shot S Type) |                   | MTF             |               | 54% a  | <u>4% at 1 lp/mm</u>                          |  |
|                   |                   | DQE             |               | 0.2 at | i ip/mm<br>Verdict                            |  |
|                   | Low Cor           | trast Resolutio | n             |        | P                                             |  |
| X-                | -ray Tube Conditi | on              | Measured V    | alue   |                                               |  |
| Voltage           | Current           | Time            | Low Contra    | ast    | Criteria                                      |  |
| (kV)              | (mA)              | (sec)           | Resolution (S | Step)  |                                               |  |
| 90                | 16                | 0.3             | 4             |        | Producing Low Contrast<br>Resolution ≥ 1 step |  |
|                   | l ine P           | air Resolution  |               |        | Verdict                                       |  |
| X                 |                   |                 |               | - 1    | Р                                             |  |
| X-                | -ray Tube Conditi | on<br>Timo      | Measured V    | alue   | Critoria                                      |  |
| (kV)              | (mA)              | (sec)           | (ln/mm)       | Jution | Chiena                                        |  |
| 00                | 10                | (000)           | (.p,1)        |        | Line Pair Resolution                          |  |
| 90                | 10                | 0.3             | 3.1           |        | ≥2.5                                          |  |
|                   |                   |                 | Image         |        |                                               |  |
|                   |                   | 223556          | 581083        |        |                                               |  |

#### 9.5.5 CEPH (Scan Type)

#### Characteristics of Sensitivity, Dynamic range, MTF, DQE

|             |                  | Sensitivity                          |                 | 117  | 117000 LSB / mR                               |  |
|-------------|------------------|--------------------------------------|-----------------|------|-----------------------------------------------|--|
| C           | eph              | Dynamic range                        | 9               | ≥72  | :72dB                                         |  |
| (Scan type) |                  | MTF                                  |                 | 75%  | 5% at 1 lp/mm                                 |  |
|             |                  | DQE                                  |                 | 0.88 | 3 at 1 lp/mm                                  |  |
|             | Low Cor          | trast Resolution                     | ı               |      |                                               |  |
| X           | -ray Tube Condit | ion                                  | Measured Valu   | Ie   | <u> </u>                                      |  |
| Voltage     | Current          | Time                                 | Low Contrast    | t    | Criteria                                      |  |
| (kV)        | (mA)             | (sec)                                | Resolution (Ste | ep)  |                                               |  |
| 90          | 6                | 15                                   | 3               |      | Producing Low Contrast<br>Resolution ≥ 1 step |  |
|             | Line P           | air Resolution                       |                 |      | Verdict<br>P                                  |  |
| Х           | -rav Tube Condit | on                                   | Measured Valu   | Je   | 1                                             |  |
| Voltage     | Current          | Time                                 | Line Pair       |      | Criteria                                      |  |
| (kV)        | (mA)             | (sec)                                | Resolution(lp/m | ım)  |                                               |  |
| 90          | 6                | 15                                   | 2.5             |      | Line Pair Resolution<br>≥2.5                  |  |
|             |                  |                                      | Image           |      |                                               |  |
|             |                  | 2.<br>2.<br>2.<br>3.<br>5.<br>5<br>6 |                 |      |                                               |  |

# Quality Assurance Control

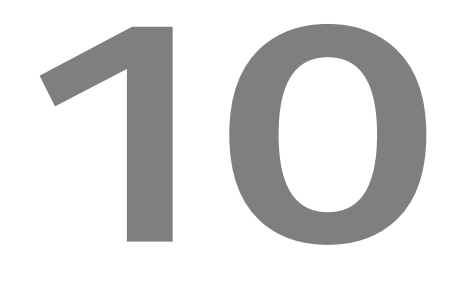

# **10 QUALITY ASSURANCE CONTROL**

#### 10.1 CT Quality Assurance Control

#### 10.1.1 Qualification and Monitoring Frequency

In order to ensure the operational safety and functional reliability of your product, operator or physician who reads this instruction for use should check the equipment at regular intervals or contact RAY service center or your local RAY representative.

#### 10.1.2 Quality Control Test and Acceptance Limit

- ① Quality control test tool
  - RayscanDVT: test tool for QA/QC within the full range of Cone Beam CT for CT
  - RayscanDVTmini: test tool for QA/QC within the full range of Cone Beam CT for Model Scan
- 2 Quality control test & Acceptance limit

| No. | Required Test<br>or Procedure | Frequency                     | Substitute Test<br>or Procedure | Standard                                                 |
|-----|-------------------------------|-------------------------------|---------------------------------|----------------------------------------------------------|
| 1   | Noise                         | Daily &<br>Initial & Annually | QC Manual                       | PMMA Noise ≤ 200                                         |
| 2   | CT Number                     | Daily &<br>Initial & Annually | QC Manual                       | Air(HU)= -1000 ± 100<br>PMMA (HU)= 0 ± 100<br>PVC: ≥ 500 |
| 3   | High Contrast<br>Resolution   | Initial & Annually            | QC Manual                       | MTF 10% ≥ 1 lp/mm                                        |
| 4   | Uniformity                    | Daily &<br>Initial & Annually | QC Manual                       | Homogeneity ≥ 25                                         |

#### 10.1.3 Quality Control Maintenance Tool (Phantom Information)

① RayscanDVT

The phantom is made of polymethyl-methacrylate (PMMA) containing all required test objects for quality control as well as positioning tools for reproducible placement:

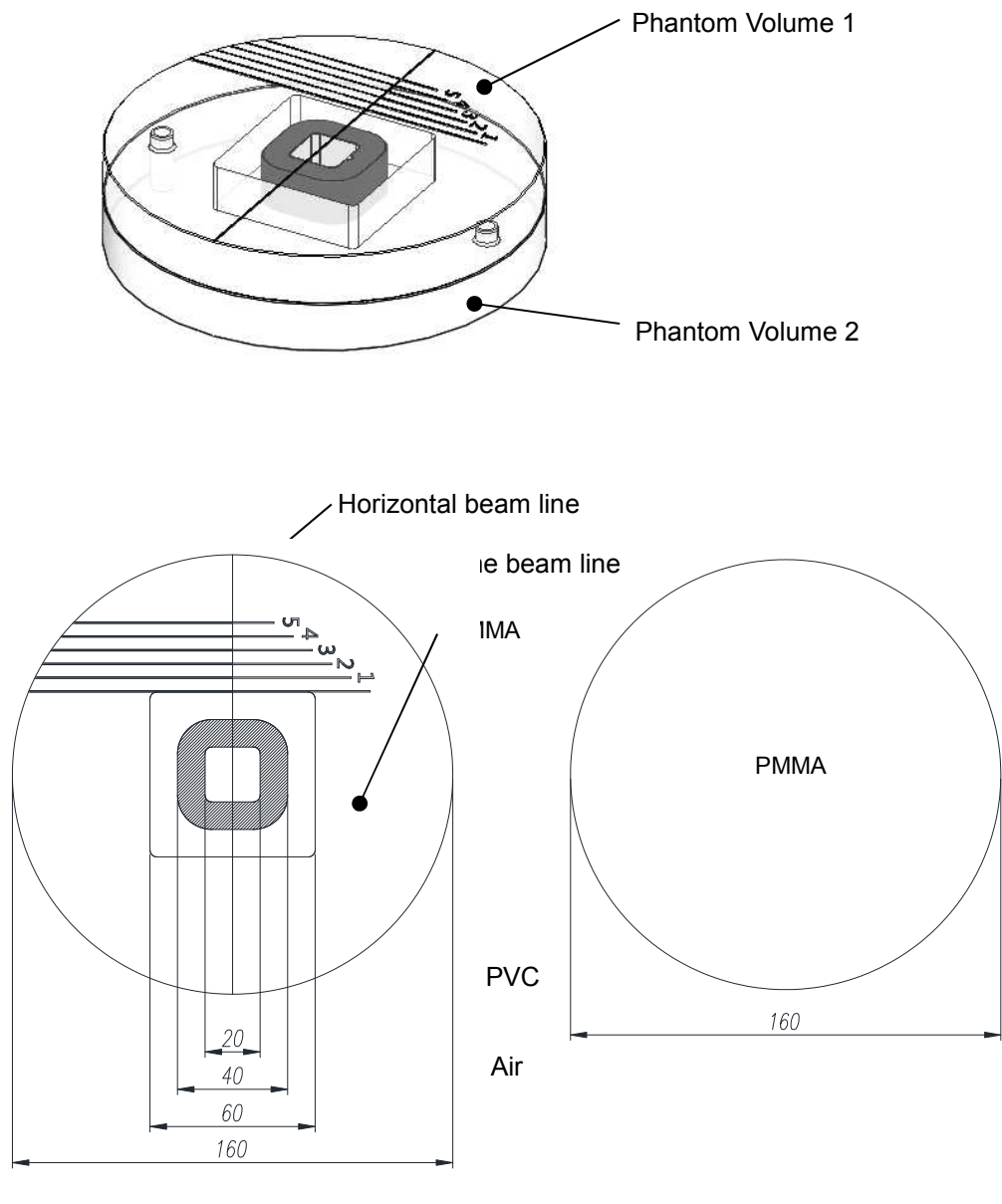

< Phantom Volume 1>

< Phantom Volume 2>

Dimension: Diameter 160mm

Thickness: 20mm (each Phantom Volumn 1 and 2)

Physical Properties: Density PMMA 1.19 g/cm3 (± 1%) / Density PVC 1.41 g/cm3 (± 3%)

#### 2 RayscanDVTmini

The phantom is made of polymethyl-methacrylate (PMMA) containing all required test objects for quality control as well as positioning tools for reproducible placement

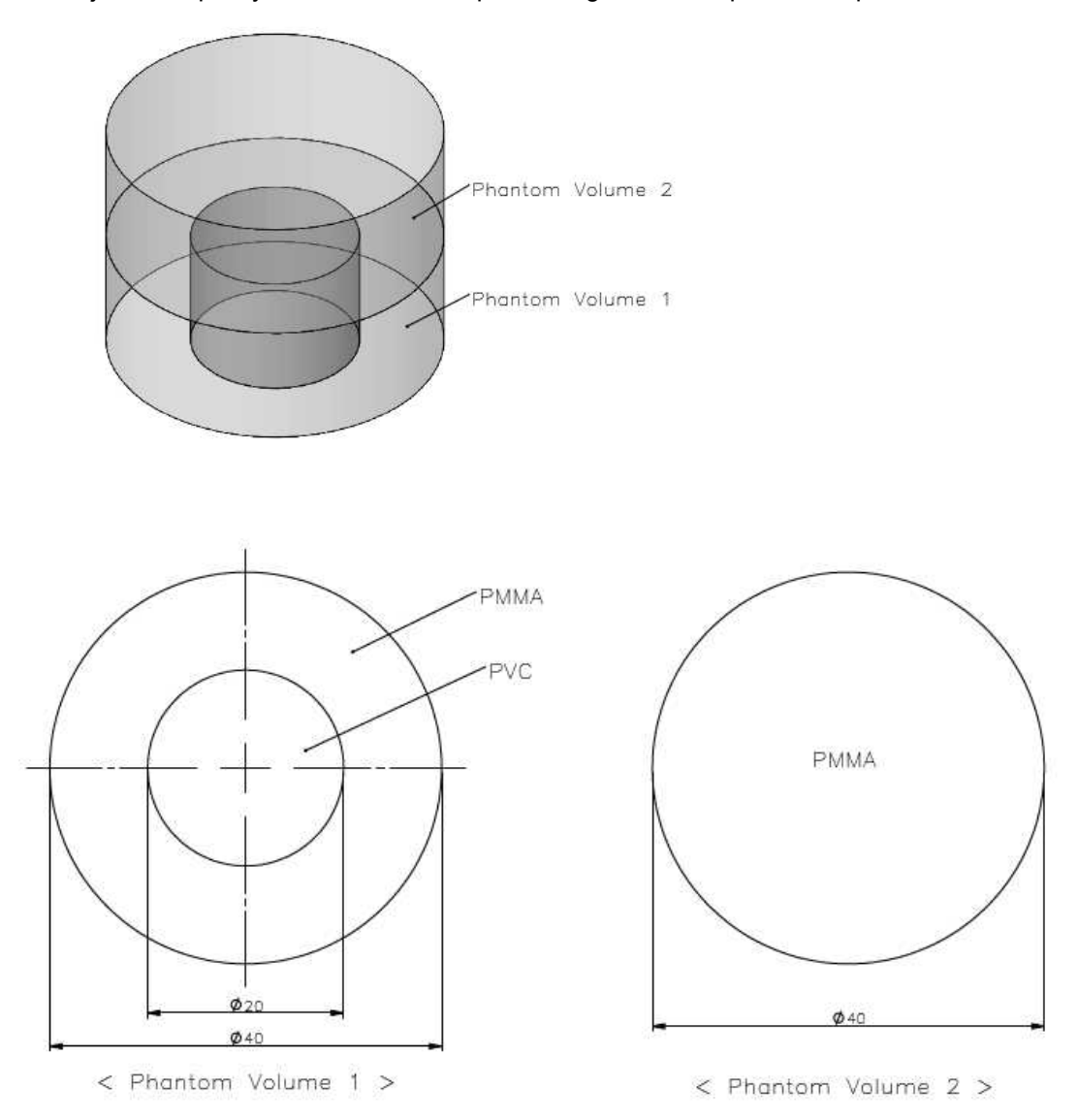

#### Dimension: Diameter 40mm

Thickness: 15mm (each Phantom Volumn 1 and 2)

Physical Properties: Density PMMA 1.19 g/cm3 (± 1%) / Density PVC 1.41 g/cm3 (± 3%)

| CT number        |                                                                                        |
|------------------|----------------------------------------------------------------------------------------|
|                  | 1. Place the phantom in CT FOV.                                                        |
|                  | 2. Scan CT                                                                             |
|                  | 3. Measure the CT number after scanning.                                               |
| Test Method      | * Worst case Condition<br>* Prototype, Production and Assembler tests use same methods |
| Quality Criteria | Air: -1000 ± 100 HU / PMMA: 0 ± 100 HU                                                 |

#### 10.1.4 Quality Assurance Control Test (CT)

| Low contrast res | olution                                                                                                    |
|------------------|----------------------------------------------------------------------------------------------------|
| Test Method      | <ul> <li>1. Place the phantom in CT FOV.</li> <li>2. Scan CT</li> <li>3. Measure the CT number after scanning.</li> </ul> <b>The state of the state of the state</b> |
| Quality Criteria | Air: -1000 $\pm$ 100 HU / PMMA: 0 $\pm$ 100 HU / PVC: $\geq$ 500                                                                                                    |

#### RCT800 I0 Quality Assurance Control

| High contrast res | solution                                                     |  |  |  |  |
|-------------------|--------------------------------------------------------------|--|--|--|--|
|                   | 1. Place the phantom in CT FOV.                              |  |  |  |  |
|                   | 2. Scan CT                                                   |  |  |  |  |
|                   | 3. Check the phantom resolution after scanning.              |  |  |  |  |
| Test Method       |                                                              |  |  |  |  |
|                   | * Worst case Condition                                       |  |  |  |  |
|                   | * Prototype, Production and Assembler tests use same methods |  |  |  |  |
| Quality Criteria  | MTF10% ≥ 1.0 lp/mm                                           |  |  |  |  |

| Uniformity                      |                                                              |  |  |
|---------------------------------|--------------------------------------------------------------|--|--|
| 1. Place the phantom in CT FOV. |                                                              |  |  |
|                                 | 2. Scan CT                                                   |  |  |
|                                 | 3. Measure the homogeneity after scanning.                   |  |  |
| Test Method                     | * Worst acce Condition                                       |  |  |
|                                 | * Worst case Condition                                       |  |  |
|                                 | * Prototype, Production and Assembler tests use same methods |  |  |
| Quality Criteria                | Homogeneity ≥ 5                                              |  |  |

#### 10.2 Panoramic and CEPH Quality Assurance Control

#### 10.2.1 Qualification and Monitoring Frequency

In order to ensure the operational safety and functional reliability of your product, operator or physician who reads this instruction for use should check the equipment at regular intervals (at least 6 months) or contact RAY service center or your local RAY representative.

#### 10.2.2 Quality Control Test and Acceptance Limit

- ① Quality Control Test Tool
  - QUART Dent/Digitest 2.1 (Art. No. 12107, QUART, Germany): Universal OPG Testing (IEC 61223-3-4, IEC 61223-2-7, DIN 6868-151, DIN 6868-5)

#### 2 Quality Control Test & Acceptance Limit

| No. | Required Test<br>or Procedure        | Frequency          | Substitute Test or<br>Procedure | Standard                               |
|-----|--------------------------------------|--------------------|---------------------------------|----------------------------------------|
| 1   | Panrama Line Pair<br>Resolution Test | Initial & Annually | QC Manual                       | Line Pair<br>Resolution ≥ 2.5<br>Ip/mm |
| 2   | Panrama Low<br>Contrast Test         | Initial & Annually | QC Manual                       | Low Contrast ≥ 2<br>Steps              |
| 3   | Ceph Line Pair<br>Resolution Test    | Initial & Annually | QC Manual                       | Line Pair<br>Resolution ≥ 2.5<br>Ip/mm |
| 4   | Ceph Low<br>Contrast Test            | Initial & Annually | QC Manual                       | Low Contrast ≥ 1<br>Steps              |

#### 10.2.3 Quality Assurance Control Test

#### 10.2.3.1 Panoramic

| Line Pair Resolution Test |                                                               |  |  |  |
|---------------------------|---------------------------------------------------------------|--|--|--|
|                           | 1. Place Digitest 2.1 phantom in Canine Beam.                 |  |  |  |
|                           | 2. Scan Panoramic Standard protocol.                          |  |  |  |
|                           | 3. Measure the Line pair after scanning Digitest 2.1 phantom. |  |  |  |
| Test Method               | 2.5<br>2.8<br>3.1<br>5.0<br>5.8<br>6.3                        |  |  |  |
| Quality Criteria          | Line Pair Resolution ≥ 2.5 lp/mm                              |  |  |  |

| Low Contrast Test |                                                                 |  |  |  |
|-------------------|-----------------------------------------------------------------|--|--|--|
|                   | 1. Place Digitest 2.1 phantom in Carpus plate or Detector case. |  |  |  |
|                   | 2. Scan Panoramic Standard protocol.                            |  |  |  |
|                   | 3. Measure the Line pair after scanning Digitest 2.1 phantom.   |  |  |  |
| Test Method       | 2.5<br>2.8<br>3.1<br>5.0<br>5.8<br>6.3                          |  |  |  |
| Quality Criteria  | Low contrast ≥ 2 step                                           |  |  |  |

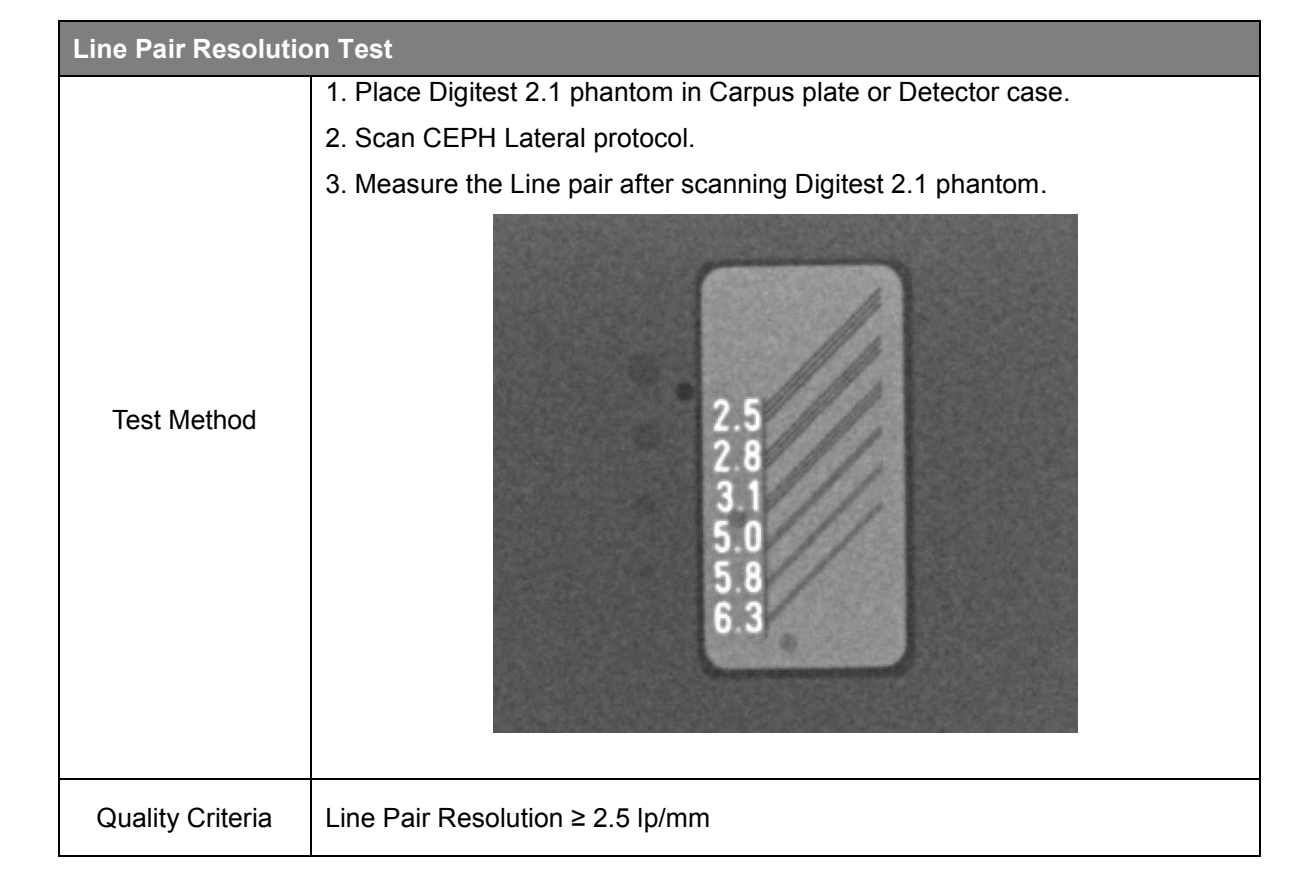

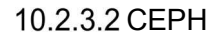

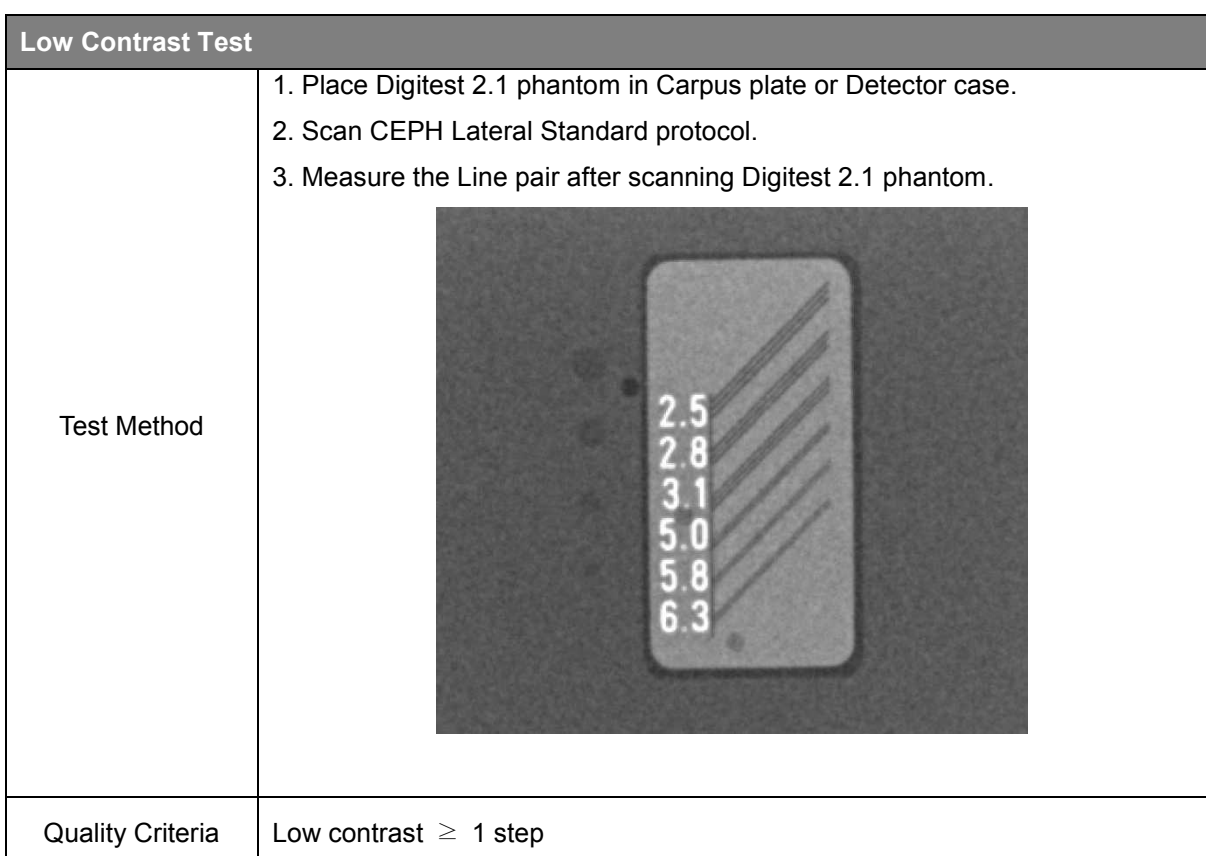

#### 10.3 Quality Assurance Training Material

Please refer to Quality Assurance Training material. (Ray QAT Phantom Kit\_A User manual\_E)

#### 10.4 Procedure to be Followed if Tested Parameter Fail

If operator or physician (who reads this instruction for use) fail the QA test, Please retest more one time accordance with Quality Assurance Training material. (Ray QAT Phantom Kit\_A User manual\_E)

If the value of retest is still not on criteria value or failed, please contact manufacturer or your local RAY representative for the inspection.

### Appendix A. RELATED STANDARDS

- IEC 60601-1: 2012 / Medical electrical equipment Part 1: General requirements for basic safety and essential performance.
- IEC 60601-1-2: 2014 / Medical electrical equipment Part1-2: General requirements Collateral standard: Electromagnetic compatibility.
- IEC 60601-1-3: 2008 / Medical electrical equipment Part 1-3: General requirements for safety and essential Performance Collateral standard: Radiation protection in diagnostic X-ray equipment.
- IEC 60601-1-6: 2010 / Medical electrical equipment -- Part 1-6: General requirements for basic safety and essential performance - Collateral standard: Usability.
- IEC 60601-2-28: 2010 / Medical electrical equipment Part 2-28: Particular requirements for the basic safety and essential performance of X-ray tube assemblies for medical diagnosis.
- IEC 60601-2-63: 2012 / Particular requirements for the basic safety and essential performance of dental extra-oral X-ray equipment.
- IEC 61223-3-4: 2000 / Evaluation and routine testing in medical imaging departments
   Part 3-4: Acceptance tests Imaging performance of dental X-ray equipment.
- IEC 61223-3-5: 2004 / Evaluation and routine testing in medical imaging departments
   Part 3-5: Acceptance tests –Imaging performance of computed tomography X-ray equipment.
- IEC 62220-1: 2003 / Medical electrical equipment Characteristics of digital X-ray imaging devices – Part 1: Determination of the detective quantum efficiency.
- IEC 61674: 2005 / Medical diagnostic X-ray equipment Radiation conditions for use in the determination of characteristics.
- EN/ISO 14971: 2012 / Medical devices Risk Application of Risk management to medical Devices.
- IEC 62366: 2007 / Medical devices Application of usability engineering to medical devices.
- ISO 62304: 2006 / Medical device software Software life-cycle processes.

# Appendix B. GLOSSARY OF ACRONYMS

Description of acronyms commonly referenced in the User Manual.

| Glossary     | Acronyms                        |
|--------------|---------------------------------|
| CBVT         | Cone-Beam Volumetric Tomography |
| СТ           | Computed Tomography             |
| PANO/Pano/PX | Panoramic                       |
| CEPH/Ceph/DX | Cephalometric                   |
| MWL          | Modality Worklist               |
| S/W          | Software                        |
| Ю            | Intra Oral Sensor               |
| ОТ           | Camera                          |
| THU          | Touch Monitor                   |
| TMJ          | Temporomandibular Joint         |
| PA           | Posterior-Anterior              |
| SMV          | Sub-Mento Vertex                |

# RAYSCAN

RAY Co., Ltd. All rights reserved.